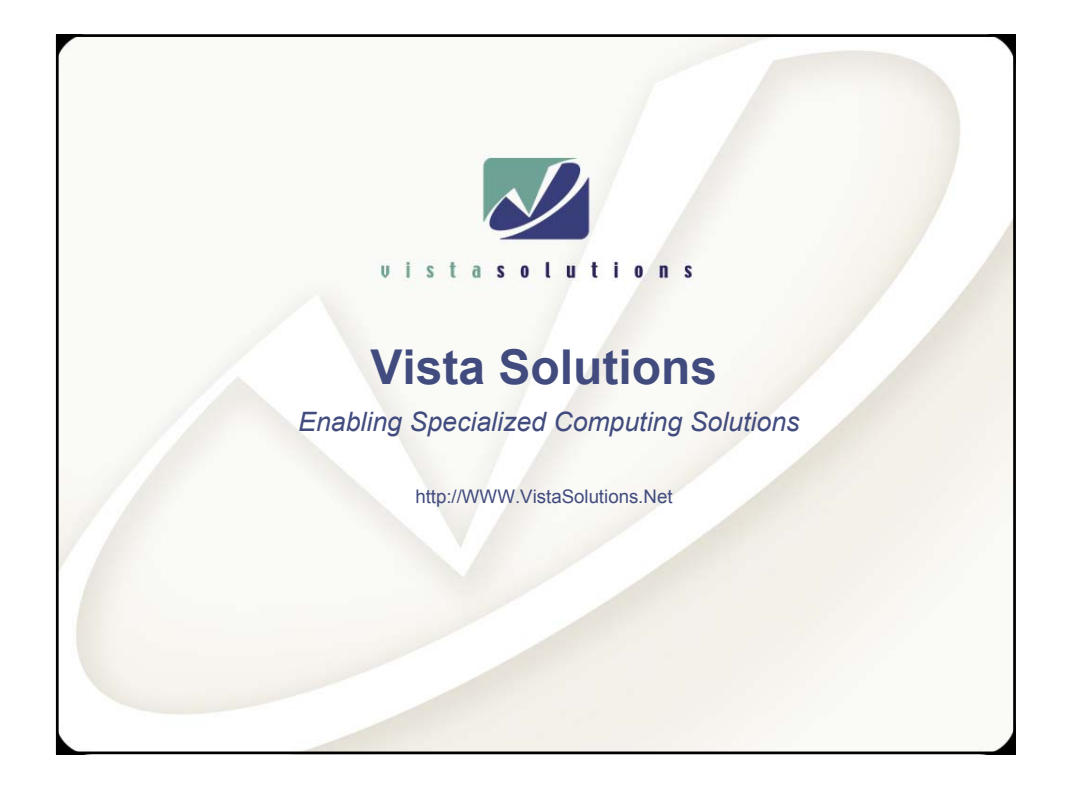

Introduction to Linux for Unix System Administrators

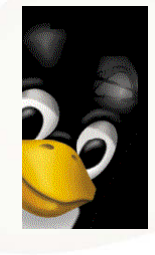

Rob Lucke Vista Solutions Rob.Lucke@VistaSolutions.Net

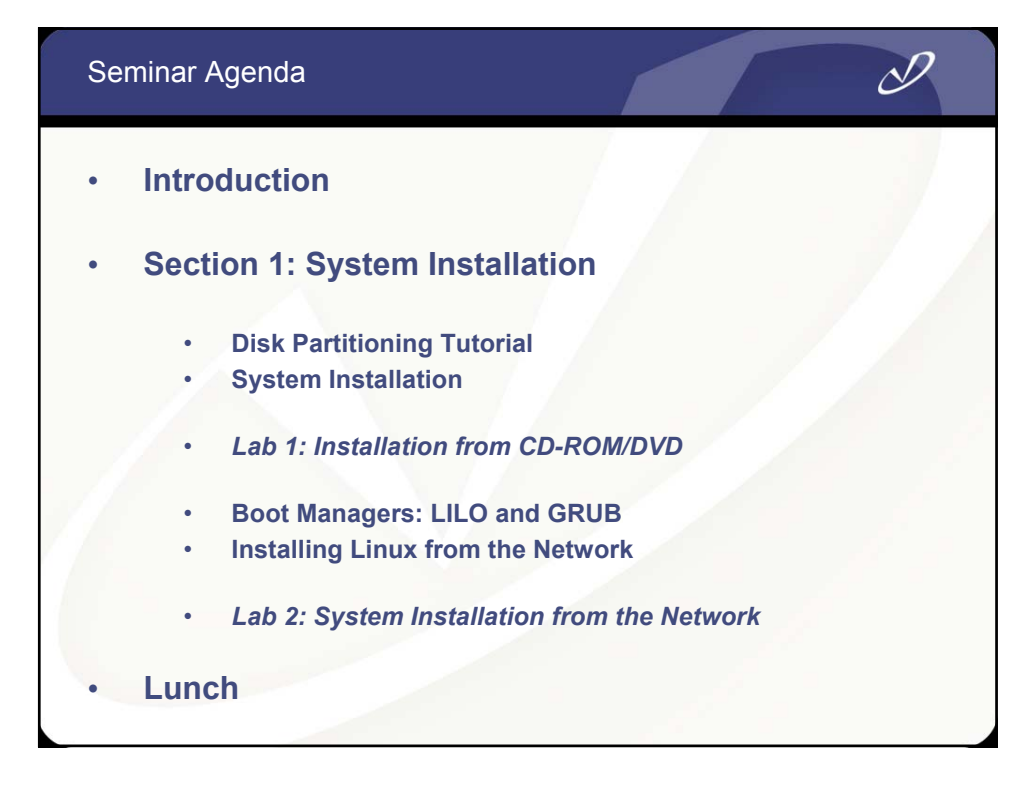

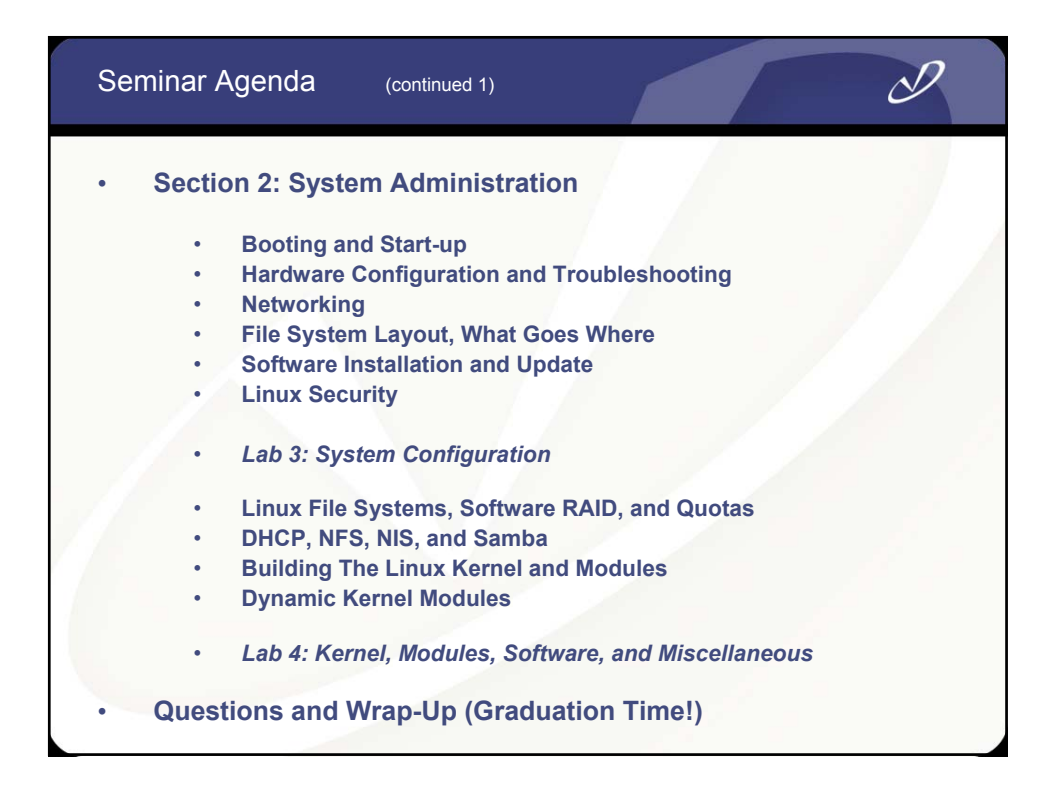

# Warning!

This seminar is intended for Unix system administrators who have little or no exposure to Linux. If you just spent a week in Linux boot-camp, or if you have years of experience with Linux, then this seminar will be too basic for you.

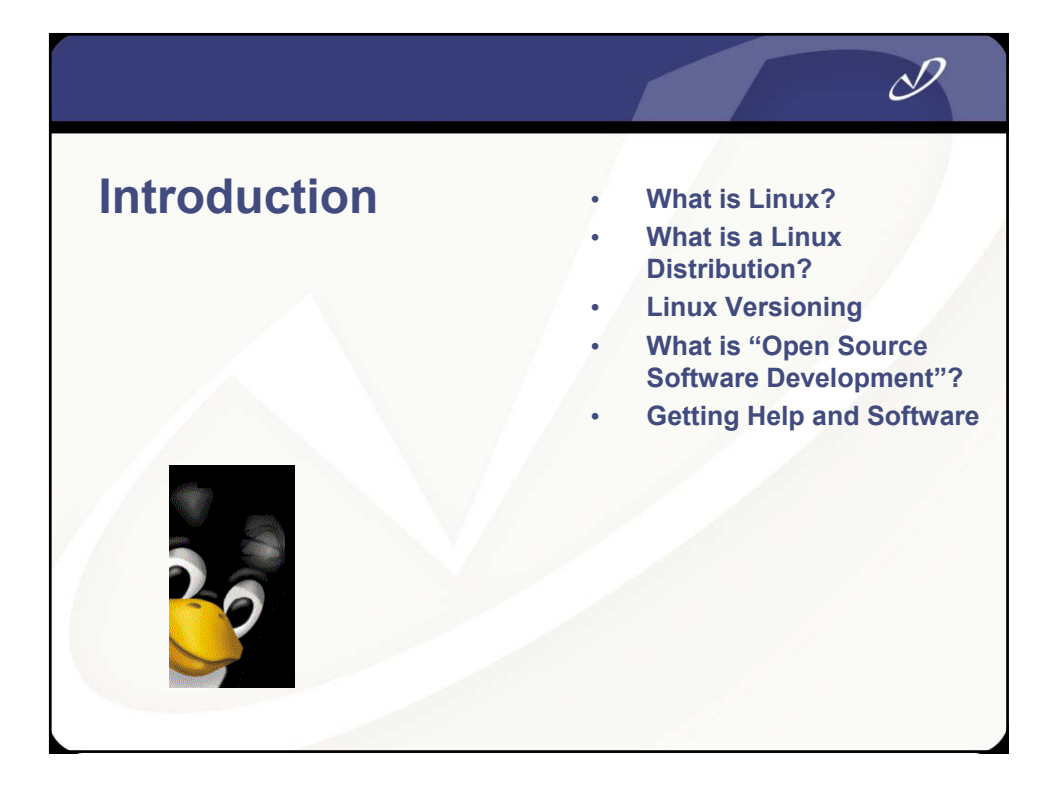

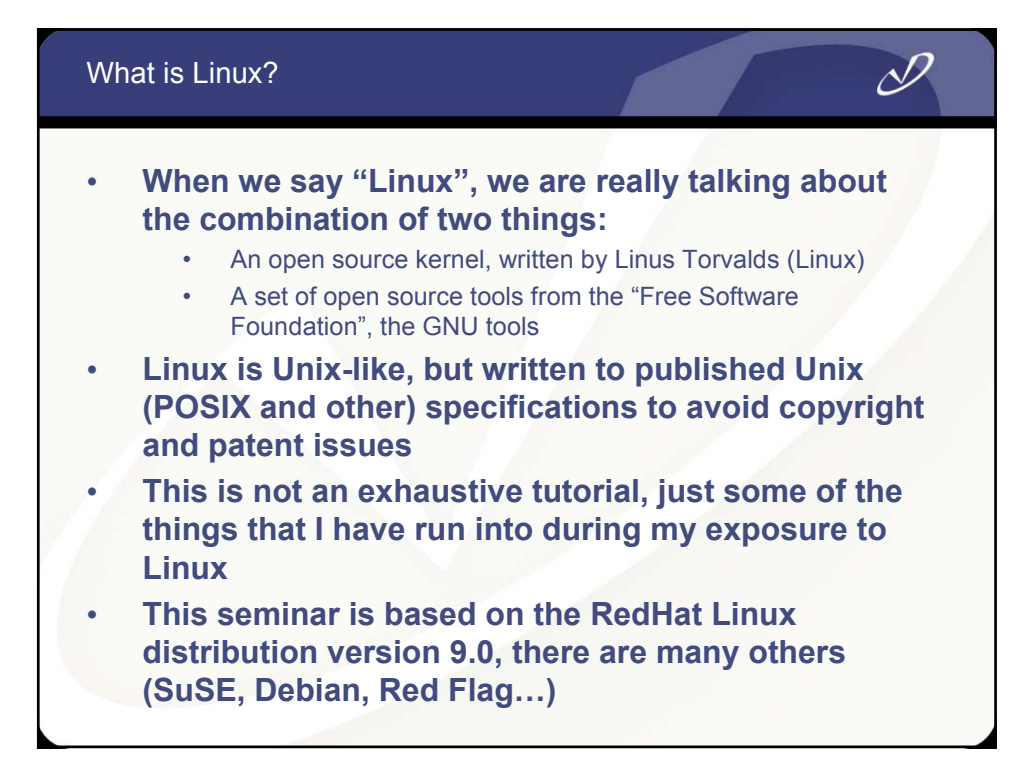

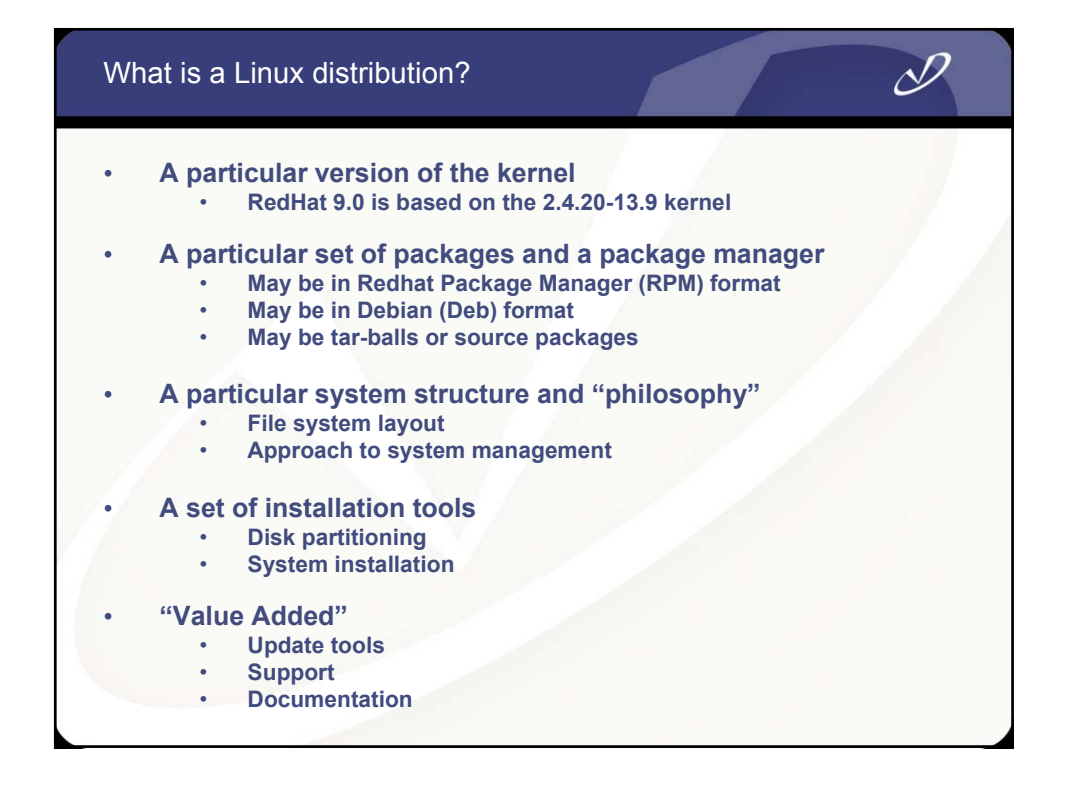

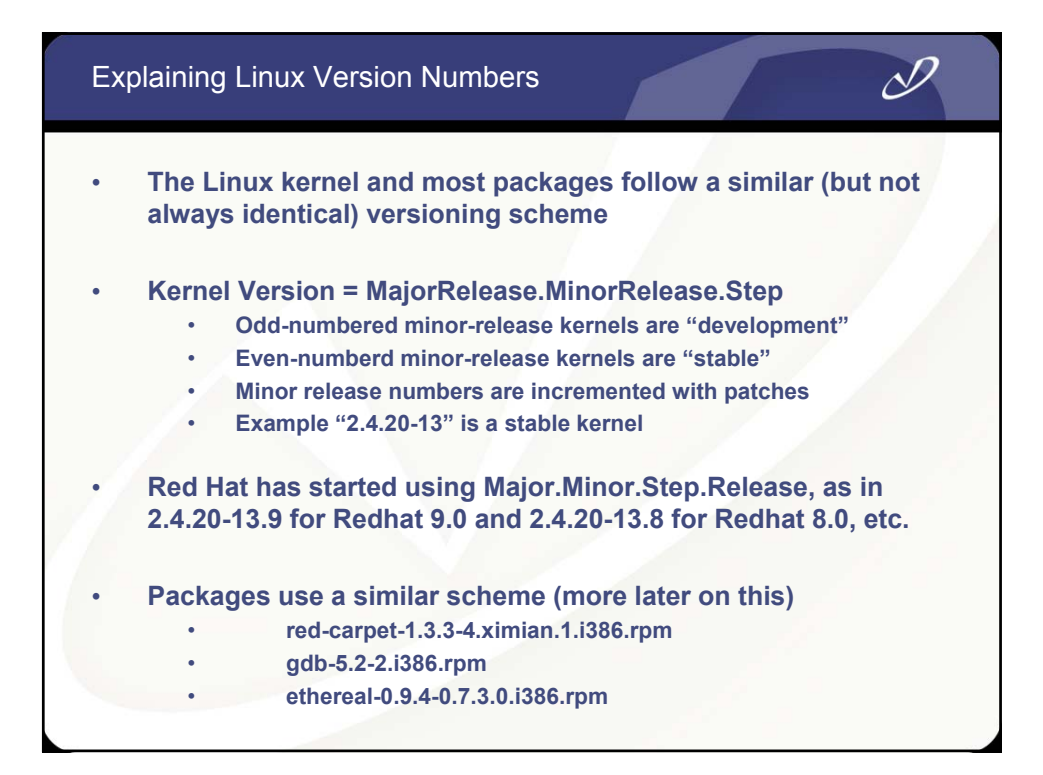

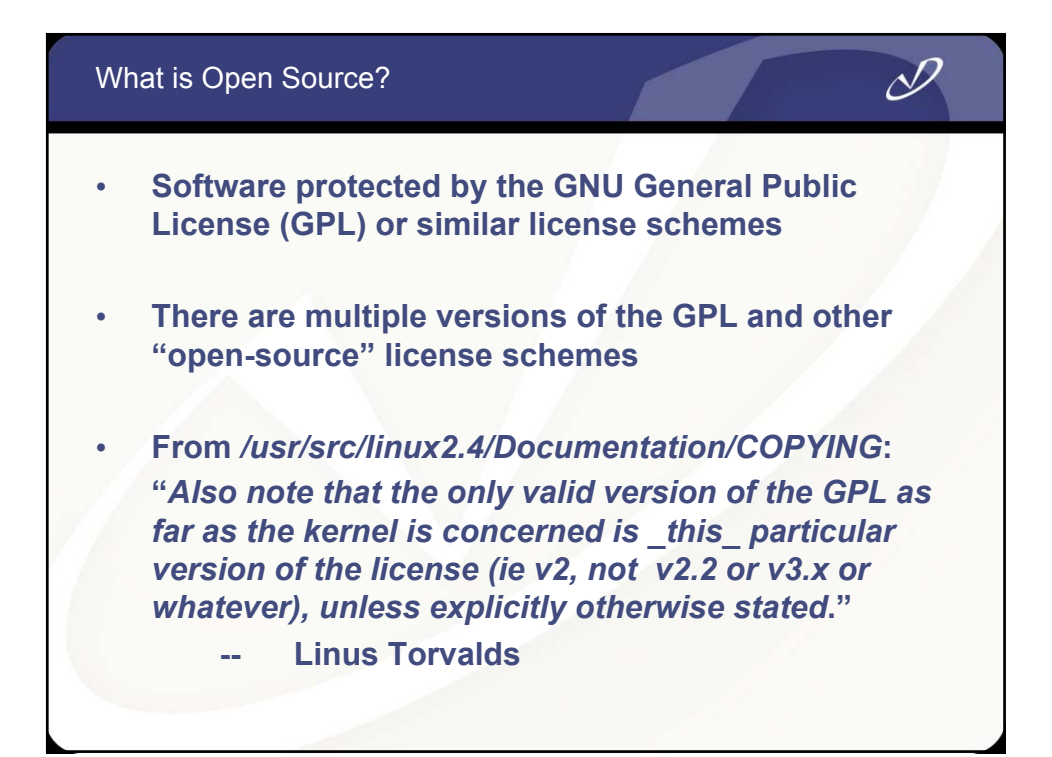

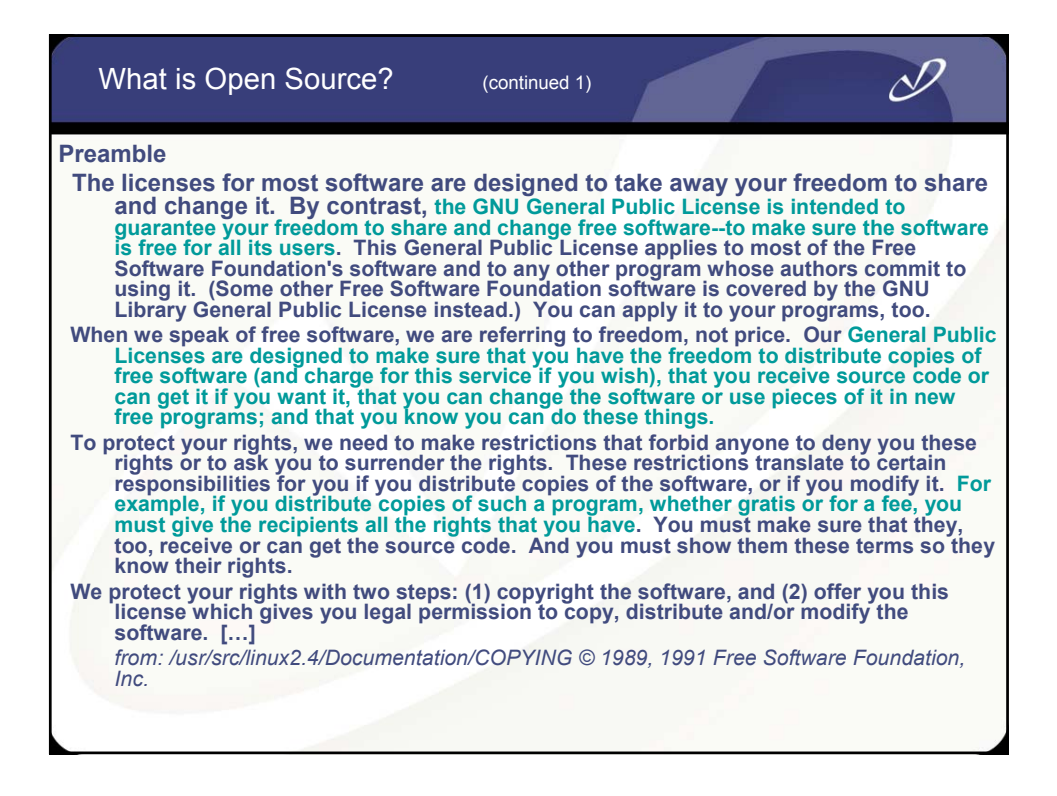

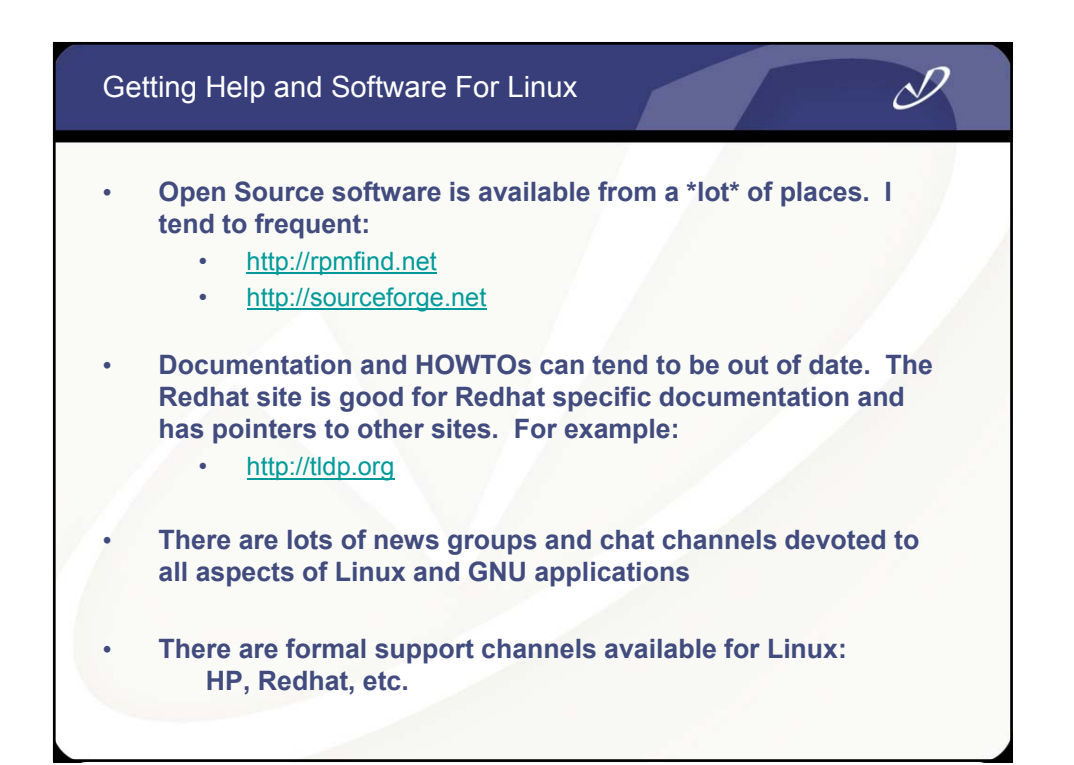

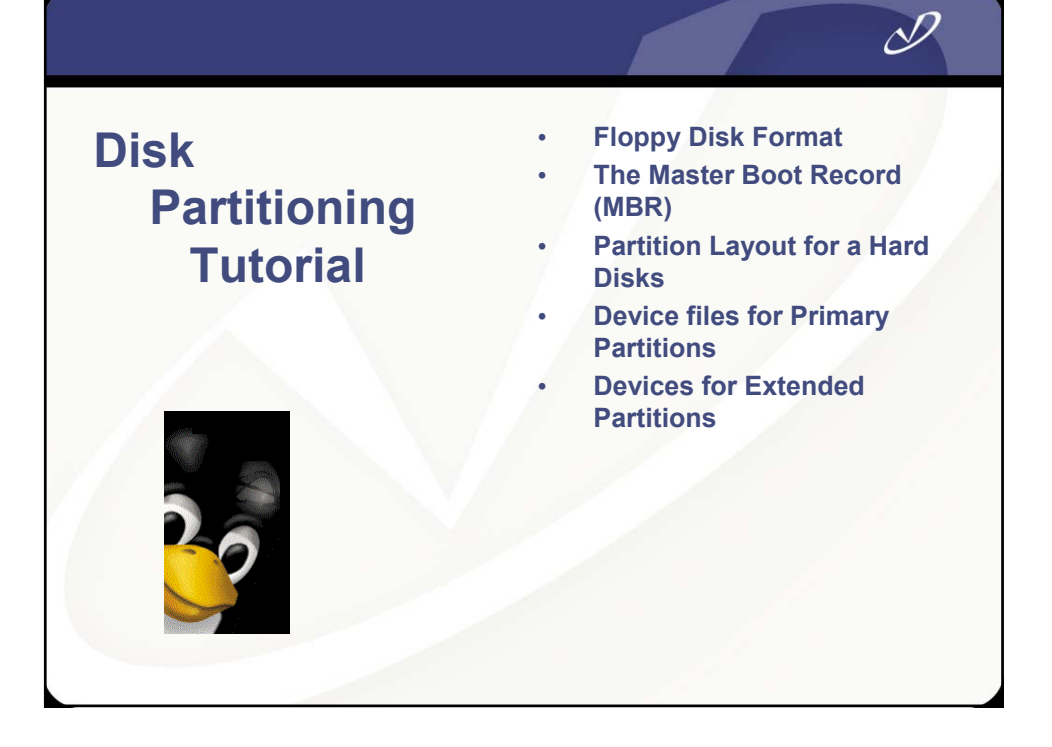

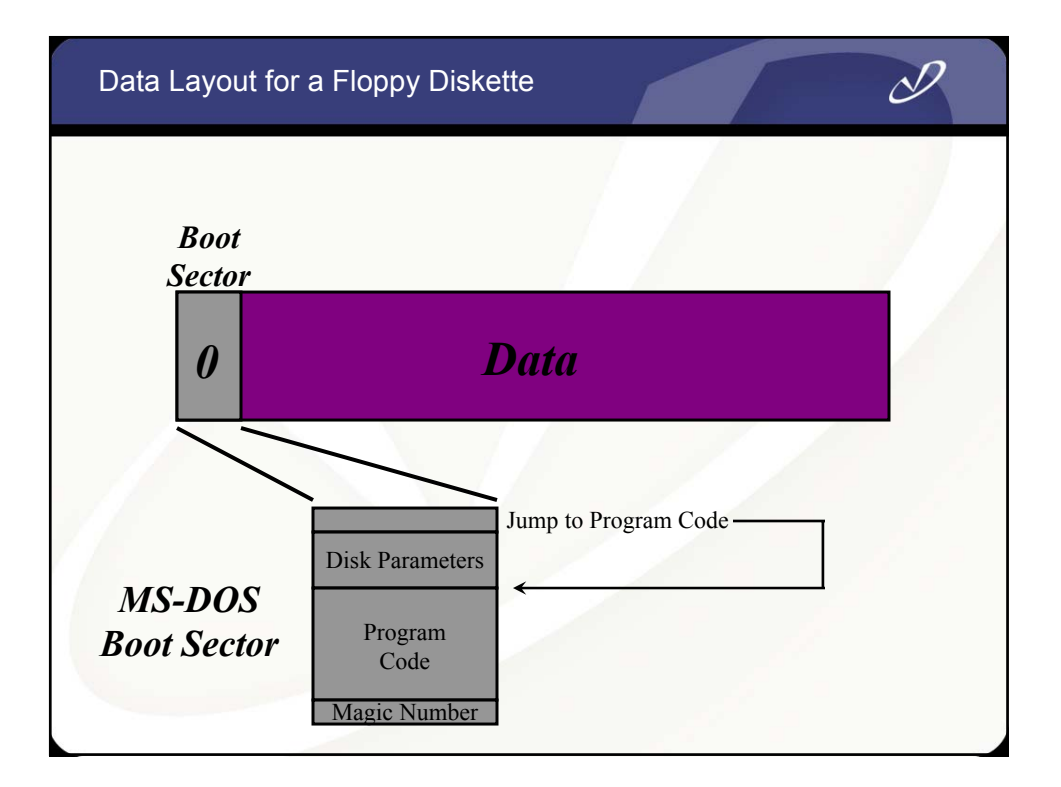

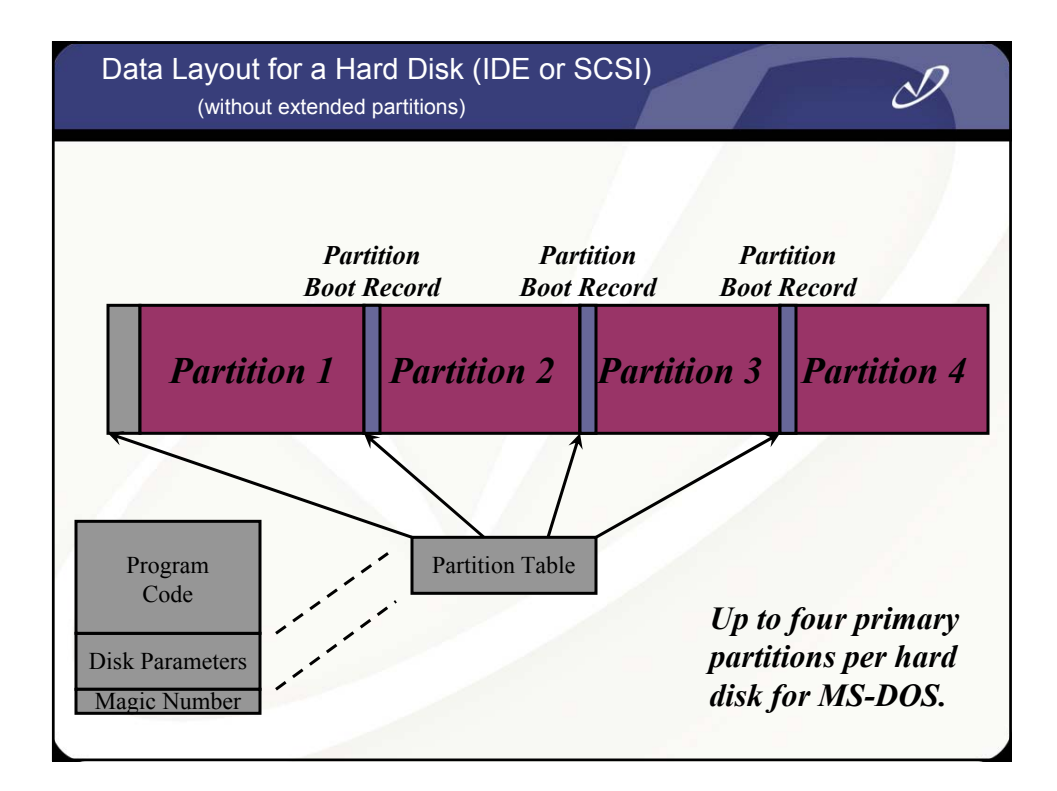

| Data Layout and De<br>(without extended | evices for an IDE<br>d partitions)                       | Hard Disk                                                 | I                                             |
|-----------------------------------------|----------------------------------------------------------|-----------------------------------------------------------|-----------------------------------------------|
| Master Boot Par<br>Record Boot          | tition Pa<br>Record Boot                                 | rtition Pai<br>Record Boot                                | rtition<br>Record                             |
| Partition 1                             | Partition 2                                              | Partition 3                                               | Partition 4                                   |
|                                         |                                                          |                                                           |                                               |
| /dev/hda1                               | /dev/hda2                                                | /dev/hda3                                                 | /dev/hda4                                     |
| Note th<br>an inde<br>Linux o           | at each partition<br>pendent device<br>creates devices f | n is accessible a<br>with its own boo<br>or this configur | s if it were<br>ot sector.<br>ation as shown. |

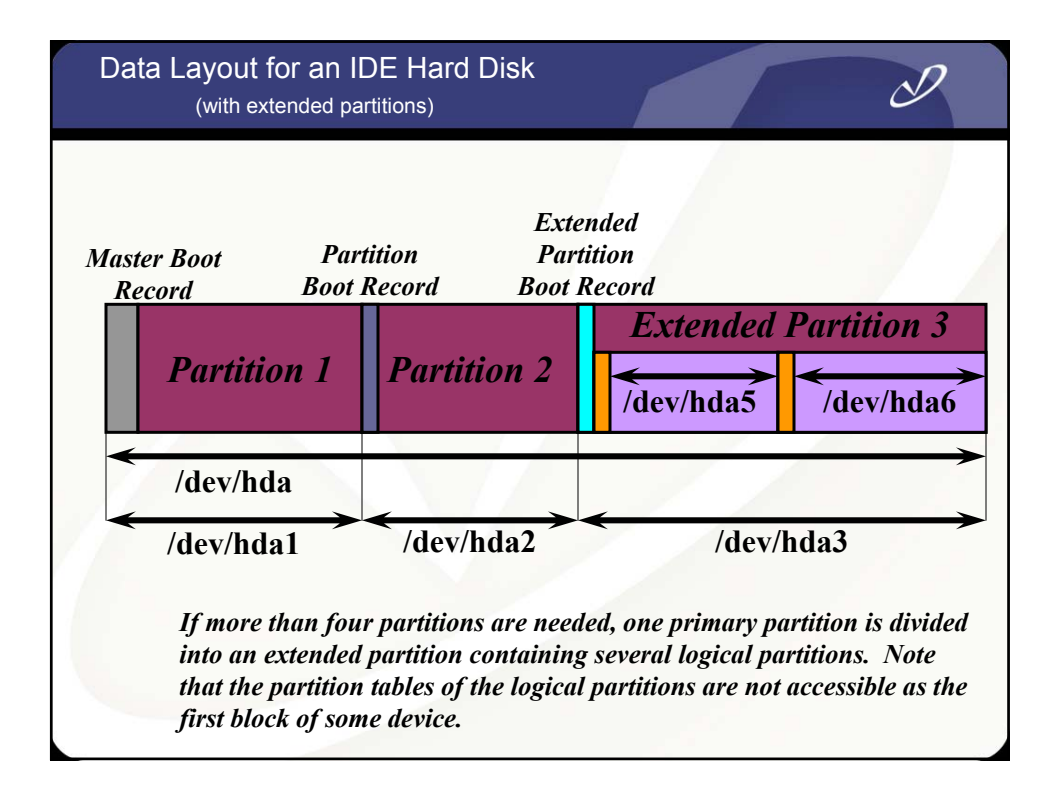

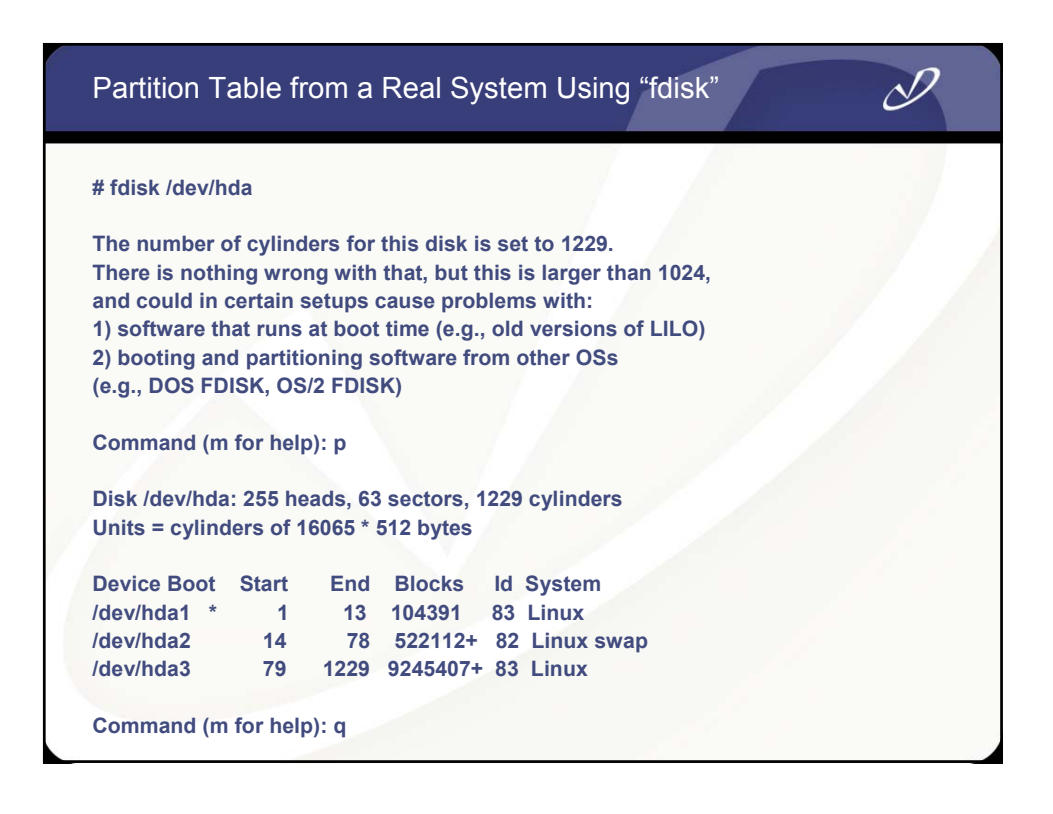

| Partition from a Real System Using "parted"                                                                                                    |
|----------------------------------------------------------------------------------------------------|
| <ul> <li># parted /dev/had</li> <li>GNU Parted 1.4.24</li> <li>Copyright (C) 1998, 1999, 2000, 2001, 2002 Free Software Foundation, Inc.</li> <li>This program is free software, covered by the GNU General Public License.</li> <li>This program is distributed in the hope that it will be useful, but WITHOUT ANY</li> <li>WARRANTY; without even the implied warranty of MERCHANTABILITY or FITNESS FOR A PARTICULAR PURPOSE. See the GNU General Public License for more details.</li> <li>Using /dev/hda</li> <li>Information: The operating system thinks the geometry on /dev/hda is 1229/255/63. Therefore, cylinder 1024 ends at 8032.499M.</li> </ul> |
| Disk geometry for /dev/hda: 0.000-9641.953 megabytes<br>Disk label type: msdos<br>Minor Start End Type Filesystem Flags<br>1 0.031 101.975 primary ext3 boot<br>2 101.975 611.850 primary linux-swap<br>3 611.851 9640.568 primary ext3<br>(parted) q                                                                                                    |

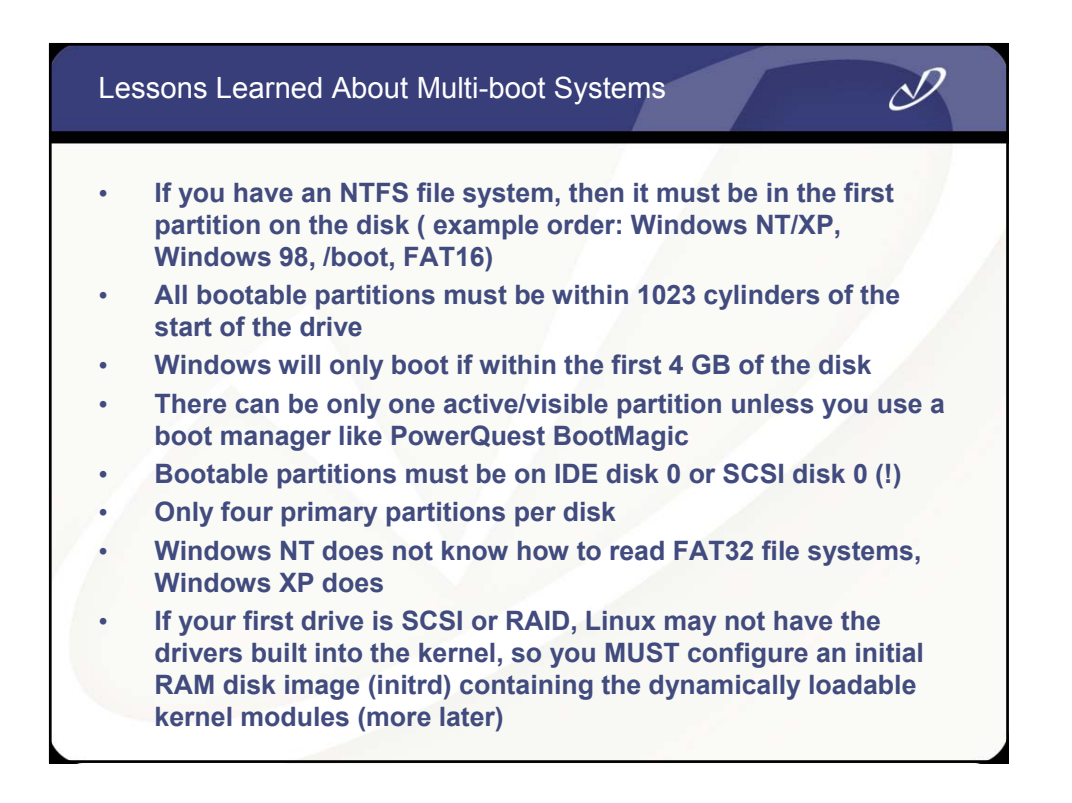

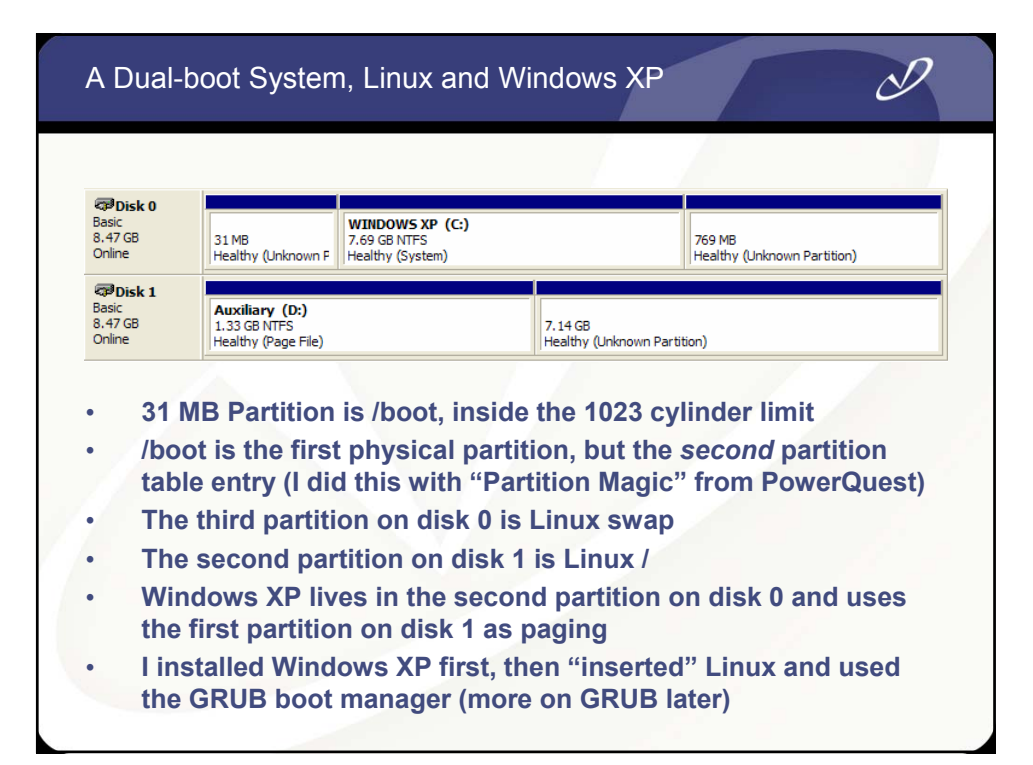

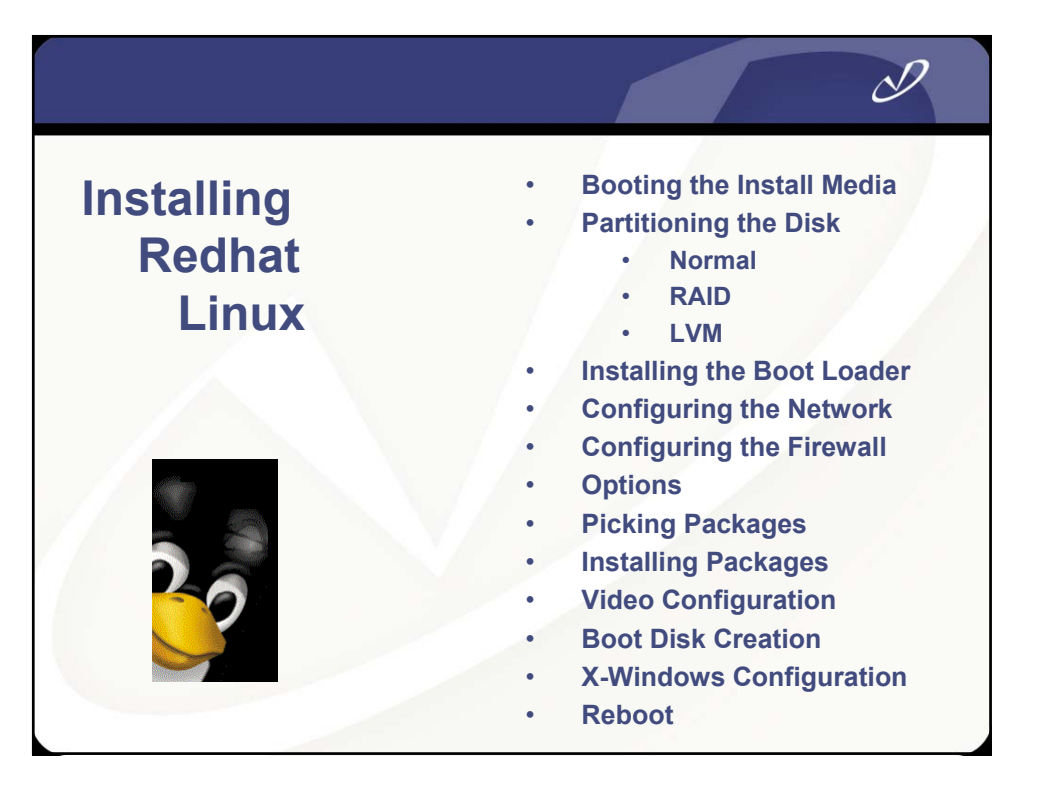

#### System Installation Comparison

#### HP-UX

- CD-ROM or DVD
- Ignite-UX (network)
- Software Distribution
   Utilities (SDU)
- Graphical or text-based
   installation tool
- Three main phases:
  - Configure disk layout
  - Install system filesets
  - Configure subsystems

#### Redhat Linux

•

CD-ROM, DVD, or floppy

N

- Kickstart (network)
- Others
- (systemimager)
- Redhat Package Manager (RPM)
- Graphical or text-based (VGA) installation tool
- Three main phases:
  - Partition the disk
  - Install system packages
  - Configure subsystems

| Ins | tallation Notes                                                                                                    |  |
|-----|----------------------------------------------------------------------------------------------------|--|
|     | The Redhat Linux installation tool is called "anaconda"<br>Because most graphics cards (all that will work with x86 hardware)<br>have a VGA mode, the installer can work in VGA (80x24 color) mode<br>The installer tries to start an X-server for a graphical user interface<br>during install if you don't select a text-based installation<br>You can select which mode the install takes place in at the<br>installation CD prompt with "linux text"<br>Obviously, if you have only a serial port, then you are stuck with VGA<br>mode<br>If you can, install on a machine with a graphics-enabled card, then<br>use an imaging technique like "systemimager" to "clone" the system<br>image to a non-graphics environment (more on this later)<br>Our hardware for this seminar supports bit-mapped graphics, so we<br>will not concentrate on the VGA installation<br>Most of the configuration that you do graphically is available after the<br>system is installed in either VGA or X-windows mode.<br>There are a number of tools named redhat-config- <something>" that<br/>do VGA, X-windows, or command-line configuration of the system.<br/>For example, "redhat-config-network" will set up the network<br/>parameters for your system</something> |  |
|     |                                                                                                    |  |

#### Initial Installation Boot Menu (VGA mode)

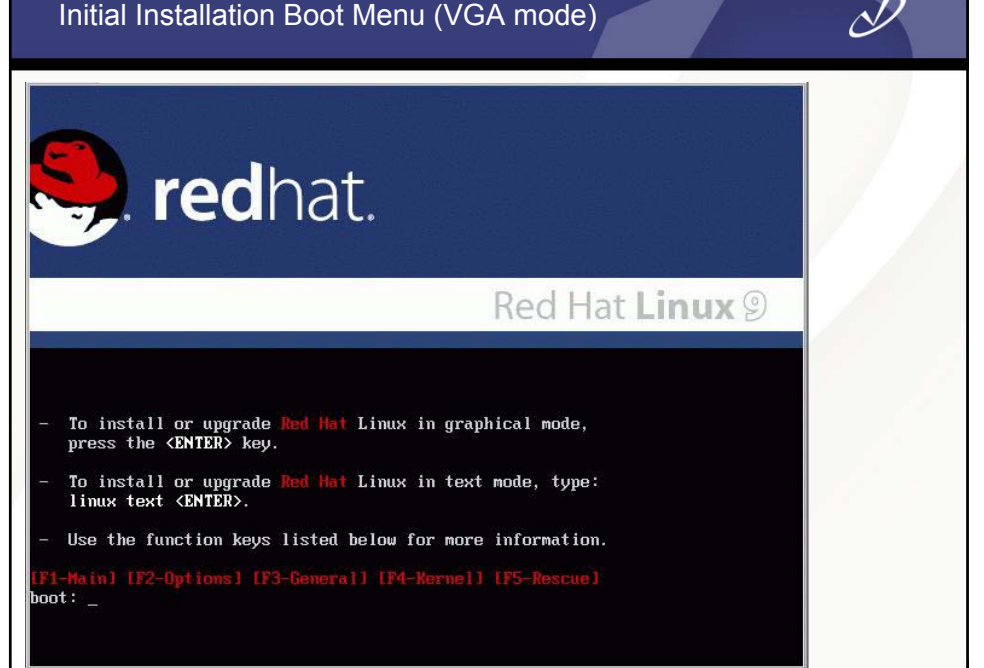

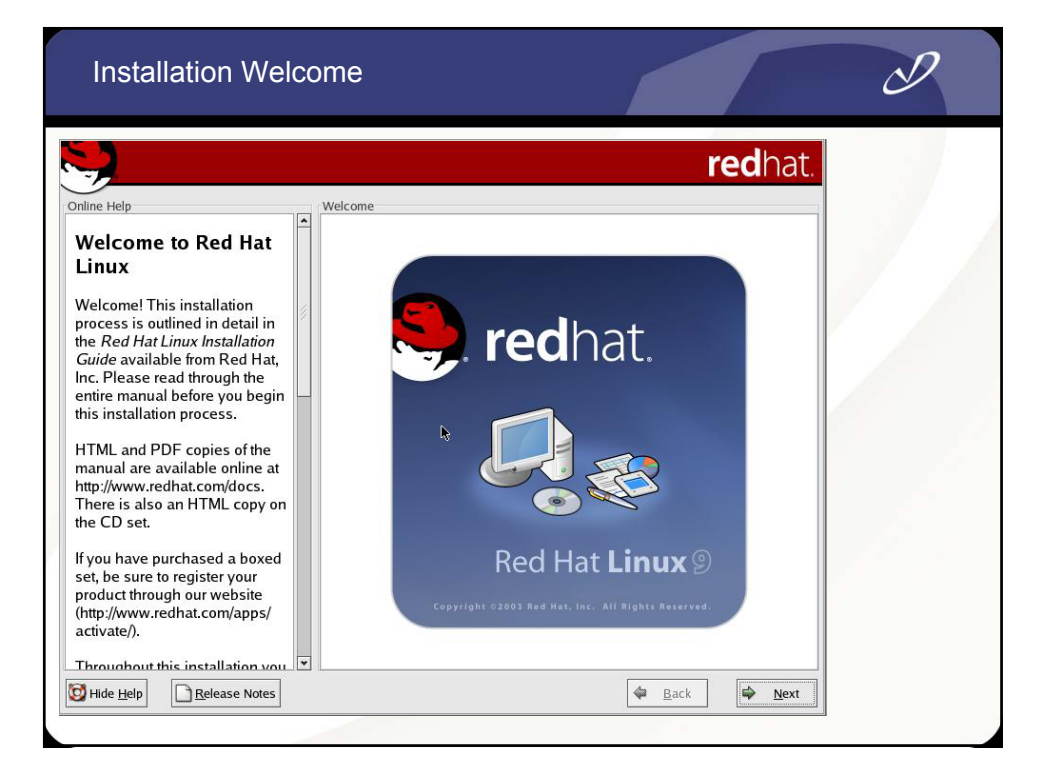

| 7                                  |                                                                      | redhat. |     |
|------------------------------------|----------------------------------------------------------------------|---------|-----|
| ine Help                           | Language Selection                                                   |         |     |
| anguage Selection                  | What language would you like to use during the installation process? |         |     |
| hoose the language you would       |                                                                      |         |     |
| e to use during this installation. | Chinese(Simplified) (简体中文)                                           | •       | 1 1 |
|                                    | Chinese(Traditional) (繁體中文)                                          |         | 1   |
|                                    | Czech (Čeština)                                                      |         |     |
|                                    | Danish (Dansk)                                                       |         |     |
|                                    | Dutch (Nederlands)                                                   |         |     |
|                                    | English (English)                                                    |         |     |
|                                    | French (Français)                                                    |         |     |
|                                    | German (Deutsch)                                                     |         |     |
|                                    | Icelandic (Íslenska)                                                 |         |     |
|                                    | Italian (Italiano)                                                   |         |     |
|                                    | Japanese (日本語)                                                       |         |     |
|                                    | Korean (한국어)                                                         |         |     |
|                                    | Norwegian (Norsk)                                                    |         |     |
|                                    | Portuguese (Português)                                               |         |     |
|                                    | Portuguese(Brazilian) (Português (Brasil))                           |         |     |
|                                    | Russian (Русский)                                                    |         |     |
|                                    | Spanish (Español)                                                    | L       |     |
|                                    | Swedish (Svenska)                                                    | *       |     |

| Configure Keybo                     | ard                                             |                    | D |
|-------------------------------------|-------------------------------------------------|--------------------|---|
| •                                   |                                                 | redhat.            |   |
| nline Help                          | Keyboard                                        | 5                  |   |
| Keyboard Configuration              | Select the appropriate keyboard for the system. |                    |   |
| Choose the layout type for the      | Russian (Microsoft)                             | -                  |   |
| keyboard (for example, U.S.         | Russian (ru1)                                   |                    |   |
| English) that you would like to use | Russian (ru2)                                   |                    |   |
| ior the system.                     | Russian (win)                                   |                    |   |
|                                     | Slovakian                                       |                    |   |
|                                     | Slovenian                                       |                    |   |
|                                     | Spanish                                         |                    |   |
|                                     | Speakup                                         |                    |   |
|                                     | Speakup (laptop)                                |                    |   |
|                                     | Swedish                                         |                    |   |
|                                     | Swiss French                                    |                    |   |
|                                     | Swiss French (latin1)                           |                    |   |
|                                     | Swiss German                                    |                    |   |
|                                     | Swiss German (latin1)                           |                    |   |
|                                     | Turkish                                         | 6                  |   |
|                                     | Ukrainian                                       |                    |   |
|                                     | United Kingdom                                  |                    |   |
|                                     | U.S. English                                    |                    |   |
|                                     | U.S. International                              | •                  |   |
| Hide Help                           | 4 <u>E</u>                                      | ack 🗭 <u>N</u> ext |   |

#### Configure Mouse

| Jine Help                          | Mouse Configuration                          |     |
|------------------------------------|----------------------------------------------|-----|
| Mouse Configuration                | Select the appropriate mouse for the system. |     |
| Choose the correct mouse type      | Model                                        |     |
| or your system.                    | 2 Button Mouse (serial)                      |     |
| Do you have a PS/2 LISB Bus        | 2 Button Mouse (USB)                         |     |
| or serial mouse? (Hint: If the     | 3 Button Mouse (PS/2)                        |     |
| connector your mouse plugs         | 3 Button Mouse (serial)                      |     |
| nto is round, it is a PS/2 or a    | 3 Button Mouse (USB)                         |     |
| Bus mouse; if rectangular, it is a | Wheel Mouse (PS/2)                           |     |
| JSB mouse; if trapezoidal, it is   | Wheel Mouse (USB)                            |     |
| a senai mouse.)                    | ▷ Genius                                     |     |
| Try to find an exact match. If an  | ▷ Kensington                                 |     |
| exact match cannot be found,       | ▷ Logitech                                   |     |
| choose one which is                | ▷ Microsoft                                  |     |
| compatible with yours.             | Device                                       |     |
| appropriate Generic mouse          | /dev/ttyS0 (COM1 under DOS)                  |     |
| ype.                               | /dev/ttyS1 (COM2 under DOS)                  |     |
|                                    | /dev/ttyS2 (COM3 under DOS)                  |     |
| f you have a serial mouse, pick    | /dev/ttyS3 (COM4 under DOS)                  |     |
| connected to in the next box.      | Emulate 3 buttons                            |     |
|                                    |                                              | a . |

|                                                                                                    | Ŵ                                                                                                    |  |
|----------------------------------------------------------------------------------------------------|----------------------------------------------------------------------------------------------------|--|
| Online Help<br><b>Installation Type</b><br>Choose the type of installation<br>that will best meet your needs.<br>An installation will destroy any<br>previously saved information on<br>the selected partitions.<br>For more information concerning<br>the differences among these<br>installation classes, refer to the<br>Red Hat Linux Installation Guide. | <text><image/><image/><image/><image/><section-header><section-header><section-header><section-header><section-header><section-header><section-header><section-header><section-header><section-header><section-header><section-header><section-header><image/></section-header></section-header></section-header></section-header></section-header></section-header></section-header></section-header></section-header></section-header></section-header></section-header></section-header></text> |  |
| Hide Help                                                                                                    | 🗢 <u>B</u> ack 🖨 <u>N</u> ext                                                                                                    |  |

#### Automatic Partitioning D **red**hat Online Help Disk Partitioning Setup **Disk Partitioning Setup** One of the largest obstacles for a new user during a Linux installation is partitioning. Red Hat Linux makes this process easier by providing automatic Automatic Partitioning sets partitions based on the selected partitioning. installation type. You also can customize the partitions once they have been created. By selecting automatic partitioning, you will not have to use partitioning tools to assign The manual disk partitioning tool, Disk Druid, allows you to create partitions in an interactive environment. You can set the file system types, mount points, partition sizes, and more. mount points, create partitions, or allocate space for your <u>Automatically partition</u> installation. $\bigcirc$ Manually partition with $\underline{\text{D}}\text{isk}$ Druid To partition manually, choose the Disk Druid partitioning tool. Use the **Back** button to choose a different installation, or choose Next if you want to proceed with this installation. 🔯 Hide <u>H</u>elp <u>R</u>elease Notes 🖨 <u>B</u>ack ⇒ <u>N</u>ext

|                                                     |                                                            | <b>red</b> hat.        |  |
|-----------------------------------------------------|------------------------------------------------------------|------------------------|--|
| ine Help                                            | Disk Partitioning Setup                                    |                        |  |
| ne of the largest obstacle                          | es for a                                                   |                        |  |
| ew user during a Linux<br>stallation is partitionir |                                                            |                        |  |
| nux makes this proce                                |                                                            |                        |  |
| / providing automatic                               | The partition table on device sda was unreadable. To       | create the selected    |  |
| aruuoning.                                          | new partitions it must be initialized, causing the loss of | of ALL vartitions once |  |
| y selecting automatic                               | UATA on this drive.                                        |                        |  |
| artitioning, you will no                            | This operation will override any previous installation c   | hoices Ilows you to    |  |
| se partitioning tools to                            | about which drives to ignore.                              | You can set the        |  |
| ount points, create pa                              | Would you like to initialize this drive, erasing ALL DAT   | And more.              |  |
| locate space for your                               | ,                                                          |                        |  |
| stanauon.                                           | <u>● №</u>                                                 | Yes ruid               |  |
| o partition manually, c                             |                                                            |                        |  |
| isk Druid partitioning too                          | ol.                                                        |                        |  |
|                                                     |                                                            |                        |  |
| se the Back button to ch                            | oose a                                                     |                        |  |
| ext if you want to procee                           | d with                                                     |                        |  |
| each you man to procee                              | M TTINT                                                    |                        |  |

# Automatic Partitioning – Resulting Disk Layout

| line Help                                                                                                    |   | Partitioning           |                             |       |           |               |        |     |                |             |  |
|----------------------------------------------------------------------------------------------------|---|------------------------|-----------------------------|-------|-----------|---------------|--------|-----|----------------|-------------|--|
| )isk Setup                                                                                                    |   |                        |                             |       |           |               |        |     |                |             |  |
| hoose where you would like                                                                                                   |   | Drive /dev/sda (Ge     | om: 522/255/63)             | (Mode | l: VMware | , VMware      | Virtua | 15) |                |             |  |
| ed Hat Linux to be installed.                                                                                                |   | scsda2<br>103231 MB    |                             |       |           |               |        |     | sda3<br>760 MB |             |  |
| you do not know how to<br>artition your system or if you<br>eed help with using the                                          |   |                        |                             |       |           |               |        |     |                |             |  |
| nanual partitioning tools, refer                                                                                             |   | Ne <u>w</u>            | <u>E</u> dit <u>E</u>       | elete | R         | e <u>s</u> et | R      | AID |                | <u>L</u> VM |  |
| o the Red Hat Linux<br>Installation Guide.                                                                                   |   | Device                 | Mount Point/<br>RAID/Volume | Туре  | Format    | Size<br>(MB)  | Start  | End |                |             |  |
| you used automatic                                                                                                    |   | ⊽ Hard Drives          |                             |       |           |               |        |     |                |             |  |
| artitioning, you can either<br>ccept the current partition                                                                   |   | ∀ /dev/sda             | a                           |       |           |               |        |     |                |             |  |
| ettings (click Next), or modify                                                                                              |   | /dev/sda1<br>/dev/sda2 | /ooot                       | ext3  | 1         | 3232          | 1      | 425 |                |             |  |
| ne setup using the manual<br>artitioning tool.                                                                               |   | /dev/sda3              |                             | swap  | 4         | 761           | 426    | 522 |                |             |  |
| you are manually partitioning<br>our system, you will see your<br>urrent hard drive(s) and<br>artitions displayed below. Use |   |                        |                             |       |           |               |        |     |                |             |  |
| e partitioning tool to add, edit.                                                                                            | * | Hide RAID devid        | e/LVM Volume                | Group | members   |               |        |     |                |             |  |

|                                                                                                    | <b>red</b> hat                                                                                                    |  |
|----------------------------------------------------------------------------------------------------|----------------------------------------------------------------------------------------------------|--|
| Infine Help Disk Partitioning Setup One of the largest obstacles for a new user during a Linux installation is partitioning. Red Hat Linux makes this process easier by providing automatic partitioning. By selecting automatic partitioning, you will not have to use partitioning tools to assign mount points, create partitions, or allocate space for your installation. To partition manually, choose the Disk Druid partitioning tool. Use the Back button to choose a different installation, or choose Next if you want to proceed with this installation | Disk Partitioning Setup Automatic Partitioning sets partitions based on the selected installation type. You also can customize the partitions once they have been created. The manual disk partitioning tool, Disk Druid, allows you to create partitions in an interactive environment. You can set the file system types, mount points, partition sizes, and more. Automatically partition Manually partition with Disk Druid |  |

#### Manual Partitioning – Free Disk Space

| nline Help                                                                                                    | Partitioning                         |                          |                       |             |  |
|----------------------------------------------------------------------------------------------------|--------------------------------------|--------------------------|-----------------------|-------------|--|
| Disk Setup                                                                                                    |                                      |                          |                       |             |  |
| Choose where you would like<br>Red Hat Linux to be installed.                                                                                                    | Drive dev/sda (Geom: 522/255<br>Free | /63) (Model: VMware, VMw | vare Virtual S)       |             |  |
| If you do not know how to<br>partition your system or if you<br>need help with using the                                                                                              | 4094 MB                              |                          |                       |             |  |
| manual partitioning tools, refer                                                                                                    | Ne <u>w</u> <u>E</u> dit             | Delete Reset             | R <u>A</u> ID         | <u>L</u> VM |  |
| Installation Guide.                                                                                                    | Device Mount Poi<br>RAID/Volu        | nt/<br>me Type Format    | Size<br>(MB) Start Er | nd          |  |
| If you used automatic<br>partitioning, you can either<br>accept the current partition<br>settings (click <b>Nex</b> 1), or modify<br>the setup using the manual<br>partitioning tool. | ✓ Hard Drives ✓ /dev/sda Free        | Free space               | 4095 1 5              | 22          |  |
| If you are manually partitioning<br>your system, you will see your<br>current hard drive(s) and<br>partitions displayed below. Use<br>the partitioning tool to add, edit,             | Hide RAID device/LVM Volu            | me <u>G</u> roup members |                       |             |  |

|    | ,         | Add Partition                                         |                                                                            |                                                                                                    |
|----|-----------|-------------------------------------------------------|----------------------------------------------------------------------------|----------------------------------------------------------------------------------------------------|
|    |           |                                                       |                                                                            | nline Help                                                                                                    |
|    |           | /boot                                                 | Mount Point:                                                               | Disk Setup                                                                                                    |
|    | ·         | ext3                                                  | File System <u>T</u> ype:                                                  | Choose where you                                                                                                    |
|    |           | sda 4095 MB VMware, VMware Virtual S                  |                                                                            | Red Hat Linux to t                                                                                                    |
|    |           |                                                       | Allowable <u>D</u> rives:                                                  | f you do not know<br>partition your syste                                                                                                    |
| VM | * IVM     | 100                                                   | <u>S</u> ize (MB):                                                         | eed help with usi<br>nanual partitionin                                                                                                    |
|    | End       |                                                       | Additional Size Options                                                    | o the Red Hat Lin<br>Installation Guide.                                                                                                    |
|    |           | (MB): 1<br>owable size                                | <ul> <li>Fill all space up to (M</li> <li>Fill to maximum allow</li> </ul> | you used automa<br>artitioning, you ca                                                                                                    |
|    | . 522     | y partition                                           | Force to be a primary                                                      | ettings (click Nex                                                                                                    |
|    | _         | s                                                     | Check for <u>b</u> ad blocks                                               | ne setup using the<br>artitioning tool.                                                                                                    |
|    |           | <u>∦ ⊆</u> ancel 🥏 <u>O</u>                           |                                                                            | you are manually                                                                                                    |
|    |           |                                                       |                                                                            | you are manually                                                                                                    |
|    | End . 522 | MB): 1<br>owable size<br>y partition<br>s<br>X Cancel | Additional Size Options                                                    | In the Red Hat Lin<br>Installation Guide.<br>If you used autom<br>partitioning, you c<br>accept the current<br>settings (click <b>Nex</b><br>the setup using the<br>partitioning tool.<br>If you are manuall |

#### Manual Partitioning - /boot Added

| ine Help                                                                                     | Partitioning        |                             |                    |                |              |         |           |      |  |
|----------------------------------------------------------------------------------------------|---------------------|-----------------------------|--------------------|----------------|--------------|---------|-----------|------|--|
| Disk Setup                                                                                   |                     |                             |                    |                |              |         |           |      |  |
| Choose where you would like                                                                  | Drive /dev/sda (Ge  | om: 522/255/63)             | (Model: VMw        | vare, VMw      | are Virtu    | al S)   |           |      |  |
| Red Hat Linux to be installed.                                                               | sdFree<br>103992 MB |                             |                    |                |              |         |           |      |  |
| If you do not know how to<br>partition your system or if you<br>need help with using the     |                     |                             |                    |                |              |         |           |      |  |
| manual partitioning tools, refer                                                             | New                 | Edit D                      | elete              | Re <u>s</u> et | R            | AID     |           | LVM  |  |
| to the Red Hat Linux<br>Installation Guide.                                                  | Device              | Mount Point/<br>RAID/Volume | Туре               | Format         | Size<br>(MB) | Start   | End       |      |  |
| If you used automatic                                                                        | ✓ Hard Drives       |                             |                    |                |              |         |           |      |  |
| partitioning, you can either                                                                 | ⊽ /dev/sda          | 1.200 - 200                 |                    |                |              |         |           |      |  |
| settings (click <b>Next</b> ), or modify<br>the setup using the manual<br>partitioning tool. | /dev/sda1<br>Free   | /boot                       | ext3<br>Free space | 4              | 102<br>3993  | 1<br>14 | 13<br>522 |      |  |
| lf you are manually partitioning<br>your system, you will see your                           |                     |                             |                    |                |              |         |           |      |  |
| current hard drive(s) and partitions displayed below. Use                                    |                     |                             |                    |                |              |         |           |      |  |
| the partitioning tool to add, edit, 💌                                                        | Hide RAID devic     | e/LVM Volume                | <u>G</u> roup memb | ers            |              |         |           |      |  |
| Hide Help                                                                                    |                     |                             |                    | 4              |              | k       | \$        | Next |  |

|                                                  |                                                                                     |                                      |               |          | r             | ec  | hat         |   |
|--------------------------------------------------|-------------------------------------------------------------------------------------|--------------------------------------|---------------|----------|---------------|-----|-------------|---|
| iline Help                                       |                                                                                     | Partitioning                         |               |          |               |     |             |   |
| Disk S                                           | <b></b>                                                                             | Add Partition                        | -             | 1        |               |     |             |   |
| hoose v                                          | Mount Point:                                                                        | /                                    | ~             | Virtu    | ial S)        |     |             | 1 |
| led Hat I                                        | —<br>File System <u>T</u> ype:                                                      | ext3                                 | *             | _        |               |     |             |   |
| you do i<br>artition y                           |                                                                                     | sda 4095 MB VMware, VMware Virtual S |               |          |               |     |             |   |
| nanual p                                         | Allowable <u>D</u> rives:                                                           |                                      |               | F        | R <u>A</u> ID |     | <u>L</u> VM |   |
| istallatio                                       | <u>S</u> ize (MB):                                                                  | 3000                                 | *             | ze<br>B) | Start         | End |             |   |
| you use<br>artitionir<br>ccept the<br>ettings (e | Additional Size Option<br>Eixed size<br>Fill all space up to<br>Fill to maximum all | s<br>(MB): 3000<br>Iowable size      | < <u>&gt;</u> | 102      | 1             | 13  |             |   |
| artitionir                                       | Force to be a prima     Check for had block                                         | ry partition                         |               |          |               |     |             |   |

|                                                    |                                                                                                    |                             |                     | r     | ec  | hat. | 1   |
|----------------------------------------------------|----------------------------------------------------------------------------------------------------|-----------------------------|---------------------|-------|-----|------|-----|
| ne Help                                            |                                                                                                    | Partitioning                |                     |       |     |      |     |
| isk Setup                                          |                                                                                                    |                             |                     |       |     |      |     |
|                                                    | Mount Point:                                                                                                    | /var                        | <b></b>             | 5)    |     |      |     |
| noose where<br>ed Hat Linux 1                      | File System <u>T</u> ype:                                                                                                    | ext3                        | <b>*</b>            | ree   |     |      | - / |
| cu riat Elliax i                                   |                                                                                                    | ✓ sda 4095 MB VMware, VMwar | e Virtual S         | 96 ME | 3   |      |     |
| you do not kn<br>artition your sy<br>eed help with | Allowable <u>D</u> rives:                                                                                                    |                             |                     | -     |     |      |     |
| anual partition                                    | Size (MB):                                                                                                    | 296                         | •                   | D     |     | LVM  |     |
| the Red Hat                                        | Additional Size Options                                                                                                    |                             |                     |       |     |      |     |
| stanation Gui                                      | Eixed size     Eixed size     Eixed size |                             |                     | tart  | End |      |     |
| you used auto                                      | ○ Fill all space up to                                                                                                    | MB): 296                    | ^                   |       |     |      |     |
| artitioning, you                                   | Eill to maximum all                                                                                                    | wable size                  | 1.1.1               |       |     |      |     |
| ttings (click N                                    |                                                                                                    |                             |                     | 1     | 13  |      |     |
| e setup using                                      | Force to be a primar                                                                                                    | / partition                 |                     | 14    | 395 |      |     |
| artitioning tool                                   | Check for <u>b</u> ad block                                                                                                    | ·                           |                     | 390   | 522 |      |     |
| vou are manu                                       |                                                                                                    | 🗶 <u>C</u> ancel            | <i>₽</i> <u>о</u> к |       |     |      |     |
| our system, yo                                     |                                                                                                    |                             |                     |       |     |      |     |
| rrent hard driv                                    | /e(s) and                                                                                                    |                             |                     |       |     |      |     |

| Manual                                                                                                    | Partitionin                                                                                             | ng – Adding Swap                          |                |                         | D |
|----------------------------------------------------------------------------------------------------|----------------------------------------------------------------------------------------------------|-------------------------------------------|----------------|-------------------------|---|
| <b>9</b>                                                                                                    |                                                                                                    |                                           |                | redhat.                 |   |
| inline Help                                                                                                    |                                                                                                    | Partitioning                              |                |                         |   |
| Disk Setup                                                                                                    |                                                                                                    | Add Partition                             |                |                         |   |
| Choose where                                                                                                    | Mount Point:                                                                                            | <not applicable=""></not>                 | *              | 5                       |   |
| Red Hat Linux t                                                                                                    | File System <u>Type</u> :                                                                               | swap                                      | *              | la3 Free<br>98 ME698 MB |   |
| If you do not kno<br>partition your sy<br>need help with t<br>manual partitior<br>to the <i>Red Hat L</i><br>Installation Guio | Allowable <u>D</u> rives:<br>Size (MB):<br>Additional Size Option                                       | sda 4095 MB VMware, VMware                | e Virtual S    | D LVM                   |   |
| If you used auto<br>partitioning, you<br>accept the curre<br>settings (click <b>N</b><br>the setup using                       | <ul> <li><u>Fixed size</u></li> <li>Fill all space up to</li> <li>Fill to maximum <u>all</u></li> </ul> | (MB): 1                                   | ×              | 1 13 14 395             |   |
| partitioning tool.                                                                                                    | Check for <u>b</u> ad block                                                                             | y partition<br>s                          |                | 396 433<br>434 522      |   |
| If you are manu,<br>your system, yo<br>current hard driv-<br>partitions display<br>the partitioning to                         | ved below. Use                                                                                          | Hide RAID device/LVM Volume Group members | Фок            |                         |   |
| 🔰 Hide <u>H</u> elp                                                                                                    | <u>R</u> elease Notes                                                                                   |                                           | 🖨 <u>B</u> ack | 🖨 <u>N</u> ext          |   |

# Manual Partitioning – Final Configuration

|   | 7 | 1 | 7 |  |
|---|---|---|---|--|
| ۷ | 2 | / | 1 |  |
|   |   |   |   |  |

| nline Help                                                                                     | Partitioning                                |                             |             |                |              |                                 |              |    |  |
|------------------------------------------------------------------------------------------------|---------------------------------------------|-----------------------------|-------------|----------------|--------------|---------------------------------|--------------|----|--|
| Disk Setup                                                                                     |                                             |                             |             |                |              |                                 |              |    |  |
| Choose where you would like<br>Red Hat Linux to be installed.                                  | Drive /dev/sda (Geon<br>scsda2<br>102996 MB | n: 522/255/63) (N           | Model: VMwa | re, VMware     | e Virtual S  | 5)<br>da3 so<br>98 ME <u>69</u> | da5<br>98 MB |    |  |
| If you do not know how to<br>partition your system or if you<br>need help with using the       |                                             |                             |             |                | 4            |                                 | 12           |    |  |
| manual partitioning tools, refer                                                               | Ne <u>w</u> E                               | dit <u>D</u> el             | ete         | Re <u>s</u> et | RAI          | D                               | L            | VM |  |
| Installation Guide.                                                                            | Device                                      | Mount Point/<br>RAID/Volume | Туре        | Format         | Size<br>(MB) | Start                           | End          |    |  |
| If you used automatic<br>partitioning, you can either                                          | ▽ Hard Drives▽ /dev/sda                     |                             |             |                |              |                                 |              |    |  |
| accept the current partition<br>settings (click <b>Next</b> ), or modify                       | /dev/sda1                                   | /boot                       | ext3        | 4              | 102          | 1                               | 13           |    |  |
| the setup using the manual                                                                     | /dev/sda2                                   | 1                           | ext3        | 4              | 2996         | 14                              | 395          |    |  |
| partitioning tool.                                                                             | /dev/sda3                                   | /var                        | ext3        | ~              | 298          | 396                             | 433          |    |  |
| f you are manually partitioning<br>your system, you will see your<br>current hard drive(s) and | /dev/sda5                                   |                             | swap        | 4              | 698          | 434                             | 522          |    |  |
| partitions displayed below. Use                                                                |                                             | VM Volume C                 | oun mombo   |                |              |                                 |              |    |  |
| rtitions displayed below. Use                                                                  | Hide RAID device/                           | LVM Volume <u>G</u> i       | roup member | s              |              | 7                               |              |    |  |

|                                                                                                    |                                                                                                    |                             |              |                |              | r      | ec  | hat. |     |  |
|----------------------------------------------------------------------------------------------------|----------------------------------------------------------------------------------------------------|-----------------------------|--------------|----------------|--------------|--------|-----|------|-----|--|
| Jine Help                                                                                                    | Partitioning                                                                                          |                             |              |                |              |        |     |      |     |  |
| )<br>isk Setup                                                                                                    | Drive /dev/sda (G                                                                                     | eom: 522/255/63             | ) (Model: VM | ware. VMv      | vare Virti   | ual S) |     |      |     |  |
| hoose where you would like                                                                                                    | Free<br>4094 MB                                                                                       |                             |              |                |              |        |     |      |     |  |
| ed Hat Linux to be installed.                                                                                                    | Drive /dev/sdb (G                                                                                     | eom: 522/255/63             | ) (Model: VM | ware, VMv      | vare Virtu   | ial S) |     |      |     |  |
| you do not know how to<br>artition your system or if you<br>eed help with using the                                                                                           | Free<br>4094 MB                                                                                       |                             |              |                |              |        |     |      | ľ., |  |
| anual partitioning tools, refer                                                                                                    | New                                                                                                   | <u>E</u> dit                | Delete       | Re <u>s</u> et |              | RAID   |     | LVM  |     |  |
| stallation Guide.                                                                                                    | Device                                                                                                | Mount Point/<br>RAID/Volume | Туре         | Format         | Size<br>(MB) | Start  | End |      |     |  |
| you used automatic<br>artitioning, you can either<br>ccept the current partition<br>ettings (click <b>Next</b> ), or modify<br>es setup using the manual<br>artitioning tool. | <ul> <li>▽ Hard Drives</li> <li>▽ /dev/sda</li> <li>Free</li> <li>▽ /dev/sdb</li> <li>Free</li> </ul> |                             | Free space   |                | 4095         | 1      | 522 |      |     |  |
| you are manually partitioning<br>our system, you will see your<br>urrent hard drive(s) and<br>artitions displayed below. Use                                                  |                                                                                                    | coll VM Volume              | Group mem    | hors           |              |        |     |      |     |  |

#### Manual RAID Partitioning – Adding A RAID Partition

| inline Help                                                                                         | Partitioning                                                                                                    |                  |  |
|----------------------------------------------------------------------------------------------------|----------------------------------------------------------------------------------------------------|------------------|--|
| Disk Setup                                                                                          | RAID Options                                                                                                    | Mware Virtual S) |  |
| Choose where you would lil<br>Red Hat Linux to be installe                                          | Software RAID allows you to combine several disks into a<br>larger RAID device. A RAID device can be configured to<br>provide additional speed and reliability compared to using an<br>individual drive. For more information on using RAID devices | Mware Virtual S) |  |
| If you do not know how to<br>partition your system or if yo<br>need help with using the             | please consult the Red Hat Linux documentation.<br>You currently have 0 software RAID partition(s) free to use.                                                                                                    |                  |  |
| manual partitioning tools, re<br>to the <i>Red Hat Linux</i><br>Installation Guide.                 | To use RAID you must first create at least two partitions of<br>type 'software RAID'. Then you can create a RAID device<br>which can be formatted and mounted.                                                                                      | t RAID LVM       |  |
| lf you used automatic<br>partitioning, you can either                                               | What do you want to do now?<br>© Create a software RAID partition.                                                                                                    | (MB) Start Lind  |  |
| accept the current partition<br>settings (click <b>Next</b> ), or mod<br>the setup using the manual | O Create a RAID <u>d</u> evice [default=/dev/md0].                                                                                                    | 4095 1 522       |  |
| partitioning tool.<br>If you are manually partition                                                 | Clone a <u>drive</u> to create a RAID device [default=/dev/md0].                                                                                                    | 4093 1 522       |  |
| your system, you will see yo<br>current hard drive(s) and<br>partitions displayed below. U          | Jse Lide RAID device/I VM Volume Crown members                                                                                                    |                  |  |

|                                                                                               |                                                                                           |                                                                                                    | redhat.  |
|-----------------------------------------------------------------------------------------------|-------------------------------------------------------------------------------------------|----------------------------------------------------------------------------------------------------|----------|
| line Help                                                                                     |                                                                                           | Partitioning                                                                                                  |          |
| oisk Setup                                                                                    |                                                                                           | Add Partition                                                                                                 |          |
| hoose where y                                                                                 | Mount Point:                                                                              | <not applicable=""></not>                                                                                     |          |
| led Hat Linux t                                                                               | File System <u>T</u> ype:                                                                 | software RAID *                                                                                               | <u>.</u> |
| you do not kno<br>artition your sy<br>eed help with (<br>nanual partitior                     | Allowable <u>D</u> rives:                                                                 | Image: sda     4095 MB     VMware, VMware Virtual S       Image: sdb     4095 MB     VMware, VMware Virtual S |          |
| the Red Hat l<br>stallation Guid                                                              | <u>Size (MB):</u><br>Additional Size Options                                              | 100                                                                                                    | art End  |
| you used auto<br>artitioning, you<br>ccept the curre<br>ettings (click <b>N</b>               | <ul> <li>Eixed size</li> <li>Fill all space up to</li> <li>Fill to maximum all</li> </ul> | MB): 1                                                                                                    | 1 522    |
| ne setup using<br>artitioning tool.                                                           | <ul> <li>Force to be a primar</li> <li>Check for <u>b</u>ad block</li> </ul>              | / partition                                                                                                   | 1 522    |
| you are manu<br>our system, yo<br>urrent hard driv<br>artitions display<br>ne partitioning to | red below. Use                                                                            | Hide RAID device/LVM Volume Group members                                                                     |          |

#### Manual RAID Partitioning – First Partition Added

| ne Help                                                                                                    | Partitioning                                            |                                              |                                       | -              |
|----------------------------------------------------------------------------------------------------|---------------------------------------------------------|----------------------------------------------|---------------------------------------|----------------|
| isk Setup<br>hoose where you would like                                                                                                    | Drive /dev/sda (Geom: 1<br>sd Free<br>113977 MB         | 522/255/63) (Model: VMware, VM               | ware Virtual S)                       |                |
| ed Hat Linux to be installed.<br>you do not know how to<br>utition your system or if you<br>ed belo with using the                                                       | Drive /dev/sdb (Geom: 5<br>Free<br>4094 MB              | 522/255/63) (Model: VMware, VM               | ware Virtual S)                       |                |
| anual partitioning tools, refer<br>the <i>Red Hat Linux</i><br>stallation Guide.                                                                                         | Ne <u>w</u> Edit                                        | Delete Reset                                 | R <u>A</u> ID<br>mat Size<br>(MB) Sta | LVM            |
| rou used automatic<br>rtitioning, you can either<br>cept the current partition<br>ttings (click <b>Next</b> ), or modify<br>s setup using the manual<br>rtitioning tool. | ✓ Hard Drives ✓ /dev/sda /dev/sda1 Free ✓ /dev/sdb Free | software RAID<br>Free space                  | 118<br>3977 1                         | 1 15<br>.6 522 |
| you are manually partitioning<br>our system, you will see your<br>irrent hard drive(s) and<br>urtitions displayed below. Use<br>e partitioning tool to add, edit,        | Hide RAID device/LV                                     | Free space<br>M Volume <u>G</u> roup members | 4095                                  | 1 522          |

| <u> </u>                                                                                                  |                                                                                   |                                                                      |                     | redhat.   |  |
|----------------------------------------------------------------------------------------------------|-----------------------------------------------------------------------------------|----------------------------------------------------------------------|---------------------|-----------|--|
| nline Help                                                                                                |                                                                                   | Partitioning                                                         |                     |           |  |
| Disk Setup                                                                                                |                                                                                   | Add Partition                                                        |                     | a         |  |
| Choose where                                                                                              | Mount Point:                                                                      | <not applicable=""></not>                                            | ~                   |           |  |
| Red Hat Linux t                                                                                           | File System <u>Type</u> :                                                         | software RAID                                                        | ¥                   |           |  |
| If you do not kne<br>partition your sy<br>need help with u<br>manual partitior<br>to the <i>Bed Hat</i> ( | Allowable <u>D</u> rives:                                                         | □ sda 4095 MB VMware, VMware Vir<br>✓ sdb 4095 MB VMware, VMware Vir | rtual S<br>rtual S  | D LVM     |  |
| nstallation Guic                                                                                          | Size (MB):<br>Additional Size Options                                             | 100                                                                  | ×                   | Start End |  |
| t you used auto<br>partitioning, you<br>accept the curre<br>settings (click <b>N</b>                      | <ul> <li>Fill all space up to (</li> <li>Fill to maximum <u>alloc</u>)</li> </ul> | MB): 1<br>wable size                                                 | × •                 | 1 13      |  |
| he setup using<br>partitioning tool.                                                                      | Force to be a primary Check for <u>b</u> ad blocks                                | partition                                                            |                     | 14 522    |  |
| If you are manu<br>your system, yo<br>current hard driv<br>partitions display<br>the partitioning to      | /ed below. Use                                                                    | Hide RAID device/LVM Volume Group members                            | <i>ф</i> <u>о</u> к | 1 522     |  |

# Manual RAID Partitioning – Second Partition Complete

| ne Help                                                                                                    | Partitioning                                                                                                    |                                    |                                                                               |                            |                            |                     |                        | _ |  |
|----------------------------------------------------------------------------------------------------|----------------------------------------------------------------------------------------------------|------------------------------------|-------------------------------------------------------------------------------|----------------------------|----------------------------|---------------------|------------------------|---|--|
| isk Setup<br>hoose where you would like<br>ed Hat Linux to be installed.                                                                                                    | Drive /dev/sda (Ge<br>scFree<br>103992 MB<br>Drive /dev/sdb (Ge                                                                        | :om: 522/255/63<br>:om: 522/255/63 | ) (Model: VMwa                                                                | are, VMware<br>are, VMware | : Virtual S<br>: Virtual S | 5)<br>5)            |                        |   |  |
| you do not know how to<br>artition your system or if you<br>eed help with using the<br>anual partitioning tools, refer                                                                                                    | SdFree<br>1d3992 MB                                                                                                    | Edit                               | Delete                                                                        | Reset                      | RAII                       | 5                   | 1.1                    | M |  |
| the Red Hat Linux<br>stallation Guide.                                                                                                    | Device                                                                                                    | Mount Point/<br>RAID/Volume        | Туре                                                                          | Format                     | Size<br>(MB)               | Start               | End                    |   |  |
| you used automatic<br>artitioning, you can either<br>ccept the current partition<br>ettings (click <b>Next</b> ), or modify<br>e setup using the manual<br>artitioning tool.                                                                                                    | <ul> <li>✓ Hard Drives</li> <li>✓ /dev/sda</li> <li>/dev/sda1</li> <li>Free</li> <li>✓ /dev/sdb</li> </ul>                             |                                    | software RA<br>Free space                                                     | ID                         | 102<br>3993                | 1<br>14             | 13<br>522              |   |  |
| you are manually partitioning<br>vur system, you will see your<br>irrent hard drive(s) and<br>artitions displayed below. Use<br>e partitioning tool to add, edit.                                                                                                    | /dev/sdb1<br>Free                                                                                                    | e/LVM Volume                       | software RA<br>Free space<br>Group membe                                      | ID                         | 102<br>3993                | 14                  | 13<br>522              |   |  |
| initioning, you can either<br>ccept the current partition<br>tittings (click Next), or modify<br>e setup using the manual<br>uritioning tool.<br>you are manually partitioning<br>ur system, you will see your<br>rrent hard drive(s) and<br>uritions displayed below. Use<br>e partitioning tool to add, edit, v | <ul> <li>▽ /dev/sda<br/>/dev/sda1</li> <li>Free</li> <li>▽ /dev/sdb<br/>/dev/sdb1</li> <li>Free</li> <li>□ Hide RAID device</li> </ul> | e/LVM Volume                       | software RA<br>Free space<br>software RA<br>Free space<br><u>G</u> roup membe | ID<br>ID<br>ers            | 102<br>3993<br>102<br>3993 | 1<br>14<br>14<br>14 | 13<br>522<br>13<br>522 |   |  |

|                                                                                          |                                                                                                    | redhat.                   |  |
|------------------------------------------------------------------------------------------|----------------------------------------------------------------------------------------------------|---------------------------|--|
| line Help                                                                                | Partitioning                                                                                                    |                           |  |
| )isk Setup                                                                               | A Drive /dou// do /(Coom: 522/255/62) (Model: VMware V                                                                                                    | (Musee Vietual S)         |  |
|                                                                                          | RAID Options                                                                                                    | mware virtuar 3/          |  |
| Choose where you would lif<br>Red Hat Linux to be installe                               | Software RAID allows you to combine several disks into a<br>larger RAID device. A RAID device can be configured to                                                               | Mware Virtual S)          |  |
| you do not know how to<br>artition your system or if yo                                  | provide additional speed and reliability compared to using an<br>individual drive. For more information on using RAID devices<br>please consult the Red Hat Linux documentation. |                           |  |
| anual partitioning tools, re<br>the <i>Red Hat Linux</i>                                 | You currently have 2 software RAID partition(s) free to use.                                                                                                    | t RAID LVM                |  |
| stallation Guide.                                                                        | <ul> <li>Create a software RAID partition.</li> </ul>                                                                                                    | ormat Size (MB) Start End |  |
| artitioning, you can either<br>ccept the current partition                               | Create a RAID <u>d</u> evice [default=/dev/md0].                                                                                                    | 102 1 13                  |  |
| ettings (click <b>Next</b> ), or mod<br>le setup using the manual<br>artitioning tool    | O Clone a <u>drive</u> to create a RAID device [default=/dev/md0].                                                                                                    | 3993 14 522               |  |
| you are manually partition                                                               | 🗶 <u>C</u> ancel                                                                                                    | 102 1 13<br>3993 14 522   |  |
| our system, you will see you<br>urrent hard drive(s) and<br>artitions displayed below    | ur<br>Ise                                                                                                    |                           |  |
| our system, you will see you<br>urrent hard drive(s) and<br>artitions displayed below. U | ur<br>Jse                                                                                                    |                           |  |

|             | D ((( )        | <b>^</b> . |      | /     |
|-------------|----------------|------------|------|-------|
| Manual RAID | Partitioning – | Create     | RAID | /b001 |

| isk Setup                                                                           | Drive                     | /dev/sda (Geom: 522/255/63) (Model: VMware, VM |       |                 |         |          |
|-------------------------------------------------------------------------------------|---------------------------|------------------------------------------------|-------|-----------------|---------|----------|
| noose where you would                                                               |                           |                                                | Iware | Virtual S)      |         |          |
| loose milere you mound                                                              | II of Led Env             | Make RAID Device                               | 1     |                 |         |          |
| ed Hat Linux to be insta                                                            | Journ Point               | (host: v                                       | are   | Virtual S)      |         | - II - 2 |
| /ou do not know how to<br>artition your system or if                                | File System <u>T</u> ype: | ext3                                           | -     |                 |         |          |
| ed help with using the anual partitioning tools,                                    | RAID <u>D</u> evice:      | md0 *                                          | F     | R <u>A</u> ID   | LVM     |          |
| the Red Hat Linux F<br>stallation Guide.                                            | RAID <u>L</u> evel:       | RAIDO *                                        | nat   | Size<br>(MB) St | art End |          |
| you used automatic                                                                  | <u>R</u> AID Members:     | RAIDS sdb1 102 MB                              |       |                 |         |          |
| cept the current partitio                                                           |                           | <u>^</u>                                       |       | 102             | 1 13    |          |
| e setup using the manu                                                              | number of <u>s</u> pares: |                                                |       | 3993            | 14 522  |          |
| rtitioning tool.                                                                    |                           | <b>X</b> <u>C</u> ancel                        |       | 102             | 1 13    |          |
| /ou are manually partition<br>ur system, you will see yo<br>rrent hard drive(s) and | ung<br>bu <b>r</b>        | Free Free space                                |       | 3993            | 14 522  |          |

|                                                                                                    |                                                              |                             |                             |           | r             | ec      | hat         | / |
|----------------------------------------------------------------------------------------------------|--------------------------------------------------------------|-----------------------------|-----------------------------|-----------|---------------|---------|-------------|---|
| nline Help                                                                                                    | Partitioning                                                 |                             |                             |           |               |         |             |   |
| Disk Setup<br>Choose where you would like                                                                                        | Drive /dev/sda (Geo<br>sd Free<br>103992 MB                  | om: 522/255/63) (N          | lodel: VMware, N            | /Mware Vi | rtual S)      |         |             |   |
| Red Hat Linux to be installed.<br>fyou do not know how to<br>partition your system or if you<br>beed help with using the         | Drive /dev/sdb (Ger<br>sd Free<br>1(3992 MB                  | om: 522/255/63) (N          | lodel: VMware, V            | /Mware Vi | irtual S)     |         |             |   |
| nanual partitioning tools, refer                                                                                                 | New                                                          | <u>E</u> dit <u>D</u> el    | ete Re <u>s</u>             | et        | R <u>A</u> ID |         | <u>L</u> VM |   |
| nstallation Guide.                                                                                                    | Device                                                       | Mount Point/<br>RAID/Volume | Туре                        | Format    | Size<br>(MB)  | Start   | End         |   |
| f you used automatic<br>partitioning, you can either<br>accept the current partition<br>settings (click <b>Next</b> ), or modify | ✓ RAID Devices     /dev/md0     ✓ Hard Drives     ✓ /dev/sda | /boot                       | ext3                        | 4         | 101.944       |         |             |   |
| he setup using the manual                                                                                                    | /dev/sda1                                                    | /dev/md0                    | software RAID               |           | 102           | 1       | 13          |   |
|                                                                                                    | Free                                                         |                             | Free space                  |           | 3993          | 14      | 522         |   |
| you are manually partitioning<br>our system, you will see your<br>urrent hard drive(s) and                                       | √ /dev/sdb<br>/dev/sdb1<br>Free                              | /dev/md0                    | software RAID<br>Free space |           | 102<br>3993   | 1<br>14 | 13<br>522   |   |
| annons displayed below. Use                                                                                                    | + Hide RAID device                                           | e/LVM Volume <u>G</u> r     | oup members                 |           |               |         |             |   |

# Manual RAID Partitioning – All RAID Devices Complete

| line Help                                                   | Partitioning         |                             |                  |         |               |              |             |   |
|-------------------------------------------------------------|----------------------|-----------------------------|------------------|---------|---------------|--------------|-------------|---|
| Disk Setup                                                  | Drive /dev/sda (Geo  | om: 522/255/63)(            | Model: VMware, V | Mware V | irtual S)     |              |             |   |
| hoose where you would like                                  | scisda2<br>103200 MB |                             |                  |         | 5             | da3<br>92 MB |             |   |
| Red Hat Linux to be installed.                              | Drive /dev/sdb (Geo  | om: 522/255/63)(            | Model: VMware, V | Mware V | irtual S)     |              |             |   |
| f you do not know how to                                    | sc sdb2<br>103200 MB |                             |                  |         | 5             | db3<br>92 MB |             |   |
| artition your system or if you                              |                      |                             |                  |         |               |              |             |   |
| nanual partitioning tools, refer                            | New                  | <u>E</u> dit <u>D</u> e     | lete Re <u>s</u> | et      | R <u>A</u> ID |              | <u>L</u> VM |   |
| o the Red Hat Linux<br>nstallation Guide.                   | Device               | Mount Point/<br>RAID/Volume | Туре             | Format  | Size<br>(MB)  | Start        | End         | F |
| fyou used automatic                                         | - RAID Devices       |                             | al.              |         |               | 1            | 1           |   |
| artitioning, you can either                                 | /dev/md0             | /boot                       | ext3             | ~       | 101.944       |              |             |   |
| accept the current partition                                | /dev/md1             | 1                           | ext3             | ~       | 3200.45       |              |             |   |
| ettings (click Next), or modily                             | /dev/md2             |                             | swap             | ~       | 792.268       |              |             |   |
| artitioning tool.                                           | ✓ Hard Drives        |                             |                  |         |               |              |             |   |
|                                                             | ∽ /dev/sda           |                             |                  |         |               |              |             |   |
| fyou are manually partitioning                              | /dev/sda1            | /dev/md0                    | software RAID    |         | 102           | 1            | 13          |   |
| our system, you will see your                               | /dev/sda2            | /dev/md1                    | software RAID    |         | 3200          | 14           | 421         |   |
| urrent hard drive(s) and<br>partitions displayed below. Use | /dev/sda3            | /dev/md2                    | software RAID    |         | 792           | 422          | 522         | • |
| he partitioning tool to add, edit, 💌                        | 🗌 🗌 Hide RAID device | e/LVM Volume G              | roup members     |         |               |              |             |   |
|                                                             |                      |                             |                  | 4       |               |              |             |   |

|                                                                                                    |                                                                                                    |                                      |                                  |             | r                      | ec           | hai              | t. |
|----------------------------------------------------------------------------------------------------|----------------------------------------------------------------------------------------------------|--------------------------------------|----------------------------------|-------------|------------------------|--------------|------------------|----|
| line Help                                                                                                    | Partitioning                                                                                                    |                                      |                                  |             |                        |              |                  |    |
| Disk Setup<br>Choose where you would like<br>Red Hat Linux to be installed.                                                                                                    | Drive /dev/sda (Ge<br>sdFree<br>1d3992 MB<br>Drive /dev/sdb (Ge                                                          | :om: 522/255/63)<br>:om: 522/255/63) | (Model: VMware,                  | VMware V    | irtual S)<br>irtual S) |              |                  |    |
| f you do not know how to<br>partition your system or if you<br>need help with using the<br>manual partitioning tools, refer<br>other Bend Hard Linnur                                                                                               | Free<br>4094 MB<br>Ne <u>w</u>                                                                                           | <u>E</u> dit D                       | elete Re                         | <u>s</u> et | R <u>A</u> ID          |              | <u>L</u> VM      |    |
| nstallation Guide.                                                                                                    | Device                                                                                                    | Mount Point,<br>RAID/Volum           | е Туре                           | Format      | Size<br>(MB)           | Start        | End              |    |
| f you used automatic<br>partitioning, you can either<br>accept the current partition<br>etitings (click Next), or modify<br>he setup using the manual<br>partitioning tool.<br>f you are manually partitioning<br>even surter manually partitioning | <ul> <li>✓ Hard Drives</li> <li>✓ /dev/sda</li> <li>/dev/sda1</li> <li>Free</li> <li>✓ /dev/sdb</li> <li>Free</li> </ul> | /boot                                | ext3<br>Free space<br>Free space | 4           | 102<br>3993<br>4095    | 1<br>14<br>1 | 13<br>522<br>522 |    |
| urrent hard drive(s) and<br>artitions displayed below. Use<br>the partitioning tool to add, edit,                                                                                                    | Hide RAID devic                                                                                                    | e/LVM Volume <u>(</u>                | Group members                    | ¢ <u>i</u>  | <u>}</u> ack           | \$           | <u>N</u> ext     |    |

|                                                                                 |                                                                                                    |                                                                              | redhat.   |
|---------------------------------------------------------------------------------|----------------------------------------------------------------------------------------------------|------------------------------------------------------------------------------|-----------|
| line Help                                                                       |                                                                                                    | Partitioning                                                                 |           |
| Disk Setup                                                                      |                                                                                                    | Add Partition                                                                |           |
| hoose where y                                                                   | Mount Point:                                                                                                  | <not applicable=""></not>                                                    |           |
| ed Hat Linux t                                                                  | File System <u>T</u> ype:                                                                                     | physical volume (LVM)                                                        |           |
| you do not kne<br>artition your sy<br>eed help with u<br>nanual partitior       | Allowable <u>D</u> rives:                                                                                     | Sda 4095 MB VMware, VMware Virtual S<br>sdb 4095 MB VMware, VMware Virtual S | LVM       |
| o the Red Hat I<br>Istallation Guic                                             | <u>Size (MB):</u><br>Additional Size Option                                                                   | 100 ×                                                                        | Start End |
| you used auto<br>artitioning, you<br>ccept the curre<br>ettings (click <b>N</b> | <ul> <li><u>Fixed size</u></li> <li>Fill all space <u>up</u> to</li> <li>Fill to maximum <u>al</u></li> </ul> | (MB): 1 v                                                                    | 2 1 13    |
| ne setup using<br>artitioning tool.                                             | Force to be a prima                                                                                           | y partition<br>S jg                                                          | 15 1 522  |
| you are manu<br>our system, yo<br>urrent hard driv<br>artitions display         | red below Lico                                                                                                | Cancel QK                                                                    |           |

|                                                                                                    |                                                                                  |                                                                                                    |    | r      | ec    | hat.        |  |  |
|----------------------------------------------------------------------------------------------------|----------------------------------------------------------------------------------|----------------------------------------------------------------------------------------------------|----|--------|-------|-------------|--|--|
| nline Help                                                                                               | F                                                                                | artitioning                                                                                               |    |        |       |             |  |  |
| Disk Setup                                                                                               |                                                                                  | Add Partition                                                                                             |    |        |       |             |  |  |
| Choose where y                                                                                           | Mount Point:                                                                     | <not applicable=""></not>                                                                                 | ~  | /      |       |             |  |  |
| Red Hat Linux t                                                                                          | File System <u>Type</u> :                                                        | physical volume (LVM)                                                                                     |    | 5)     |       |             |  |  |
| f you do not kno<br>partition your sy<br>need help with i<br>manual partitior<br>to the <i>Red Hat I</i> | Allowable <u>D</u> rives:<br>Size (MB):                                          | sda     4095 MB VMware, VMware Virtual 9       sdb     4095 MB VMware, VMware Virtual 9       100     100 | 5  | D      |       | <u>L</u> VM |  |  |
| Installation Guic<br>f you used auto                                                                     | Additional Size Options                                                          |                                                                                                    |    | )<br>) | Start | End         |  |  |
| partitioning, you<br>accept the curre<br>settings (click <b>N</b>                                        | <ul> <li>Fill all space up to (</li> <li>Fill to maximum <u>allor</u></li> </ul> | /B): 1 wable size                                                                                         | *  | .02    | 1     | 13          |  |  |
| he setup using                                                                                           | Force to be a primary                                                            | partition                                                                                                 |    | 195    | 14    | 322         |  |  |
| -                                                                                                    | Check for <u>b</u> ad blocks                                                     |                                                                                                    |    | 995    | 1     | 522         |  |  |
| f you are manu<br>your system, yo<br>current hard driv<br>partitions display                             | yed below. Use                                                                   | Cancel                                                                                                    | Σк |        |       |             |  |  |

#### Manual LVM Partitioning - Physical Layout

#### **red**hat. Online Help Partitioning \* **Disk Setup** Drive /dev/sda (Geom: 522/255/63) (Model: VMware, VMware Virtual S) sosda2 103992 MB Choose where you would like Red Hat Linux to be installed. Drive /dev/sdb (Geom: 522/255/63) (Model: VMware, VMware Virtual S) sdb1 4094 MB If you do not know how to partition your system or if you need help with using the manual partitioning tools, refer to the *Red Hat Linux* New <u>E</u>dit Delete Re<u>s</u>et RAID LVM Installation Guide. Mount Point/ RAID/Volume Size (MB) Туре Start End Device Format If you used automatic partitioning, you can either ▽ /dev/sda accept the current partition settings (click Next), or modify /dev/sda1 ext3 102 1 13 /boot 1 /dev/sda2 LVM PV 1 3993 14 522 the setup using the manual ▽ /dev/sdb partitioning tool. LVM PV /dev/sdb1 1 4095 1 522 If you are manually partitioning your system, you will see your current hard drive(s) and partitions displayed below. Use the partitioning tool to add, edit, 💌 🗌 Hide RAID device/LVM Volume <u>G</u>roup members 🔯 Hide <u>H</u>elp 🖨 <u>B</u>ack Release Notes

| 2                                                                                                    |                                            |                                                                  |                       | <b>red</b> hat                     |  |
|----------------------------------------------------------------------------------------------------|--------------------------------------------|------------------------------------------------------------------|-----------------------|------------------------------------|--|
|                                                                                                    | Partitionin                                | 0                                                                |                       | reanat.                            |  |
|                                                                                                    | r annonn<br>M                              | ake LVM Volume Group                                             |                       |                                    |  |
| Disk Setup                                                                                                    | Volume Group Name:                         | Volume00                                                         |                       | ual S)                             |  |
| Choose where you<br>Red Hat Linux to be                                                                                                    | Physical Extent:                           | 4 MB                                                             | ž                     | ual S)                             |  |
| f you do not know I<br>partition your system<br>need help with usir                                                                          | Physical Volumes to <u>U</u> se:           | <ul> <li>✓ sda2 3984.00 MB</li> <li>✓ sdb1 4088.00 MB</li> </ul> |                       |                                    |  |
| nanual partitioning<br>o the <i>Red Hat Linu</i><br>nstallation Guide.                                                                       | Used Space:<br>Free Space:<br>Total Space: | 0.00 MB ( 0.0 %)<br>8072.00 MB (100.0 %)<br>8072.00 MB           |                       | RAID LVN<br>Size<br>(MB) Start End |  |
| f you used automa<br>partitioning, you ca<br>accept the current p<br>settings (click <b>Next</b><br>he setup using the<br>partitioning tool. | Logical Volumes                            | nt Point Size (MB)                                               | Add<br>Edit<br>Delete | 102 1 13<br>3993 14 522            |  |
| f you are manually<br>our system, you w<br>current hard drive(s                                                                              |                                            | X Cancel                                                         | <i>ф</i> ₽ <u>о</u> к | 1055 .1. 522                       |  |

| ·)                                                                                                    |                                                                                        |                                                                        |                           |                |                   | redhat.                                                         |  |
|----------------------------------------------------------------------------------------------------|----------------------------------------------------------------------------------------|------------------------------------------------------------------------|---------------------------|----------------|-------------------|-----------------------------------------------------------------|--|
| nline Help                                                                                                    |                                                                                        | Partitioni                                                             | ng                        |                |                   |                                                                 |  |
| Disk Setup                                                                                                    | <u>V</u> olume Grou                                                                    | p Name:                                                                | Volur                     | ne00           |                   | s)                                                              |  |
| Choose where you<br>Red Hat Linux to be                                                                                                    | <u>P</u> hysical Ext                                                                   | ent:                                                                   | 4 ME                      | 3              | ¥ ual             | 5)                                                              |  |
| If you do not know I<br>partition your syste<br>need help with usir<br>manual partitioning<br>to the <i>Red Hat Linu</i><br><i>Installation Guide</i> .<br>If you used automa<br>partitioning, you ca<br>accept the current p<br>settings (click <b>Next</b><br>the setup using the<br>partitioning tool. | Physical Vol<br>Used Space<br>Free Space:<br>Total Space<br>Cogical Vol<br>Logical Vol | <u>M</u> ount Point:<br>Eile System Ty<br>Logical Volume<br>Size (MB): | Make I<br>/pe:<br>≥ Name: | Cogleal Volume | RAI<br>Siz<br>(ME | ID ELVM<br>(e) Start End<br>102 1 13<br>993 14 522<br>095 1 522 |  |

| -                                                                                                    |                                                                                         |                                                                    |                                                                                     |                     |                            | re                                                | e <b>d</b> hat.                             |       |
|----------------------------------------------------------------------------------------------------|-----------------------------------------------------------------------------------------|--------------------------------------------------------------------|-------------------------------------------------------------------------------------|---------------------|----------------------------|---------------------------------------------------|---------------------------------------------|-------|
| nline Help                                                                                                    |                                                                                         | Partitioning                                                       |                                                                                     |                     |                            |                                                   |                                             | - 1/- |
|                                                                                                    |                                                                                         | Mal                                                                | ke LVM Volume G                                                                     | roup                |                            |                                                   |                                             |       |
| Disk Setup                                                                                                    | Volume Grou                                                                             | p Name:                                                            | Volume00                                                                            |                     |                            | ual S)                                            |                                             |       |
| Choose where you<br>Red Hat Linux to be                                                                                                    | <u>P</u> hysical Ext                                                                    | ent:                                                               | 4 MB                                                                                |                     | •                          | ual S)                                            |                                             |       |
| f you do not know I<br>oartition your syste<br>need help with usir<br>nanual partitioning<br>o the <i>Red Hat Linu</i><br><i>installation Guide</i> .<br>f you used automa<br>partitioning, you ca<br>accept the current p<br>settings (click <b>Next</b><br>he setup using the<br>partitioning tool. | Physical Vol<br>Used Space<br>Free Space:<br>Total Space:<br>Logical Vol<br>Logical Vol | Mount Point:<br>Eile System Type<br>Logical Volume N<br>Size (MB): | ake Logical Volu<br>/<br>ext3<br>iame: LogVol00<br>6304<br>(Max size is<br>X Cancel | ne<br>▼<br>8072 MB) | Add<br>Edit<br>Delete      | R <u>A</u> ID<br>Size (MB)<br>102<br>3993<br>4095 | LVM<br>itart End<br>1 13<br>14 522<br>1 522 |       |
| you are manually<br>your system, you w<br>urrent hard drive(s<br>partitions displayed<br>he partitioning tool                                                                                                    | below. Use<br>to add, edit                                                              | ▼ □ Hide RA                                                        | D device/LVM Vol                                                                    | ₩ <u>C</u> ancel    | <mark>₽₽</mark> <u>O</u> K |                                                   |                                             |       |

# Manual LVM Partitioning – All Logical Volumes Created

| Online Help                                                                                                    | Partitionin                                 | q                                                                | _                                                                 |
|----------------------------------------------------------------------------------------------------|---------------------------------------------|------------------------------------------------------------------|-------------------------------------------------------------------|
|                                                                                                    | м                                           | ake LVM Volume Group                                             |                                                                   |
| DISK Setup                                                                                                    | Volume Group Name:                          | Volume00                                                         | ual S)                                                            |
| Choose where you<br>Red Hat Linux to be                                                                            | Physical Extent:                            | 4 MB                                                             | ]                                                                 |
| lf you do not know l<br>partition your syster<br>need help with usir                                               | Physical Volumes to <u>U</u> se:            | <ul> <li>✓ sda2 3984.00 MB</li> <li>✓ sdb1 4088.00 MB</li> </ul> |                                                                   |
| manual partitioning<br>to the <i>Red Hat Linu</i><br><i>Installation Guide</i> .                                   | Used Space:<br>Free Space:<br>Total Space:  | 7672.00 MB (95.0 %)<br>400.00 MB (5.0 %)<br>8072.00 MB           | RAID         LVM           Size<br>(MB)         Start         End |
| If you used automa                                                                                                 | Logical Volumes                             |                                                                  |                                                                   |
| accept the current p<br>settings (click <b>Next</b><br>the setup using the<br>partitioning tool.                   | LogVol00 /<br>LogVol01 /var<br>LogVol02 N/A | 6304<br>600<br>768<br><b>Add</b><br>Edit<br>Delete               | 102 1 13<br>3993 14 522<br>4095 1 522                             |
| If you are manually<br>your system, you w<br>current hard drive(s<br>partitions displayed<br>the partitioning tool | Delow. Use<br>to add, edit, ♥ ☐ Hide R      | AID device/LVM Volume <u>G</u> roup members                      |                                                                   |

|                                                                                                |                                          |              |                             |                |               | rec          | ha    | at. |  |
|------------------------------------------------------------------------------------------------|------------------------------------------|--------------|-----------------------------|----------------|---------------|--------------|-------|-----|--|
| nline Help                                                                                     | Partitioning                             |              |                             |                |               |              |       |     |  |
| Disk Setup<br>Choose where you would like                                                      | Drive /dev/sda (C<br>scsda2<br>1d3092 MB | ieom: 522,   | 255/63) (Model: \           | /Mware, VMwa   | re Virtual S) | 0            |       |     |  |
| Red Hat Linux to be installed.                                                                 | Drive /dev/sdb (G                        | Geom: 522,   | 255/63) (Model: \           | /Mware, VMwa   | re Virtual S) |              |       |     |  |
| If you do not know how to<br>partition your system or if you<br>need help with using the       | 4094 MB                                  |              |                             |                |               |              |       |     |  |
| manual partitioning tools, refer                                                               | New                                      | <u>E</u> dit | Delete                      | Re <u>s</u> et | RAID          |              | LVM   |     |  |
| Installation Guide.                                                                            | Device                                   | 1            | Mount Point/<br>RAID/Volume | Туре           | Format        | Size<br>(MB) | Start | E   |  |
| f you used automatic<br>partitioning, you can either                                           | ⊽ LVM Volume G<br>⊽ Volume00             | roups        |                             |                |               | 8072         |       |     |  |
| accept the current partition<br>settings (click <b>Next</b> ), or modify                       | LogVol00                                 |              | 1                           | ext3           | 4             | 6304         |       |     |  |
| the setup using the manual<br>partitioning tool.                                               | LogVol02<br>LogVol01<br>⊽ Hard Drives    |              | /var                        | ext3           | 4             | 600          |       |     |  |
| f you are manually partitioning<br>your system, you will see your<br>current hard drive(s) and | ⊽ /dev/sda<br>/dev/sda1                  |              | /boot                       | ext3           | 4             | 102          | 1     | *   |  |
| partitions displayed below. Use                                                                | •                                        |              | 111                         |                |               |              |       | >   |  |

# Configuring the Boot Loader – GRUB or LILO

| nline Help                                                                                                    | Boot Loader Configuration                                                                                                    |  |
|----------------------------------------------------------------------------------------------------|----------------------------------------------------------------------------------------------------|--|
| Boot Loader<br>Configuration<br>By default, the GRUB boot<br>loader will be installed on the<br>system. If you do not want to<br>install GRUB as your boot<br>loader, select Change boot<br>loader.<br>You can also choose which OS<br>(if you have more than one) | The GRUB boot loader will be installed on /dev/sda.       Change boot loader         You can configure the boot loader to boot other operating systems. It will allow you to select an operating system to boot from the list. To add additional operating systems, which are not automatically detected, click 'Add.'To change the operating system booted by default, select 'Default' by the desired operating system.         Default       Label       Device         Image: Red Hat Linux /dev/sda2       Add         Edit       Delete |  |
| should boot by detault. Select<br><b>Default</b> beside the preferred<br>boot partition to choose your<br>default bootable OS. You will<br>not be able to move forward in<br>the installation unless you<br>choose a default boot image.                           | A boot loader password prevents users from changing<br>options passed to the kernel. For greater system<br>security, it is recommended that you set a password.                                                                                                    |  |
| You may add, edit, and delete<br>the boot loader entries by<br>selecting a partition with your<br>mouse and then clicking on the<br>3 Hide Help                                                                                                    | Configure advanced boot loader <u>o</u> ptions                                                                                                    |  |

| Selecting the E                                                                                                    | Boot Loader                                                                                                    |                       | D |
|----------------------------------------------------------------------------------------------------|----------------------------------------------------------------------------------------------------|-----------------------|---|
|                                                                                                    |                                                                                                    | redhat.               |   |
| aline Help                                                                                                    | Boot Loader Configuration                                                                                                    |                       | / |
| Boot Loader<br>Configuration                                                                                                    | The GRUB boot loader will be installed on /dev/sdi You can configure the boot loader to boot other og systems. It will allow you to select an operating s                                                    | a. Change toot loader |   |
| and a will be installed on the                                                                                                  | boot from the list. To add additional operating sys                                                                                                    | tems,                 |   |
| nstall GRUB as your boot<br>oader, select <b>Change boot<br/>oader</b> .                                                        | Please select the boot loader that the computer will<br>use. GRUB is the default boot loader. However, if you<br>do not wish to overwite your current boot loader, select<br>"Do not install a boot loader." | Add Edit              |   |
| 'ou can also choose which C<br>if you have more than one)<br>hould boot by default. Select                                      | Use <u>G</u> RUB as the boot loader     Use <u>L</u> ILO as the boot loader     Do not install a boot loader                                                                                                 | Delete                |   |
| boot partition to choose your<br>lefault bootable OS. You will<br>not be able to move forward in                                | <b>X</b> ⊆ancel                                                                                                    | nging<br>rord.        |   |
| he installation unless you<br>hoose a default boot image.                                                                       | Use a boot loader password     Change pass     Configure advanced boot loader options                                                                                                    | word                  |   |
| You may add, edit, and delete<br>he boot loader entries by<br>selecting a partition with your<br>nouse and then clicking on the | . •                                                                                                    |                       |   |
| Hide Help                                                                                                    |                                                                                                    | 🖨 Back 🖨 Next         |   |

# Advance Boot Loader Configuration

| <b>9</b>                                                                                                    | <b>red</b> hat.                                                   |  |
|----------------------------------------------------------------------------------------------------|-------------------------------------------------------------------|--|
| Advanced Boot<br>Loader Configuration<br>Select where you want the boot<br>loader to be installed. If your<br>system will use only Red Hat<br>Linux, select the Master Boot<br>Record (MBR). For systems on<br>which Win95/98 and Red Hat<br>Linux will reside on a single<br>hard drive, you should also<br>install the boot loader to the<br>MBR. | Advanced Boot Loader Configuration Install Boot Loader record on: |  |
| If you have Windows NT (and<br>you want a boot loader to be<br>installed) you should choose to<br>install it on the first sector of the<br>boot partition.<br>Click <b>Change Drive Order</b> to<br>rearrange the drive order.<br>Changing the drive order may<br>be useful if you have multiple                                                    |                                                                   |  |
| Hide <u>H</u> elp <u>R</u> elease Notes                                                                                                    | 🗢 <u>B</u> ack 🖨 <u>N</u> ext                                     |  |

|                                                                                                    |                                                                                       | re                                                                                   | <b>d</b> hat. |
|----------------------------------------------------------------------------------------------------|---------------------------------------------------------------------------------------|--------------------------------------------------------------------------------------|---------------|
| Network Configuration                                                                                                    | etwork Configuration<br>Network Devices<br>Active on Boot Device IP/                  | Netmask <u>E</u> dit                                                                 |               |
| nstallation program and shown<br>In the <b>Network Devices</b> list.<br>To configure the network<br>levice, first select the device<br>and then click <b>Edit</b> . In the <b>Edit</b><br><b>Iterface</b> screen, you can<br>hoose to have the IP and<br>letmask information configured<br>NDHCP or you can erry the the the the the the the the the the | Hostname<br>Set the hostname:                                                         | Edit Interface eth0 Configure eth0 Configure using DHCP Activate on boot I^ Address: |               |
| y DHCP or you can also choose<br>hanually. You can also choose<br>o make the device active at<br>oot time.<br>you do not have DHCP client<br>ccess or are unsure as to what<br>his information is, please                                                                                                    | Miscellaneous Settings<br>Gateway:<br>Primary DNS:<br>Secondary DNS:<br>Iertiary DNS: | X Cancel                                                                             |               |

| unline Help                                                                                                    | Firewall Configuration                                                                                                    |                  | <b>red</b> ha         | at. |
|----------------------------------------------------------------------------------------------------|----------------------------------------------------------------------------------------------------|------------------|-----------------------|-----|
| Firewall Configuration                                                                                                    | Select a security level for the sy<br>O High                                                                                     | vstem:<br>Medium | ○ N <u>o</u> firewall |     |
| A firewall sits between your<br>computer and the network, and<br>determines which resources on<br>your computer remote users on<br>the network are able to access.<br>A properly configured firewall<br>can greatly increase the out-of-<br>the-box security of your system.<br>Choose the appropriate<br>security level for your system.<br>High Security - By choosing<br>High Security - By choosing<br>High Security defined by you. By<br>default, only the following<br>connections are allowed:<br>• DNS replies | Use <u>d</u> efault firewall rules <ul> <li>             ⊆ustomize             </li> <li>             Irusted devices:</li></ul> | HTTP)            |                       |     |

| Firewali Example                                                                                                    | e Settings                                                                                                    |                                                             |                       | Ÿ |
|----------------------------------------------------------------------------------------------------|----------------------------------------------------------------------------------------------------|-------------------------------------------------------------|-----------------------|---|
| nline Help                                                                                                    | Firewall Configurati                                                                                                    | on                                                          | redhat.               |   |
| Firewall Configuration                                                                                                    | Select a security le                                                                                                    | evel for the system:<br>High O <u>M</u> edium               | ○ N <u>o</u> firewall |   |
| A firewall sits between your<br>computer and the network, and<br>letermines which resources on<br>your computer remote users on<br>he network are able to access.<br>A properly configured firewall<br>can greatly increase the out-of-<br>he-box security of your system.<br>Choose the appropriate<br>security level for your system.<br><b>High Security</b> - By choosing<br><b>High Security</b> - By choosing<br><b>High Security</b> vour system will<br>not accept connections that are<br>not explicitly defined by you. By<br>default, only the following<br>connections are allowed:<br>• DNS replies | O Use <u>d</u> efault fire<br>ⓐ <u>C</u> ustomize<br><u>I</u> rusted devices:<br><u>A</u> llow incoming:<br>Other <u>p</u> orts: | wall rules  eth0  www (HTTP)  FTP  SSH  Mail (SMTP)  Telnet |                       |   |
| Hide Help                                                                                                    |                                                                                                    |                                                             |                       | ] |

|                                                                                                    | redhat.                                                                                                    |  |
|----------------------------------------------------------------------------------------------------|----------------------------------------------------------------------------------------------------|--|
| line Help                                                                                                    | Additional Language Support                                                                                                    |  |
| Additional Language                                                                                                    | Select the default language for the system: English (USA)                                                                                                    |  |
| Support                                                                                                    | Select additional languages to install on the system:                                                                                                    |  |
| elect a language to use as the<br>efault language. The default<br>anguage will be the language<br>sed on the system once<br>stallation is complete. If you<br>hoose to install other<br>anguages, it is possible to<br>hange the default language<br>fter the installation. | English (Great Britain)     English (Great Britain)     English (Hong Kong)     English (India)     English (India)     English (India)     English (India)     English (India)     English (New Zealand)     English (Philippines)     English (South Africa) |  |
| ted Hat Linux can install and<br>upport several languages. To<br>se more than one language on<br>our system, choose specific<br>anguages to be installed, or<br>elect all languages to have all<br>vailable languages installed<br>n the system.                            | ✓ English (USA)         □ English (Zimbabwe)         □ Estonian         □ Faroese (Faroe Islands)         □ Finnish         □ French (Belgium)         □ French (Fance)         □ French (Luxemburg)                                                           |  |

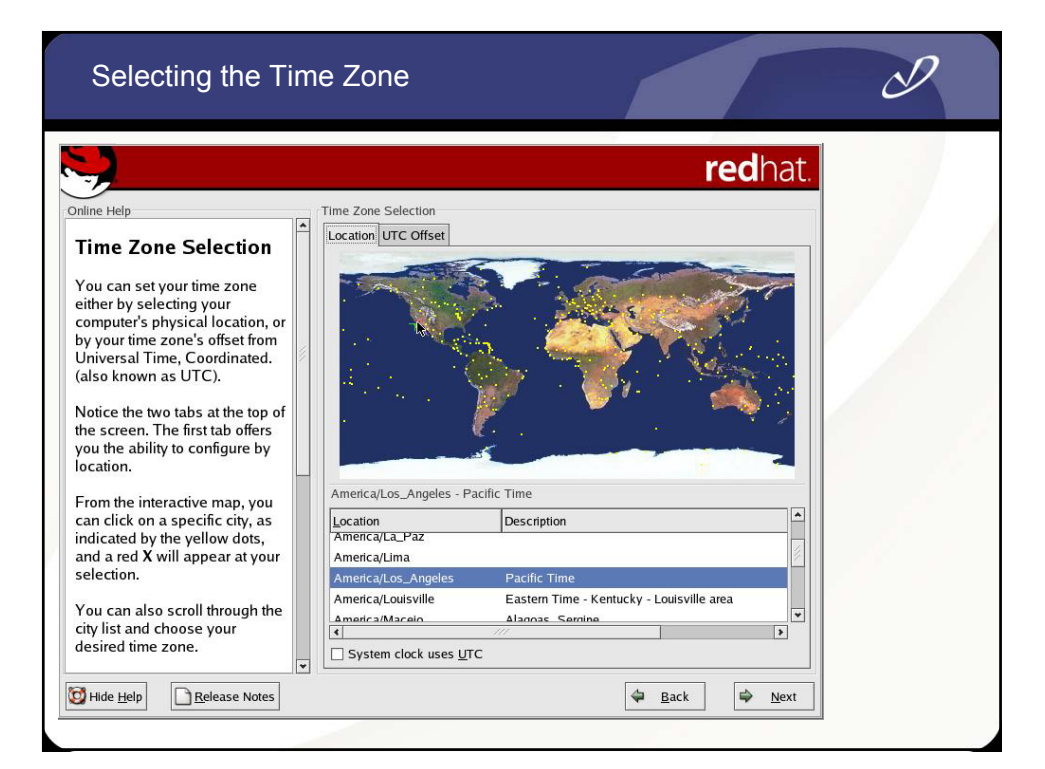

| Setting the Root                                                                                                    | Password                                                            | d                                            |                   | I |
|----------------------------------------------------------------------------------------------------|---------------------------------------------------------------------|----------------------------------------------|-------------------|---|
| Online Help<br>Set Root Password<br>Use the root account <i>only</i> for<br>administration. Once the<br>installation has been completed,<br>create a non-root account for your<br>general use and su – to gain root<br>access when you need to fix<br>something quickly. These basic<br>rules will minimize the chances of<br>a typo or incorrect command<br>doing damage to your system. | Set Root Password<br>Free Enter the r<br>Root Password:<br>Confirm: | oot (administrator) password for the system. | redhat.           |   |
| Hide Help                                                                                                    |                                                                     | 🗢 <u>B</u> a                                 | ck 🗭 <u>N</u> ext |   |

|                                                                                                    | re                           | dhat |
|----------------------------------------------------------------------------------------------------|------------------------------|------|
| Authentication<br>Configuration<br>You can skip this section if you<br>will not be setting up network<br>basswords. If you are unsure,<br>sky your system administrator<br>or assistance.<br>Unless you are setting up an<br>NIS password, you will notice<br>hat both MD5 and shadow are<br>leeted. Using both will make<br>your system as secure as<br>possible.<br>• Enable MD5 Passwords -<br>allows a long password to be<br>used (up to 256 characters).<br>• Use Shadow Passwords -<br>provides a very secure<br>method of retaining | Authentication Configuration |      |

| -                                                                                                    | redhat.                                                                                                    |  |
|----------------------------------------------------------------------------------------------------|----------------------------------------------------------------------------------------------------|--|
| Inne Help<br>Authentication<br>Configuration<br>You can skip this section if you                                                     | Authentication Configuration   Enable MDS passwords  Enable shadow passwords  NIS LDAP Kerberos 5 SMB  C Enable NJS |  |
| <i>i</i> II not be setting up network<br>asswords. If you are unsure,<br>sk your system administrator<br>or assistance.              | NIS Domain: home.lucke                                                                                              |  |
| IIS password, you will notice<br>nat both MD5 and shadow are<br>elected. Using both will make<br>our system as secure as<br>ossible. |                                                                                                    |  |
| • Enable MD5 Passwords -<br>allows a long password to be<br>used (up to 256 characters).                                             |                                                                                                    |  |
| Use Shadow Passwords -     provides a very secure                                                                                    |                                                                                                    |  |

|                                                                                                    |                              | 0 |
|----------------------------------------------------------------------------------------------------|------------------------------|---|
| Online Help Authentication Configuration You can skip this section if you will not be setting up network passwords. If you are unsure, ask your system administrator for assistance. Unless you are setting up an NIS password, you will notice that both MD5 and shadow are selected. Using both will make your system as secure as possible. • Enable MD5 Passwords - allows a long password to be used (up to 256 characters). • Use Shadow Passwords - provides a very secure method of retaining | Authentication Configuration |   |
### **Default Package Group Selection**

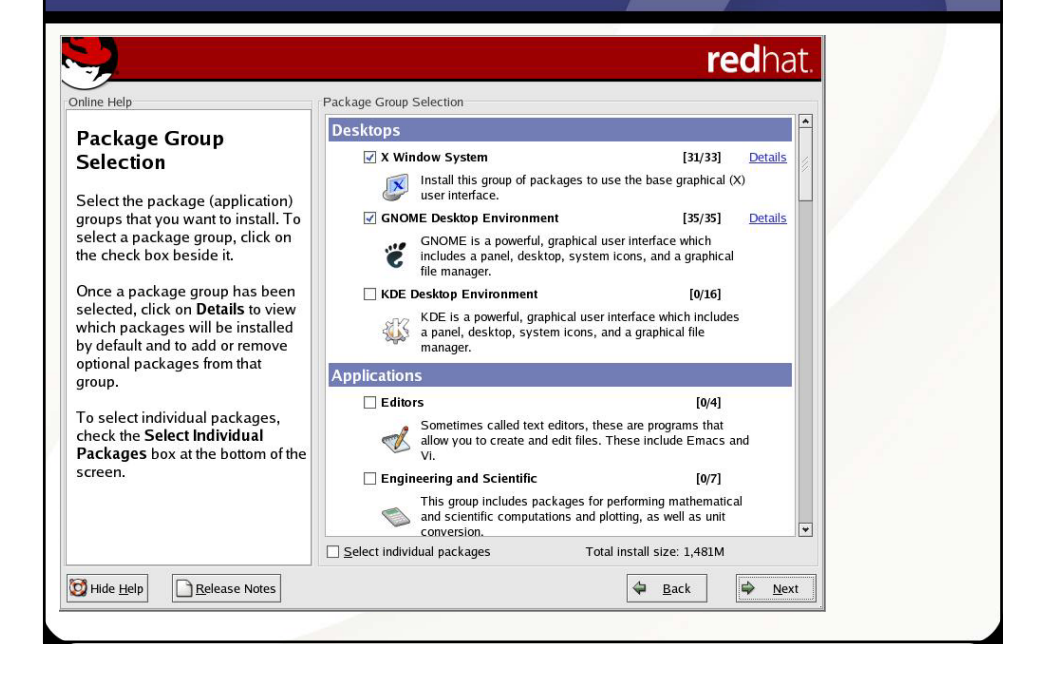

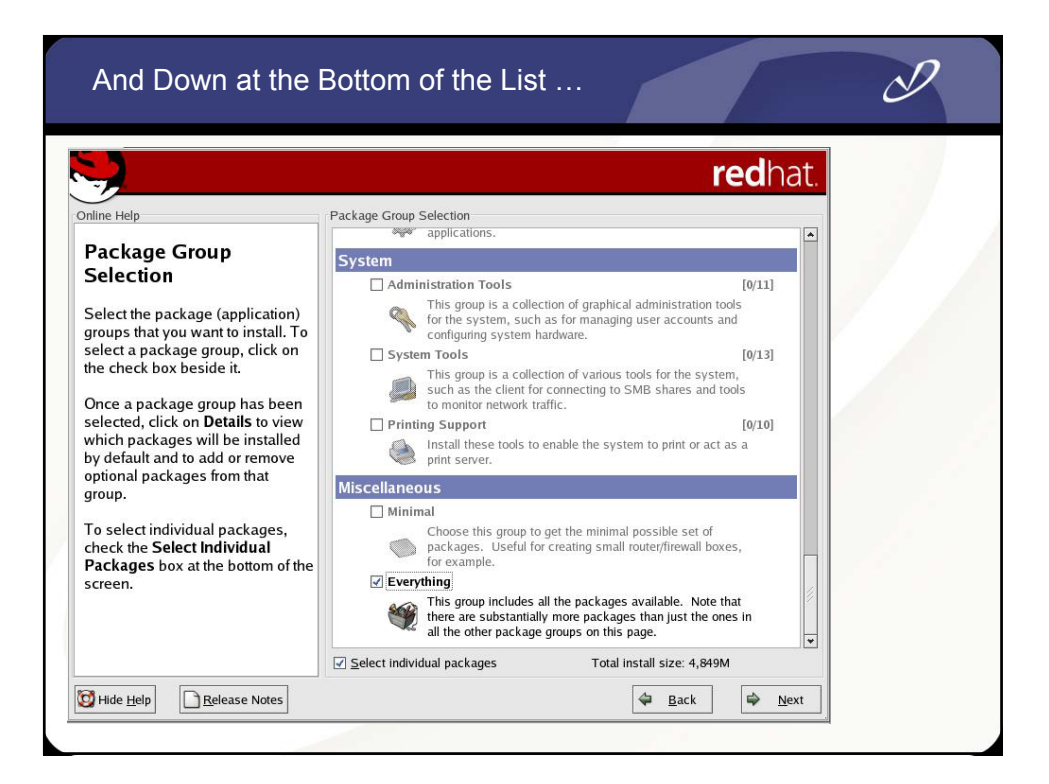

|                                                                                                    | redha                                                                                                    | t. |
|----------------------------------------------------------------------------------------------------|----------------------------------------------------------------------------------------------------|----|
| Individual Package<br>Selection<br>You can choose to view the<br>individual packages in tree<br>view or flat view.<br>Tree view allows you to see the<br>packages grouped by    | Individual Package Selection                                                                                                   |    |
| Flat view allows you to see all<br>of the packages in an<br>alphabetical listing which will<br>appear on the right of the<br>screen.<br>Using <b>Tree view</b> , you will see a | Editors Engineering File Internet Multimedia Productivity  Total instal iza: 2 372M Select all in group Lipselect all in group |    |
| listing of package groups.<br>When you expand this list and<br>pick one group, the list of<br>packages in that group will<br>appear in the panel on the right                   |                                                                                                    |    |

|                                                                                                    |                                                                                                    | redhat.                                                                                                    |
|----------------------------------------------------------------------------------------------------|----------------------------------------------------------------------------------------------------|----------------------------------------------------------------------------------------------------|
| Individual Package<br>Selection<br>You can choose to view the<br>individual packages in tree<br>view or flat view.<br>Tree view allows you to see the<br>packages grouped by<br>application type.<br>Flat view allows you to see all<br>of the packages in an<br>alphabetical listing which will<br>appear on the right of the<br>screen.<br>Using Tree view, you will see a<br>listing of package groups. | Immunication     Package       Image: Selection     Package       Image: Aniusements     Image: Aniusements       Games     Image: Aniusements       Graphics     Image: Aniusements       Craphics     Image: Aniusements       CPAN     Image: Archiving       CPAN     Image: Archiving       Communications     Image: Archiving       Databases     Image: Archiving       Editors     Image: Archiving       File     Image: Archiving       Internet     Image: Archiving       Multimedia     Image: Archiving       Productivity     Image: Archiving       Total install size: 2,377M     Selection | ▼ Size (MB)           10           3           12           1           1           1           1           1           1           1           1           1           1           1           1           1           1           1           1           1           1           1           1           1           1           1           1           1           1           1           1           1           1           1           1           1           1           1           1           1           1           1           1           1           1           1           1           1           1           1           1           1 |
| packages in that group will<br>appear in the panel on the right.                                                                                                    | AbWord is a cross-platform, open-source word pro<br>character formating (bold, underline, failed), parag<br>importing Word97 and RTF documents, interactive<br>indefende multiple column control underland                                                                                                    | cessor. AbWord supports basic<br>rapph alignment, spell checking<br>rulers and tabs, styles, unlimited<br>↓<br>↓<br>↓<br>↓<br>↓<br>↓<br>↓<br>↓<br>↓<br>↓<br>↓<br>↓<br>↓                                                                                                    |

|                                                                                                    | Individual Package Selection                                                                                                    |                                                                                                    | re                                                  | e <b>d</b> hat.                         |  |
|----------------------------------------------------------------------------------------------------|----------------------------------------------------------------------------------------------------|----------------------------------------------------------------------------------------------------|-----------------------------------------------------|-----------------------------------------|--|
| And ividual Package<br>selection<br>You can choose to view the<br>ndividual packages in tree<br>view or flat view.<br>Irree view allows you to see the<br>packages grouped by<br>application type.<br>Selat view allows you to see all<br>of the packages in an<br>uphabetical listing which will<br>uppear on the right of the<br>screen. | © Tree View ○ Elat View<br>♥ All Packages ▲<br>♥ All Packages ▲<br>♥ Anusements<br>Games<br>Gaphics ↓<br>♥ Applications<br>Archiving<br>CPAN<br>Communications<br>Databases<br>Editors<br>Engineering<br>File<br>Internet<br>Multimedia<br>Productivity | Eackage         gimp-print-cups         gimp-print-devel         gimp-print-plugit         giap-print-utils         glade         glade2         glib2-devel         glibc-debug         glibc-debug         glibc-devel         glibc-devel         glibc-tutis         glibc-devel | پ<br>۱<br>۱<br>۱<br>۱<br>۱<br>۱<br>۱<br>۱<br>۱<br>۱ |                                         |  |
| Using <b>Tree view</b> , you will see a<br>listing of package groups.<br>When you expand this list and<br>pick one group, the list of<br>packages in that group will<br>appear in the panel on the right.                                                                                                    | Total Install size: 2,379M<br>Package: gkrellm<br>Version: 2.1.5<br>GKrellM charts SMP CPU, load<br>on/off button and online timer fo<br>and swap usage, file system, in<br>mellower, and cautementure                                                  | Disk, and all active<br>the PPP interface is<br>ternet connections, A                                                                                                    | ul in group Unsel                                   | atically. An<br>for memory<br>box style |  |

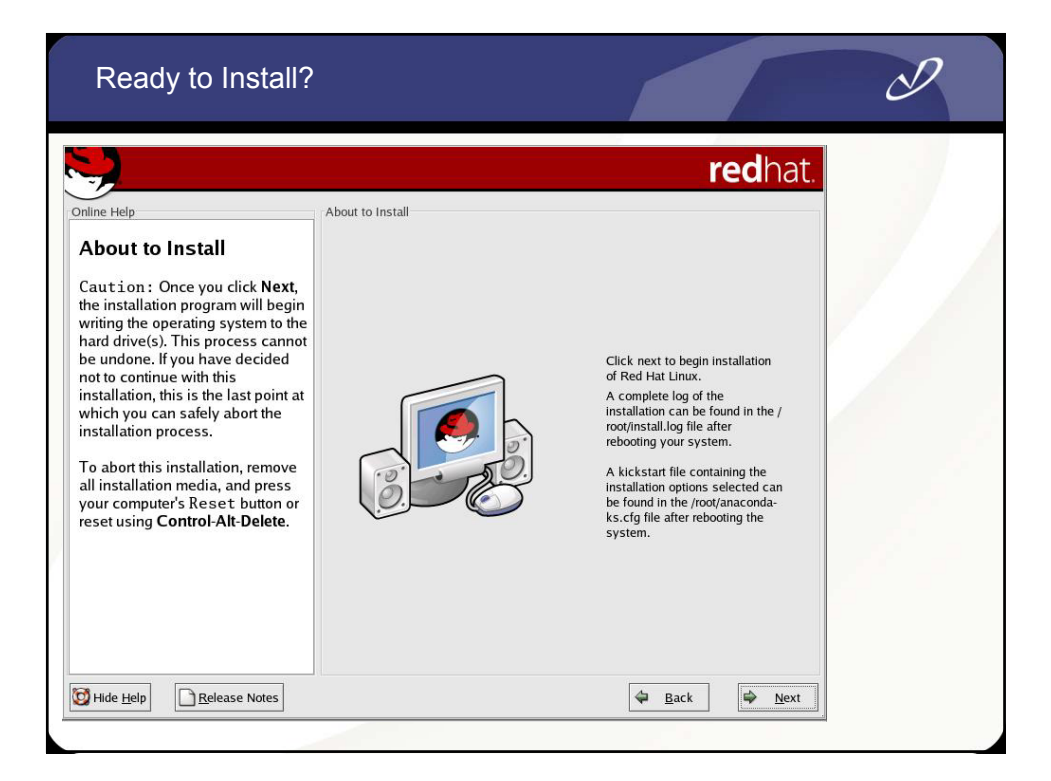

| File System Forn                                                                                                    | natting                                                                                                    |                                   |                                    |        | D |  |
|----------------------------------------------------------------------------------------------------|----------------------------------------------------------------------------------------------------|-----------------------------------|------------------------------------|--------|---|--|
| Online Help<br>Installing Packages<br>We have gathered all the<br>information needed to install Red<br>Hat Linux on the system. It may<br>take a while to install everything,<br>depending on how many<br>packages need to be installed. | Installing Packages<br>Package:<br>Size:<br>Summary:<br>Package Progress:<br>Total Progress:<br>Status<br>Total<br>Con<br>Ren<br>Formatting /var | Packages<br>o<br>file system<br>o | size<br>om<br>om<br>om<br>om<br>om | edhat. |   |  |
| Hide Help                                                                                                    |                                                                                                    |                                   | 🖨 <u>B</u> ack                     | Next   |   |  |

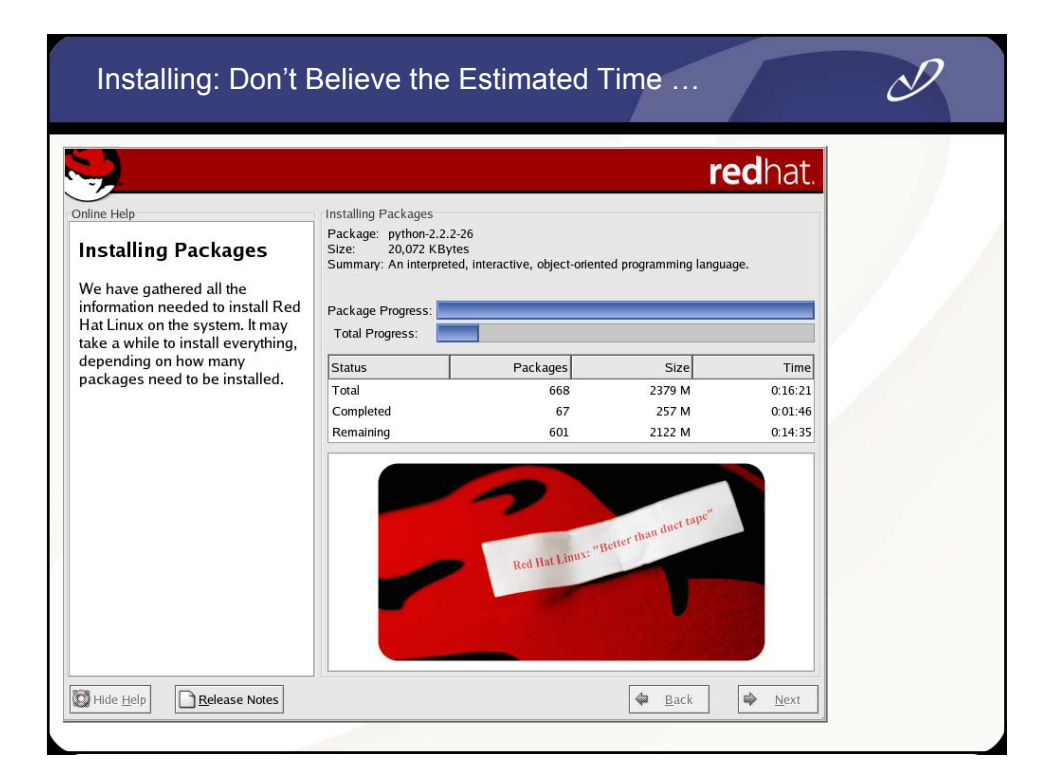

### **Creating Emergency Boot Disk**

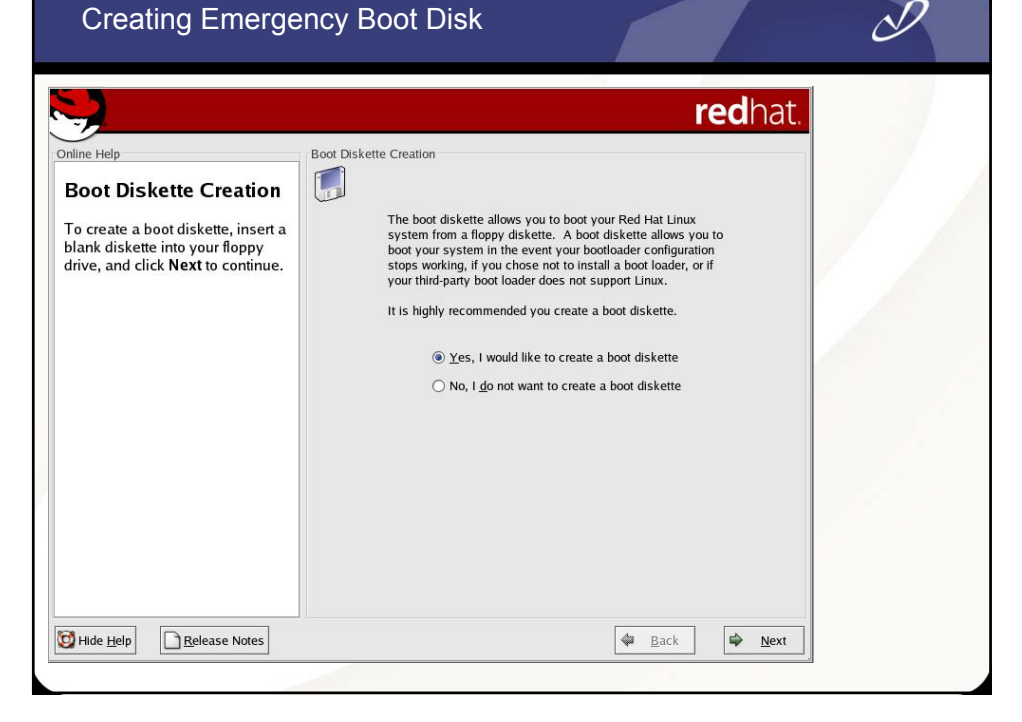

|                                                                                                    |                                                                                                    | redhat.                                                                          |  |
|----------------------------------------------------------------------------------------------------|----------------------------------------------------------------------------------------------------|----------------------------------------------------------------------------------|--|
| line Help<br>Boot Diskette Creation<br>o create a boot diskette, insert a<br>lank diskette into your floppy<br>rive, and click Next to continue. | Boot Diskette Creation<br>The boot diskette allows you to boot your<br>system from a floppy diskette. A boot dis<br>boot your system in the event your booto<br>stops working, if you chose not to instal a                      | Red Hat Linux<br>kette allows you to<br>ader configuration<br>boot loader, or if |  |
| Pleas<br>the fi<br>All da                                                                                                    | Insert a floppy disk<br>e remove any diskettes from the floppy drive, and inser<br>oppy diskette that is to contain the boot disk.<br>ta will be ERASED during creation of the boot disk.<br><u>Cancel</u> <u>Make boot disk</u> | kette.<br>t<br>skette<br>iskette                                                 |  |
|                                                                                                    |                                                                                                    |                                                                                  |  |

### Setting Video Hardware Information

| Online Help                                                                                                    | Graphical Interface (X) Configuration                                                                                                    |  |
|----------------------------------------------------------------------------------------------------|----------------------------------------------------------------------------------------------------|--|
| Graphical Interface<br>(X) Configuration<br>Although the installation<br>program probes to determine<br>the best video card for your                                        | In most cases, the video hardware can be automatically detected. If<br>the detected settings are not correct for the hardware, select the<br>right settings.<br>Ocean (octek) VL-VGA-1000<br>PC-Chips M567 Mainboard<br>Palit Daytona AGP740<br>PowerColor C740 (SG/SD) AGP<br>ODL Amazine L                                                                                                    |  |
| system, you can choose<br>another video card if needed.                                                                                                    | Revolution 3D T2R<br>Spacewalker Hot-158                                                                                                    |  |
| Once you have selected your<br>video card, choose the amount<br>of video RAM present on your<br>card.                                                                       | Unsupported VGA compatible<br>VESA driver (generic)<br>VI720<br>VL-41                                                                                                    |  |
| If you decide that the values<br>you have selected are incorrect,<br>use the <b>Restore original</b><br><b>values</b> button to return to the<br>suggested probed settings. | VidTech FastMax P20<br>VideoExcel AGP 740<br>XGA-1 (ISA bus)<br>XGA-2 (ISA bus)<br>Dabs                                                                                                    |  |
| You can also choose to <b>Skip X</b><br>Configuration if you would<br>rather configure X after the<br>installation or not at all                                            | Video card RAM: 16 MB   Kestore original values  Kestore original values  Kestore original value |  |

D

|                                                                                                    | radhat                                                                                                    |  |
|----------------------------------------------------------------------------------------------------|----------------------------------------------------------------------------------------------------|--|
| Nonitor Configuration                                                                                                    | Monitor Configuration  In most cases, the monitor can be automatically detected. If the detected settings are not correct for the monitor, select the right                                                                                                    |  |
| The installation program will<br>now attempt to detect your<br>nonitor to determine your<br>nachine's best display settings.<br>I the monitor cannot be                                                              | Settings.                                                                                                    |  |
| etected, choose the monitor<br>nat best matches the model<br>ttached to this computer from<br>ne monitors listed.                                                                                                    | <ul> <li>ACC</li> <li>AST</li> <li>AT&amp;T</li> <li>Aamazing</li> <li>Acer</li> </ul>                                                                                                    |  |
| 'ou may also enter the<br>iorizontal and vertical<br>ynchronization ranges for your<br>nonitor. These values can be<br>sund in the documentation for<br>our display. Be careful when<br>ntering these values; if you | Action Systems, Inc.     Active Active |  |
| nter values that fall outside the<br>apabilities of your equipment,<br>ou can cause damage to your<br>isplay. Only enter numbers in<br>yours failed if the yours in your                                             | CTX Carroll Touch Horizontal Sync: 31.5-37.9 KHz Vertical Sync: 50.70 Hz Restore original values                                                                                                    |  |

## Setting Login Type, Color Depth, and Screen Resolution

D

| - D                                                                                                    | Customize Graphical Configuration                                  |  |
|----------------------------------------------------------------------------------------------------|--------------------------------------------------------------------|--|
| Customize Graphics<br>Configuration<br>hoose the correct color depth<br>nd resolution for your X<br>onfiguration.<br><b>olor Depth</b> is the number of<br>istinct colors that can be<br>presented by a piece of<br>advare or confuser |                                                                    |  |
| creen Resolution is the the<br>umber of dots (pixels) on the<br>ntire screen.<br>ou may also be able to<br>noose whether you want to                                                                                                   | Color Depth: Screen Resolution:<br>True Color (24 Bit) * 800x600 * |  |
| oot your system into a<br>raphical or text environment<br>nce Red Hat Linux is installed.<br>nless you have special<br>eeds, booting into a graphical<br>avironment (similar to a                                                      | Please choose your login type:<br>O graphical I Text               |  |

| Congratulations | <b>red</b> hat.                                                                                                    |  |
|-----------------|----------------------------------------------------------------------------------------------------|--|
|                 | Congratulations, the installation is complete.<br>Remove any installation media (diskettes or CD-ROMs) used<br>during the installation.<br>If you created a boot diskette during this installation as your<br>primary means of booting Red Hat Linux, insert it before<br>rebooting your newly installed system.<br>For information on Errata (updates and bug fixes), visit:<br>http://www.redhat.com/errata/<br>For information on automatic updates through Red Hat<br>Network, visit:<br>http://ihn.redhat.com/<br>For information on using and configuring the system, visit:<br>http://www.redhat.com/apps/support/<br>To register the product for support, visit:<br>http://www.redhat.com/apps/activate/<br>Click 'Exit' to reboot the system. |  |

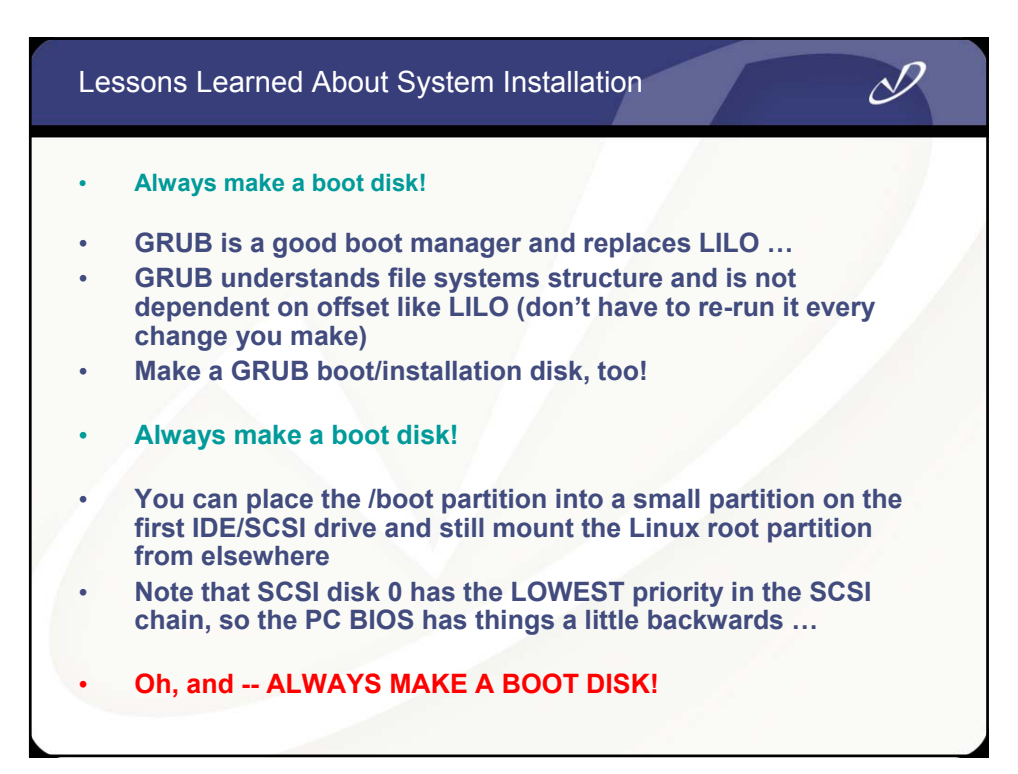

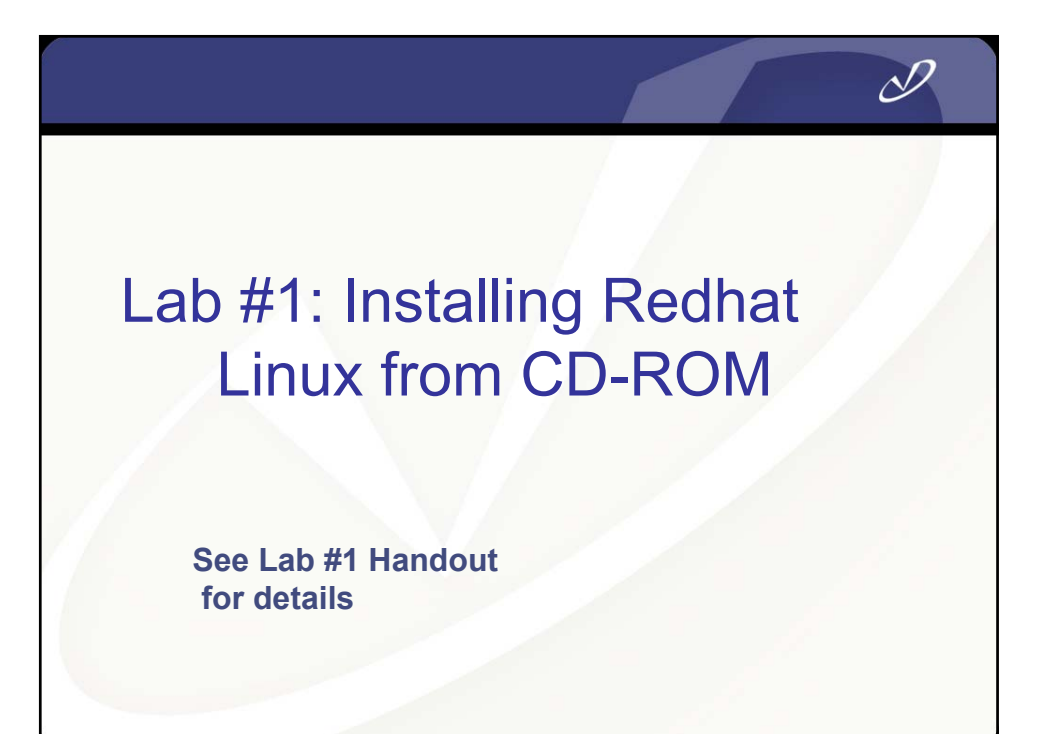

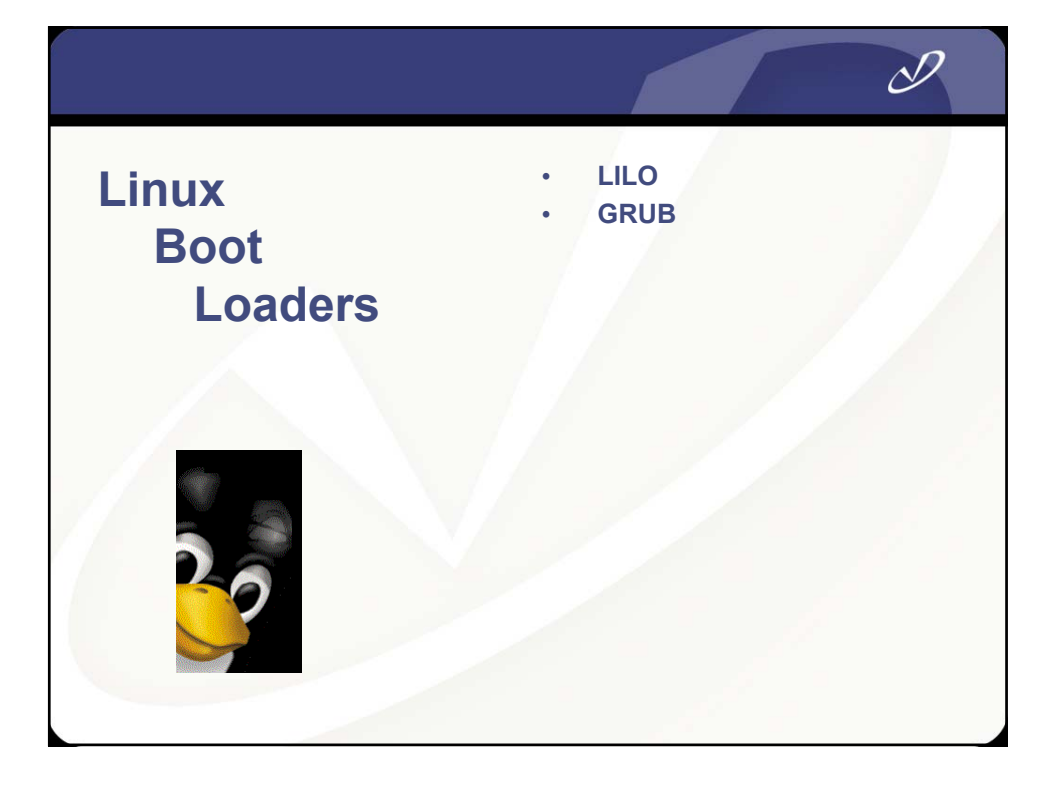

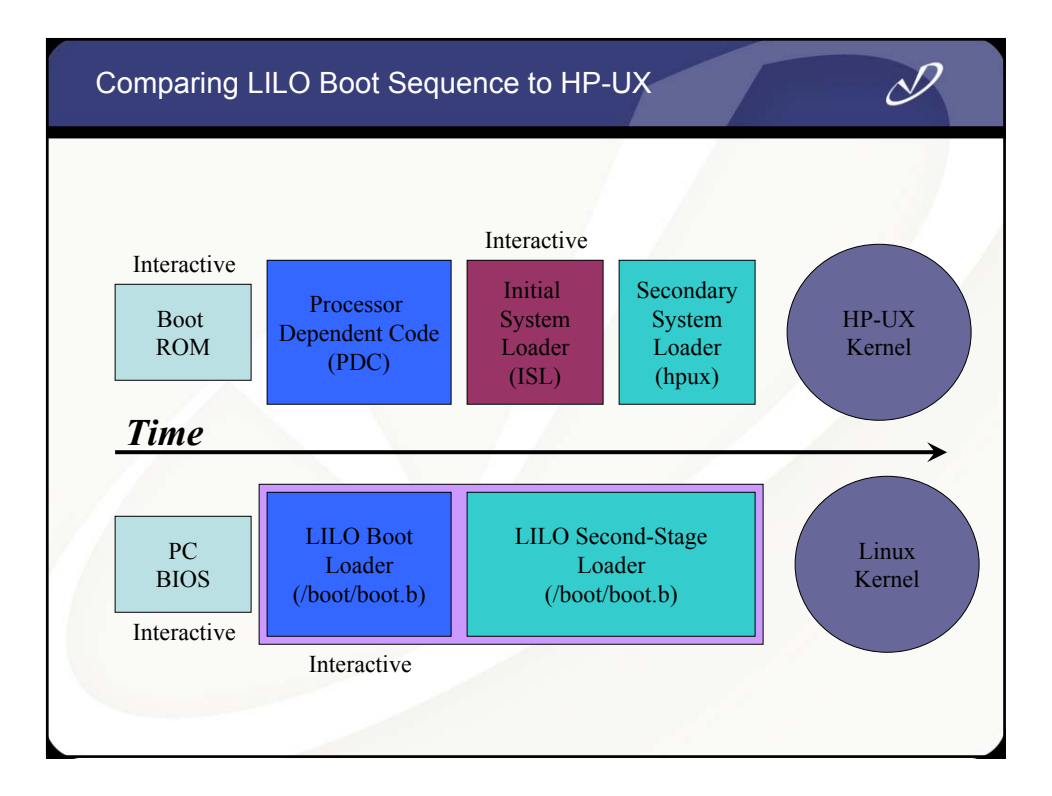

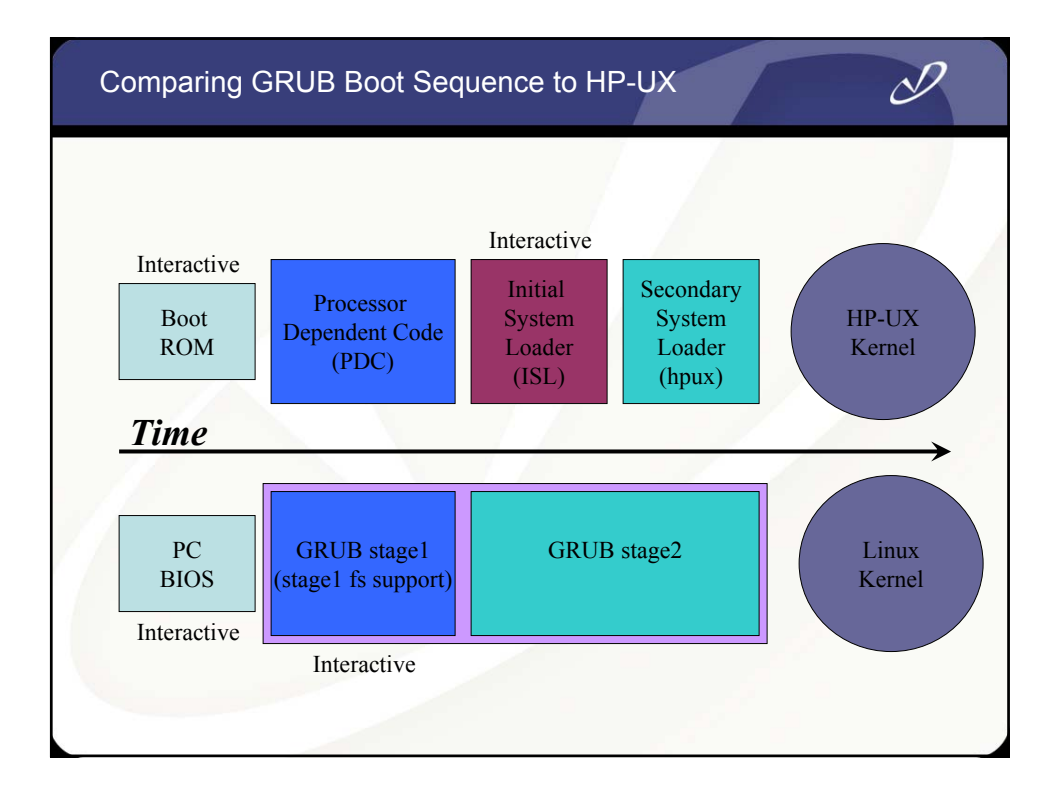

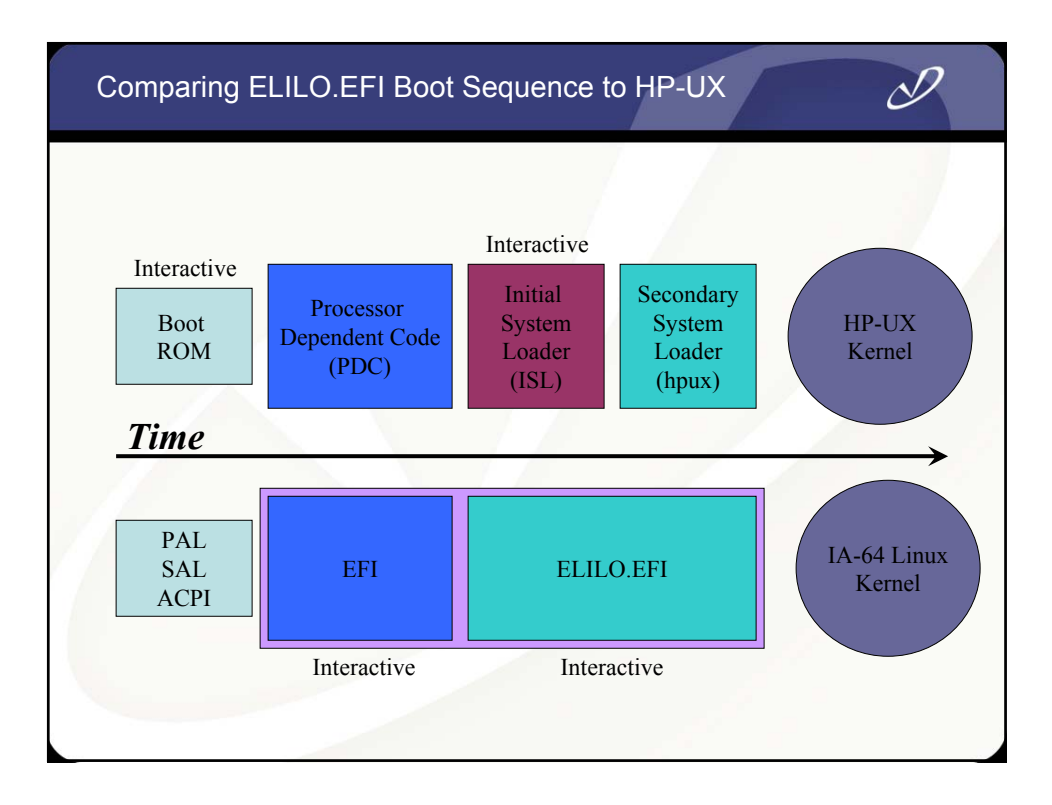

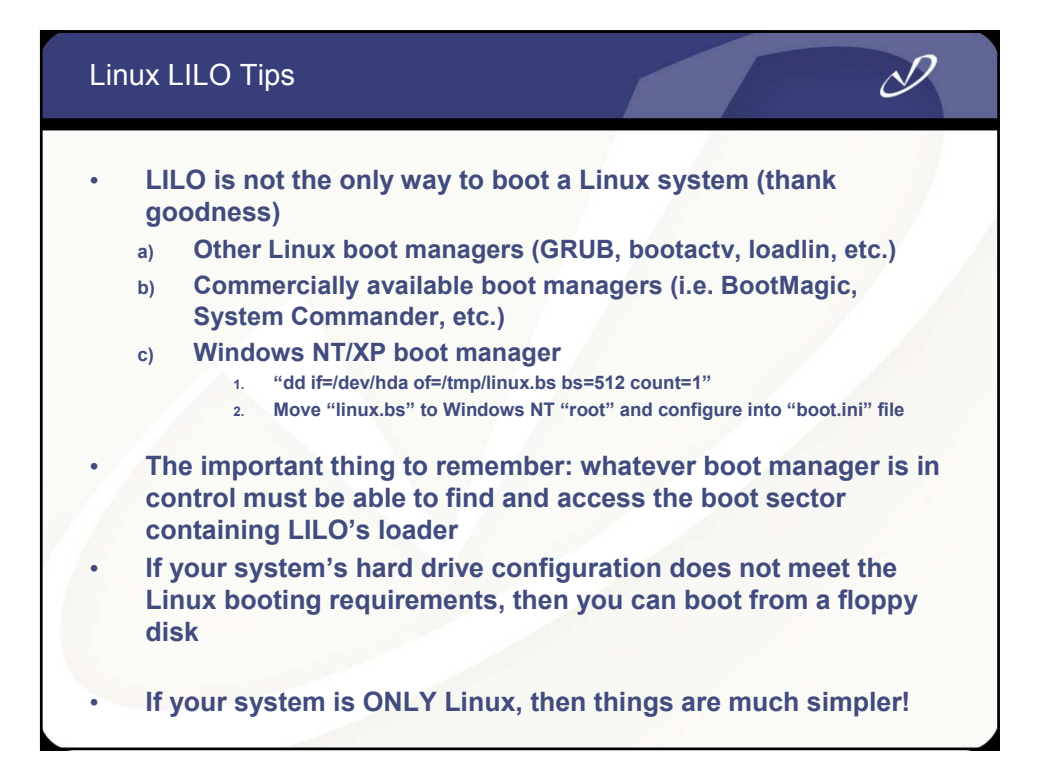

| Example L | ILO configurat                               | ion file                          |                | D                                              |  |
|-----------|----------------------------------------------|-----------------------------------|----------------|------------------------------------------------|--|
|           |                                              |                                   |                |                                                |  |
| boot      | = /dev                                       | /fd0                              | #              | Specify boot device                            |  |
| delay     | = 10                                         |                                   | #              | Wait 10 seconds                                |  |
| message   | = bootmess                                   | age                               | #              | Text prompt                                    |  |
| read-on   | ly                                           |                                   | #              | Mount root RO                                  |  |
| label =   | linux_up<br>image =<br>initrd =<br>root =    | vmlinuz-2<br>initrd-2<br>/dev/hda | #<br>2.2<br>.2 | Uniprocessor<br>2.12-20<br>.12-20.img          |  |
| label =   | <pre>linux_smp image = initrd = root =</pre> | vmlinuz-2<br>initrd-2<br>/dev/hda | #<br>2.2<br>.2 | Multi-processor<br>2.12-20smp<br>.12-20smp.img |  |
| label =   | <pre>linux_old image = initrd = root =</pre> | vmlinuz<br>initrd-2<br>/dev/hda   | #<br>.2<br>5   | Last week's kernel<br>d<br>.12-20old.img       |  |
|           |                                              |                                   |                |                                                |  |

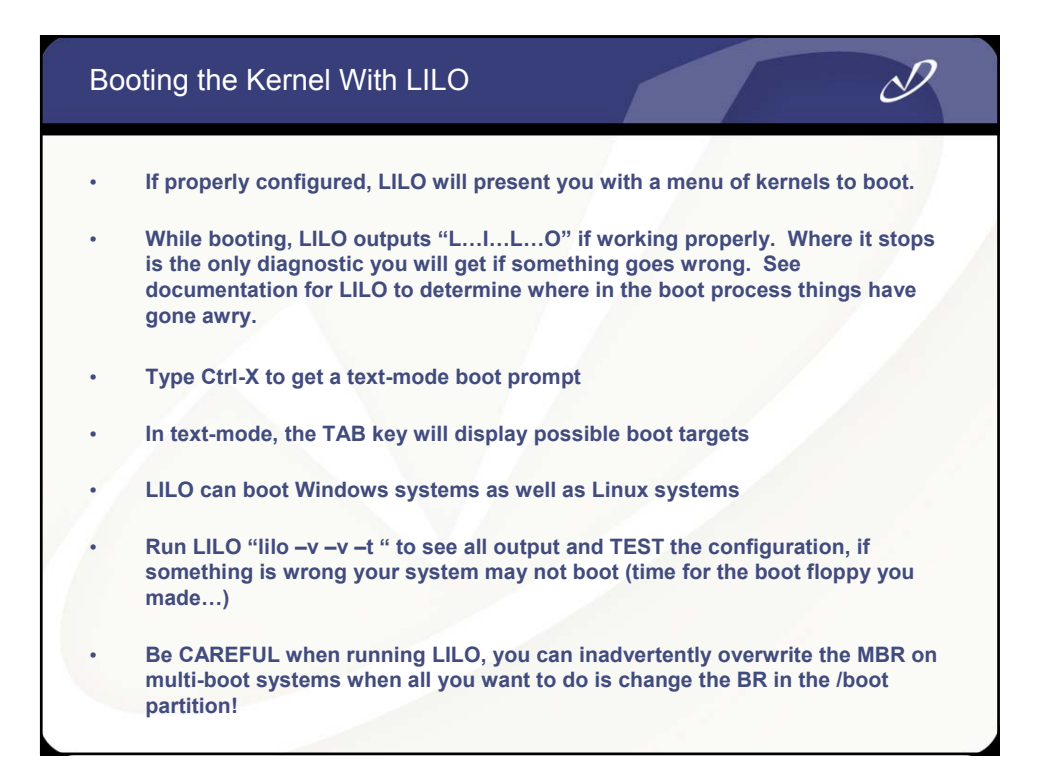

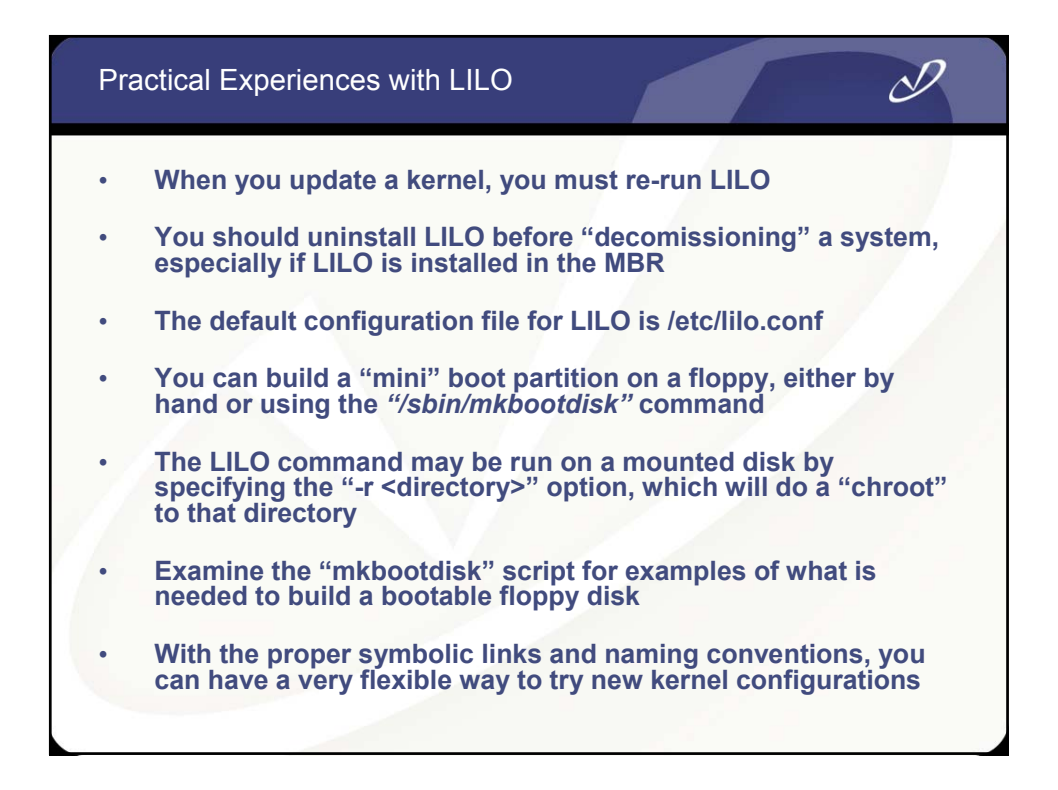

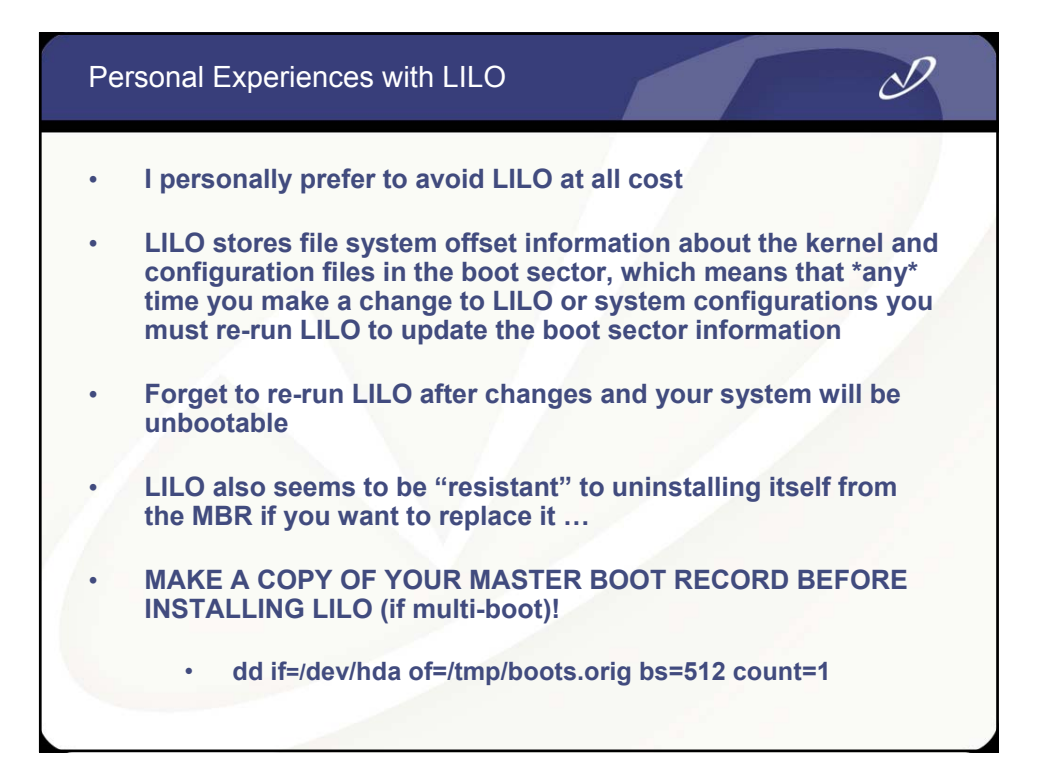

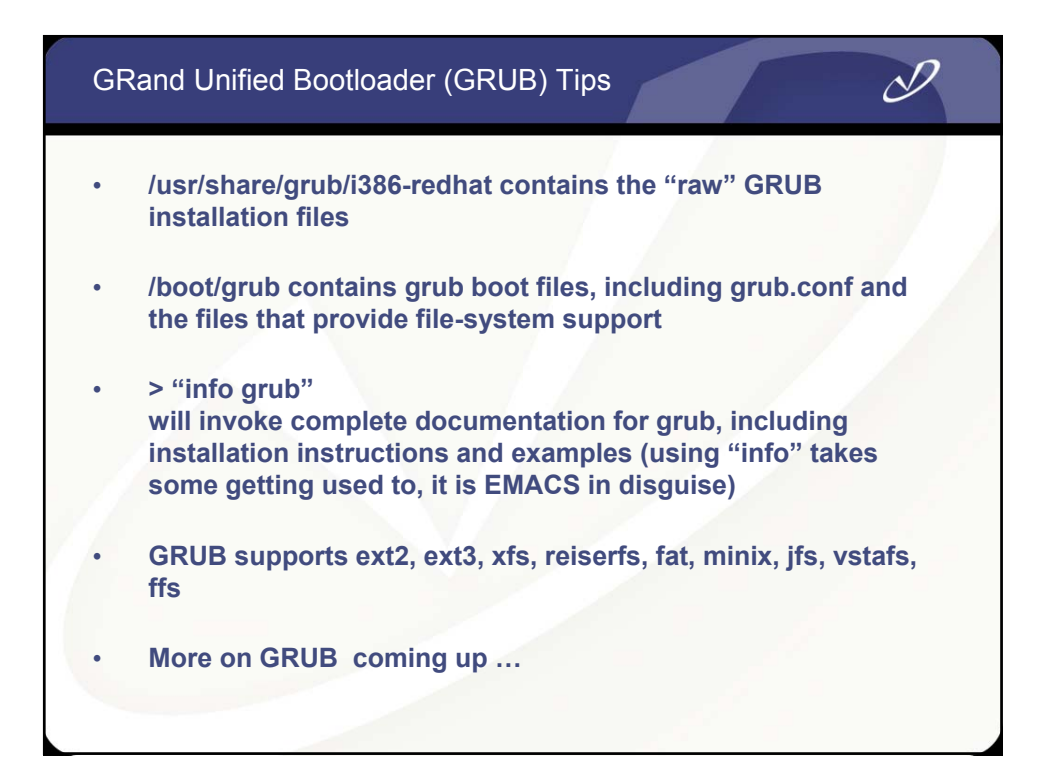

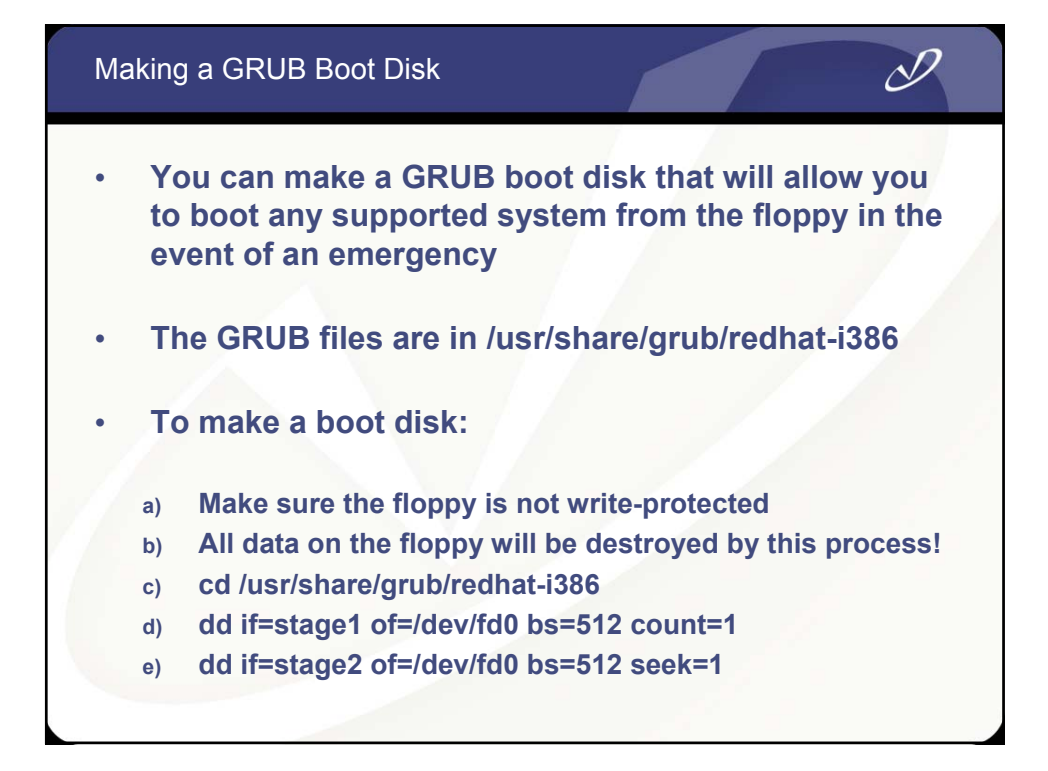

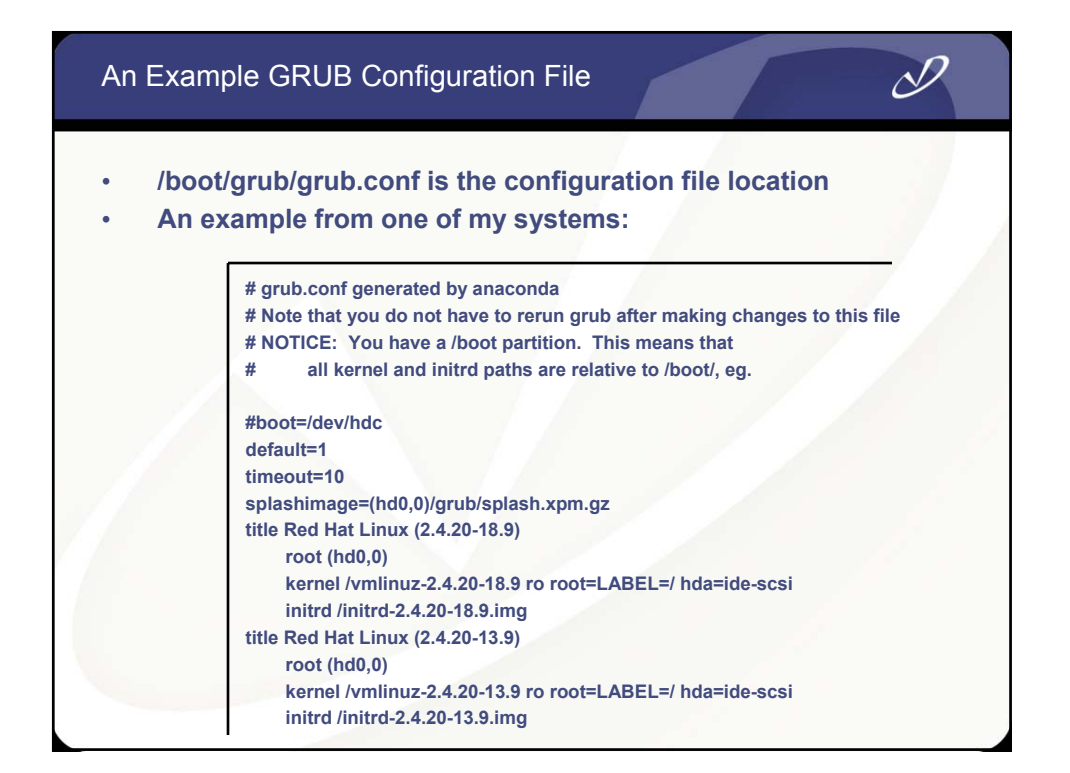

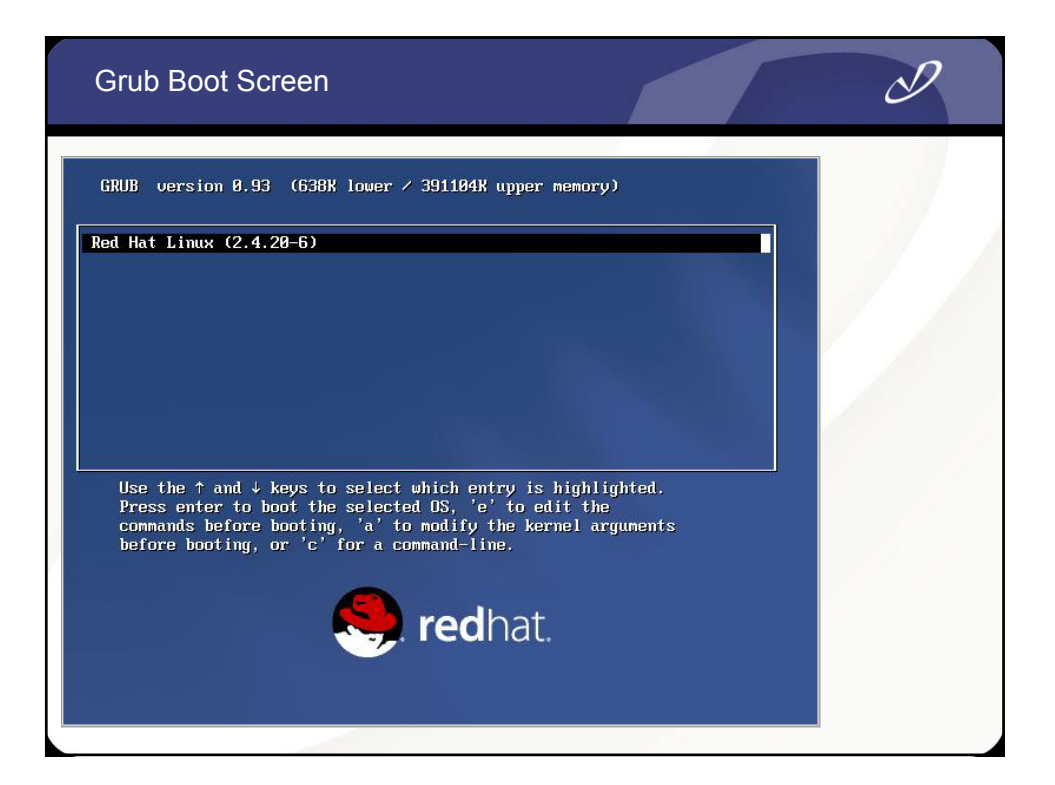

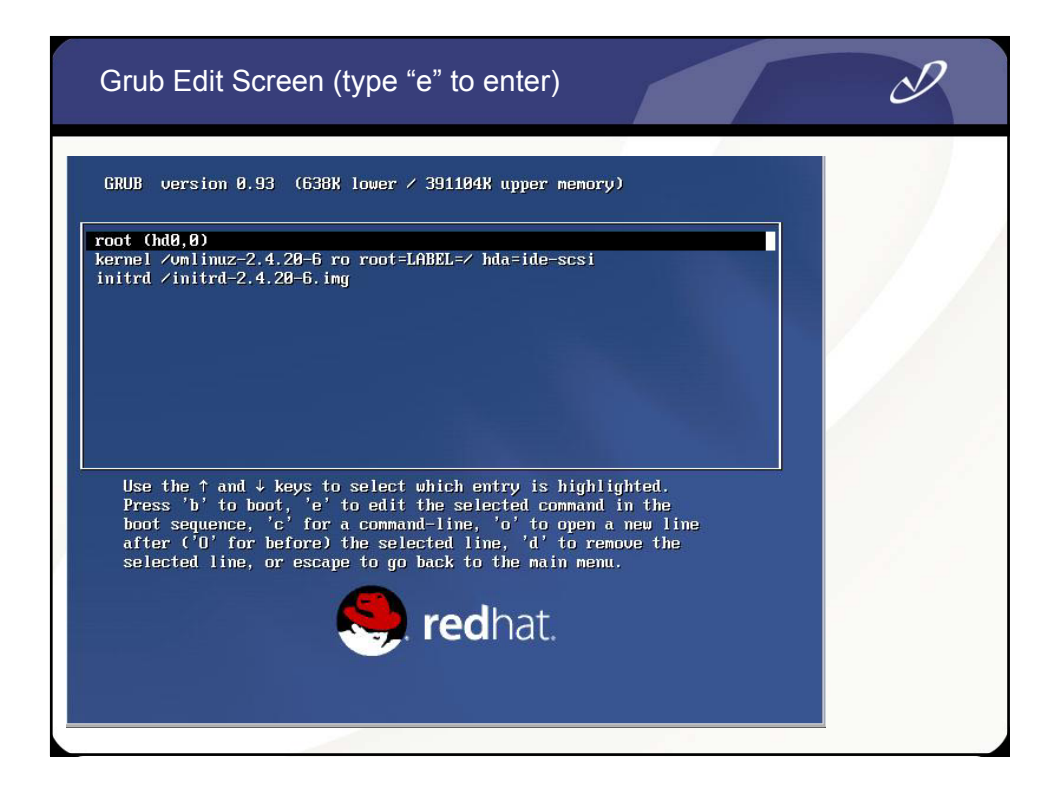

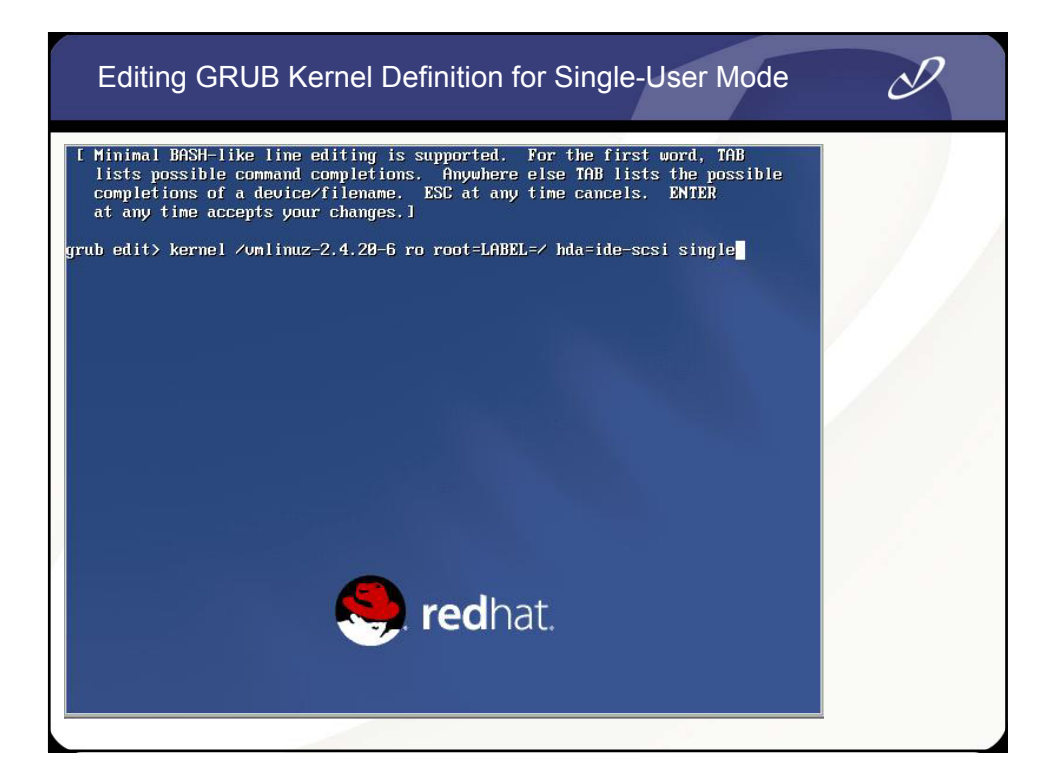

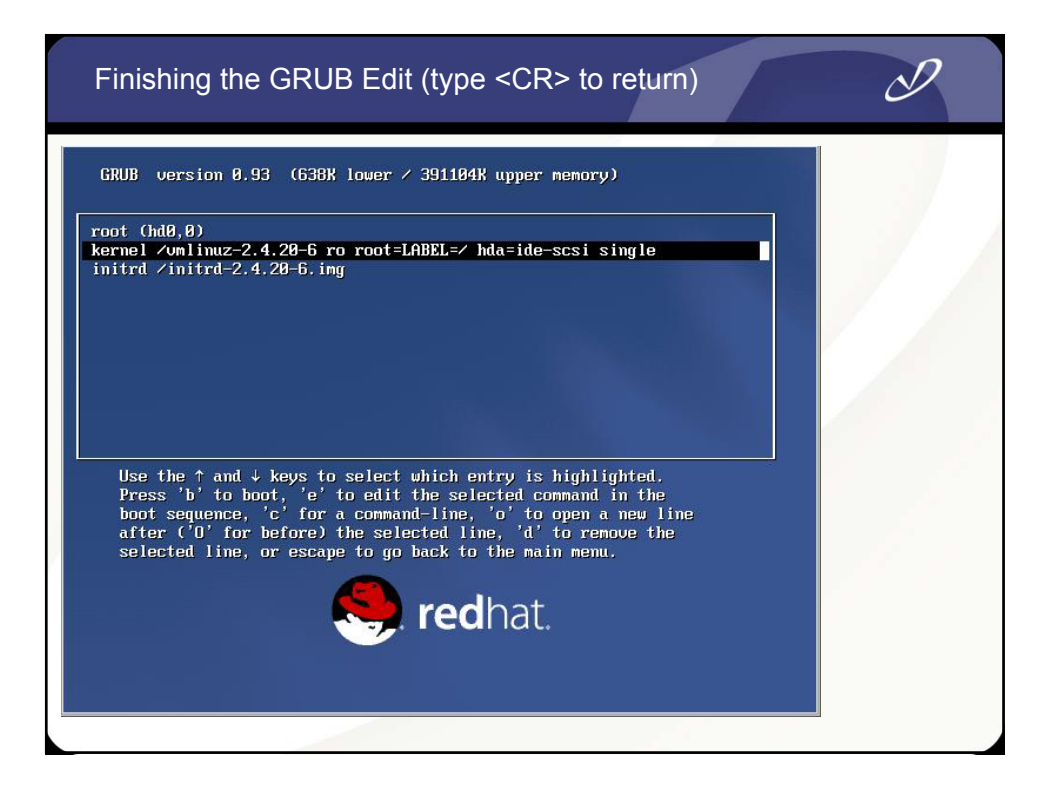

### Possible GRUB Commands (type <TAB> to list)

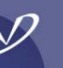

## grub> Possible commands are: background blocklist boot cat chainloader clear cmp colo r configfile debug displayapm displaymen embed find foreground fstest geometry h alt help hide impsprobe initrd install ioprobe kernel lock makeactive map mdScry pt module modulenounzip pager partnew parttype password pause read reboot root r ootnoverify savedefault serial setkey setup splashimage terminal terminfo testlo ad testvbe unhide uppermen vbeprobe grub> grub>

### Getting GRUB Help

#### grub≻ help background RRGGBB

boot cat FILE chainloader [--force] FILE clear color NORMAL [HIGHLIGHT] configfile FILE displayapm find FILENAME foreground RRGG geometry DRIVE CCYLINDER HEAD SECTOR [ halt [--no-apm] help [--all] [PATTERN ...] hide PARTITION initrd FILE [ARG ...] kernel [--no-men makeactive map TO\_DRIVE FR modulenounzip FILE [ARG ...] pager [FLAG] partnew PART TYPE START LEN pager [FLAG] root IDEVICE [HDBIAS]] setial [--unitri setkey [TO\_KEY FROM\_KEY] setual [--unitri terminfo [--name=NAME --cursor-address unhide PARTITION uppermen KBYTES vobeprobe [MODE] \_\_\_\_\_

#### blocklist FILE

Colear Clear configfile FILE displaymem foreground RRGGBB halt [--no-apm] hide PARTITION kernel [--mo-mem-option] [--type=TYPE] map T0\_DRIVE FROM\_DRIVE module FILE [ARK:...] pager [FLAG] parttype PART TYPE root [DEVICE (HDBIAS]] serial [--unit=UNIT] [--port=PORT] [-setup [--prefix=DIR] [--stage2=STAGE2\_ terminal [--dumb] [--no-echo] [--no-ed testube MODE uppermem KBYTES

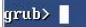

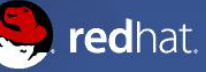

### Using GRUB From A Boot Disk

grub> geometry (hd1)

Error 21: Selected disk does not exist grub> geometry (hdB) drive 0x808: C/H/S = 522/255/63, The number of sectors = 8385930, CHS Partition num: 0, Filesystem type is ext2fs, partition type 0x83 Partition num: 1, Filesystem type is ext2fs, partition type 0x83 Partition num: 2, Filesystem type is ext2fs, partition type 0x82 grub> root (hd0) Filesystem type unknown, using whole disk grub> find /grub/grub.conf (hd0,0) Filesystem type is ext2fs, partition type 0x83 grub> configfile /grub/grub.conf **Configfile /grub/grub.conf Configfile /grub/grub.conf Configfile /grub/grub.conf** 

D

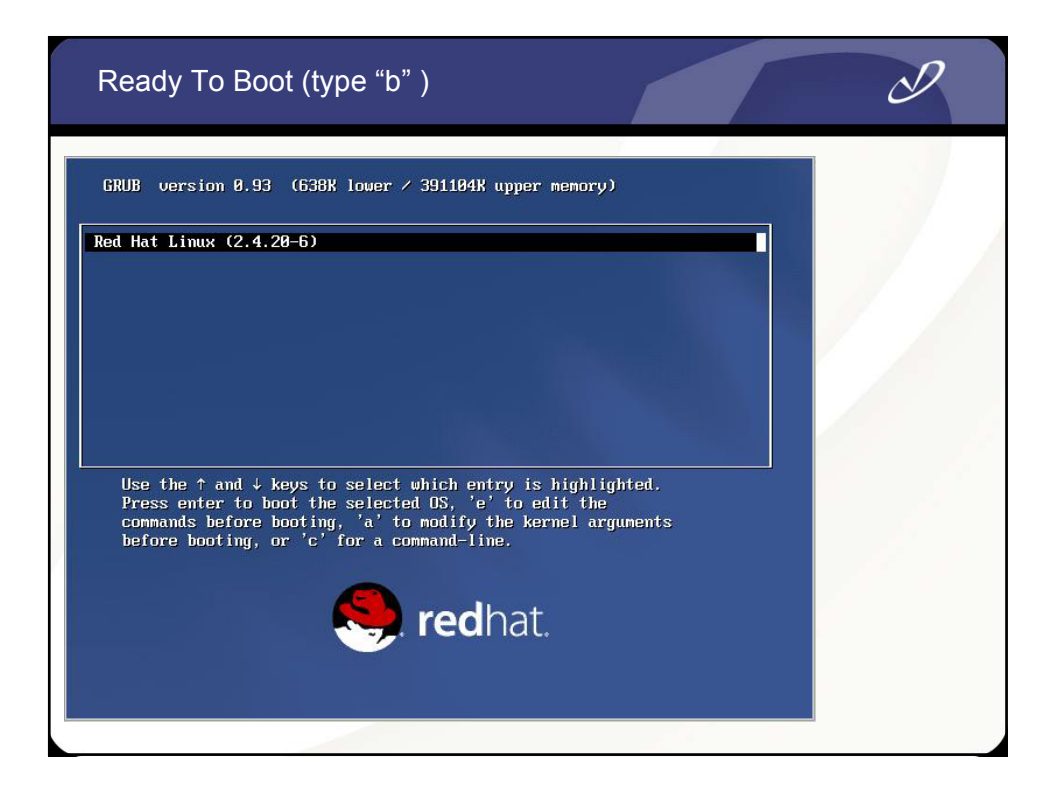

### Sample grub.conf File from Dual-boot System

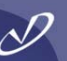

# grub.conf generated by anaconda # # Note that you do not have to rerun grub after making changes to this file # NOTICE: You have a /boot partition. This means that all kernel and initrd paths are relative to /boot/, eg. # #boot=/dev/sda default=2 timeout=10 splashimage=(hd0,2)/grub/splash.xpm.gz title Red Hat Linux (2.4.20-18.9smp) root (hd0,2) kernel /vmlinuz-2.4.20-18.9smp ro root=LABEL=/ hda=ide-scsi hdb=ide-scsi initrd /initrd-2.4.20-18.9smp.img title Red Hat Linux (2.4.20-18.9) root (hd0,2) kernel /vmlinuz-2.4.20-18.9 ro root=LABEL=/ hda=ide-scsi hdb=ide-scsi initrd /initrd-2.4.20-18.9.img title WindowsXP rootnoverify (hd0,0) chainloader +1

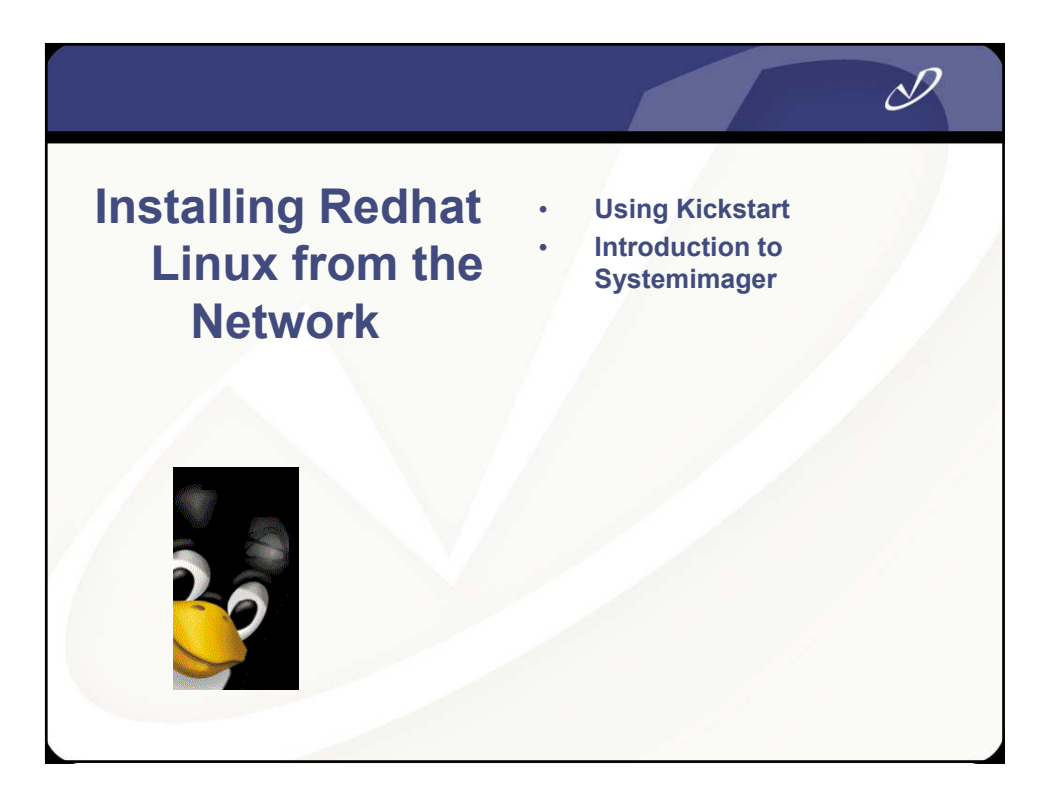

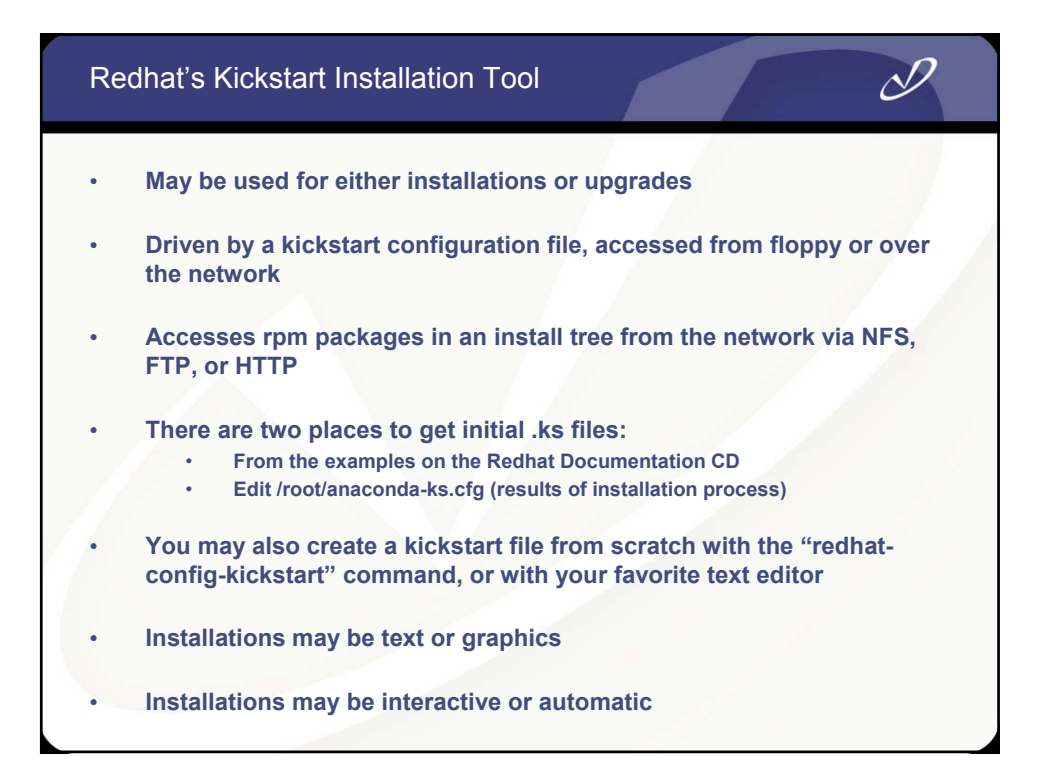

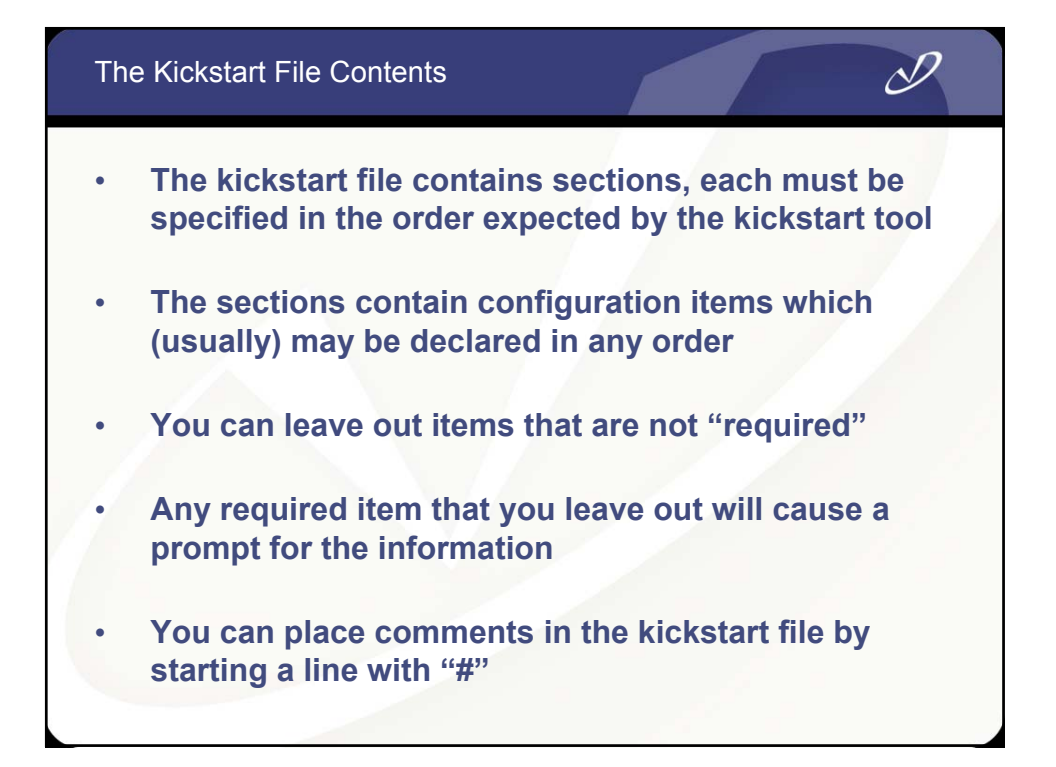

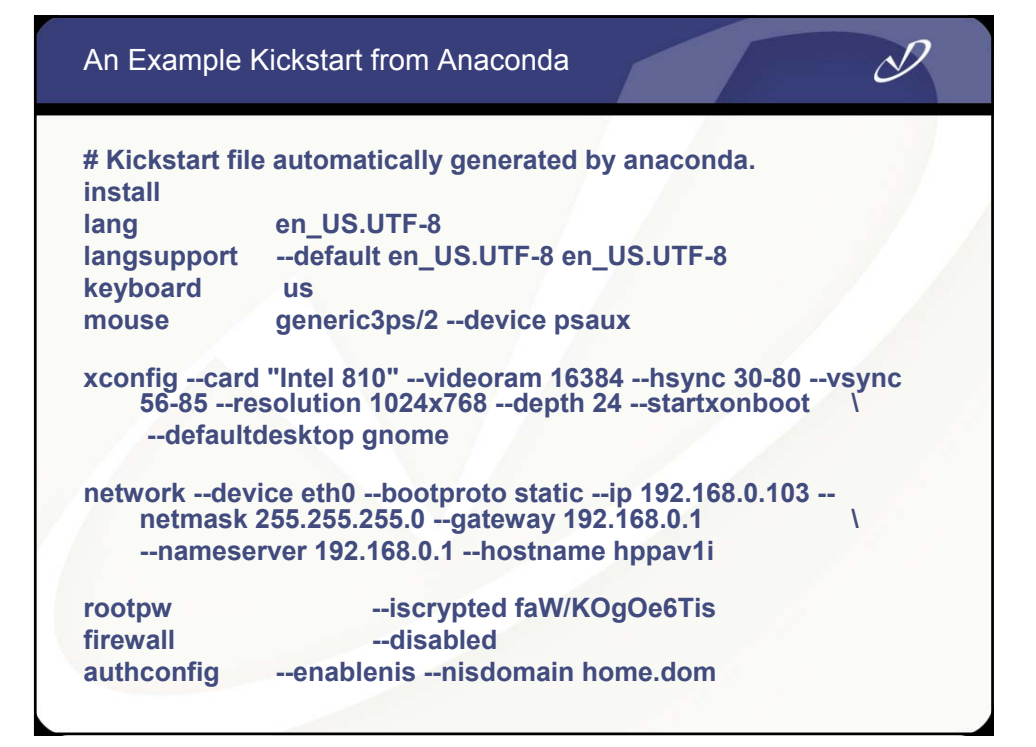

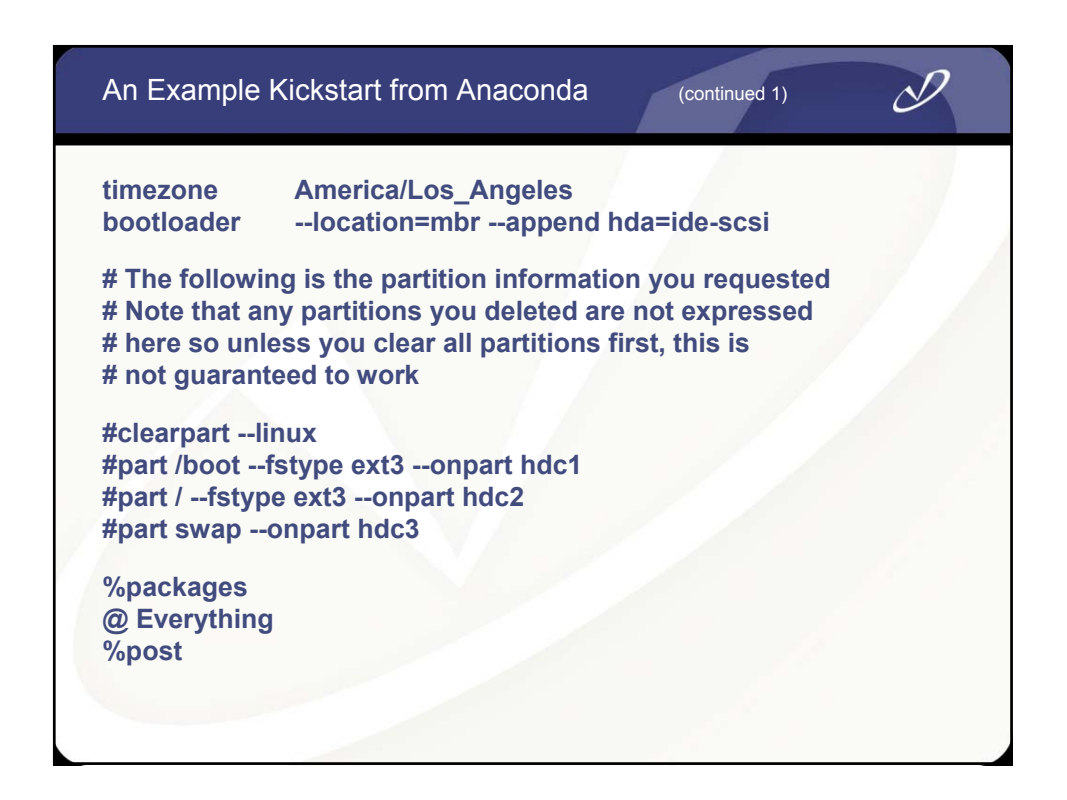

| Kickstart Configurator                                                                                                    |                    |                                          | _ = ×    |  |
|----------------------------------------------------------------------------------------------------|--------------------|------------------------------------------|----------|--|
| Basic Configuration Ba                                                                                                    | isic Configuration | (required)                               |          |  |
| Installation Method De                                                                                                    | efault Language:   | English                                  | <b>~</b> |  |
| Boot Loader Options Ke                                                                                                    | yboard:            | U.S. English                             | <b>v</b> |  |
| Partition Information                                                                                                    | ouse:              | Generic - 3 Button Mouse (PS/2)          |          |  |
| Authentication                                                                                                    |                    | Emulate 3 Buttons                        |          |  |
| Firewall Configuration                                                                                                    | me Zone:           | America/New York                         |          |  |
| X Configuration                                                                                                    |                    | Use UTC clock                            |          |  |
| Pre-Installation Script Br                                                                                                    | ot Password        | wateholdeniew                            |          |  |
| Post-Installation Script                                                                                                    | or r assirona.     | Encrypt root password                    |          |  |
| La                                                                                                    | nguage Support:    | Chineso/Mainland)                        |          |  |
|                                                                                                    | 5.5                | Chinese(Vianiand)                        |          |  |
|                                                                                                    |                    | Czech                                    |          |  |
|                                                                                                    |                    | Danish                                   |          |  |
|                                                                                                    |                    | Dutch                                    |          |  |
|                                                                                                    |                    | 🗹 English                                |          |  |
|                                                                                                    |                    | French                                   |          |  |
|                                                                                                    |                    | 🗌 German                                 |          |  |
|                                                                                                    |                    |                                          | <b>•</b> |  |
|                                                                                                    | Reboot system      | after installation                       |          |  |
| Image: A start and a start a start | Perform installa   | tion in text mode (graphical is default) |          |  |
|                                                                                                    | Perform installa   | tion in interactive mode                 |          |  |

| Using "rec                                                                                                    | dhat-config-kickstart" – Installation Method                                                                                                    | D |
|----------------------------------------------------------------------------------------------------|----------------------------------------------------------------------------------------------------|---|
| Kickstart Configurator<br>Elle Help<br>Basic Configuration<br>Installation Method<br>Boot Loader Options<br>Partition Information<br>Network Configuration<br>Authentication<br>Firewall Configuration<br>X Configuration<br>Package Selection<br>Pre-Installation Script<br>Post-Installation Script | Installation Method (required)  Perform new installation Upgrade an existing installation Choose the installation Method: CD-ROM  NFS FTP Hard Drive NFS Server: nec2 NFS Directory: /bigdata/kickstart/RH9.0 |   |
|                                                                                                    |                                                                                                    |   |

|     | rrator Boot Loader Options (required) Install new boot loader Do not install a boot loader Do not install a boot loader Upgrade existing boot loader Uger GRUB for the boot loader Use GRUB for the boot loader GRUB Options: Use GRUB password Install boot loader on Master Boot Record (MBR) Install boot loader on first sector of the boot partition Kernel parameters: Indb=Ide-scsi |
|-----|----------------------------------------------------------------------------------------------------|
| der |                                                                                                    |

| Kickstart Configurator                                                   |                                                                                       |                                                      |                      |                   |                    | = × |  |
|--------------------------------------------------------------------------|---------------------------------------------------------------------------------------|------------------------------------------------------|----------------------|-------------------|--------------------|-----|--|
| Basic Configuration<br>Installation Method<br>Boot Loader Options        | Partition Informatio<br>© Clear Master Be<br>○ Do not clear Ma                        | n (required)<br>oot Record<br>ster Boot Reco         | rd                   |                   |                    |     |  |
| Partition Information<br>Network Configuration<br>Authentication         | <ul> <li>Remove all exis</li> <li>Remove existin</li> <li>Preserve existin</li> </ul> | ting partitions<br>g Linux partition<br>g partitions | าร                   |                   |                    |     |  |
| Firewall Configuration<br>C Configuration                                | <ul> <li>Initialize the dis</li> <li>Do not initialize</li> </ul>                     | k label<br>the disk label                            |                      |                   |                    |     |  |
| Package Selection<br>Pre-Installation Script<br>Post-Installation Script | Device/<br>Partition Number                                                           | Mount Point/<br>RAID                                 | Туре                 | Format            | Size (MB)          |     |  |
|                                                                          | <ul> <li>Auto</li> </ul>                                                              | /boot<br>/                                           | ext3<br>ext3<br>swap | Yes<br>Yes<br>Yes | 110<br>3200<br>720 |     |  |
|                                                                          | Add                                                                                   | Edit                                                 |                      | Delet             | RAID               |     |  |

| Kickstart Configurato                                                                                                    |                                                                                                    |                                                                    |  |
|----------------------------------------------------------------------------------------------------|----------------------------------------------------------------------------------------------------|--------------------------------------------------------------------|--|
| Basic Configuration<br>Installation Method<br>Boot Loader Options<br>Partition Information<br>Network Configuration<br>Firewall Configuration<br>Firewall Configuration<br>Package Selection<br>Pre-Installation Script<br>Post-Installation Script | Network Configuration<br>Device Network Type<br>etho Static IP<br>Network Device Information X<br>Network Device: etho<br>Network Type: Static IP<br>IP Address: 192, 168, 0, 111<br>Netmask: 255, 255, 05<br>Gateway: 192, 168, 0, 1<br>Name Server: 192, 168, 0, 1<br>X Cancel QCK | Add Network Device<br>Edit Network Device<br>Delete Network Device |  |

| Using "red                                                                                                    | hat-config-kickstart" – Authentication                                                                                                    | D |
|----------------------------------------------------------------------------------------------------|----------------------------------------------------------------------------------------------------|---|
| Kickstart Configurator<br>Elle Help<br>Basic Configuration<br>Installation Method<br>Boot Loader Options<br>Partition Information<br>Network Configuration<br>X Configuration<br>Prevall Configuration<br>Package Selection<br>Pre-Installation Script<br>Post-Installation Script | Authentication Configuration Authentication: Use Shadow Passwords Use MDS NIS LDAP Kerberos 5 Hesiod SMB Name Switch Cache NIS Authentication Cache NIS NIS Domain: home.dom Use broadcast to find NIS server NIS Server: |   |

| Using "red                                                                                                    | dhat-config-kickstart" – Firewall Configuration                                                                                                    | D |  |
|----------------------------------------------------------------------------------------------------|----------------------------------------------------------------------------------------------------|---|--|
| Kickstart Configurator<br>Elle Help<br>Basic Configuration<br>Installation Method<br>Boot Loader Options<br>Partition Information<br>Network Configuration<br>Authentication<br>Firewall Configuration<br>Package Selection<br>Pre-Installation Script<br>Post-Installation Script | Firewall Configuration         Select the default firewall level:         Image: Image: |   |  |

| Using "rec                                                                                                    | dhat-config-kickstart" – X Configuration                                                                                                    | D |
|----------------------------------------------------------------------------------------------------|----------------------------------------------------------------------------------------------------|---|
| Kickstart Configurator<br>Ele Help<br>Basic Configuration<br>Installation Method<br>Boot Loader Options<br>Partition Information<br>Network Configuration<br>Authentication<br>Firewall Configuration<br>Prachage Selection<br>Pre-Installation Script<br>Post-Installation Script | X Configuration Configuration Configuration Color Depth Resolution H  Color Depth Resolution H  Default Desktop:  OKDE Start the X Window System on boot |   |

### Using "redhat-config-kickstart" – Package Group Select

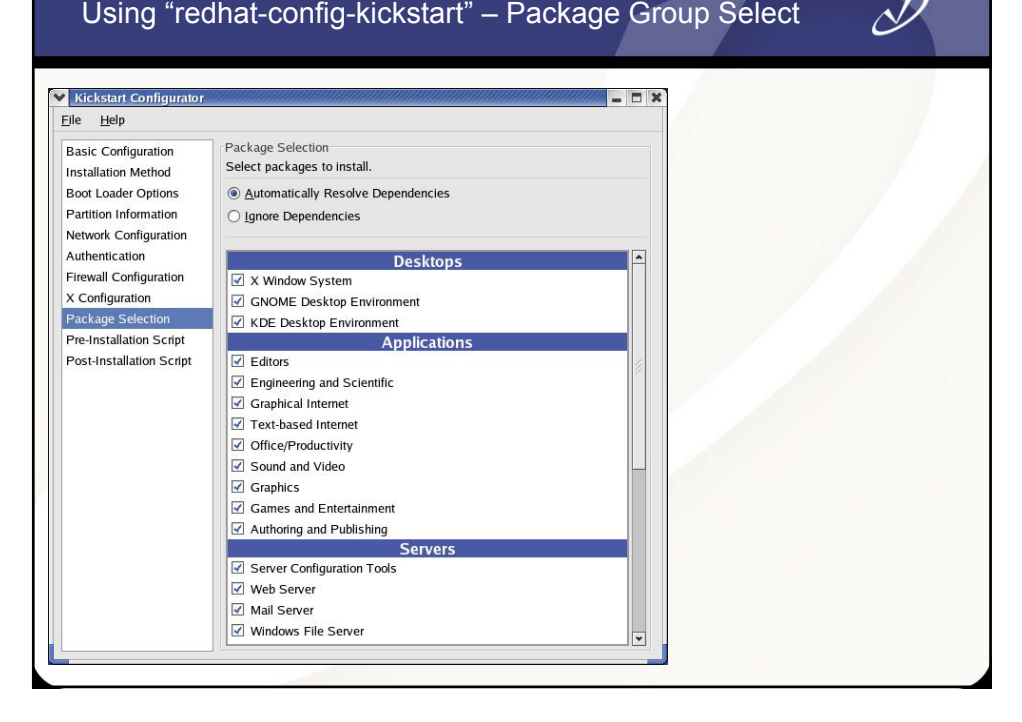

| Using "redhat-config-kickstart" – Pre and Post Scripts                                                                                                    |
|----------------------------------------------------------------------------------------------------|
| Vickstart Configurator         Ele       Help         Basic Configuration<br>Installation Method<br>Boot Loader Options<br>Partition Information<br>Network Configuration<br>Authentication<br>Freewall Configuration<br>X Configuration<br>Pre-Installation Script       Post-Installation Script war %post script below:<br>Chkconfig autofs on         Post-Installation Script       Type your %post script below: |

| Using "redhat-config-kickstart" –                                                                                                    | Saving the File                                   |
|----------------------------------------------------------------------------------------------------|---------------------------------------------------|
| Kickstart Configurator         File         Here         New Folder         Delete File         Rename File         Reference         Pa         Folders         anaconda-ks.cfg         Install.log.syslog         Pa         Selection: /root         ks.cfg         V         Selection: /root         ks.cfg         V         Selection: /root         ks.cfg | kickstart installation<br>t the beginning.<br>ow: |
|                                                                                                    |                                                   |

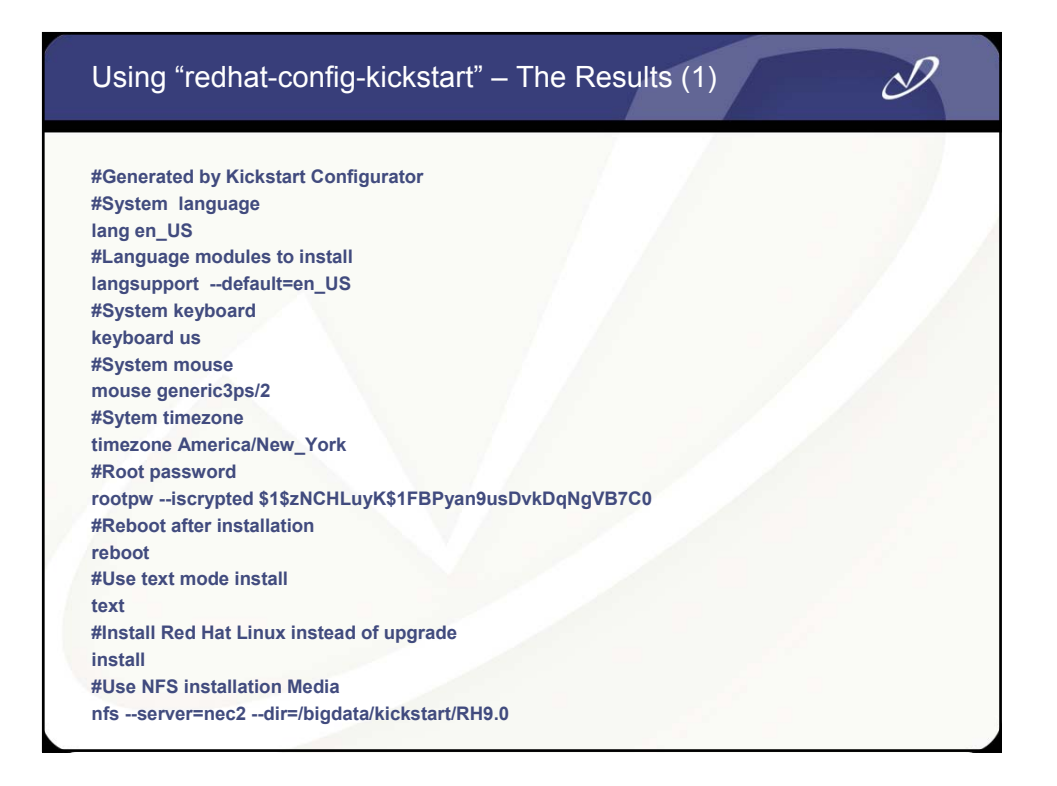

### Using "redhat-config-kickstart" – The Results (2)

D

**#System bootloader configuration** bootloader --location=mbr --append hdb=ide-scsi #Clear the Master Boot Record zerombr yes **#Partition clearing information** clearpart --all --initlabel **#Disk partitioning information** part /boot --fstype ext3 --size 110 --asprimary part / --fstype ext3 --size 3200 --asprimary part swap --size 720 **#System authorization infomation** auth --enablenis --nisdomain home.dom **#Network information** network --bootproto=static --ip=192.168.0.111 --netmask=255.255.255.0 --gateway=192.168.0.1 --nameserver=192.168.0.1 --device=eth0 firewall --disabled xconfig --depth=24 --resolution=1280x1024 --defaultdesktop=GNOME **#Package install information** %packages --resolvedeps @ X Window System @ GNOME Desktop Environment @ KDE Desktop Environment @ Editors

#### Using "redhat-config-kickstart" – The Results (3) @ Engineering and Scientific @ System Tools @ Graphical Internet %post @ Text-based Internet /sbin/chkconfig sendmail off @ Office/Productivity /sbin/chkconfig autofs on @ Sound and Video @ Graphics @ Games and Entertainment @ Authoring and Publishing @ Server Configuration Tools @ Web Server @ Mail Server @ Windows File Server @ DNS Name Server @ FTP Server @ SQL Database Server @ News Server @ Network Servers @ Development Tools @ Kernel Development @ Administration Tools

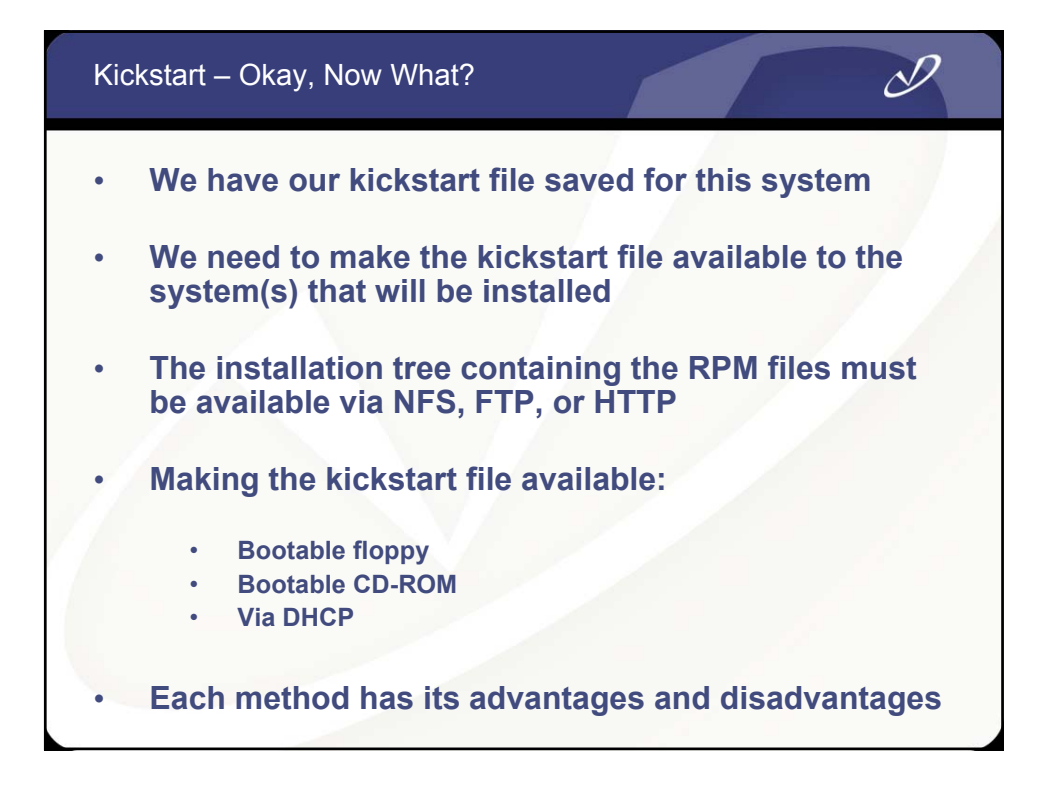

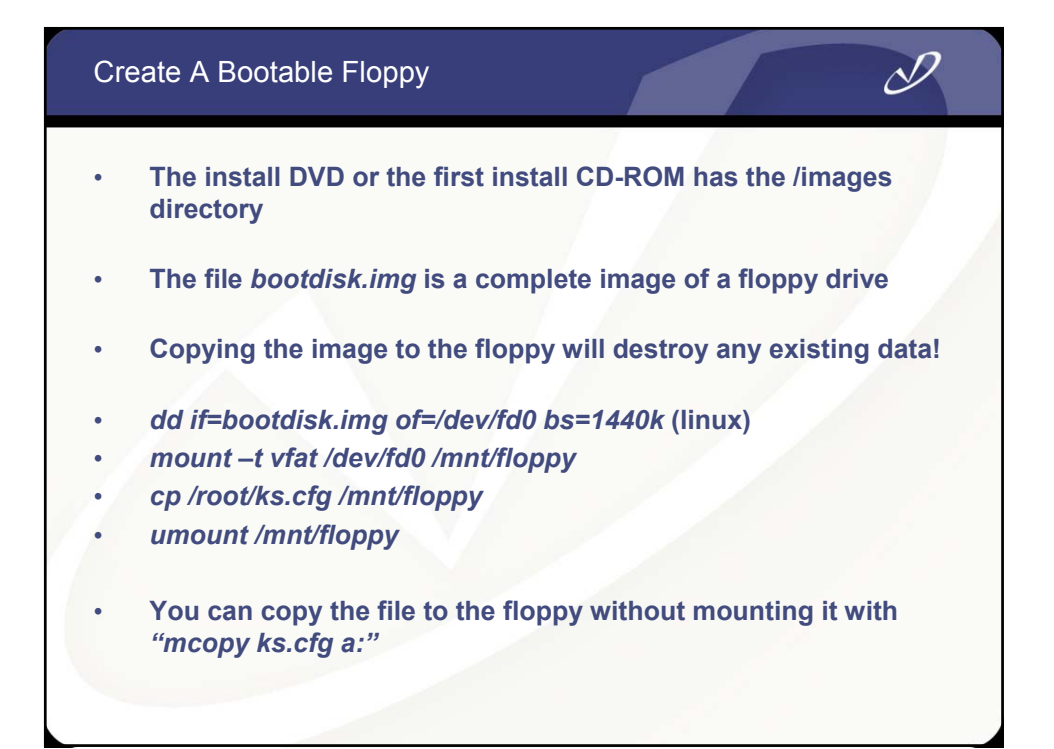

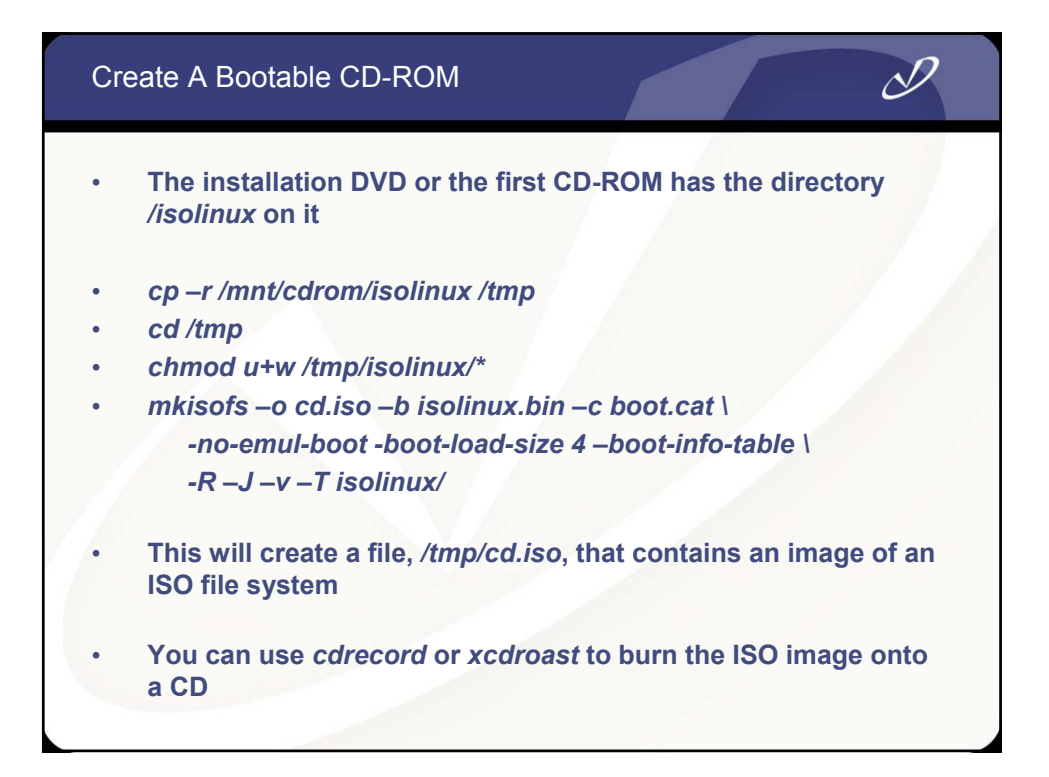

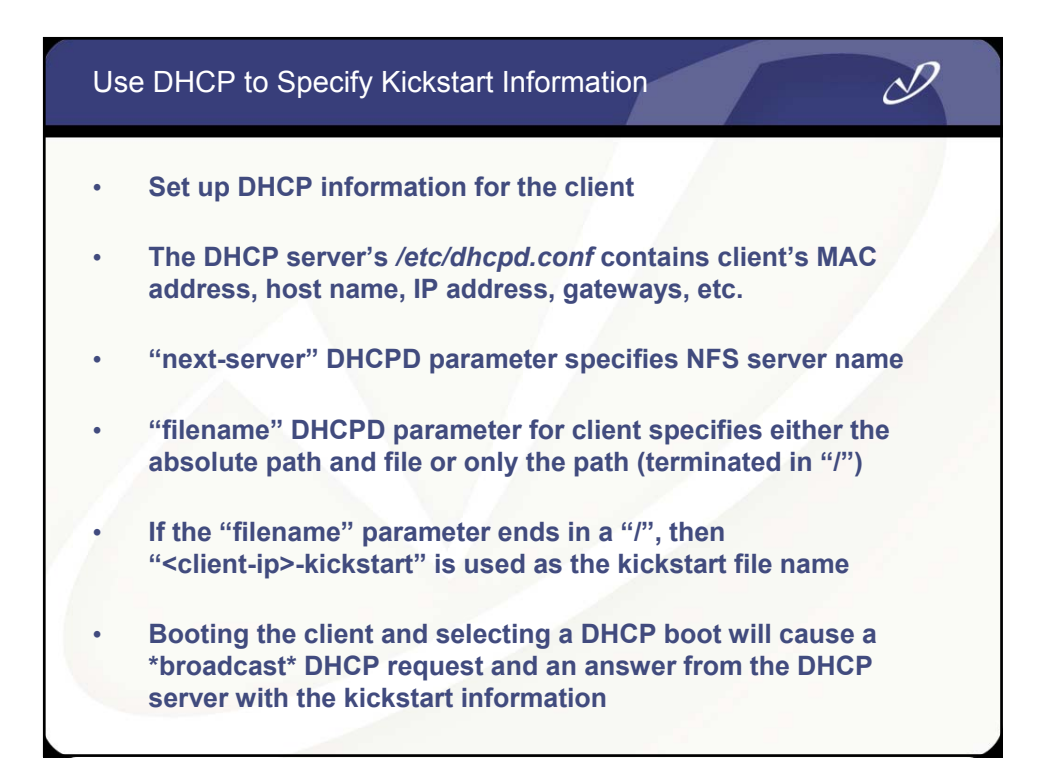

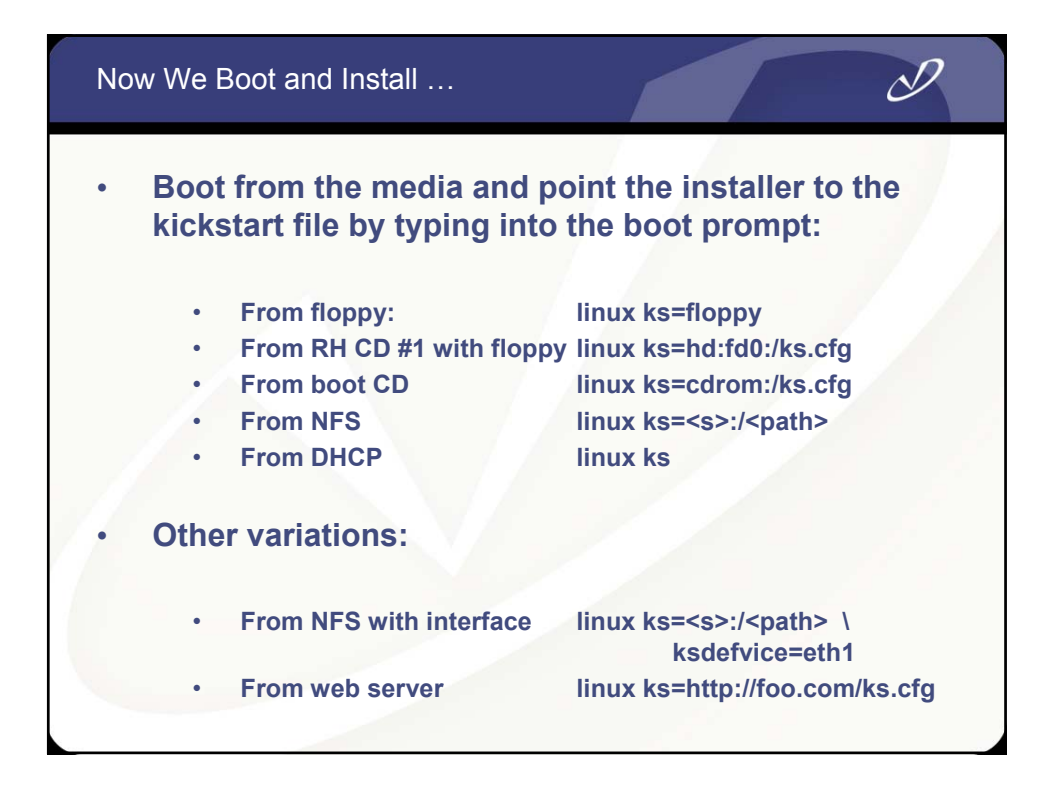

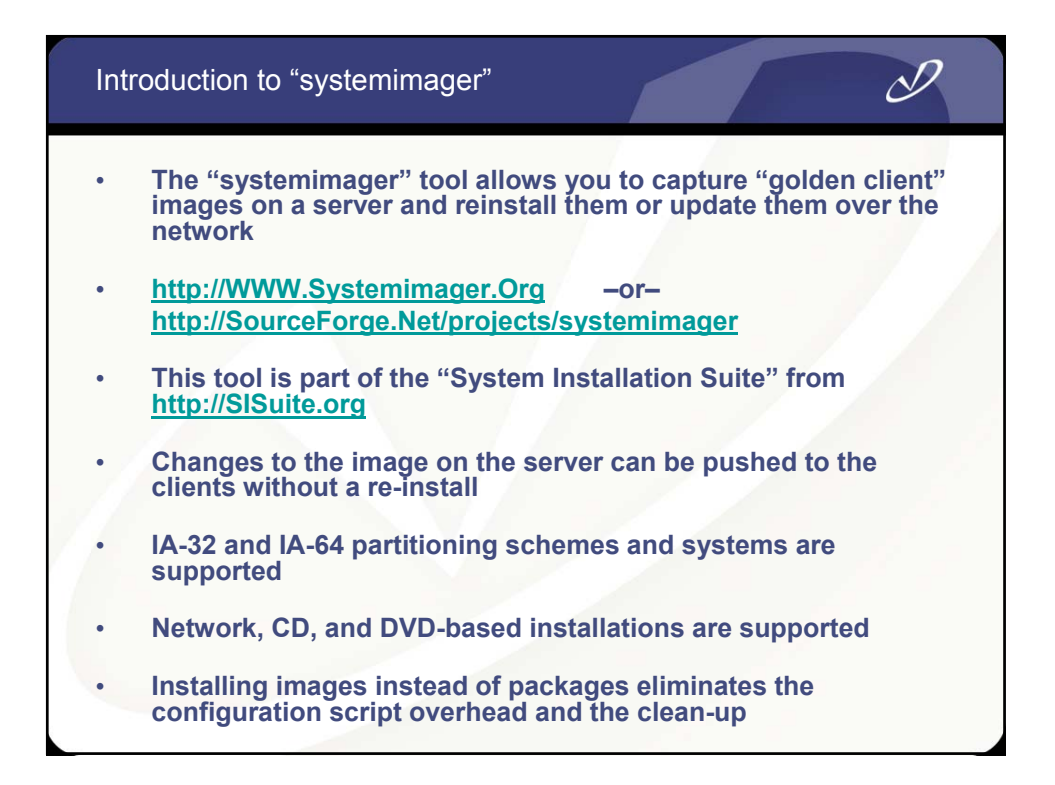

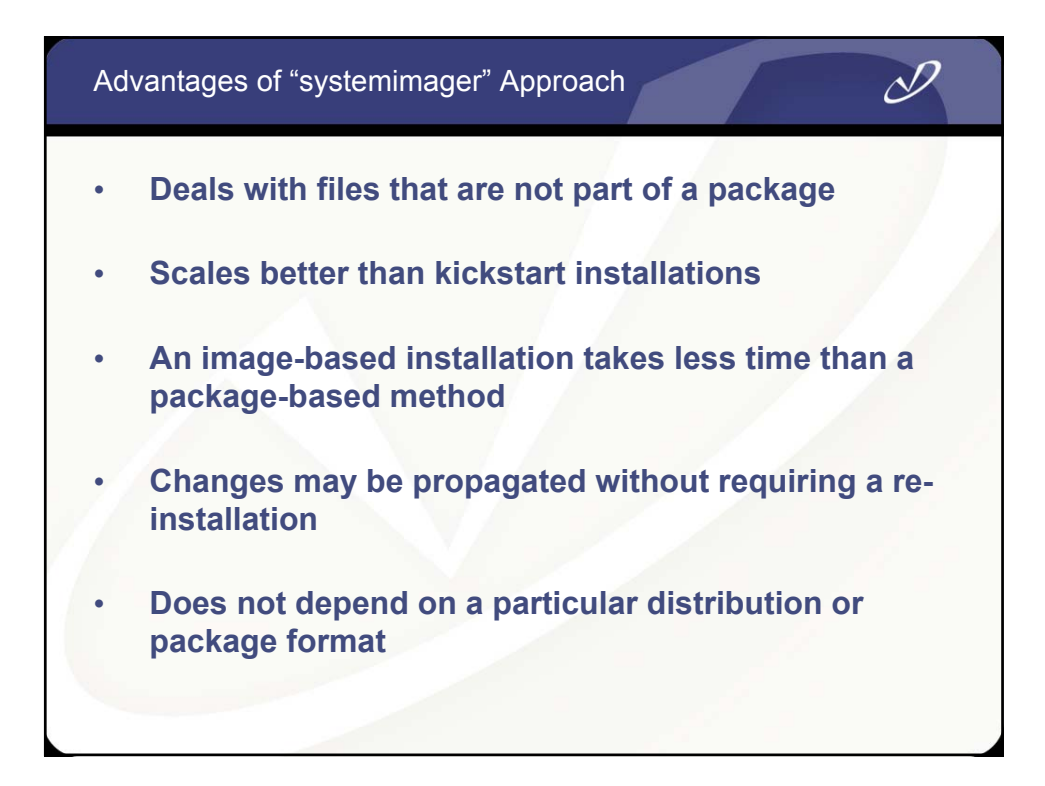

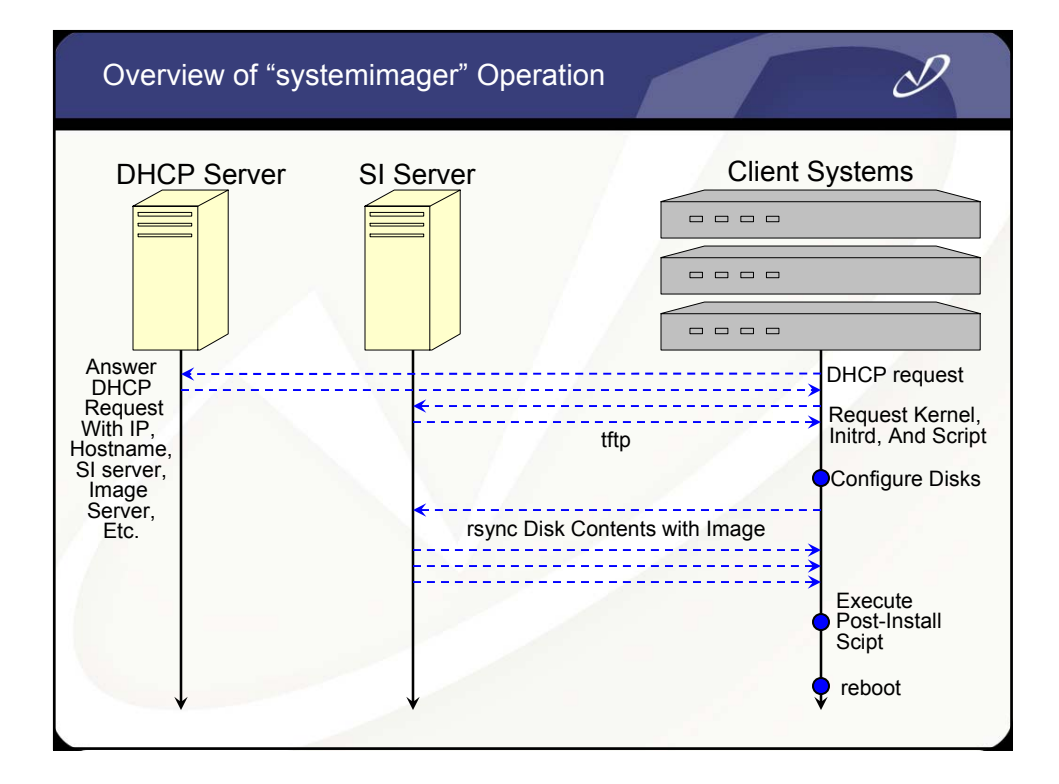

# Lab #2: Installing Redhat Linux from the Network

D

See Lab #2 Handout for details

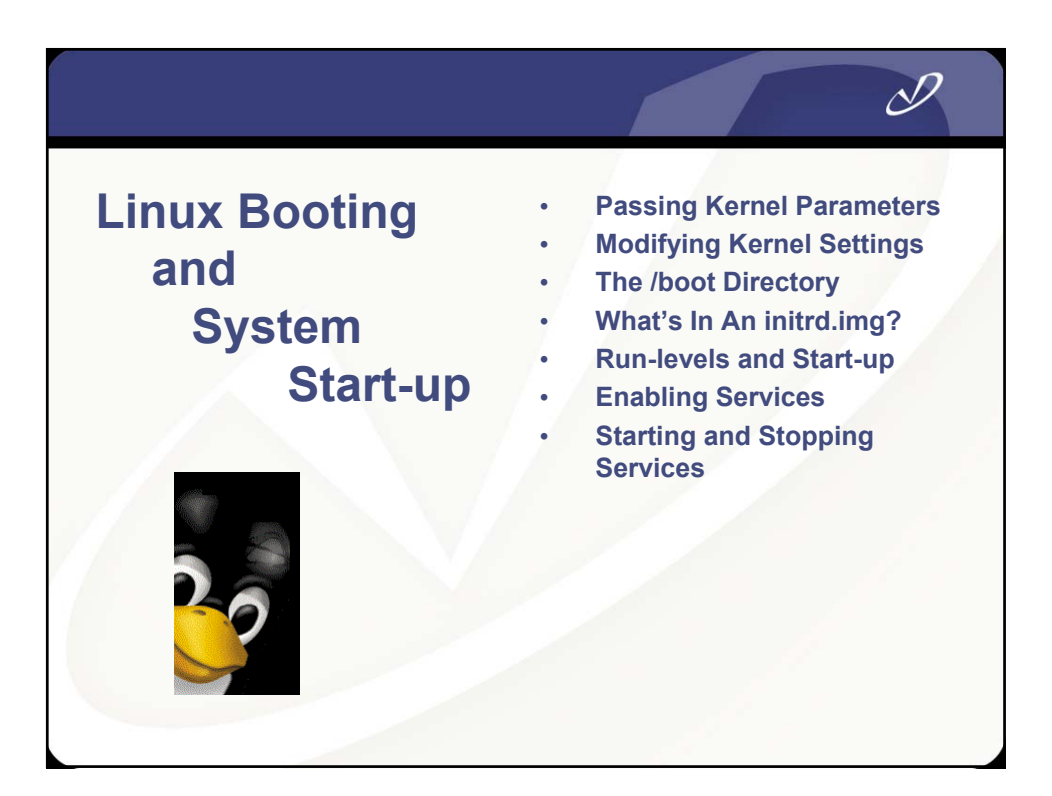

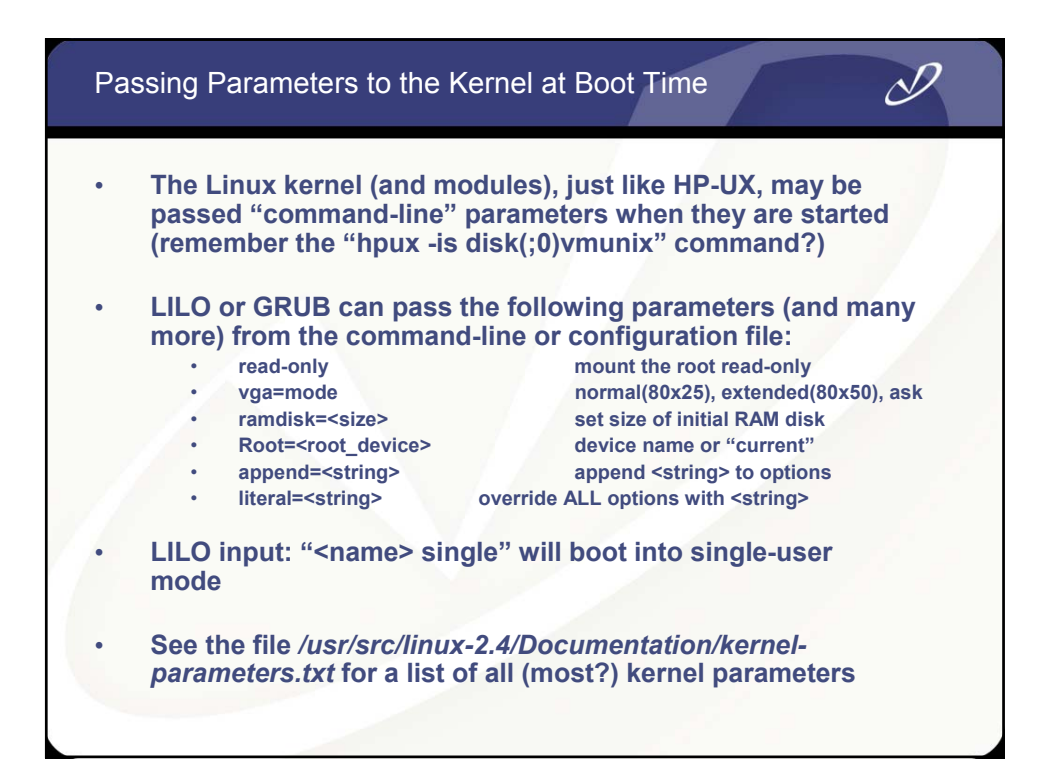

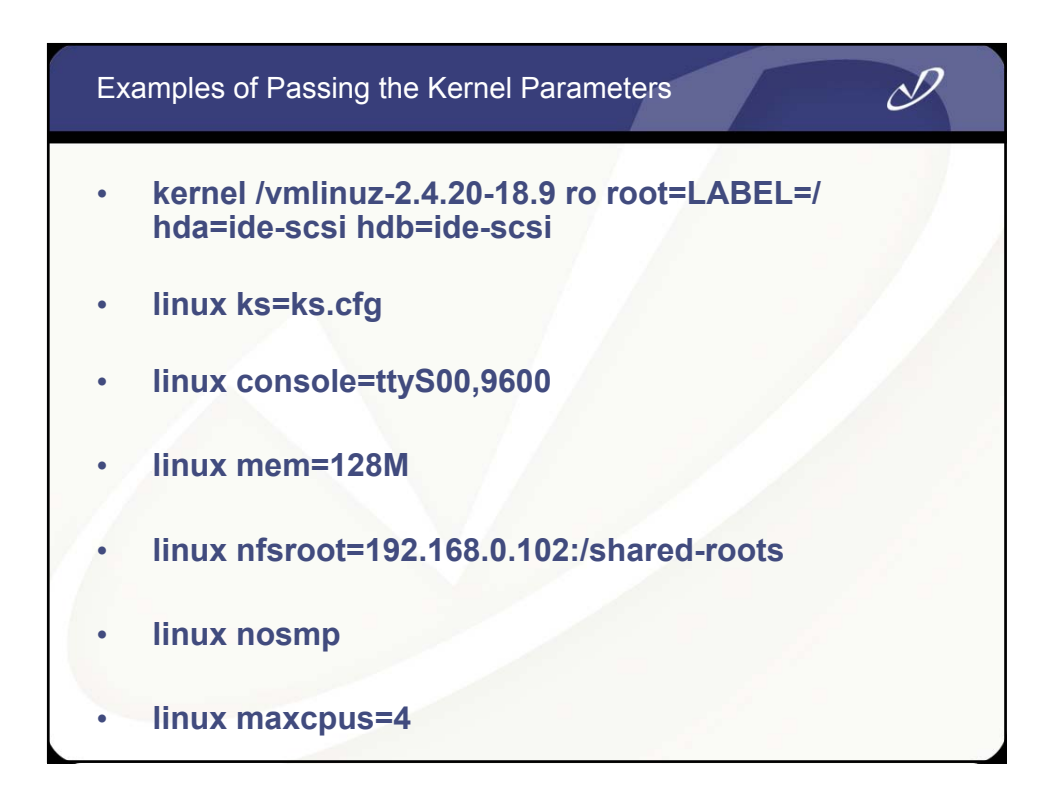

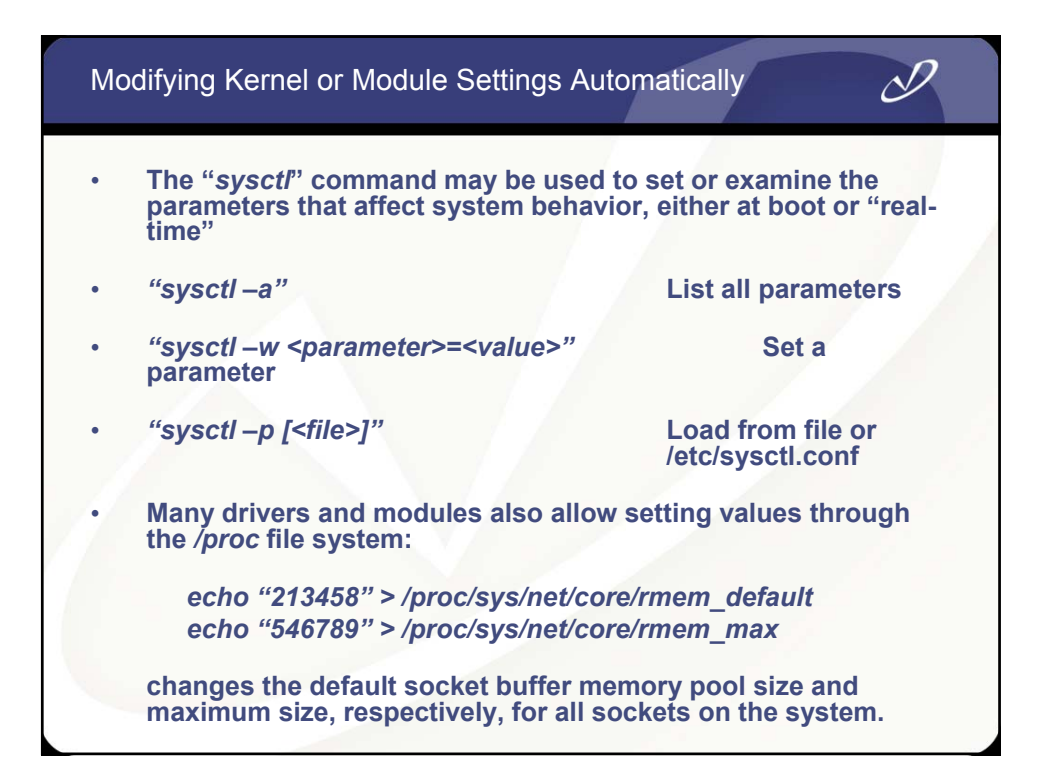

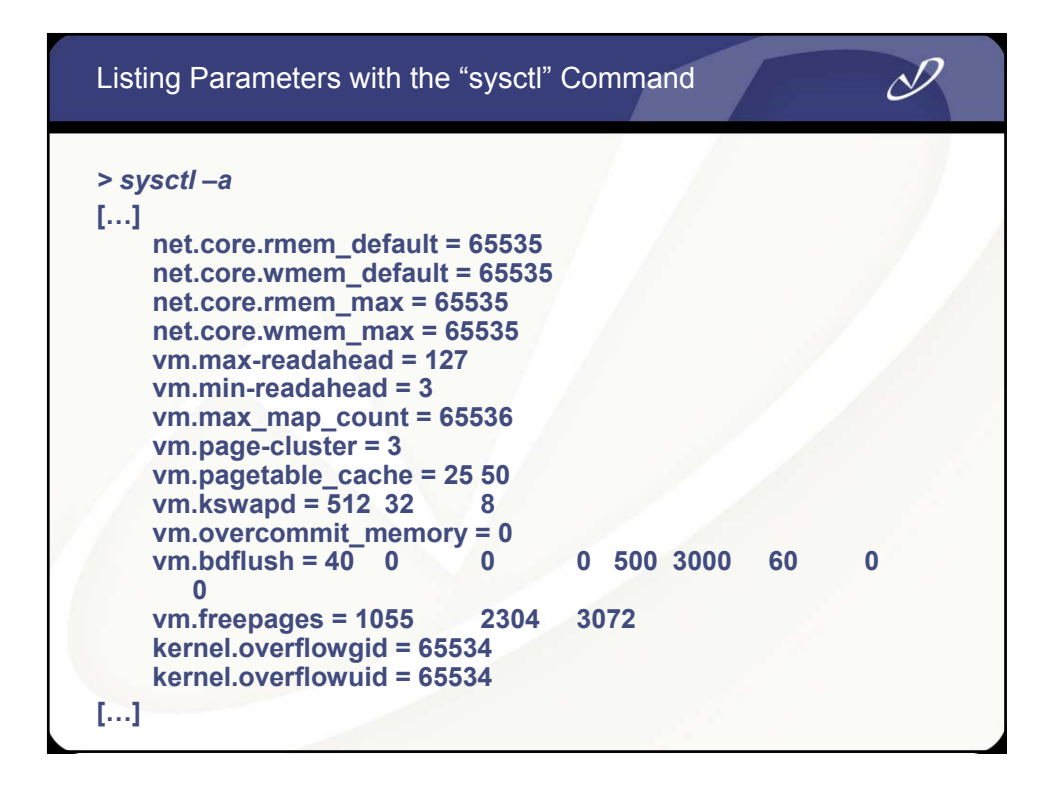

### The /boot Directory Contents

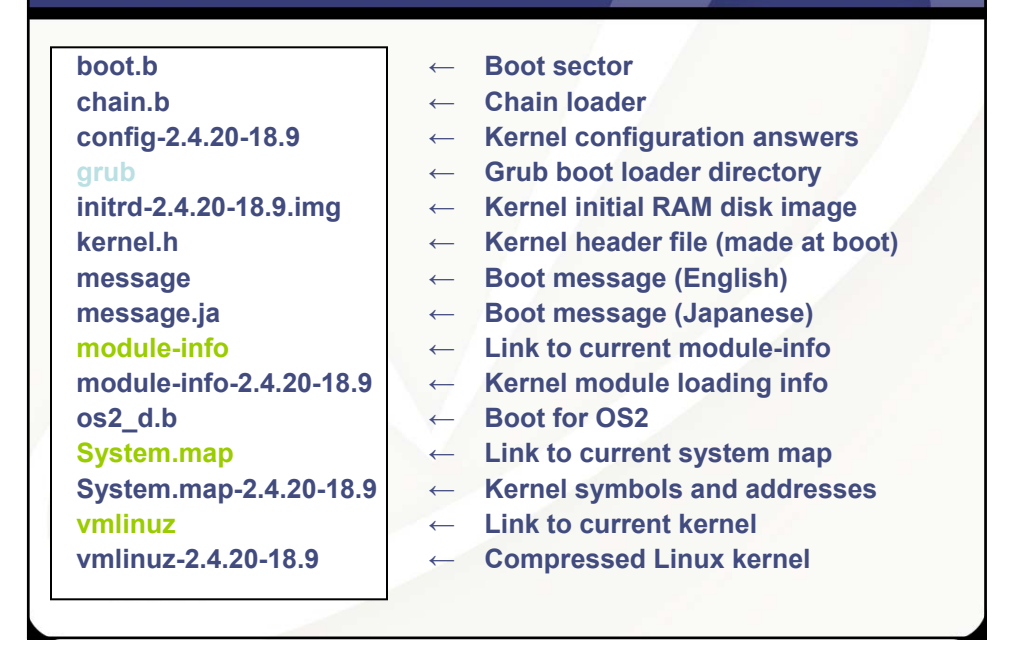

N

| The /boot/grub Directory Contents                                                                                                    |                                                                                                    |  |  |  |
|----------------------------------------------------------------------------------------------------|----------------------------------------------------------------------------------------------------|--|--|--|
| device.map<br>e2fs_stage1_5<br>fat_stage1_5<br>ffs_stage1_5<br>grub.conf<br>jfs_stage1_5<br>menu.lst<br>minix_stage1_5<br>reiserfs_stage1_5<br>splash.xpm.gz<br>stage1<br>stage2<br>ystafs_stage1_5 | <ul> <li>Grub to linux device map (hd0-&gt;hdc)</li> <li>Stage 1 loader for EFS</li> <li>Stage 1 loader for FAT</li> <li>Stage 1 loader for FFS</li> <li>Grub configuration file</li> <li>Stage 1 loader for JFS</li> <li>Link to grub.conf</li> <li>Stage 1 loader for ReiserFs</li> <li>Compressed bitmap background</li> <li>Grub stage 1</li> <li>Grub stage 2</li> <li>Stage 1 loader for VstaFs</li> </ul> |  |  |  |
| xfs_stage1_5                                                                                                    | ← Stage 1 loader for XFS                                                                                                    |  |  |  |
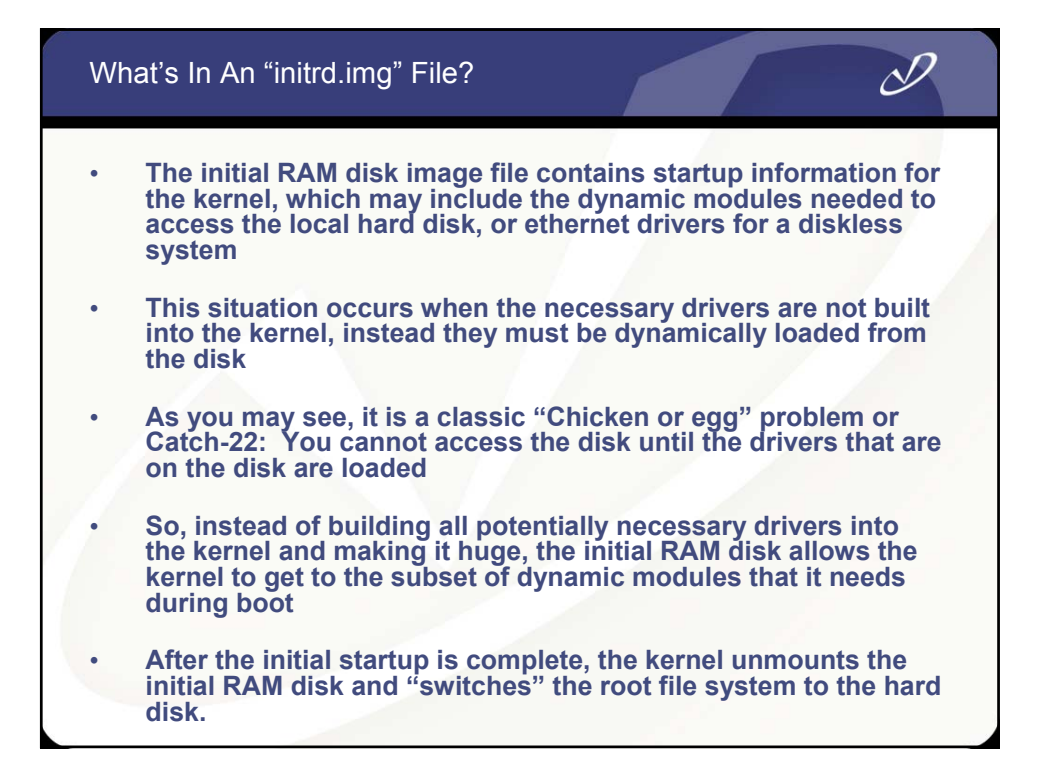

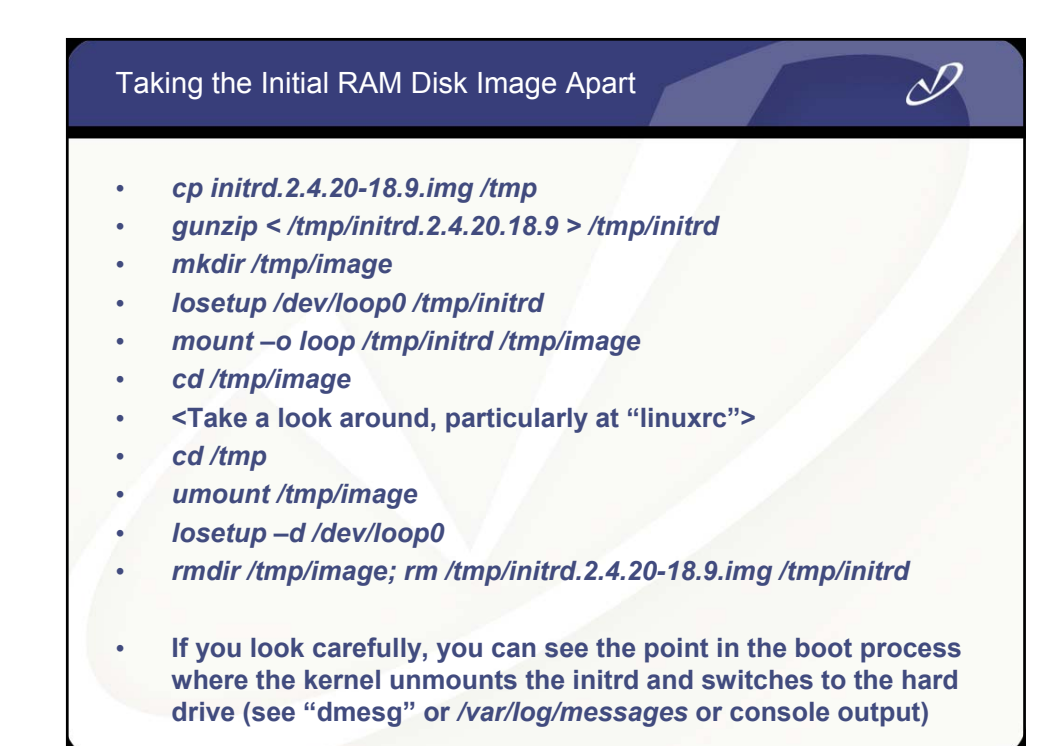

### Comparison of HP-UX and Linux Run-level Startup

# Ŋ

#### **HP-UX Startup**

- The world starts with "init"
- /etc/rc.config.d contains startup data
- /etc/rc script performs system
   startup
- /etc contains startup directories init.d and rc\*.d
- /sbin/init.d contains scripts that are linked into /sbin/rc\*.d
- Each run level has an associated directory that contains startup and shutdown links for each subsystem
- The directory for each intervening run-level is "executed" on run-level change

#### **Linux Startup**

- The world starts with "init"
- /etc/sysconfig and scripts contain startup data
- /etc/rc.sysinit, /etc/rc, and /etc/rc.localperform startup
- /etc/init.d and /etc/rc\*.d are linked into /etc/rc.d/
- /etc/rc.d/init.d contains scripts that are linked into /etc/rc\*.d
- Each run level has an associated directory that contains startup and shutdown links for each subsystem
- Only the directory for the current run-level is "executed" when run-levels are changed

| Со | mpariso                            | n of HP-UX and Rec                                | lhat Lin | ux Run                                                                | -levels                                                                         |
|----|------------------------------------|---------------------------------------------------|----------|-----------------------------------------------------------------------|---------------------------------------------------------------------------------|
| HP | -UX Init ru                        | un-levels:                                        | Linux    | k Init run                                                            | -levels:                                                                        |
|    | 0                                  | halt<br>Single-user mode                          | 0        |                                                                       | halt<br>Single-user mode                                                        |
|    | 2                                  | Full multi-user                                   | 2        | 2                                                                     | Multi-user without NFS                                                          |
|    | 3                                  | X11                                               | 3        | 3                                                                     | Full multi-user                                                                 |
|    | 4                                  | Unused                                            | 4        | ļ.                                                                    | Unused                                                                          |
|    |                                    |                                                   | 5        | 5                                                                     | X11                                                                             |
| •/ | The "init:<br>/etc/initta<br>level | 3:initdefault:" line in<br>b controls the default |          | The "id:5:<br>controls o                                              | initdefault:" line in /etc/inittat                                              |
| ·  | The "who<br>the curre<br>level     | –r" command returns<br>nt value of init's run-    | •        | The "runl<br>previous<br>(N=none)                                     | evel" command returns<br>level and current level<br>"N 5"                       |
| •  | No shell<br>level is a             | nformation about run-<br>vailable by default      |          | Run-level<br>two shell<br>\${RUNLE                                    | information is available in<br>environment variables:<br>VEL} and \${PREVLEVEL} |
| •  | "init <lev<br>level</lev<br>       | el" will change the run                           | •        | "init <leve< td=""><td>el&gt;" will change the run level</td></leve<> | el>" will change the run level                                                  |

### The Linux /etc/inittab File

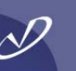

١

#### id:5:initdefault:

# System initialization. si::sysinit:/etc/rc.d/rc.sysinit

I0:0:wait:/etc/rc.d/rc 0 I1:1:wait:/etc/rc.d/rc 1 I2:2:wait:/etc/rc.d/rc 2 I3:3:wait:/etc/rc.d/rc 3 I4:4:wait:/etc/rc.d/rc 4 I5:5:wait:/etc/rc.d/rc 5 I6:6:wait:/etc/rc.d/rc 6

# Trap CTRL-ALT-DELETE
ca::ctrlaltdel:/sbin/shutdown -t3 -r \
 now
pf::powerfail:/sbin/shutdown -f -h +2 \
"Power Failure; System Shutting \
 Down"

# If power was restored before the
# shutdown kicked in, cancel it.
pr:12345:powerokwait:\ /sbin/shutdown \
-c "Power Restored; Shutdown \ Cancelled"
# Run gettys in standard runlevels
1:2345:respawn:/sbin/mingetty tty1
2:2345:respawn:/sbin/mingetty tty3
4:2345:respawn:/sbin/mingetty tty4
5:2345:respawn:/sbin/mingetty tty5
6:2345:respawn:/sbin/mingetty tty6

# Run xdm in runlevel 5 x:5:respawn:/etc/X11/prefdm -nodaemon

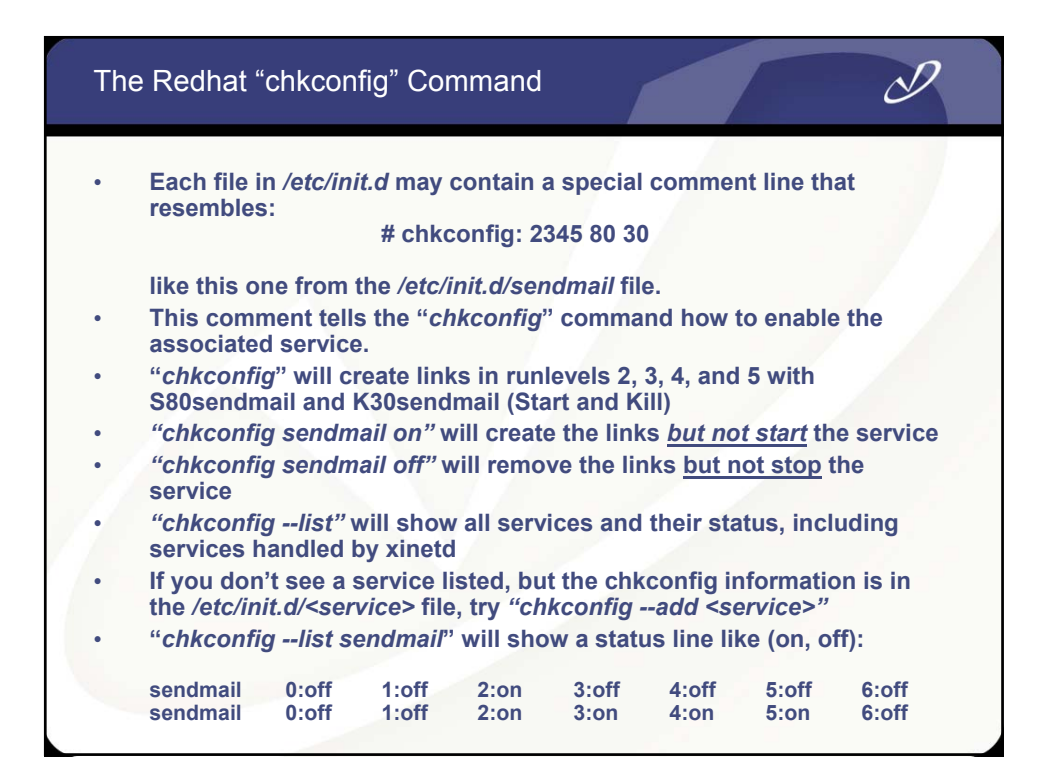

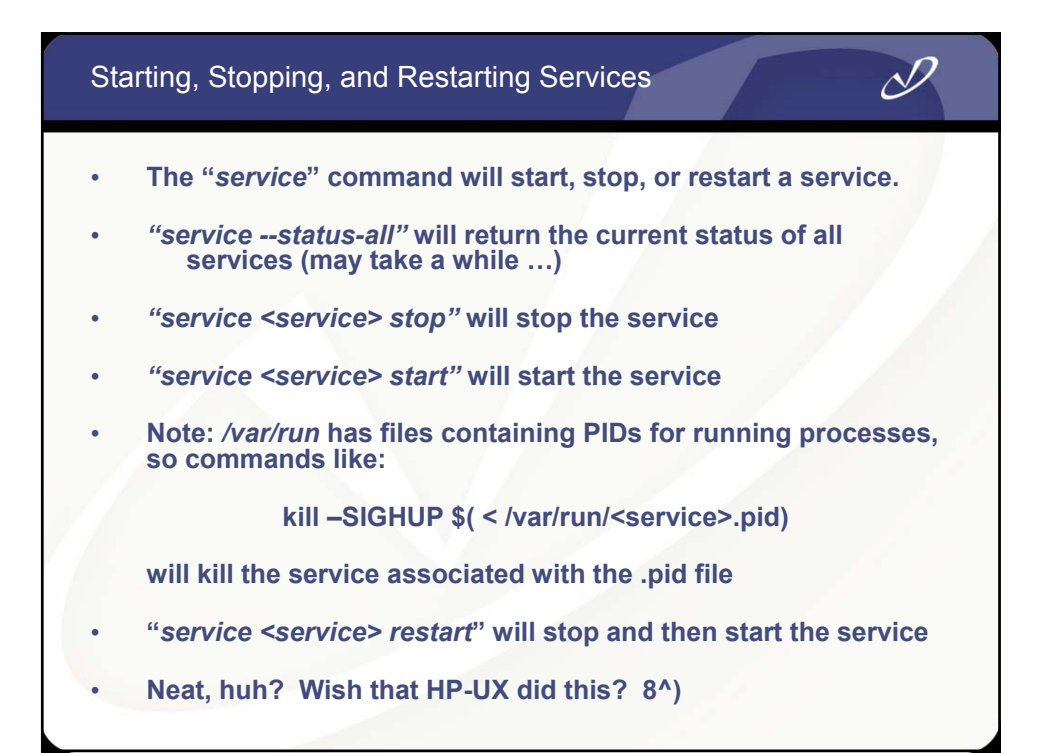

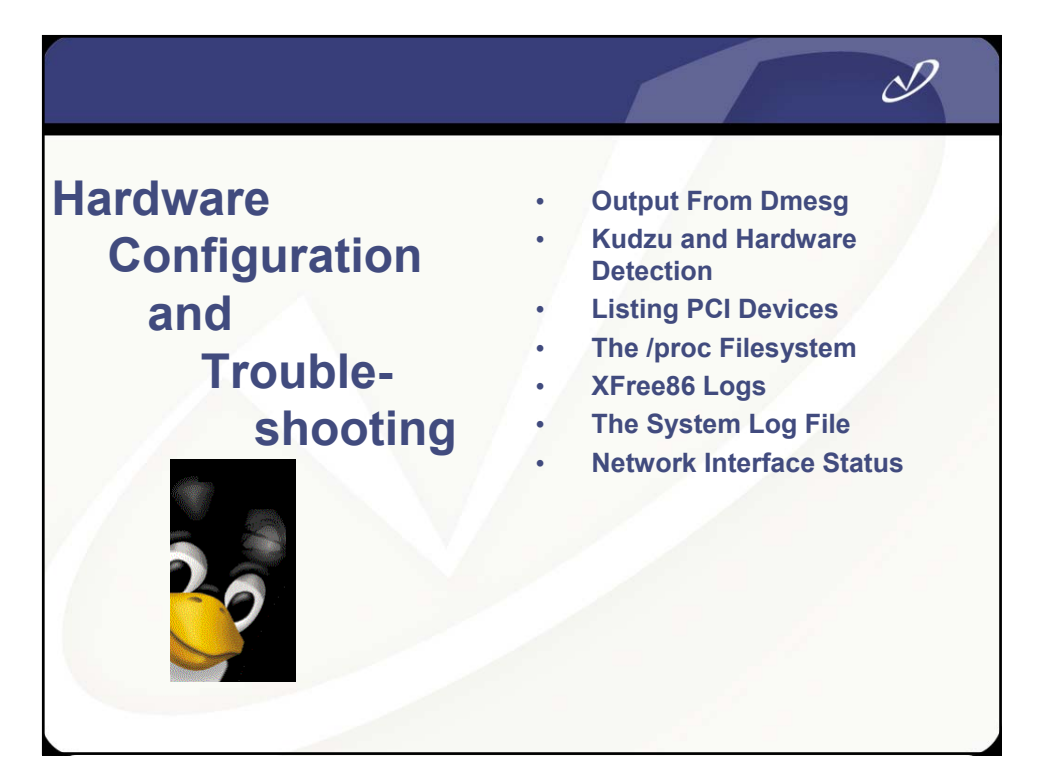

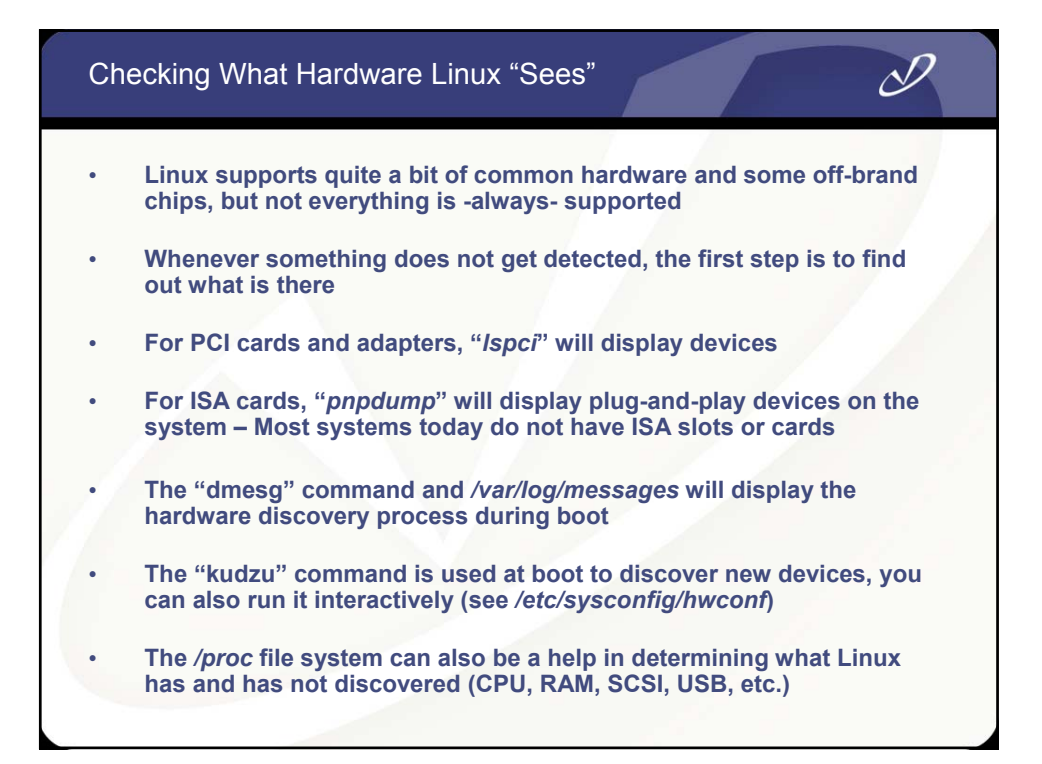

| Linux version 2.4.20-13.9 (bhcompile@porky.devel.redhat.com) (gcc version 3.2.2 20030222 \ (Red Hat Linux 3.2.2-5)) #1 Mon May 12 10:55:37 EDT 2003<br>BIOS-provided physical RAM map:<br>BIOS-e820: 0000000000000 - 00000000009f800 (usable)<br>BIOS-e820: 000000000006c00 - 00000000100000 (reserved)<br>BIOS-e820: 000000001feffc00 - 000000001feffc00 (ACPI data)<br>BIOS-e820: 00000001feffc00 - 000000001feffc00 (ACPI NVS)<br>BIOS-e820: 000000001feffc00 - 000000000 (reserved)<br>BIOS-e820: 000000001feffc00 - 000000000 (reserved)<br>BIOS-e820: 000000001fff0000 - 000000010000000 (reserved)<br>BIOS-e820: 00000000fff00000 - 000000010000000 (reserved)<br>BIOS-e820: 00000000fff00000 - 000000010000000 (reserved)<br>BIOS-e820: 00000000fff00000 - 000000010000000 (reserved)<br>DIOS-e820: 00000000fff00000 - 000000010000000 (reserved)<br>DIOS-e820: 00000000fff00000 - 000000010000000 (reserved)<br>DIOS-e820: 00000000fff00000 - 0000000000000 (reserved)<br>DIOS-e820: 00000000fff00000 - 000000000000000 (reserved)<br>DIOS-e820: 00000000fff00000 - 0000000100000000 (reserved)<br>DIOS-e820: 00000000fff00000 - 0000000100000000 (reserved)<br>DIOS-e820: 00000000000000000 - 0000000000000000 | Output From "dmesg" Command (in /var/log/dmesg)                                                                                                    |
|----------------------------------------------------------------------------------------------------|----------------------------------------------------------------------------------------------------|
|                                                                                                    | Linux version 2.4.20-13.9 (bhcompile@porky.devel.redhat.com) (gcc version 3.2.2 20030222 \<br>(Red Hat Linux 3.2.2-5)) #1 Mon May 12 10:55:37 EDT 2003<br>BIOS-provided physical RAM map:<br>BIOS-e820: 00000000000000 - 00000000000000 (reserved)<br>BIOS-e820: 00000000006600 - 000000001fef0000 (usable)<br>BIOS-e820: 00000001fef0000 - 00000001feff000 (usable)<br>BIOS-e820: 00000001fef0000 - 00000001feff000 (ACPI data)<br>BIOS-e820: 00000001fff0000 - 0000000000 (reserved)<br>BIOS-e820: 00000001fff0000 - 000000010000000 (reserved)<br>BIOS-e820: 00000000fff00000 - 000000000000 (reserved)<br>BIOS-e820: 00000000fff00000 - 0000000100000000 (reserved)<br>BIOS-e820: 0000000fff00000 - 0000000100000000 (reserved)<br>BIOS-e820: 0000000fff00000 - 0000000100000000 (reserved)<br>BIOS-e820: 0000000fff00000 - 0000000100000000 (reserved)<br>OMB HIGHMEM available.<br>510MB LOWMEM available.<br>510MB LOWMEM available.<br>510MB LOWMEM available.<br>50nnde 0 totalpages: 130800<br>2one(1): 126704 pages.<br>zone(1): 126704 pages.<br>zone(2): 0 pages.<br>Kernel command line: ro root=LABEL=/ hda=ide-scsi<br>ide_setup: hda=ide-scsi<br>Initializing CPU#0<br>Detected 731.117 MHz processor.<br>Console: colour VGA+ 80x25<br>Calibrating delay loop 1458.17 BogoMIPS<br>Memory: 510204k/523200k available (1355k kernel code, 10432k reserved, 1004k data, 132k init,<br>0 k highmem)<br>[] |

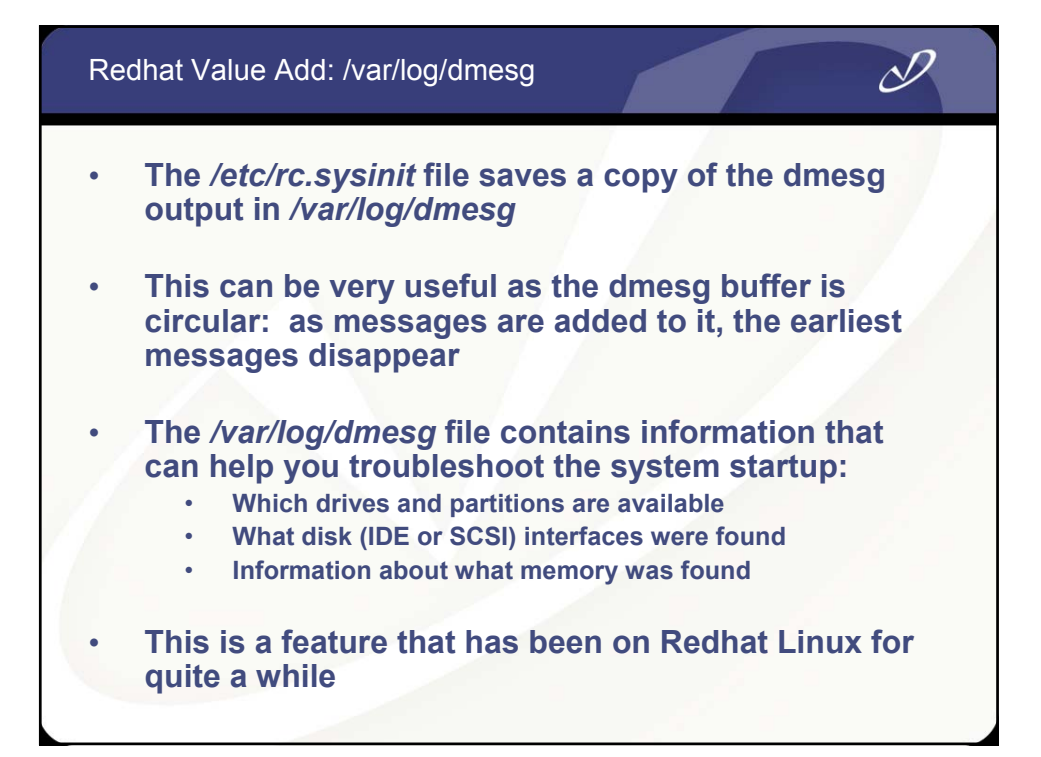

| The "kudzu" Configured Hardv                                                                       | vare D | Patabase                                                                                                    |
|----------------------------------------------------------------------------------------------------|--------|----------------------------------------------------------------------------------------------------|
| -<br>class: VIDEO                                                                                  | •      | The information in the kudzu database,<br>/usr/sysconfig/hwconf, can be helpful in tracking<br>down issues                    |
| detached: 0<br>driver: Card:Intel 810                                                              | •      | The "vendorld" and "deviceld" values are used to<br>identify hardware devices in<br>/usr/share/hwdata/pcitable entries        |
| desc: "Intel Corp.]82810 CGC [Chipset Graphics<br>Controller]"<br>vendorld: 8086<br>deviceld: 7121 | •      | Any device that is not found in the pcitable file will<br>show up as "Unknown" and will not have a module<br>loaded for it    |
| subVendorld: 8086                                                                                  | •      | Example for Intel 810 Video:                                                                                                  |
| subDeviceId: 7121<br>pciType: 1                                                                    |        | 0x8086 0x7120 "agpgart" "Intel Corp. 82810 GMCH \<br>[Graphics Memory Controller Hub]"                                        |
| class: OTHER<br>bus: PCI                                                                           | 1      | The state of the hardware scan is kept in<br>/etc/sysconfig/hwconf, /etc/modules.conf, and in<br>/etc/sysconfig/ifcfg-* files |
| detached: 0<br>driver: agpgart<br>desc: "Intel Corp.I82810 GMCH [Graphics Memory                   | · .    | The /boot/module-info file is also involved in matching the device to the module that drives it                               |
| Controller Hub]"                                                                                   | •      | Example from module-into:                                                                                                    |
| vendorid: 8086                                                                                     |        | agpart                                                                                                    |
| subVendorld: 0000                                                                                  |        | "Intel i810 Graphics Controller"                                                                                              |
| subDeviceId: 0000                                                                                  |        |                                                                                                    |
| pciType: 1                                                                                         |        |                                                                                                    |
| -                                                                                                  |        |                                                                                                    |
|                                                                                                    |        |                                                                                                    |

| Using the                                                                                                    | e "hwbrowser" Application                                                                                                    | D                                                                                |
|----------------------------------------------------------------------------------------------------|----------------------------------------------------------------------------------------------------|----------------------------------------------------------------------------------|
| Hardware Browse          CD-ROM Drives         Floppy Disks         Hard Drives         Network devices         SCSI devices         Sound cards         System devices         USB devices         Video cards | Selected Device  S2810 CGC [Chipset Graphics Controller]  Device Information Manufacturer: Intel Corp. Driver: Card:Intel 810 | Here's our Intel<br>graphics controller<br>showing up in the<br>hardware browser |

| CD-ROM Drives<br>Floppy Disks<br>Hard Drives<br>Network devices<br>SCSI devices<br>Sound cards<br>System devices<br>USB devices | Selected Device 8086;2442<br>unknown device 8086;2444<br>unknown device 8086;2444<br>unknown device 8086;2447<br>unknown device 8086;24dd |  |
|----------------------------------------------------------------------------------------------------|----------------------------------------------------------------------------------------------------|--|
|                                                                                                    | Device Information<br>Manufacturer: Intel Corporation<br>Driver: usb-uhci<br>Device: N/A                                                  |  |

#### The "Ispci" Command

#### #Ispci

00:00.0 Host bridge: Intel Corp. 82810 GMCH [Graphics Memory Controller Hub] (rev 03)
00:01.0 VGA compatible controller: Intel Corp. 82810 CGC [Chipset Graphics Controller] (rev 03)
00:1e.0 PCI bridge: Intel Corp. 82801AA PCI Bridge (rev 02)
00:1f.0 ISA bridge: Intel Corp. 82801AA ISA Bridge (LPC) (rev 02)
00:1f.1 IDE interface: Intel Corp. 82801AA IDE (rev 02)
00:1f.2 USB Controller: Intel Corp. 82801AA USB (rev 02)
00:1f.3 SMBus: Intel Corp. 82801AA SMBus (rev 02)
00:1f.5 Multimedia audio controller: Intel Corp. 82801AA AC'97 Audio (rev 02)
01:0b.0 SCSI storage controller: Adaptec AHA-7850 (rev 03)
01:0d.0 Ethernet controller: Accton Technology Corporation SMC2-1211TX (rev 10)
01:0e.0 Communication controller: Lucent Microelectronics LT WinModem

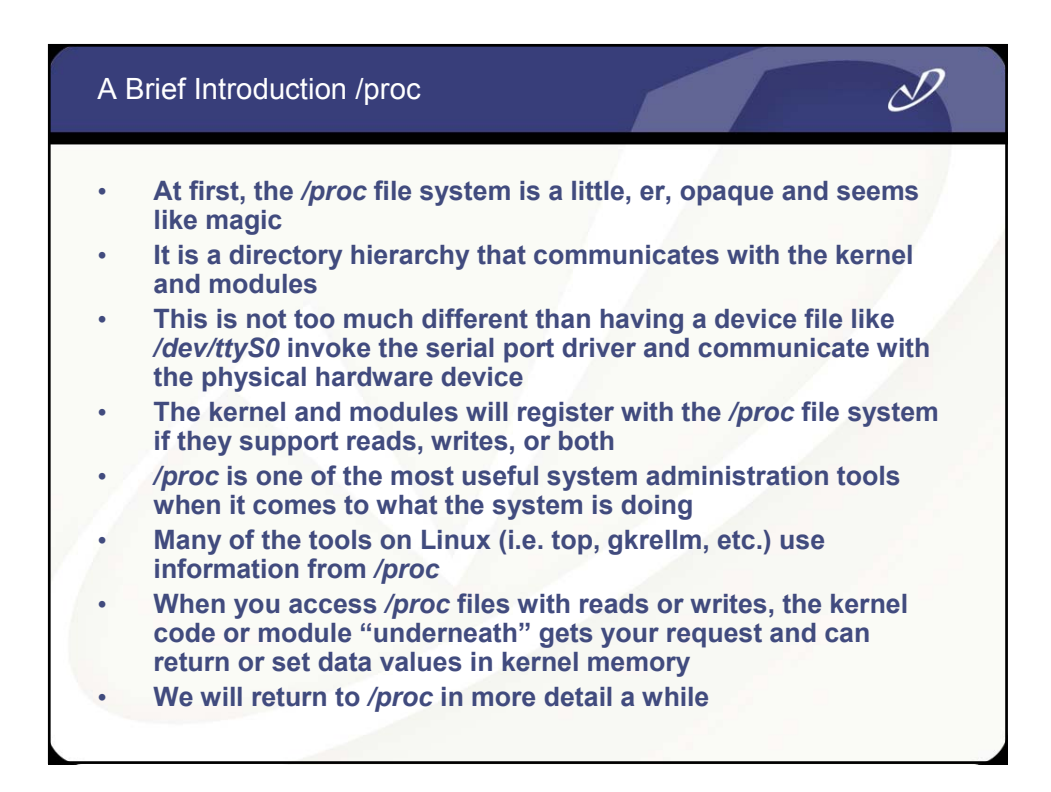

#### Output From /proc/pci

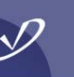

#### # cat /proc/pci Bus 0, device 31, function 2: USB Controller: Intel Corp. 82801AA USB PCI devices found: (rev 2). Bus 0, device 0, function 0: IRQ 11. I/O at 0x1820 [0x183f]. Host bridge: Intel Corp. 82810 GMCH [Graphics Memory Controller Hub] (rev 3). Bus 0, device 31, function 3: SMBus: Intel Corp. 82801AA SMBus (rev 2). Bus 0, device 1, function 0: **IRQ 9.** VGA compatible controller: Intel Corp. 82810 CGC [Chipset Graphics I/O at 0x1810 [0x181f]. Bus 0, device 31, function 5: Controller] (rev 3). Multimedia audio controller: Intel Corp. IRQ 10. 82801AA AC'97 Audio (rev 2). Prefetchable 32 bit memory at 0xf8000000 IRQ 9. [0xfbfffff]. I/O at 0x1200 [0x12ff]. Non-prefetchable 32 bit memory at 0xf4000000 [0xf407fff]. I/O at 0x1300 [0x133f]. Bus 1, device 11, function 0: Bus 0, device 30, function 0: SCSI storage controller: Adaptec AHA-7850 PCI bridge: Intel Corp. 82801AA PCI Bridge (rev 3). (rev 2). IRQ 9. Master Capable. No bursts. Min Gnt=6. Master Capable. Latency=64. Min Bus 0, device 31, function 0: Gnt=4.Max Lat=4. ISA bridge: Intel Corp. 82801AA ISA Bridge (LPC) (rev 2). I/O at 0x3000 [0x30ff]. Non-prefetchable 32 bit memory at Bus 0, device 31, function 1: 0xf4100000 [0xf4100fff]. IDE interface: Intel Corp. 82801AA IDE (rev 2). I/O at 0x1800 [0x180f].

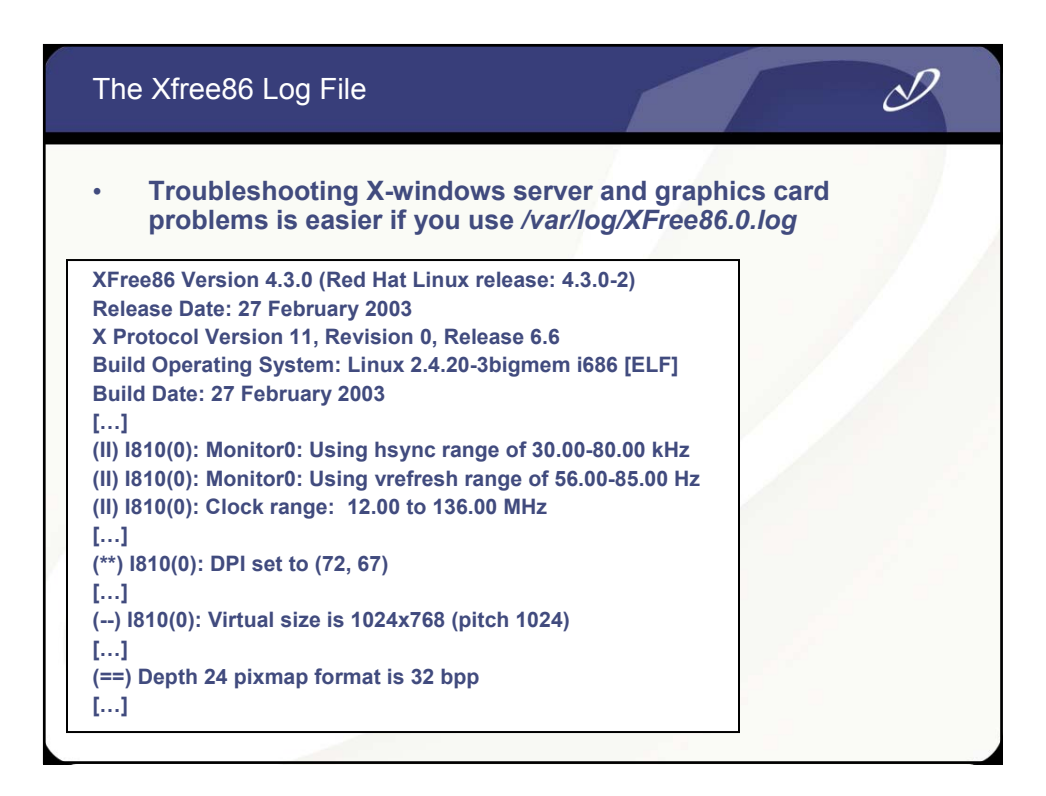

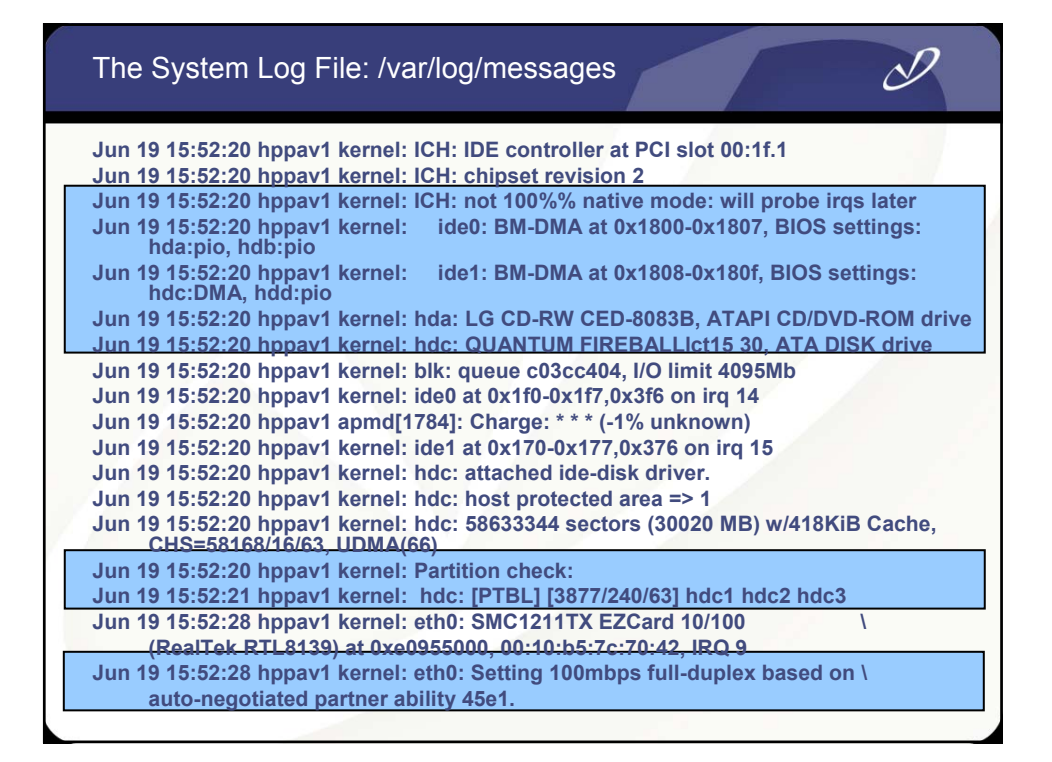

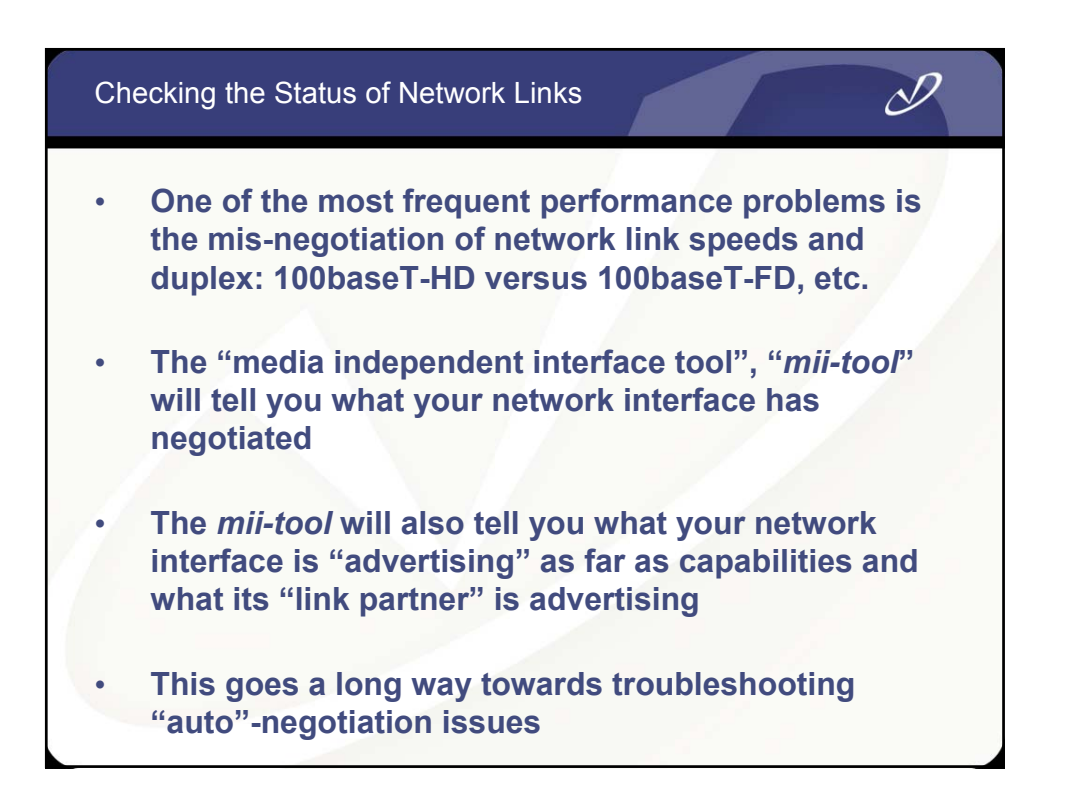

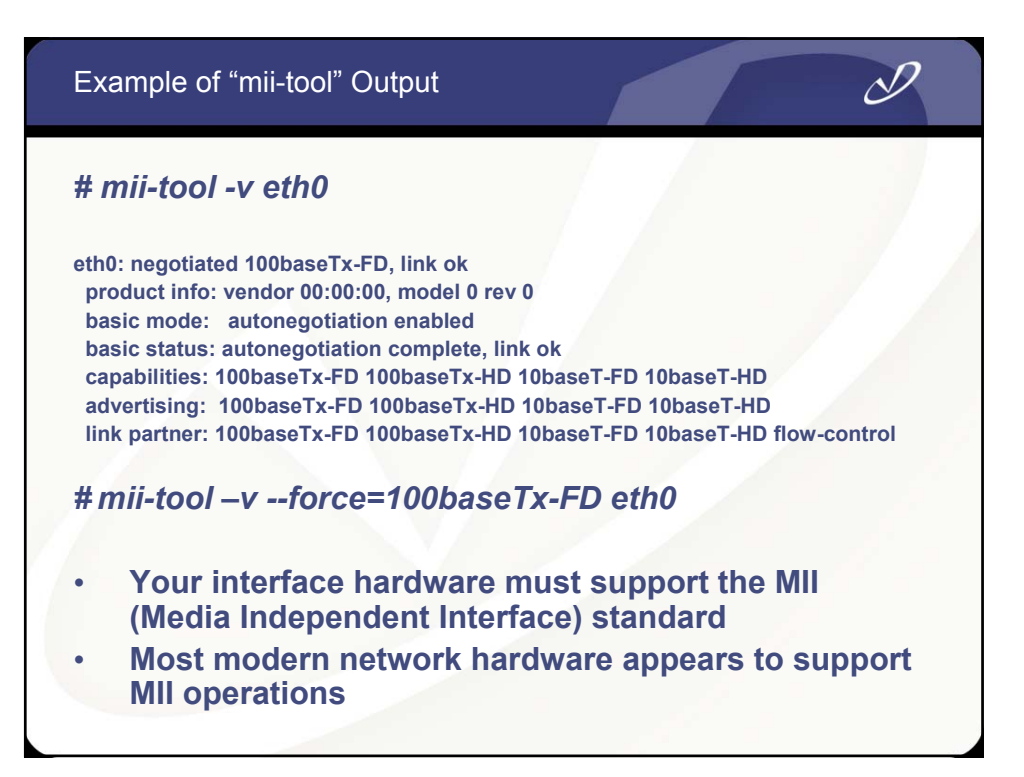

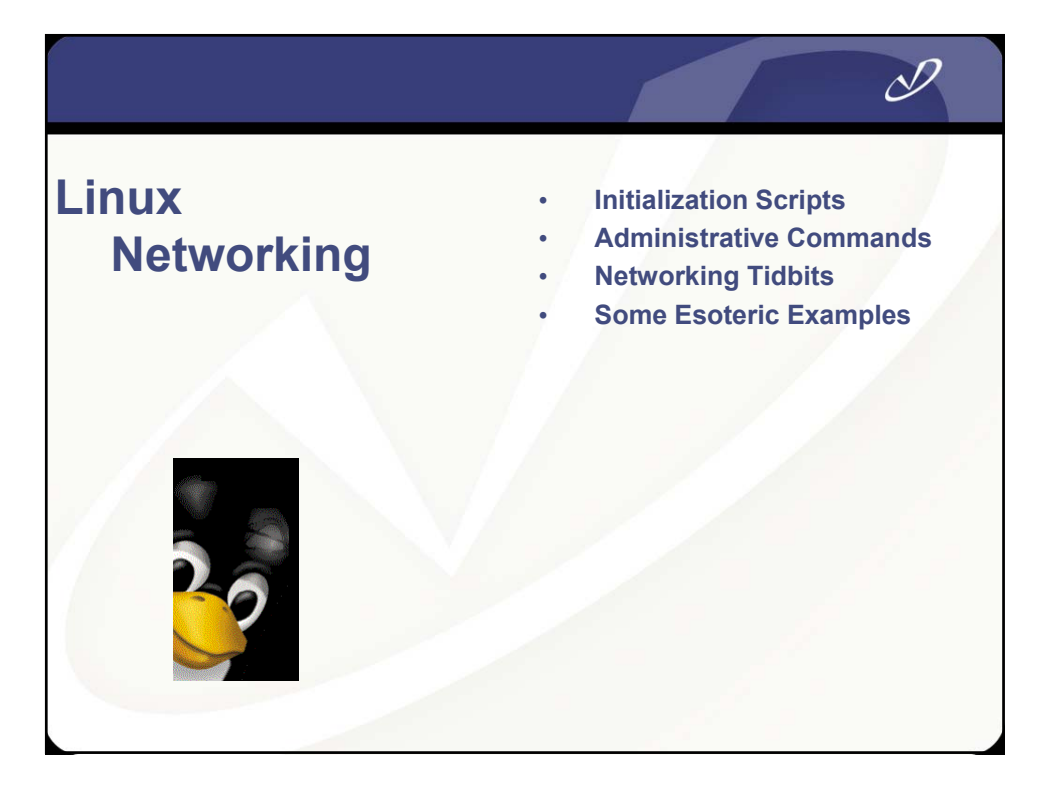

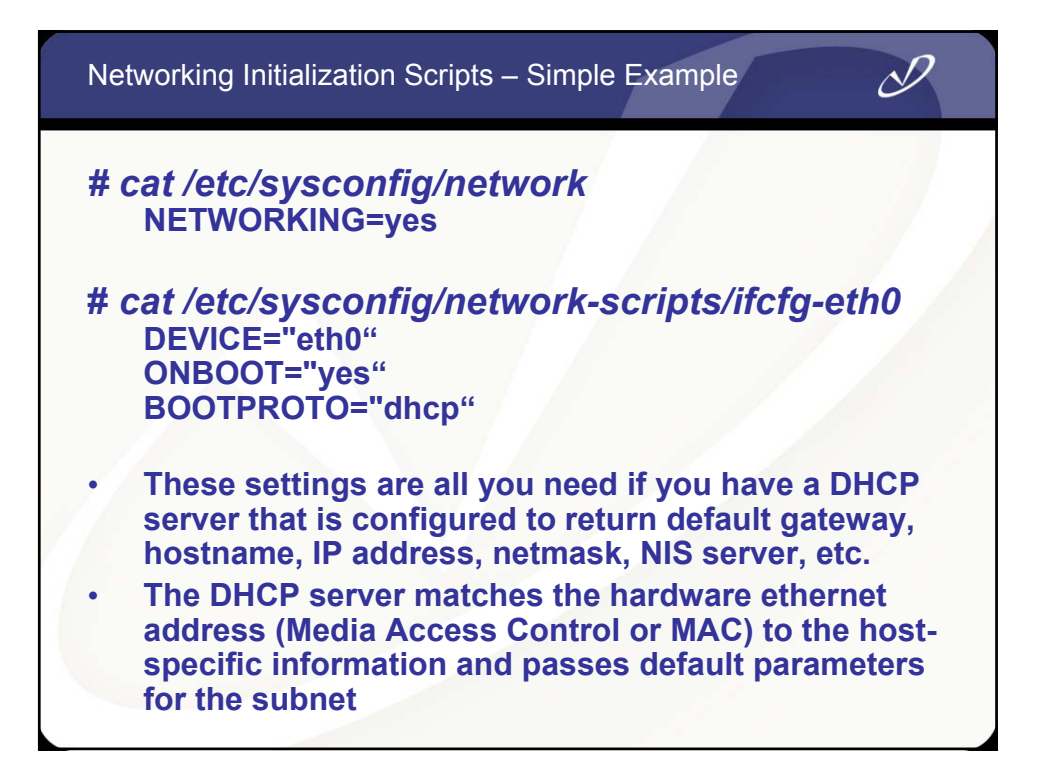

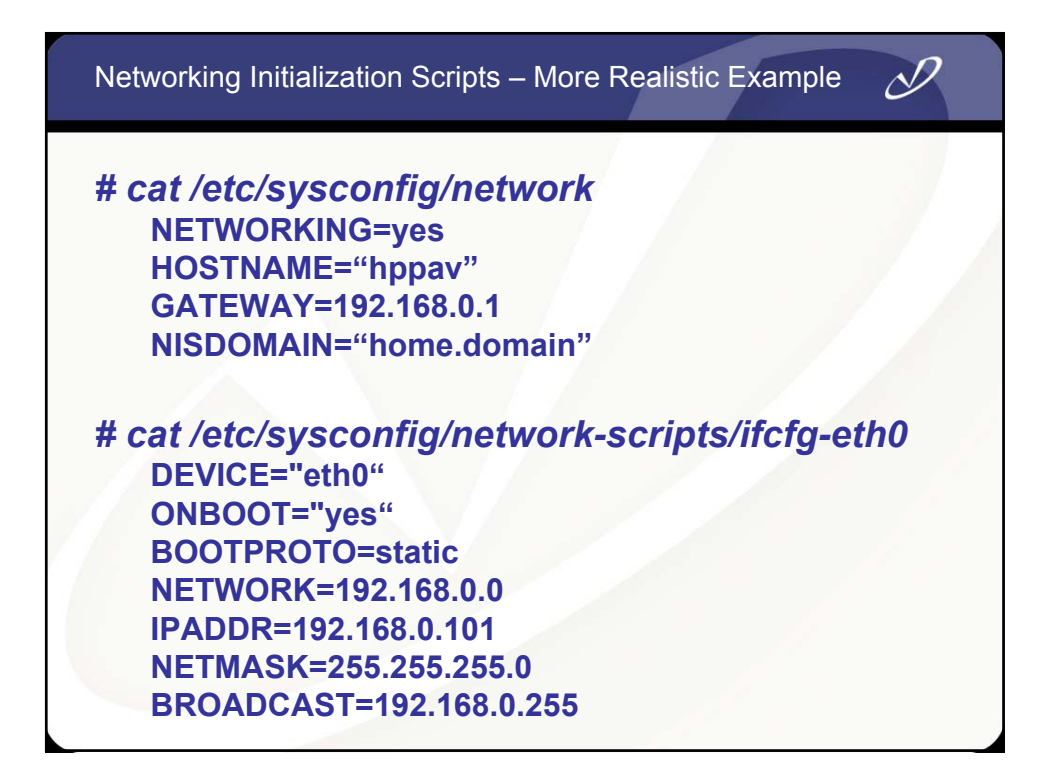

| Using "redhat-config-network"                                                                                                    | D                                                                                                    |
|----------------------------------------------------------------------------------------------------|----------------------------------------------------------------------------------------------------|
| Network Configuration         Elle       Profile         Help         Help      < | This tool is<br>specifically<br>aimed at configuring<br>ethernet interfaces<br>and the associated<br>services like name<br>lookup |

| V Netv<br>Eile | work Configurat<br>Profile <u>H</u> elp<br>G <u>N</u> ew                                     | tion<br>Ctrl+N                       |                                                                                       | ×                                                          | You may create<br>network profiles that<br>can be activated in                                                                               |
|----------------|----------------------------------------------------------------------------------------------|--------------------------------------|---------------------------------------------------------------------------------------|------------------------------------------------------------|----------------------------------------------------------------------------------------------------|
| Nev<br>Devic   | <ul> <li>Copy</li> <li>Properties</li> <li>Delete</li> <li>Common</li> <li>Status</li> </ul> | Ctrl+C e<br>ts<br>etv<br>re.<br>igle | <u>A</u> ctivate<br>work devices a<br>. Multiple logic<br>e piece of hard<br>Nickname | Deactivate<br>ssociated with<br>al devices can be<br>ware. | different network<br>situations. The<br>default profile name is<br>"Common" and will<br>contain the<br>configuration<br>information that you |
| Active         | X Active                                                                                     | eth0                                 | ethO                                                                                  | Ethernet                                                   | create initially. You<br>can create a new<br>profile and save<br>network configuration<br>into it.                                           |

| Using "redhat-config-network-druid" | D                                                                                                    |
|-------------------------------------|----------------------------------------------------------------------------------------------------|
| Add new Device Type                 | This tool is more<br>like a "wizard" that<br>leads you through<br>the steps of adding<br>and configuring<br>various network<br>interface types. A<br>similar interface for<br>text-based<br>configuration is<br>available as redhat-<br>config-network-tui |
|                                     | J                                                                                                    |

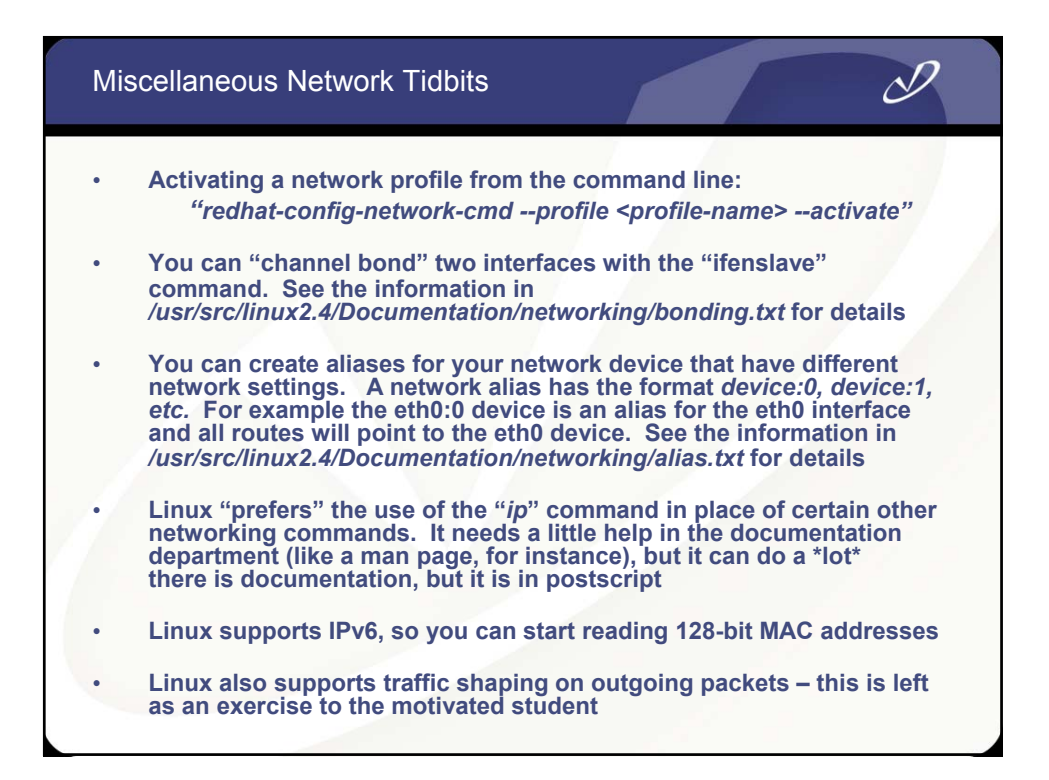

#### Network Alias Example

# ifconfig eth0:0 196.234.128.1 # ifconfig

- eth0 Link encap:Ethernet HWaddr 00:10:B5:7C:70:42 inet addr:192.168.0.103 Bcast:192.168.0.255 Mask:255.255.255.0 UP BROADCAST RUNNING MULTICAST MTU:1500 Metric:1 RX packets:253803 errors:0 dropped:0 overruns:0 frame:0 TX packets:228867 errors:0 dropped:0 overruns:0 carrier:0 collisions:0 txqueuelen:100 RX bytes:30364299 (28.9 Mb) TX bytes:24157683 (23.0 Mb) Interrupt:9 Base address:0x5000
- eth0:0 Link encap:Ethernet HWaddr 00:10:B5:7C:70:42 inet addr:196.234.128.1 Bcast:196.234.128.255 Mask:255.255.255.0 UP BROADCAST RUNNING MULTICAST MTU:1500 Metric:1 RX packets:253803 errors:0 dropped:0 overruns:0 frame:0 TX packets:228867 errors:0 dropped:0 overruns:0 carrier:0 collisions:0 txqueuelen:100 RX bytes:30364299 (28.9 Mb) TX bytes:24157683 (23.0 Mb) Interrupt:9 Base address:0x5000

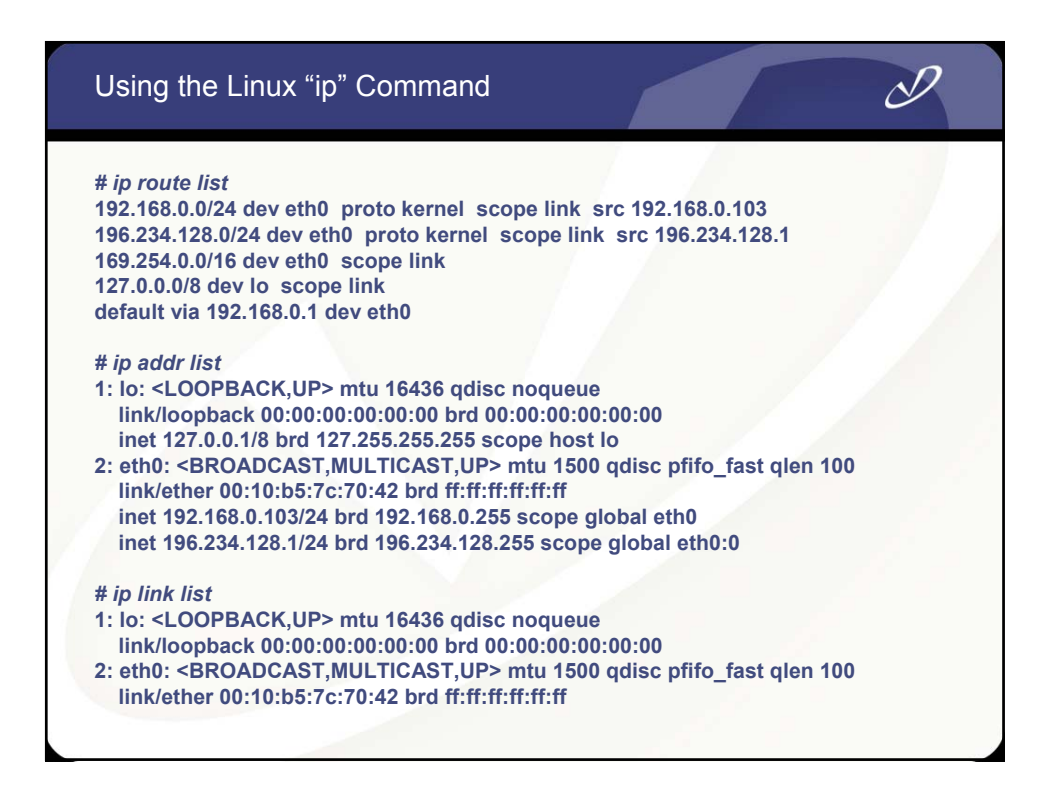

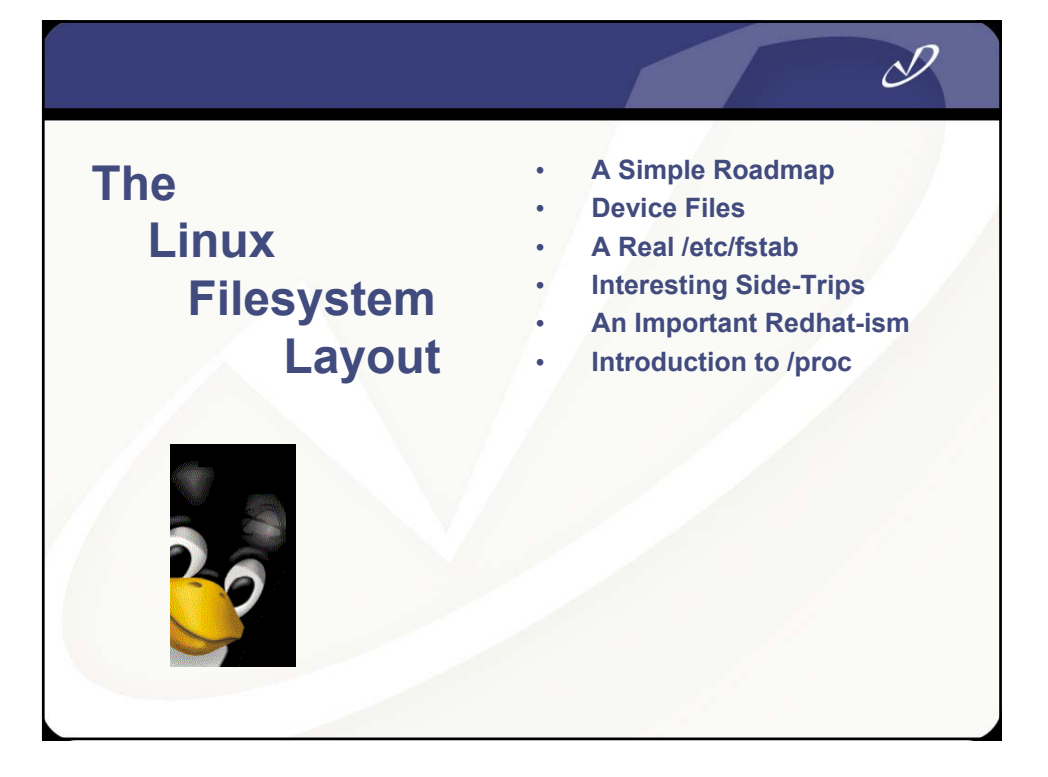

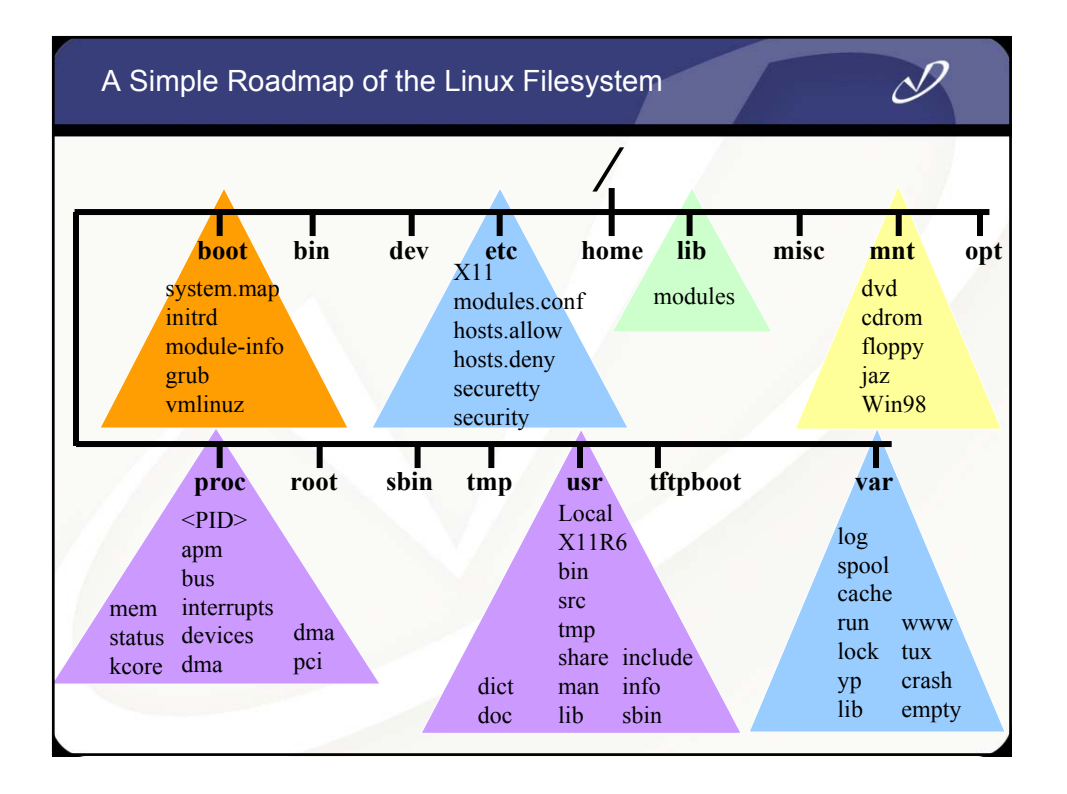

| <b>Description</b>      | Use           | Device Nam |
|-------------------------|---------------|------------|
| IDE Drive 0<br>/dev/hda | WinXP/Lin     | ux         |
| Windows partition       | Windows XP    | /dev/hda1  |
| Linux partition         | /boot         | /dev/hda2  |
| CD-ROM stacker          |               | /dev/hdc   |
| HP R/W CD-ROM           |               | /dev/hdd   |
| Floppy drive            |               | /dev/fd0   |
| SCSI address 0          | Linux swap    | /dev/sda1  |
| SCSI address 0          | Linux /       | /dev/sda5  |
| SCSI address 1          | Linux /vmdata | /dev/sdb1  |
| SCSI address 1          | Linux swap    | /dev/sdb5  |

| Description    | Use |                  | Device Name |
|----------------|-----|------------------|-------------|
| SCSI address 2 |     | Linux /vmdata1   | /dev/sdc1   |
| SCSI address 2 |     | Linux swap       | /dev/sdc5   |
| SCSI address 3 |     | Linux /vmdata2   | /dev/sdd1   |
| SCSI address 3 |     | Linux swap       | /dev/sdd5   |
|                |     |                  |             |
| SCSI address 4 |     | HP Photo scanner | /dev/sge    |
| SCSI address 5 |     | HP 6200C scanner | /dev/sgf    |
| SCSI address 6 |     | JAZ 1 GB drive   | /dev/sde4   |
| COM1           |     | V.90 modem       | /dev/ttyS0  |
| Parallel port  |     | HP P1000 printer | /dev/lp0    |
|                |     |                  |             |

| ample /etc/ | stab File   |         |                 |   | D |
|-------------|-------------|---------|-----------------|---|---|
| /dev/sda5   | /           | ext3    | defaults        | 1 | 1 |
| /dev/hda2   | /boot       | ext3    | defaults        | 1 | 2 |
| /dev/sdb1   | /vmdata     | ext3    | defaults        | 1 | 2 |
| /dev/sdc1   | /vmdata1    | ext3    | defaults        | 1 | 2 |
| /dev/sdd1   | /vmdata2    | ext3    | defaults        | 1 | 2 |
| /dev/sda1   | swap        | swap    | pri=1           | 0 | 0 |
| /dev/sdb5   | swap        | swap    | pri=1           | 0 | 0 |
| /dev/sdc5   | swap        | swap    | pri=1           | 0 | 0 |
| /dev/sdd5   | swap        | swap    | pri=1           | 0 | 0 |
| /dev/fd0    | /mnt/floppy | ext2    | owner,noauto    | 0 | 0 |
| /dev/cdrom  | /mnt/cdrom  | iso9660 | owner,noauto,ro | 0 | 0 |
| /dev/hdd    | /mnt/cd-rw  | iso9660 | noauto,ro       | 0 | 0 |
| /dev/sde4   | /mnt/jaz    | vfat    | fat=16          | 0 | 0 |
| none        | /proc       | proc    | defaults        | 0 | 0 |
| none        | /dev/pts    | devpts  | gid=5,mode=620  | 0 | 0 |

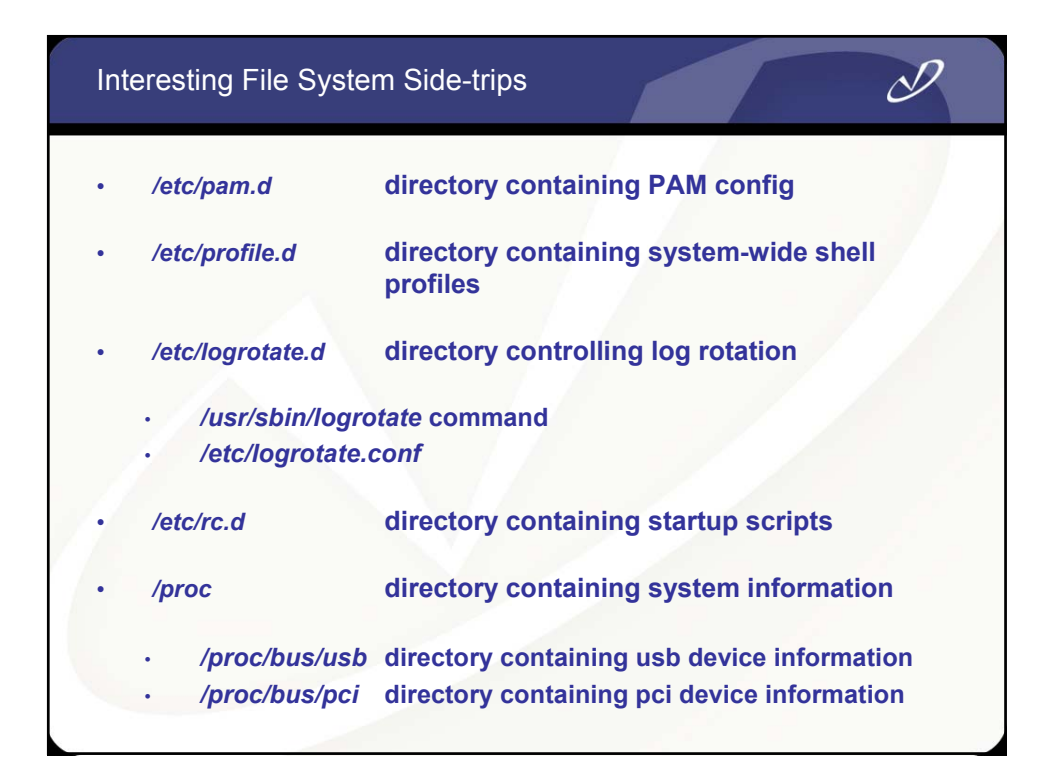

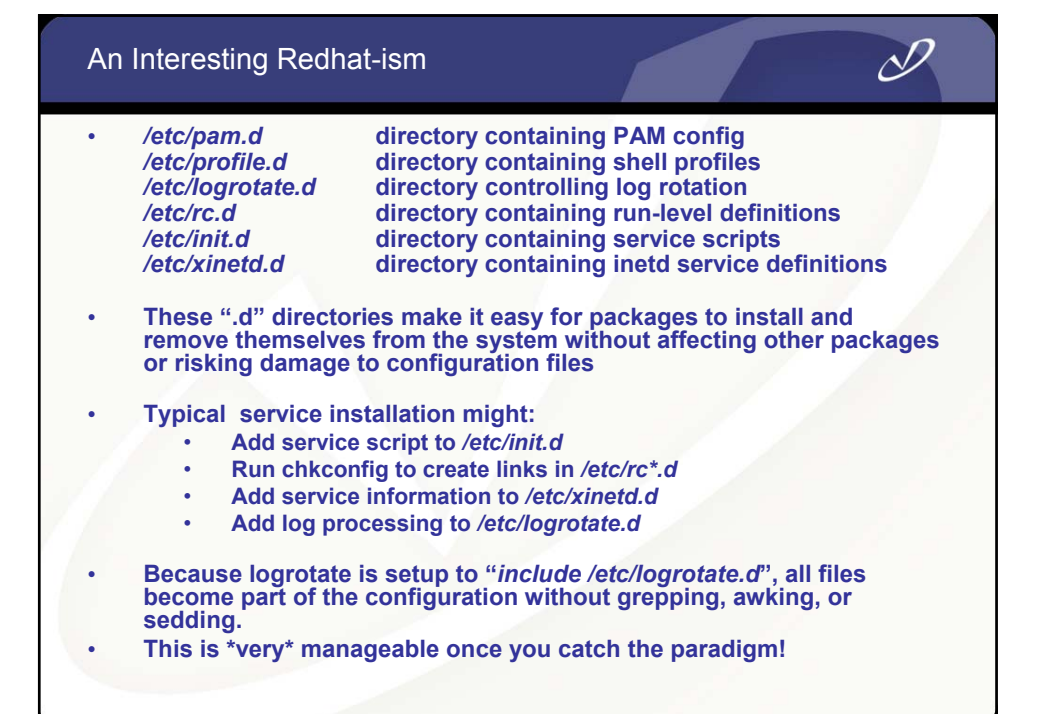

| F     | zamn              | le /nr           | oc Fi          | le Sv  | stem   | Cont   | ents  |       |             |            | N.      |  |
|-------|-------------------|------------------|----------------|--------|--------|--------|-------|-------|-------------|------------|---------|--|
| -     | -Admp             |                  | 0011           |        | otom   | 00110  | onto  |       |             |            | Ø       |  |
|       |                   |                  |                |        |        |        |       | 1     |             |            |         |  |
| 1/    | 1402/<br>slabinfo | 1475/            | 1587/          | 1756/  | 1781/  | 1792/  | 4/    | 763/  | bus/        | ide/       | mdstat  |  |
| 1014/ | 1438/<br>stat     | 1488/            | 1589/          | 1757/  | 1782/  | 1793/  | 5/    | 8/    | cmdline     | interrupts | meminfo |  |
| 1056/ | 1461/<br>swaps    | 1543/            | 1591/          | 1758/  | 1783/  | 1794/  | 536/  | 846/  | cpuinfo     | iomem      | misc    |  |
| 1078/ | 1462/<br>sys/     | 1557/            | 1592/          | 1760/  | 1784/  | 1825/  | 541/  | 879/  | devices     | ioports    | modules |  |
| 1099/ | 1463/<br>sysvipc/ | 1569/<br>/       | 1594/          | 1762/  | 1785/  | 1828/  | 561/  | 90/   | dma         | irq/       | mounts@ |  |
| 1167/ | 1464/<br>tty/     | 1571/            | 1595/          | 1764/  | 1786/  | 183/   | 590/  | 900/  | driver/     | kcore      | mtrr    |  |
| 12/   | 1465/<br>uptime   | 1579/            | 1598/          | 1766/  | 1787/  | 1971/  | 6/    | 950/  | execdomains | kmsg       | net/    |  |
| 1241/ | 1466/<br>partitic | 1581/<br>ons ver | 1599/<br>rsion | 1768/  | 1789/  | 2/     | 7/    | 968/  | fb          | ksyms      |         |  |
| 1354/ | 1467/<br>vmnet/   | 1583/            | 1749/          | 1770/  | 1790/  | 2014/  | 702/  | 986/  | filesystems | loadavg    | pci     |  |
| 1371/ | 1474/             | 1585/            | 1755/          | 1772/  | 1791/  | 3/     | 722/  | apm   | fs/         | locks      | self@   |  |
|       |                   |                  |                |        |        |        |       |       |             |            |         |  |
|       | PROC (5           | 5)               |                |        |        |        |       | Linu  | x Programm  | mer's Manu | ual     |  |
| NAME  |                   |                  |                |        |        |        |       |       |             |            |         |  |
|       | pro               | c - p            | rocess         | s info | ormati | on ps  | eudo- | file  | system      |            |         |  |
| DESC  | RIPTIO            | N                |                |        |        |        |       |       |             |            |         |  |
|       | /pr               | oc i             | s a ps         | seudo- | files  | ystem  | whic  | h is  | used as a   | n interfa  | ce to   |  |
|       | kernel            | . data           | stru           | cture  | s rath | ner th | an re | eadin | g and inte  | erpreting  |         |  |
|       | variak            | les t            | o be           | chang  | ed.    | read-c | ш⊥у,  | DUT   | some Illes  | s allow Ke | ernet   |  |
|       |                   |                  |                |        |        |        |       |       |             |            |         |  |

## Example /proc/1 (PID 1 – Init ) Directory Contents

| -rrr                   | 1 root      | root | 0 Jul 29 22:46 cmdline   |
|------------------------|-------------|------|--------------------------|
| lrwxrwxrwx             | 1 root      | root | 0 Jul 29 22:46 cwd -> /  |
| -r                     | 1 root      | root | 0 Jul 29 22:46 environ   |
| rwxrwxrwx<br>/sbin/ini | 1 root<br>t | root | 0 Jul 29 22:46 exe ->    |
| dr-x                   | 2 root      | root | 0 Jul 29 22:46 fd        |
| -rr                    | 1 root      | root | 0 Jul 29 22:46 maps      |
| -rw                    | 1 root      | root | 0 Jul 29 22:46 mem       |
| -rr                    | 1 root      | root | 0 Jul 29 22:46 mounts    |
| lrwxrwxrwx             | 1 root      | root | 0 Jul 29 22:46 root -> / |
| -rrr                   | 1 root      | root | 0 Jul 29 22:46 stat      |
| -rr                    | 1 root      | root | 0 Jul 29 22:46 statm     |
| -rr                    | 1 root      | root | 0 Jul 29 22:46 status    |
|                        |             |      |                          |
|                        |             |      |                          |

D

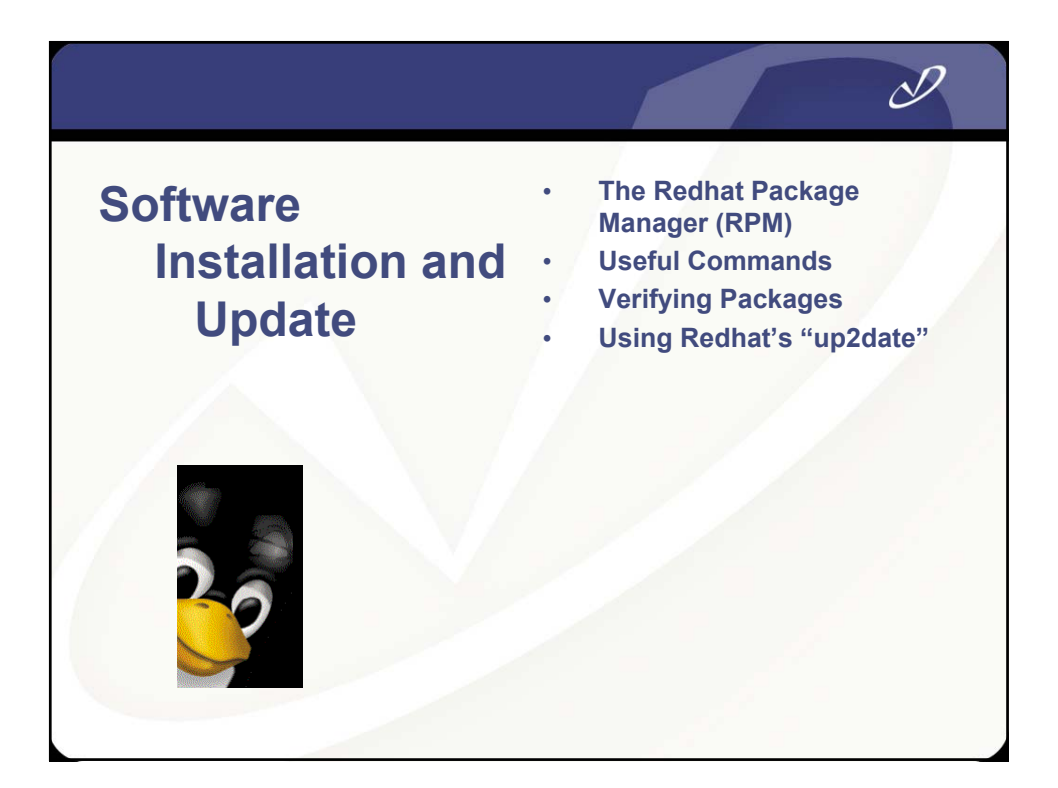

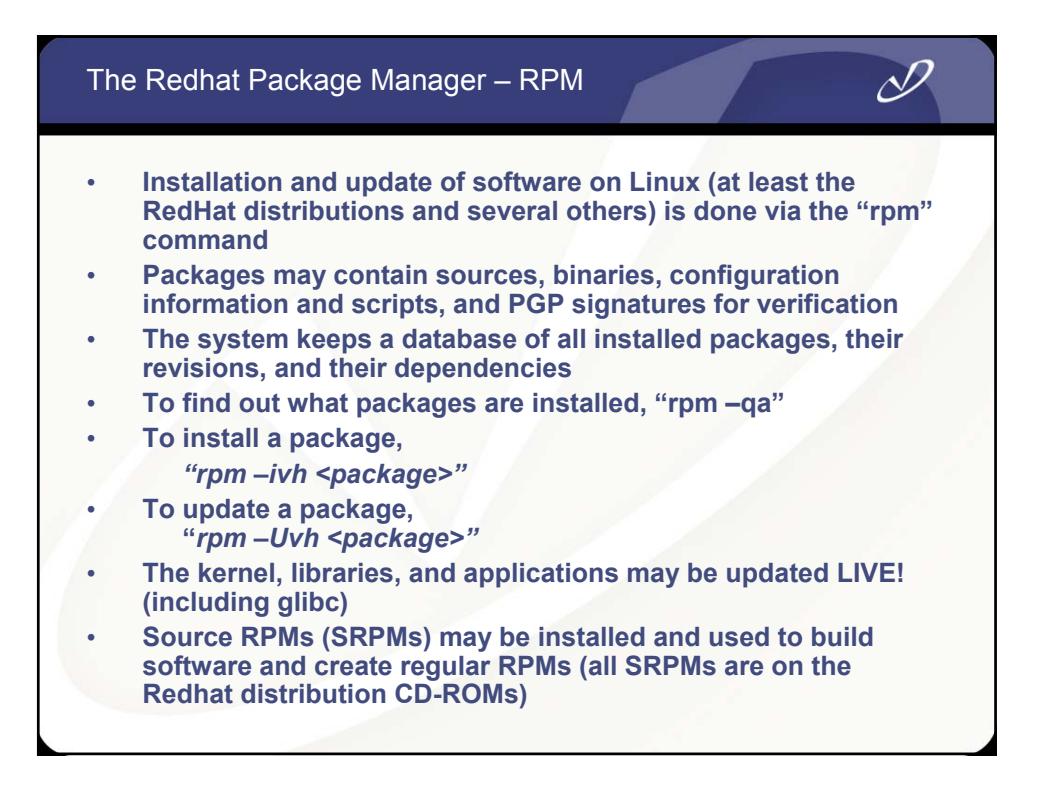

| Some Useful RPM Com                                                                                                    | mands                                                                                                    |                                                                                             |                                                                                                    | D                      |  |
|----------------------------------------------------------------------------------------------------|----------------------------------------------------------------------------------------------------|---------------------------------------------------------------------------------------------|----------------------------------------------------------------------------------------------------|------------------------|--|
| <ul> <li># rpm -qwhatprovides /<br/>fileutils-4.1-10</li> <li># rpm -qa   grep real<br/>ethereal-0.9.4-0.7<br/>ethereal-gnome-0</li> <li># rpmchecksig RealPla<br/>RealPlayer-8.0-1.</li> </ul> | /bin/Is<br>.3.0<br>.9.4-0.7.3.0<br>yer-8.0-1.i386.rpi<br>386.rpm: md5 Ol                                                                                             | m<br>K                                                                                      |                                                                                                    |                        |  |
| <i># rpm -qfilesbypkg eth</i><br>ethtool<br>ethtool<br>ethtool<br>ethtool<br>ethtool<br>ethtool<br>ethtool<br>ethtool<br>ethtool<br>ethtool                                                     | tool<br>/usr/sbin/ethtoo<br>/usr/share/doc/e<br>/usr/share/doc/e<br>/usr/share/doc/e<br>/usr/share/doc/e<br>/usr/share/doc/e<br>/usr/share/doc/e<br>/usr/share/doc/e | ethtool-<br>ethtool-<br>ethtool-<br>ethtool-<br>ethtool-<br>ethtool-<br>ethtool-<br>man8/et | I.5<br>I.5/AUTHO<br>I.5/COPYII<br>I.5/Change<br>I.5/INSTAL<br>I.5/NEWS<br>I.5/READM<br>thtool.8.gz | DRS<br>NG<br>aLog<br>L |  |

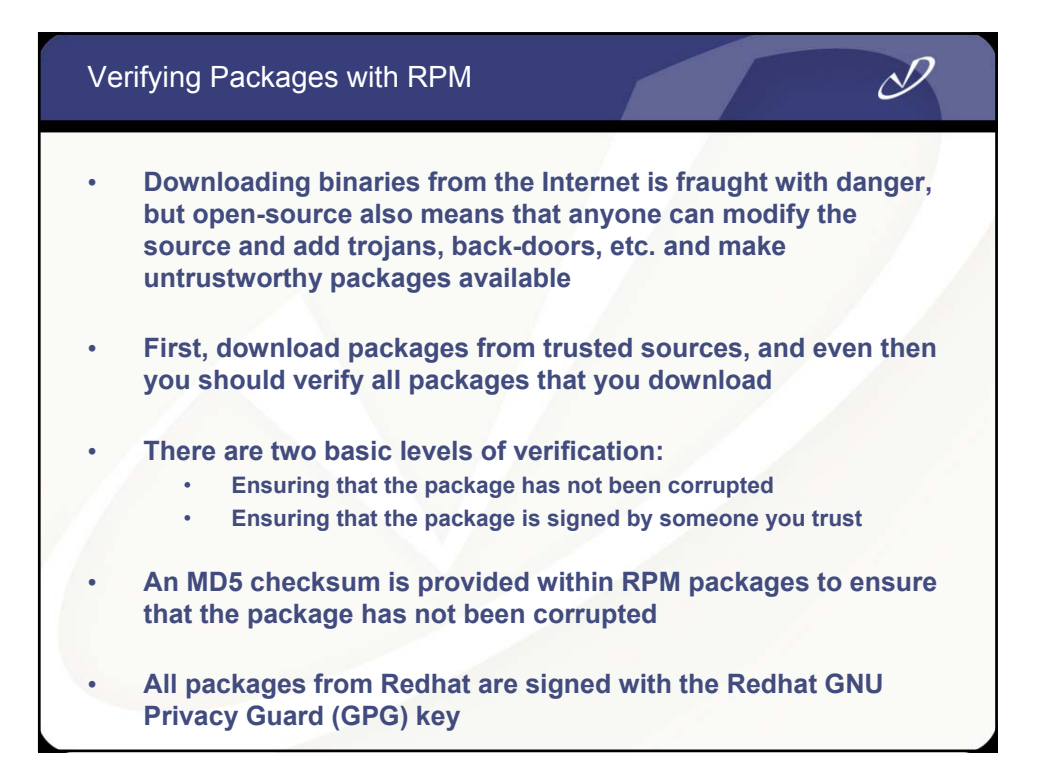

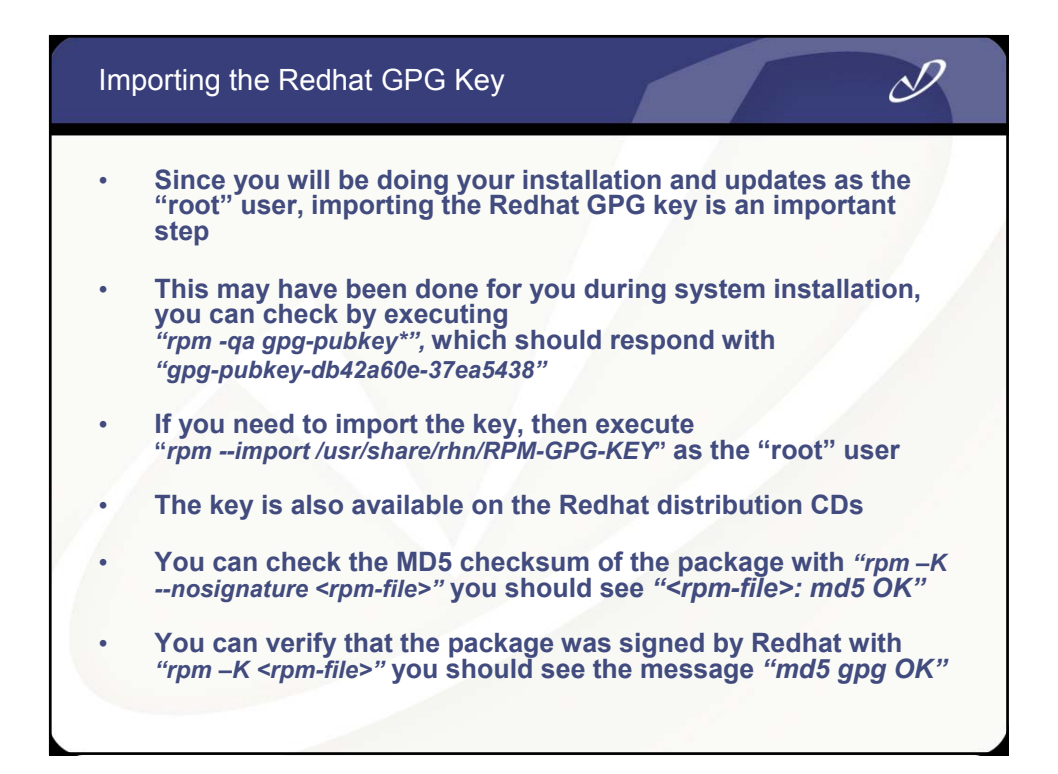

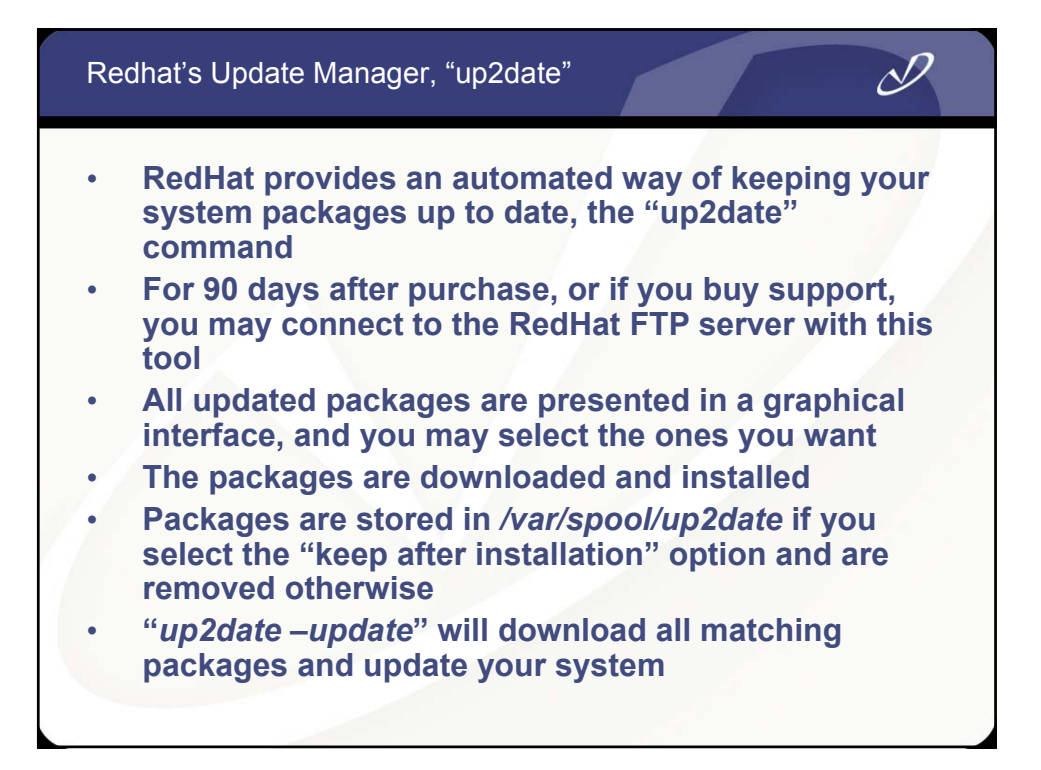

| Starting "       | up2date"                                                                                                    |                                                                 | D |
|------------------|----------------------------------------------------------------------------------------------------|-----------------------------------------------------------------|---|
| Red Hat Update A | PREDIMINATION OF CONTRACT OF CONTRACT. | ist you in updating<br>t software available<br>vithout updating |   |
|                  | X <u>C</u> ancel                                                                                                    | Back Forward                                                    |   |

| Update Channels                             | in "up2date"                                                                                                    |                   | D |
|---------------------------------------------|----------------------------------------------------------------------------------------------------|-------------------|---|
| Red Hat Update Agent                        |                                                                                                    | - = ×             |   |
| Description                                 | Channel<br>redhat-linux-1386-9                                                                                  |                   |   |
| To subsci<br>more info                      | ibe or unsubscribe from channels, or for<br>mation about the channels available, see:<br>https://rhn.redhat.com |                   |   |
| Channel Information<br>Red Hat Linux 9 i386 |                                                                                                    |                   |   |
|                                             | X <u>C</u> ancel                                                                                                | k <u>E</u> orward |   |

| Selecting F                                                                                                    | Packa                                                                          | ages f                                                                            | from                                                                    | "up2date"                                                                                                    |               | ×      | D |
|----------------------------------------------------------------------------------------------------|--------------------------------------------------------------------------------|-----------------------------------------------------------------------------------|-------------------------------------------------------------------------|----------------------------------------------------------------------------------------------------|---------------|--------|---|
| vailable Pa                                                                                                    | ckag                                                                           | e Upd                                                                             | ates                                                                    | á -                                                                                                    | 8             |        |   |
| ✓ Select all packag                                                                                                    | es                                                                             |                                                                                   |                                                                         |                                                                                                    |               |        |   |
| Package Name                                                                                                    | Version                                                                        | Release                                                                           | Arch                                                                    | Size                                                                                                    | -             |        |   |
| 🗹 php                                                                                                    | 4.2.2                                                                          | 17.2                                                                              | 1386                                                                    | 1327 kB                                                                                                    |               |        |   |
| ✓ php-devel                                                                                                    | 4.2.2                                                                          | 17.2                                                                              | 1386                                                                    | 269 kB                                                                                                    |               |        |   |
| ✓ php-imap                                                                                                    | 4.2.2                                                                          | 17.2                                                                              | 1386                                                                    | 411 kB                                                                                                    |               |        |   |
| 🗹 php-Idap                                                                                                    | 4.2.2                                                                          | 17.2                                                                              | i386                                                                    | 37 kB                                                                                                    |               |        |   |
| 🗹 php-manual                                                                                                    | 4.2.2                                                                          | 17.2                                                                              | 1386                                                                    | 13418 kB                                                                                                    |               |        |   |
| Z aba mucal                                                                                                    | 4 2 2                                                                          | 17.2                                                                              | 1306 77                                                                 | THE RD                                                                                                    |               | 4    / |   |
| Package Information                                                                                                    | 1                                                                              |                                                                                   |                                                                         |                                                                                                    | View Advisory |        |   |
| The PHP HTML-em<br>PHP is an HTML-en<br>easy for developers<br>offers built-in databa<br>non-commercial dat<br>database-enabled w | bedded sc<br>nbedded s<br>to write dy<br>ase integra<br>abase mar<br>ebpage wi | ripting lang<br>cripting lar<br>namically<br>tion for se<br>nagement<br>th PHP is | guage. (F<br>Iguage. I<br>generat<br>veral col<br>systems<br>fairly sin | PHP: Hypertext Preprocessor)<br>PHP attempts to make it<br>ed webpages. PHP also<br>mmercial and<br>, so writing a<br>pile. The most common |               |        |   |
| Total size of selecte                                                                                                    | d package                                                                      | es to down                                                                        | load: 15                                                                | 749 kB                                                                                                    | Conve         | ard    |   |
| itabase-enabled w                                                                                                    | ebpage wi                                                                      | th PHP is                                                                         | tairly sin<br>load: 15                                                  | 749 kB                                                                                                    | <             | ard    |   |

| Downloading "up2date" Packages                                                                       |             | D |
|----------------------------------------------------------------------------------------------------|-------------|---|
| Retrieving Packages                                                                                  |             |   |
| Retrieving: php-manual-4.2.2-17.2.i386.rpm                                                           |             |   |
| The PHP manual, in HTML format.                                                                      |             |   |
| PHP HTML-embedded scripting language, in HTML format. PHP is an<br>HTML-embedded scripting language. |             |   |
| IS20 of 13418 kB transferred at 61 kB/sec<br>Package transfer time: 00:03:37 (00:02:24 remaining)    |             |   |
|                                                                                                    |             |   |
| Fotal progress:                                                                                      |             |   |
|                                                                                                    |             |   |
|                                                                                                    |             |   |
|                                                                                                    |             |   |
| •                                                                                                    |             |   |
|                                                                                                    | agenteen au |   |

| Installing "up2date" Packages                                                | D |
|------------------------------------------------------------------------------|---|
| ▼ Red Hat Update Agent Installing Packages                                   |   |
| Installing /var/spool/up2date/php-manual-4.2.2-17.2.i386.rpm Total Progress: |   |
|                                                                              |   |
|                                                                              |   |
| X Cancel Back Forward                                                        |   |

#### Finished

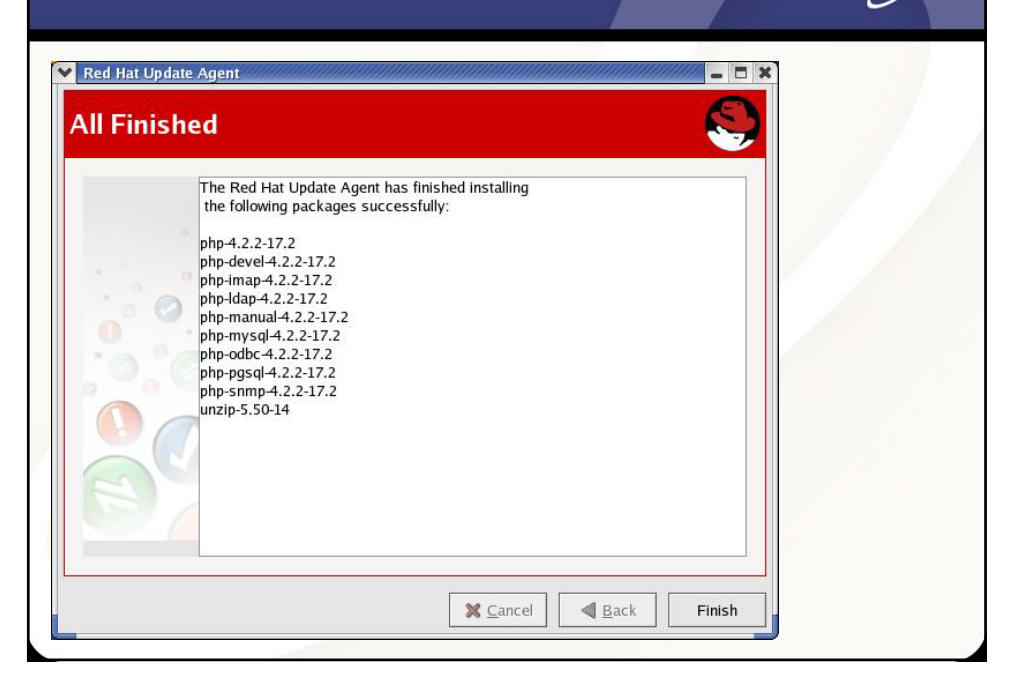

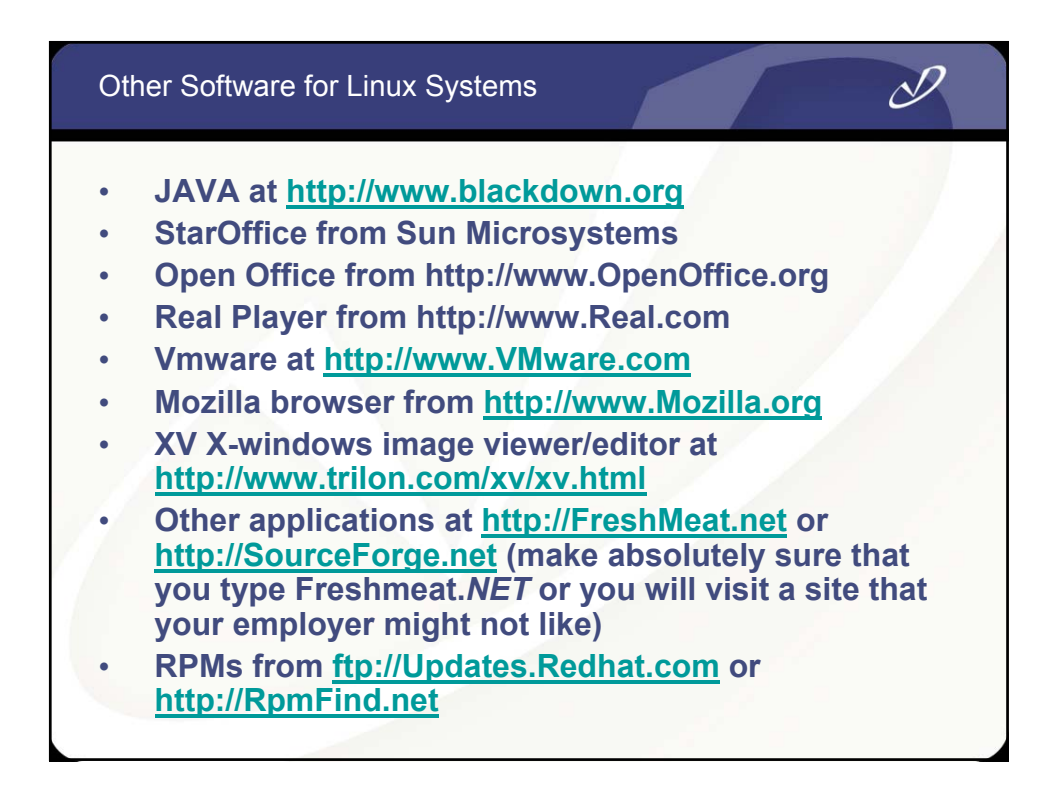

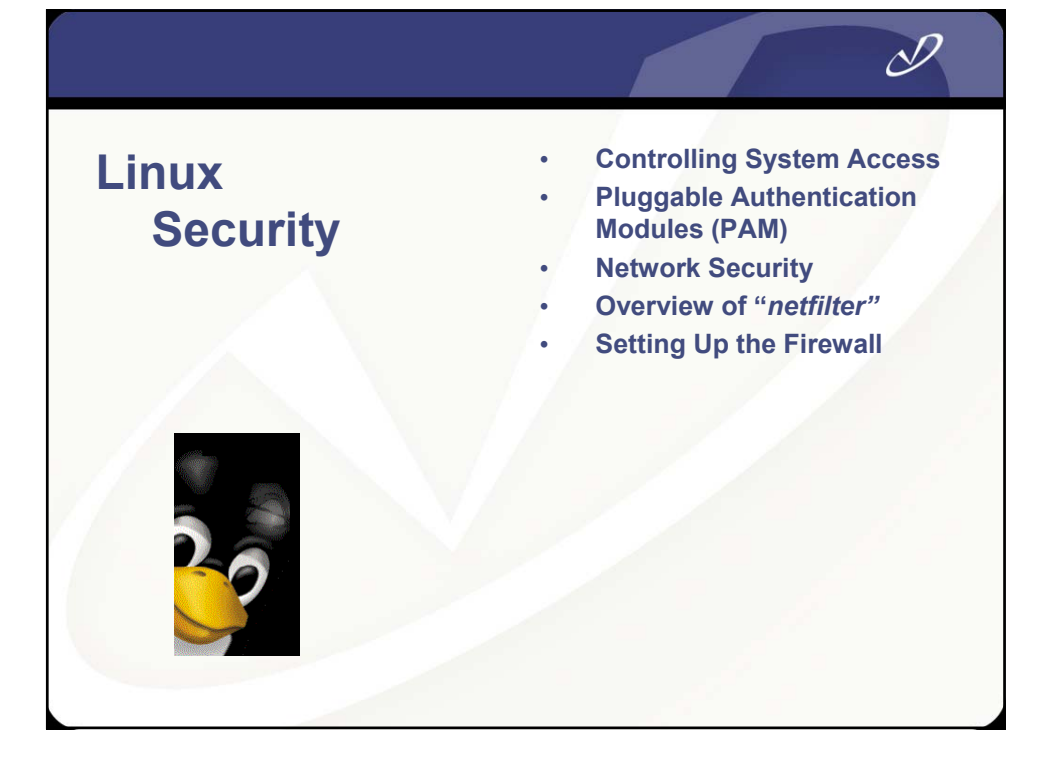

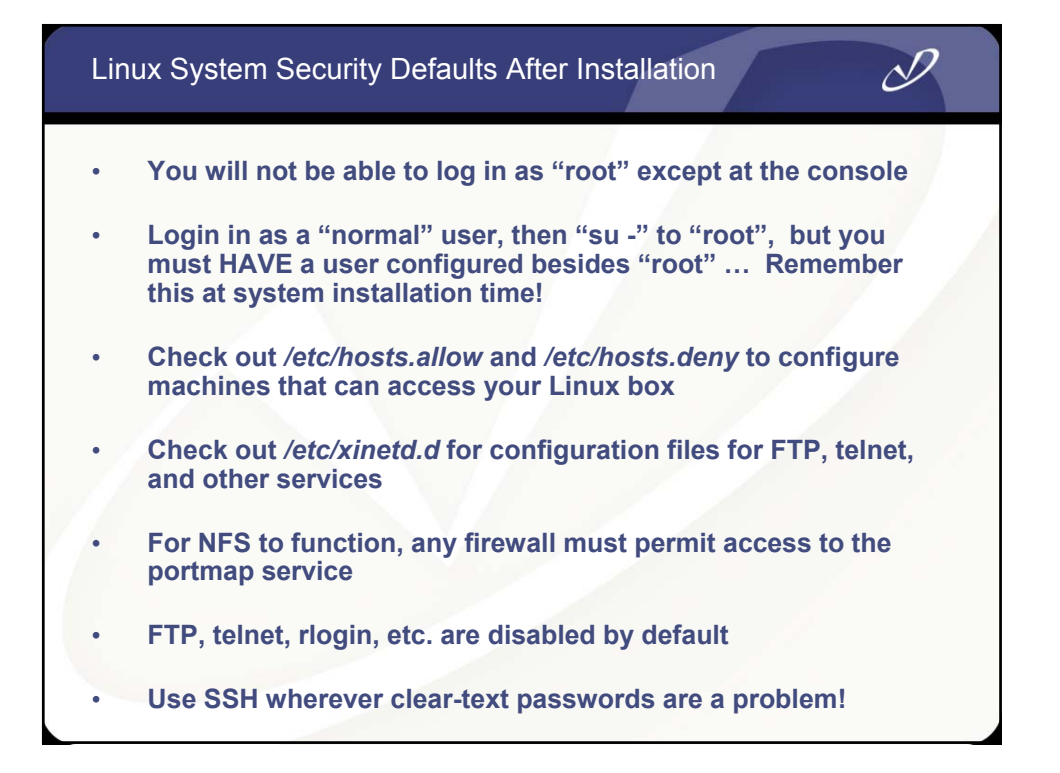

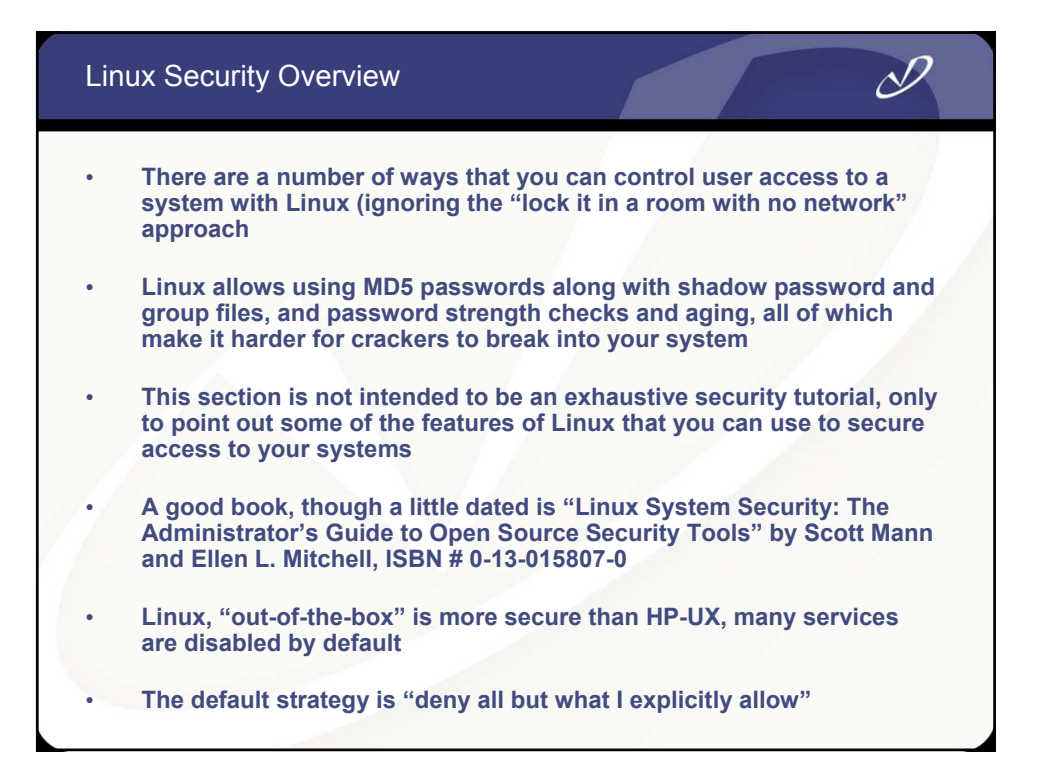

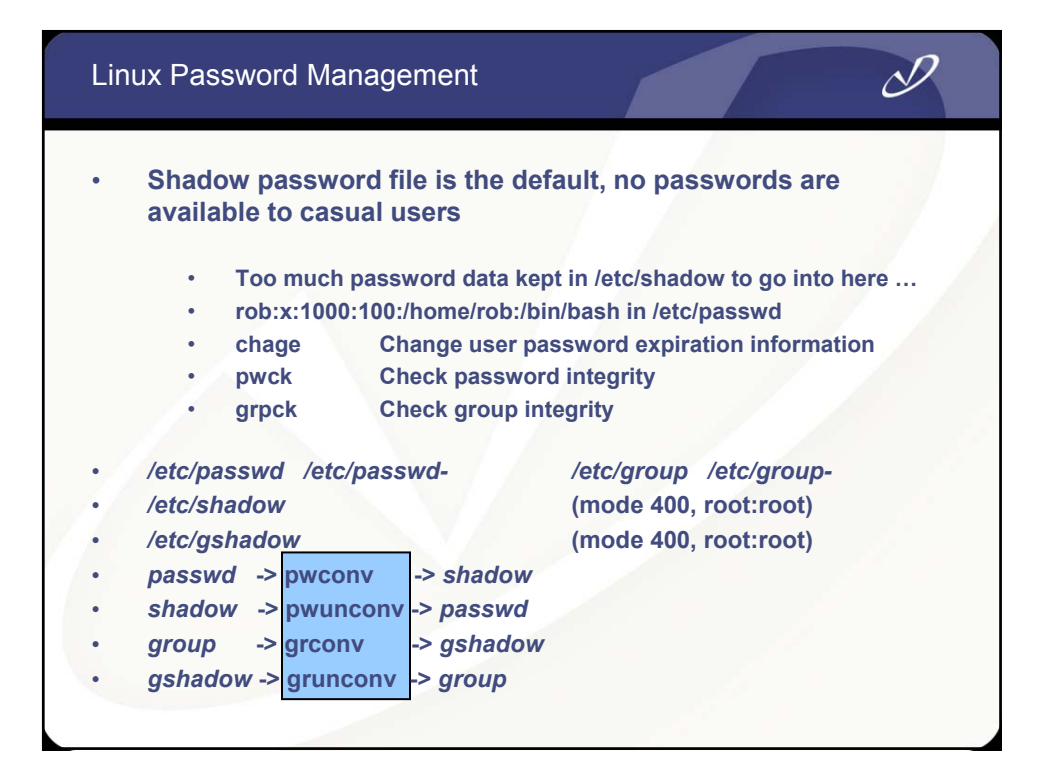

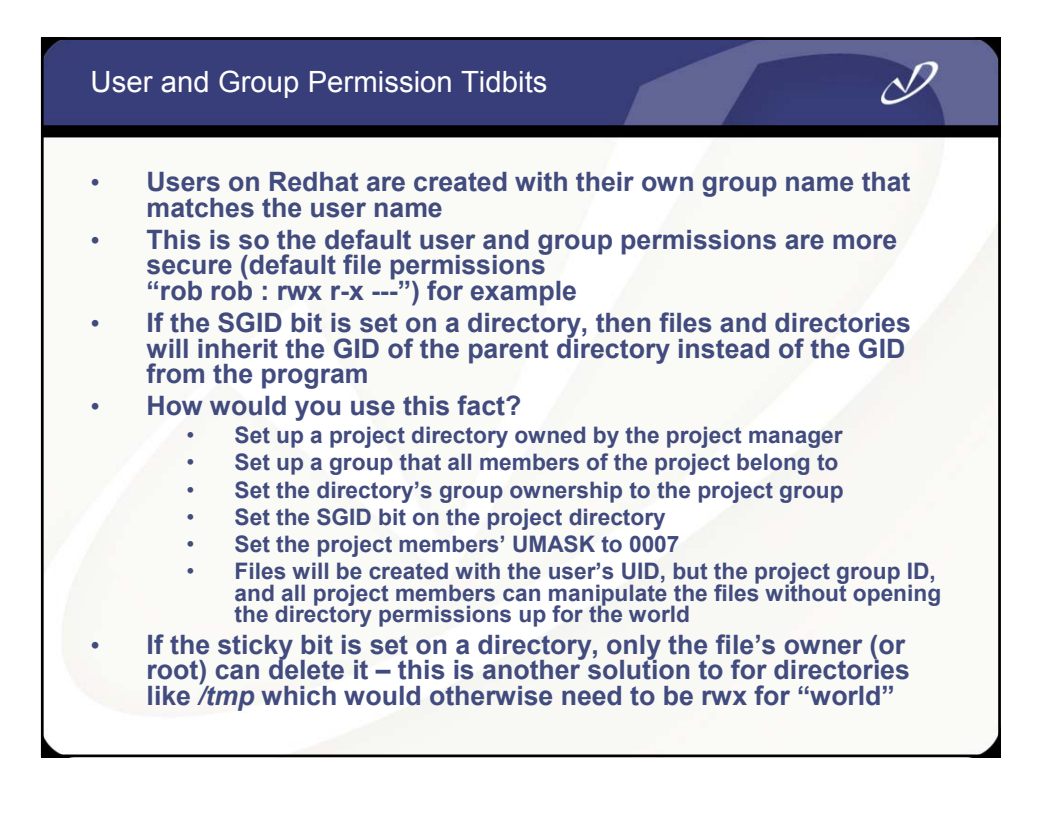

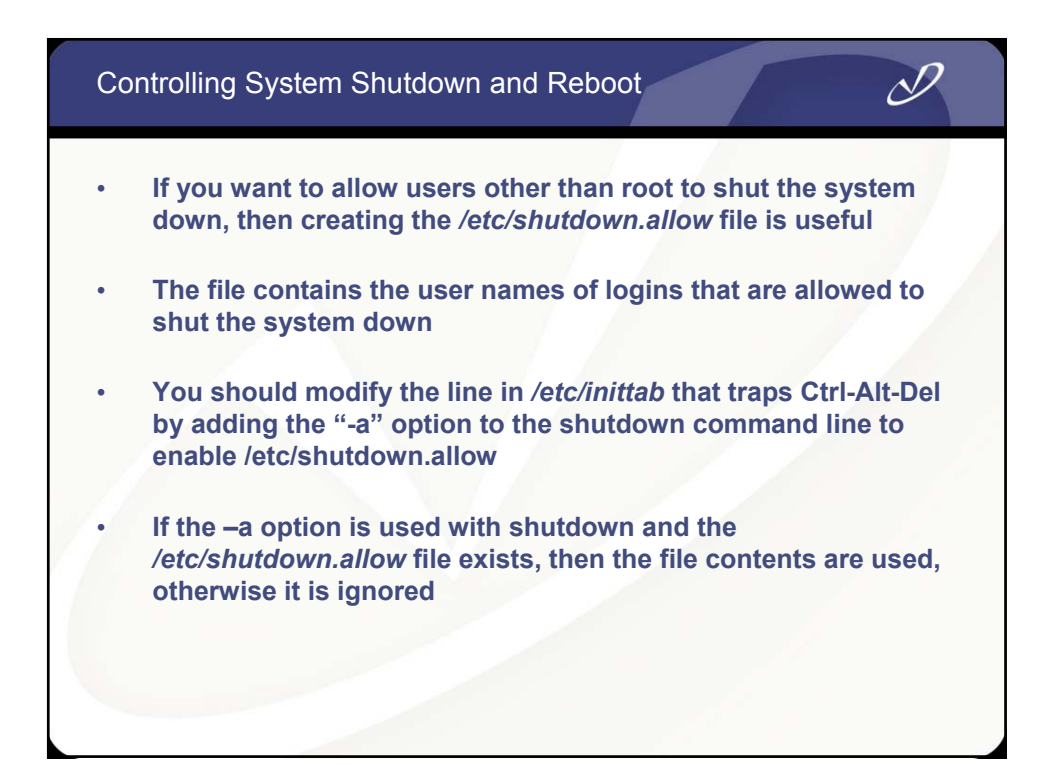

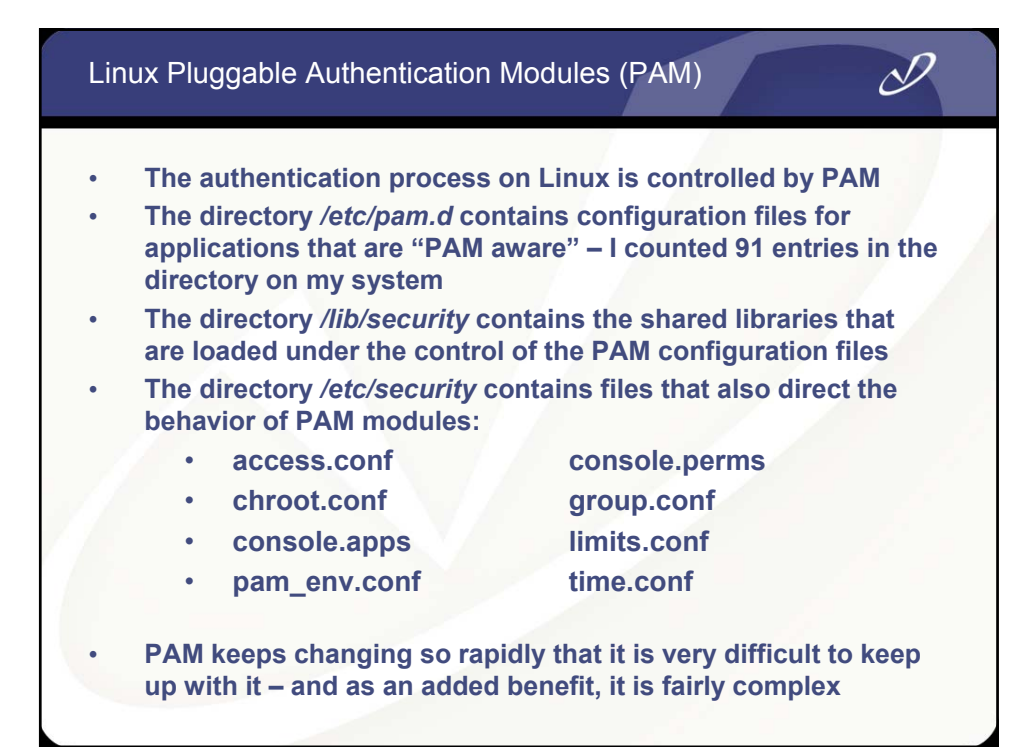

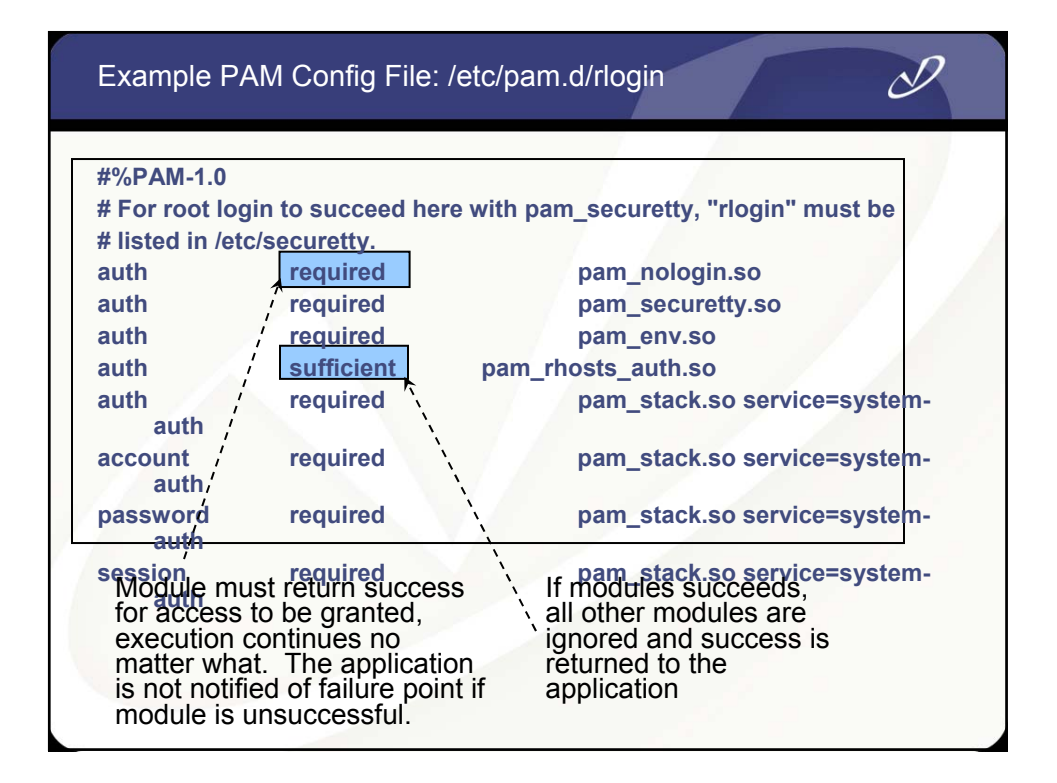

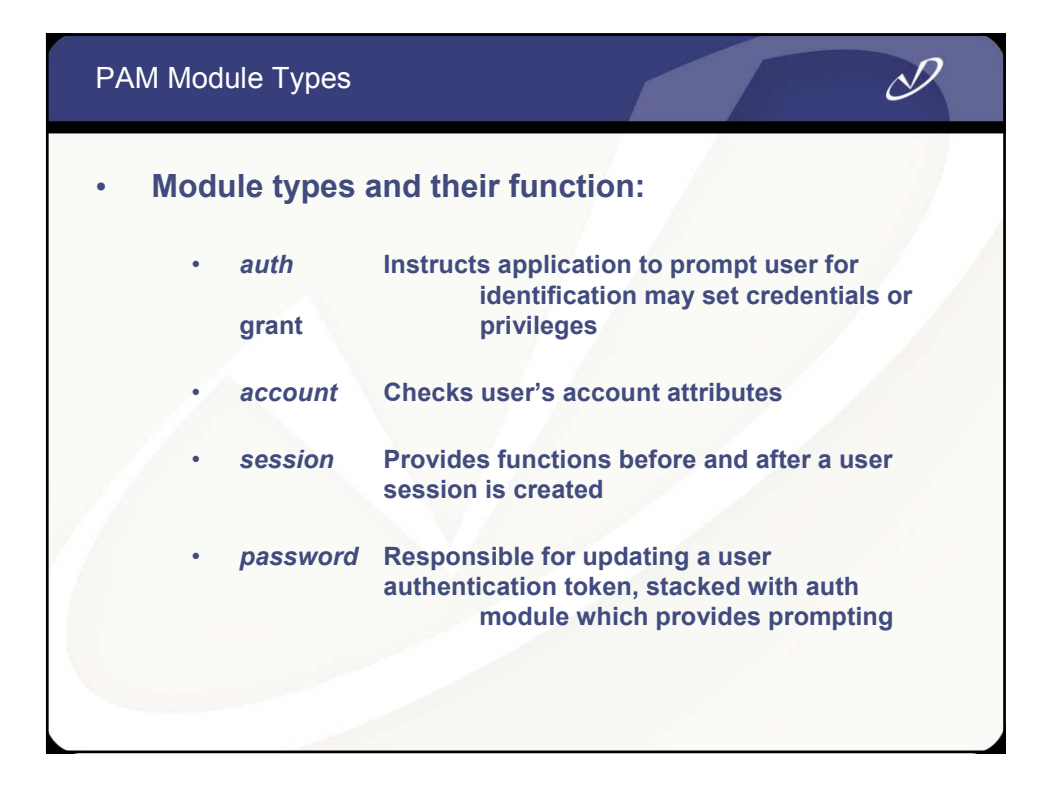

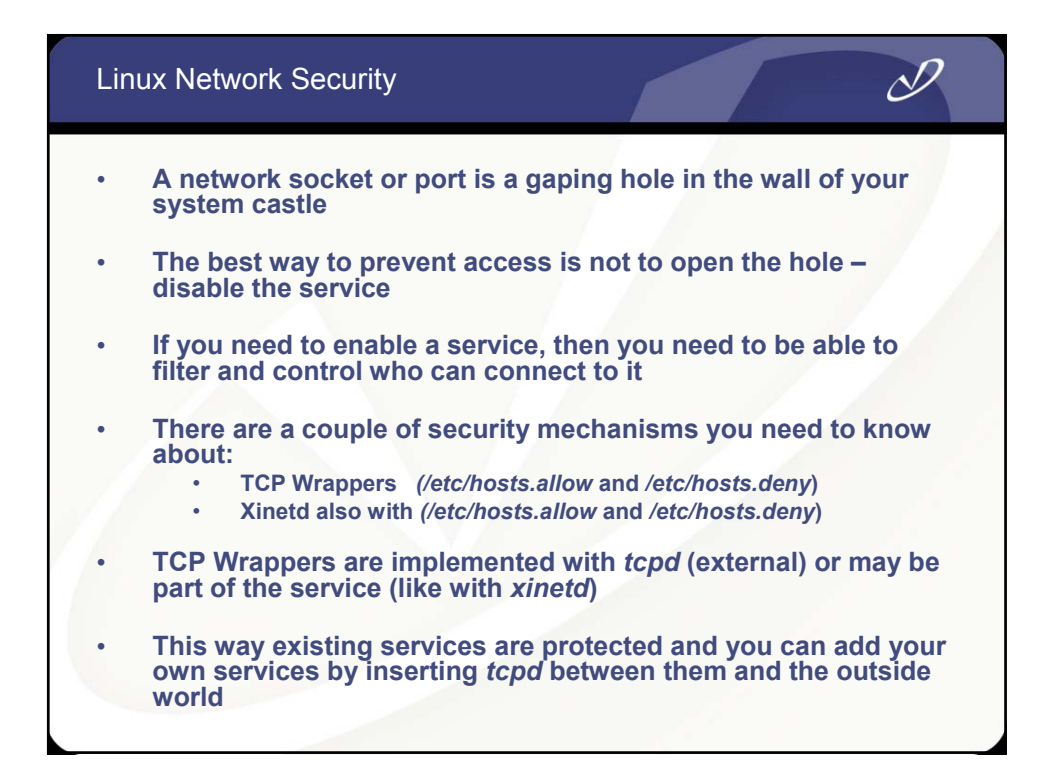

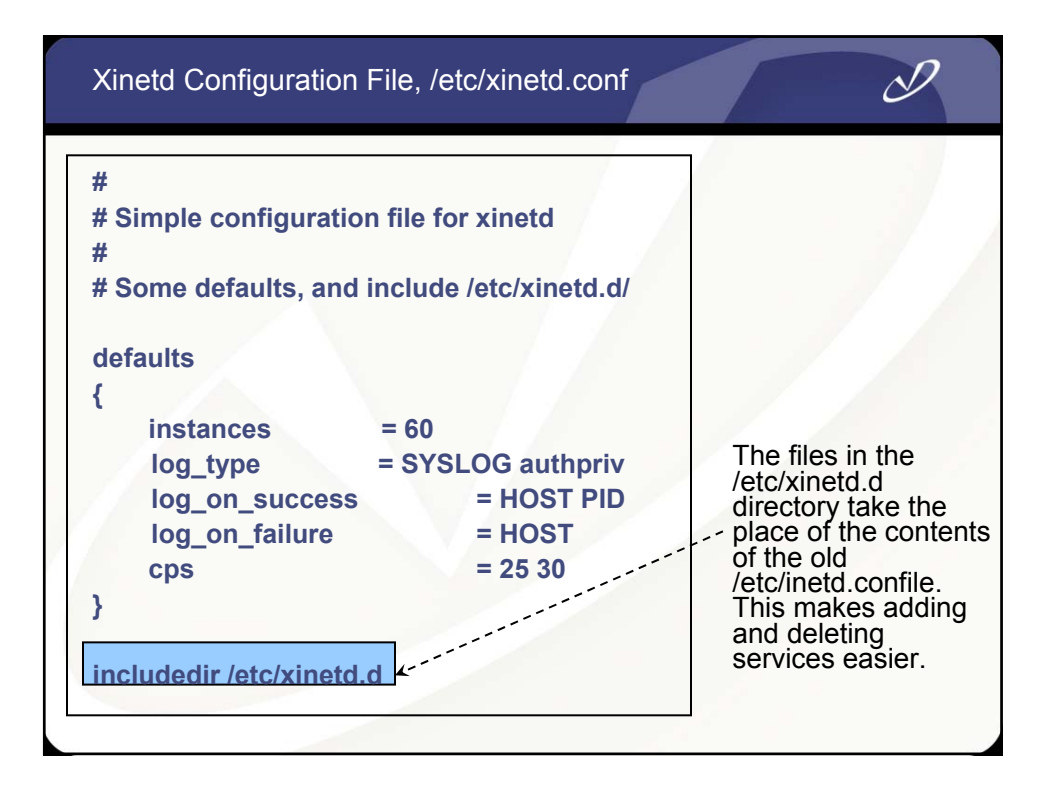

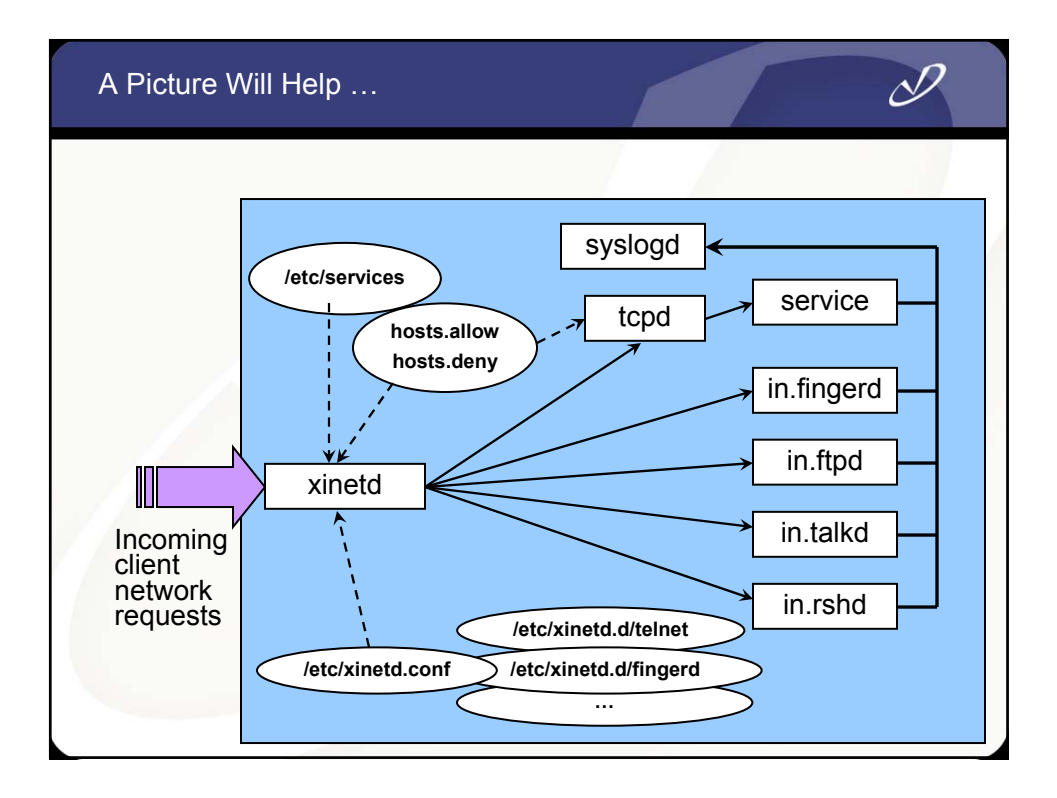

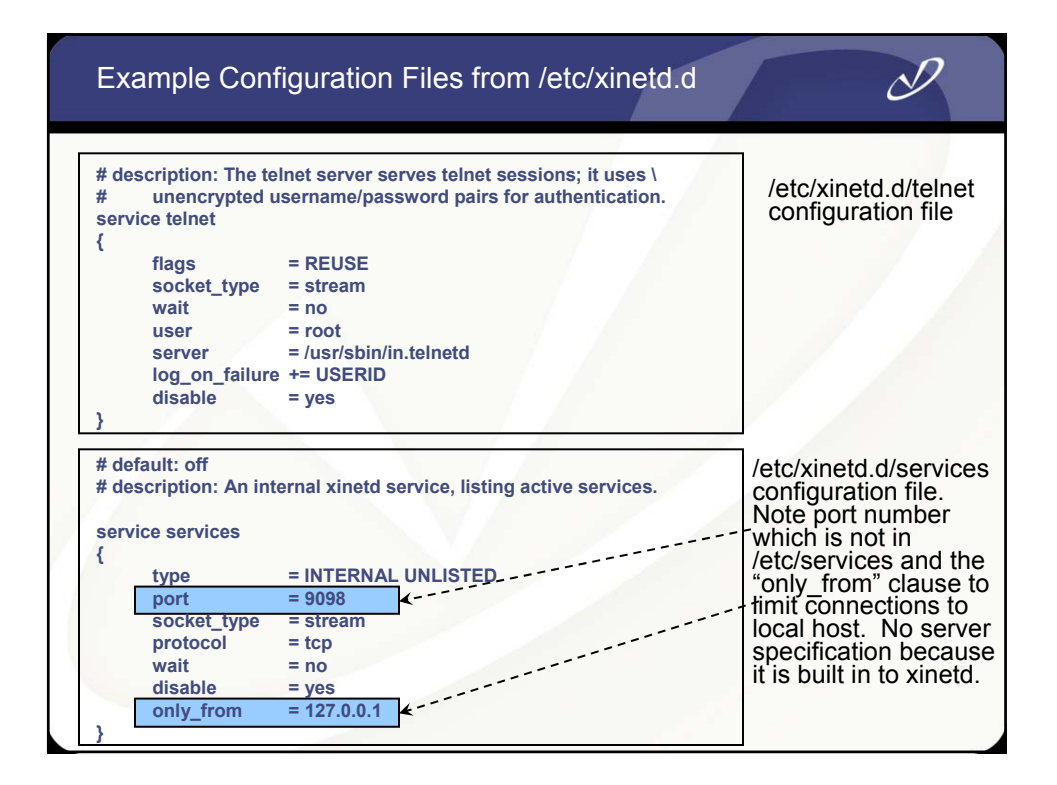

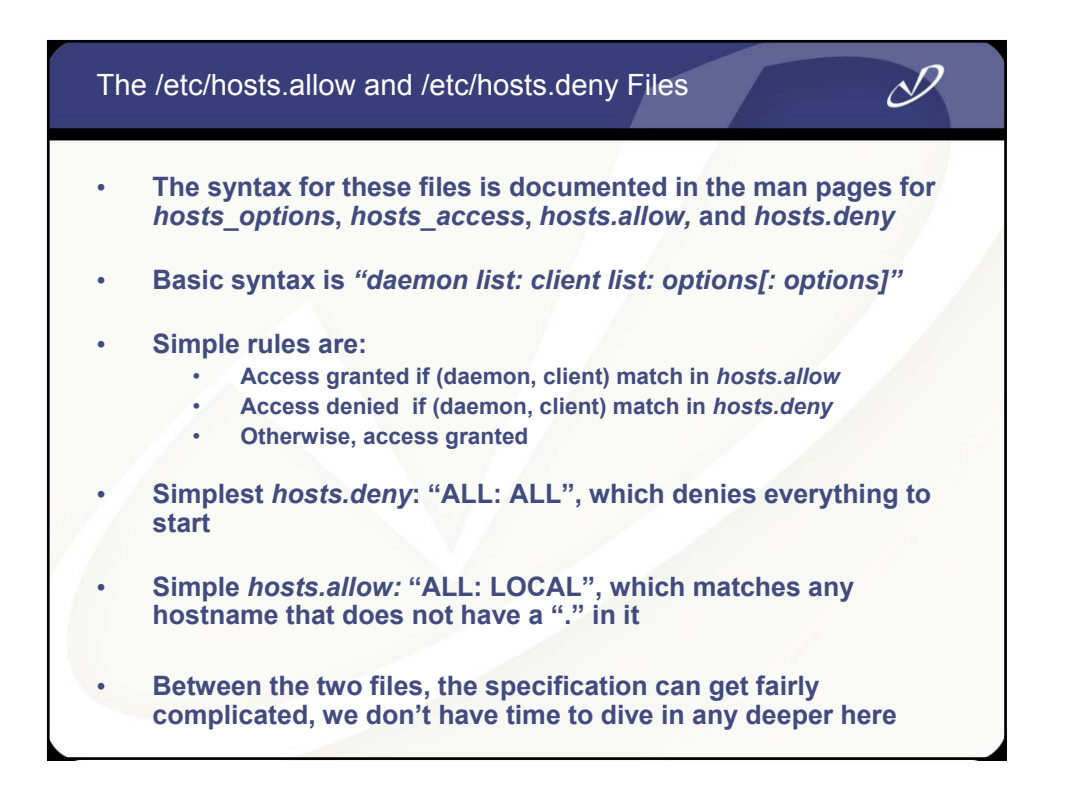

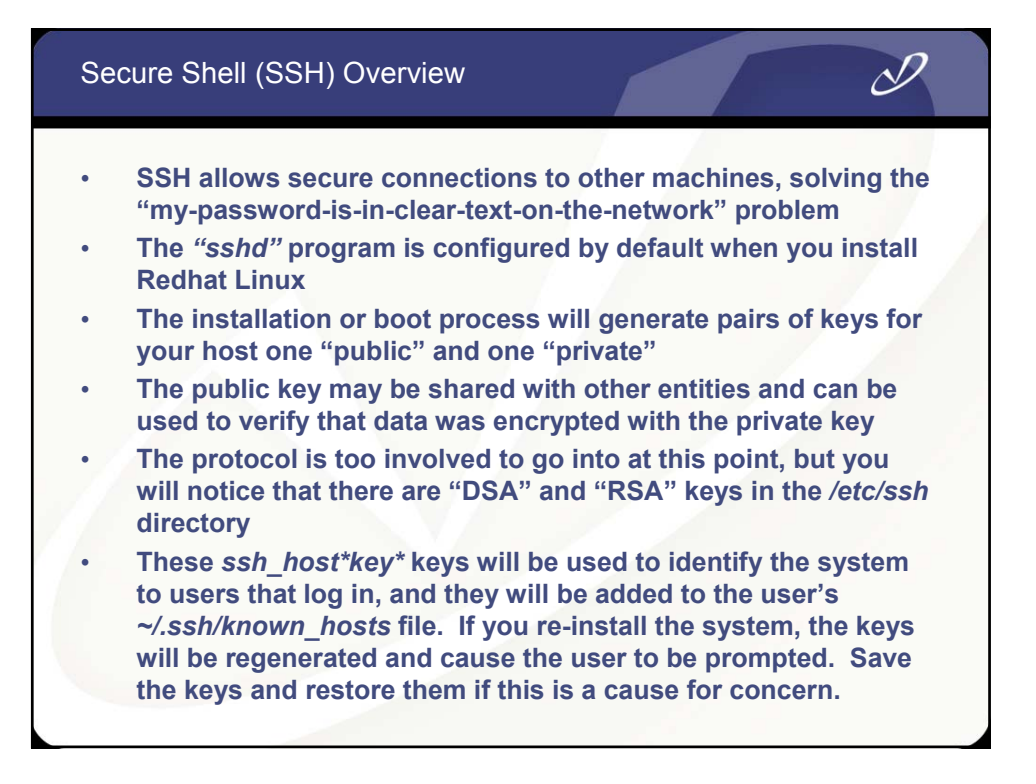

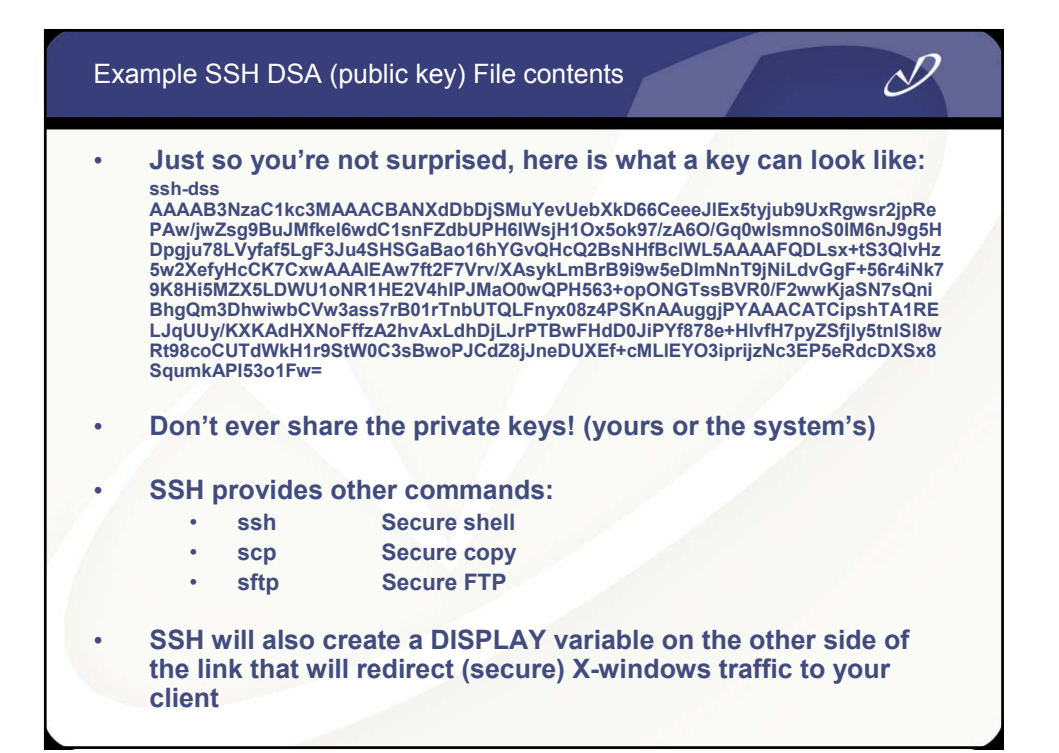

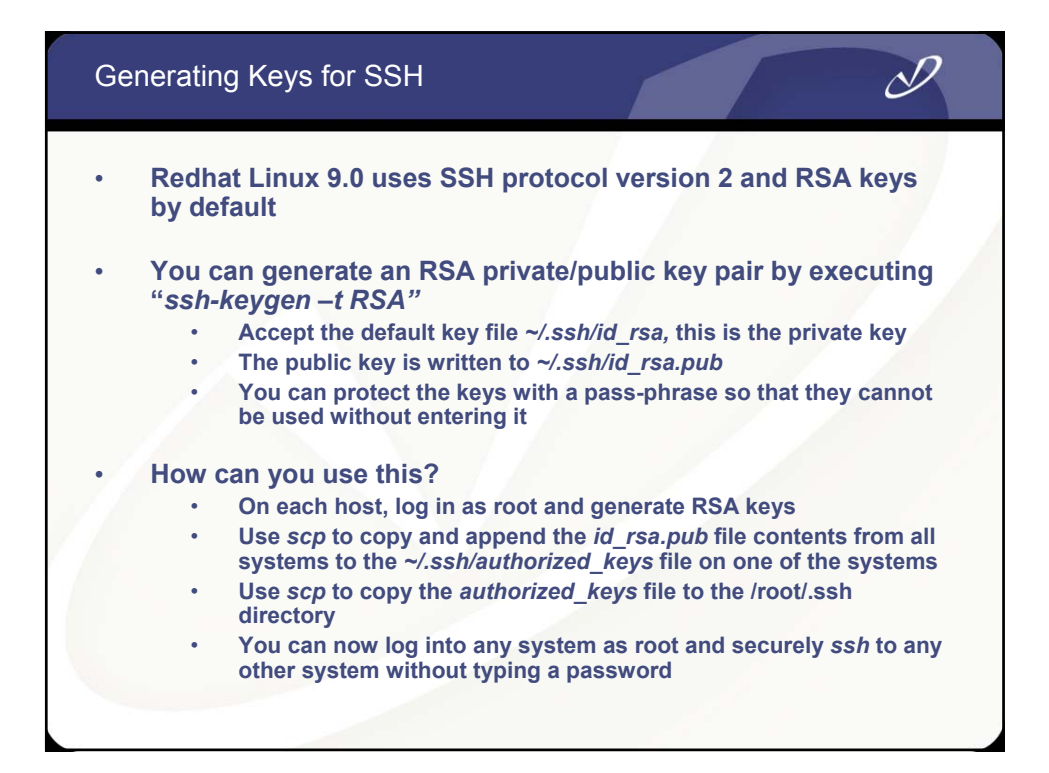

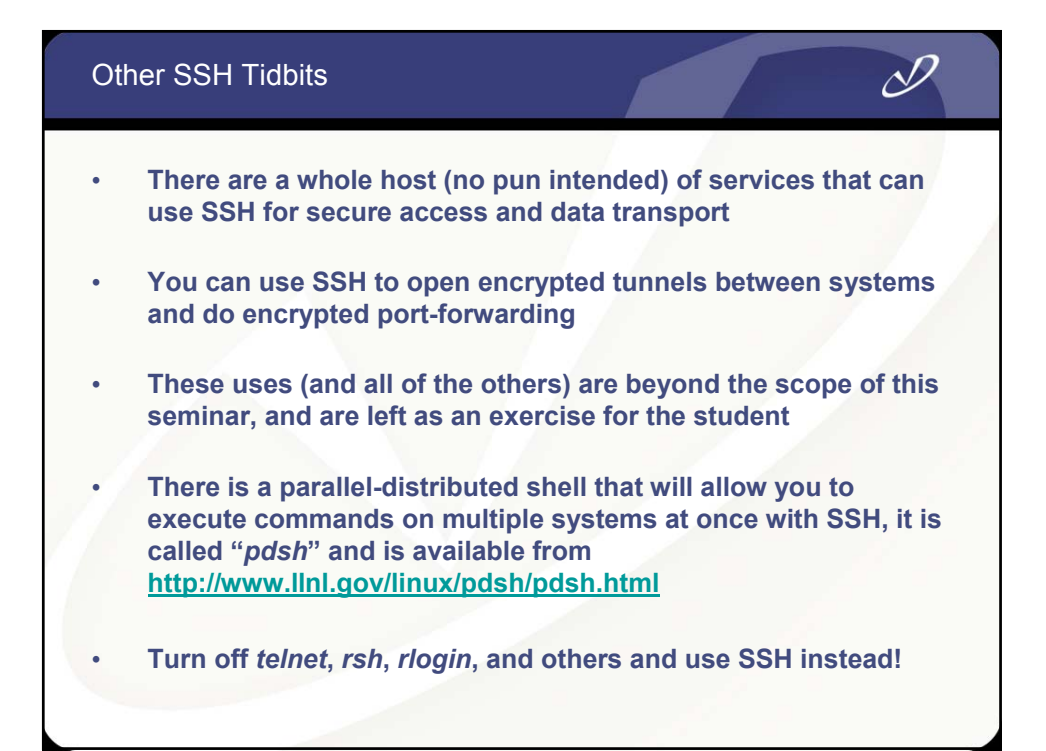

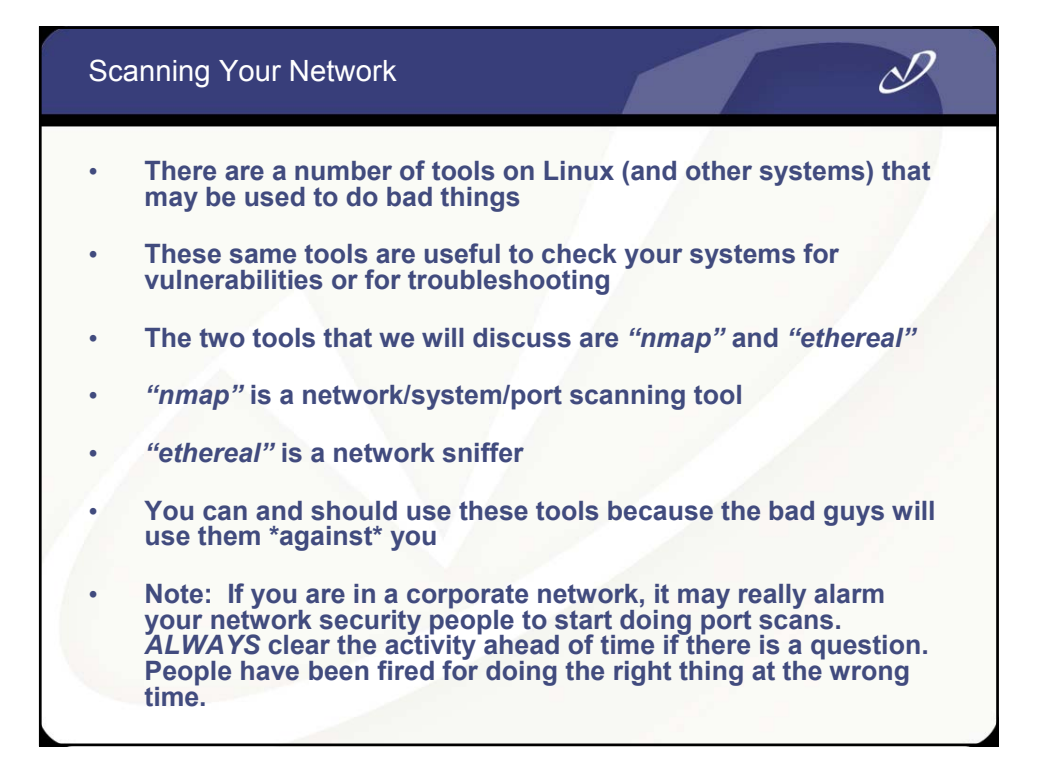

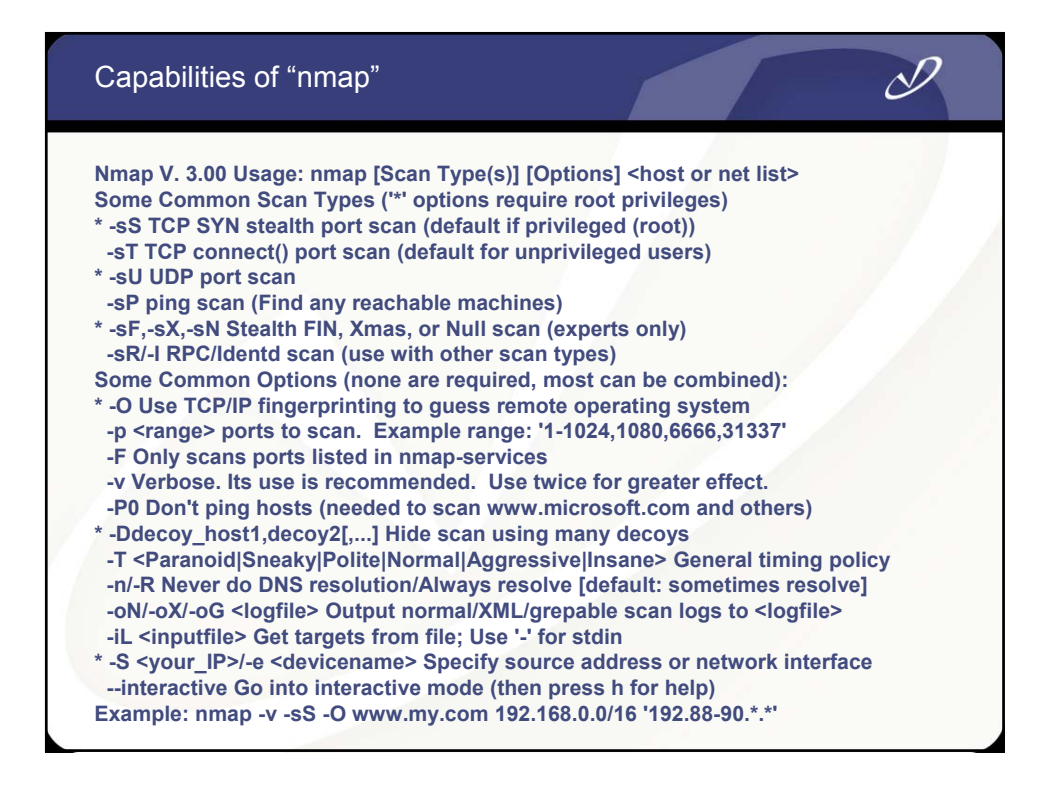
# Output from An "nmap" Linux Host Scan

#### # nmap -v -sS -O 192.168.0.1/16

| Host nec1 (192.168.0.101) appears to be up good.                                         |
|------------------------------------------------------------------------------------------|
| Initiating SYN Stealth Scan against nec1 (192.168.0.101)                                 |
| The SYN Stealth Scan took 1 second to scan 1601 ports.                                   |
| For OSScan assuming that port 22 is open and port 1 is closed and neither are firewalled |
| Interesting ports on nec1 (192.168.0.101):                                               |
| (The 1590 ports scanned but not shown below are in state: closed)                        |
| Port State Service                                                                       |
| 22/tcp open ssh                                                                          |
| 111/tcp open sunrpc                                                                      |
| 139/tcp open netbios-ssn                                                                 |
| 817/tcp open unknown                                                                     |
| 901/tcp open samba-swat                                                                  |
| 998/tcp open busboy                                                                      |
| 1019/tcp open unknown                                                                    |
| 1024/tcp open kdm                                                                        |
| 1026/tcp open LSA-or-nterm                                                               |
| 3052/tcp open PowerChute                                                                 |
| 6000/tcp open X11                                                                        |
| Remote operating system guess: Linux Kernel 2.4.0 - 2.5.20                               |
| Uptime 14.325 days (since Thu Jun 19 16:10:32 2003)                                      |
| TCP Sequence Prediction: Class=random positive increments                                |
| Difficulty=5743772 (Good luck!)                                                          |
| IPID Sequence Generation: All zeros                                                      |
|                                                                                          |

S

| Output from An "nmap" Windows XP Scan                                                                                                    |
|----------------------------------------------------------------------------------------------------|
| Host hpvpw1 (192.168.0.102) appears to be up good.<br>Initiating SYN Stealth Scan against hpvpw1 (192.168.0.102)<br>Adding open port 445/tcp<br>Adding open port 139/tcp<br>Adding open port 3389/tcp<br>Adding open port 3052/tcp<br>Adding open port 3052/tcp<br>Adding open port 3052/tcp<br>Adding open port 1025/tcp<br>The SYN Stealth Scan took 1 second to scan 1601 ports.<br>For OSScan assuming that port 135 is open and port 1 is closed and neither are firewalled<br>Interesting ports on hpvpw1 (192.168.0.102):<br>(The 1594 ports scanned but not shown below are in state: closed)<br>Port State Service<br>135/tcp open loc-srv<br>139/tcp open netbios-ssn<br>445/tcp open microsoft-ds<br>1025/tcp open NFS-or-IIS<br>3052/tcp open NFS-or-IIS<br>3052/tcp open UPnP<br>Remote operating system guess: Windows 2000/XP/ME<br>TCP Sequence Prediction: Class=random positive increments<br>Difficulty=15737 (Worthy challenge)<br>IPID Sequence Generation: Incremental |

| Ethereal                                                                                                    | Network A                                                                                                    | nalyzer                                                                                                    |                                                                                         | D                                                                                                    |
|----------------------------------------------------------------------------------------------------|----------------------------------------------------------------------------------------------------|----------------------------------------------------------------------------------------------------|-----------------------------------------------------------------------------------------|----------------------------------------------------------------------------------------------------|
| <capture> - Etherea</capture>                                                                                                    |                                                                                                    |                                                                                                    |                                                                                         |                                                                                                    |
| <u>File E</u> dit <u>C</u> apture <u>I</u>                                                                                                    | <u>D</u> isplay <u>T</u> ools                                                                                                    |                                                                                                    |                                                                                         | Help                                                                                                    |
| No.         Time           9         00:21:34.158394           10         00:21:34.161815           11         00:21:34.1618230           12         00:21:34.164394           13         00:21:34.164195           15         00:21:34.164155           16         00:21:34.164157           16         00:21:34.164475           17         00:21:34.170564           18         00:21:34.171564                                                                                                    | Source<br>192,158,0,110<br>192,158,0,103<br>192,158,0,101<br>00;10;102;03;eb:3b<br>192,158,0,103<br>192,158,0,103<br>192,158,0,103<br>192,158,0,103<br>192,158,0,101 | Destination<br>132:168:0,103<br>132:168:0,101<br>132:168:0,103<br>ff;ff;ff;ff;ff;ff<br>00:10:155:7c:70:42<br>132:168:0,103<br>132:168:0,103<br>132:168:0,101<br>132:168:0,103 | Protocol<br>NFS<br>YPSERV<br>ARP<br>ARP<br>TCP<br>TCP<br>TCP<br>TCP<br>YPSERV<br>YPSERV | Info           V3 USETHIR Reply XID 0x4053879f           V2 MATCH Call XID 0x4053879f           V2 MATCH Reply XID 0x4053979f           V2 MATCH Reply XID 0x4053979f           VB MATCH Reply XID 0x4053979f           VB MATCH Reply XID 0x4053979f           VB MATCH Reply XID 0x4053979f           V1 MATCH Reply XID 0x4053979f           V1 Match Reply XID 0x4053979f           V1 Match Reply XID 0x4053979f           V1 Match Reply XID 0x4053979f           V1 Match Reply XID 0x4053974           V2 MATCH Reply XID 0x4054744 |
| 19 00:21:34.178220                                                                                                    | 192,168,0,103                                                                                                    | 192,168,0,110                                                                                                    | NFS                                                                                     | V3 LOOKUP Call XID 0xd442eb23                                                                                                    |
| ∃ Frame 11 (98 bytes or<br>∃ Ethernet II, Src: 00;<br>∃ Internet Protocol, Sr<br>∃ User Datagram Protoco<br>∃ Remote Procedure Call                                                                                                    | wire, 98 bytes captu<br>20:78:11:3c:f1, Dst:<br>c Addr: 192.168.0.100<br>ul, Src Port: pop3s (S                                                                      | red)<br>00:10:b5:7c:70:42<br>. (192.168.0.101), Ist<br>195), Ist Port: 32805 (                                                                                                | Addr: 192.                                                                              | 168,0,103 (192,168,0,103)                                                                                                    |
|                                                                                                    |                                                                                                    |                                                                                                    | 111                                                                                     | •                                                                                                    |
| 0000         00         10         b5         7c         70         42           010         00         54         00         00         40         00           0020         00         67         3         a3         80         25           0303         00         10         00         00         00         00         00           040         00         00         00         00         00         01         1           050         38         28         30         26         31         30           0650         00         00         00         00         00         00 | 00 20 78 11 3c f1 0<br>40 11 b8 7c c0 a8 0<br>00 40 ae fa 40 33 8<br>00 00 00 00 00 00 00<br>00 00 00 15 31 39 3<br>39 09 09 68 70 65 7                              | 8 00 45 00 pB.<br>0 65 c0 a8 .T@.@.<br>7 9f 00 00 .g%@<br>0 00 00 00 00<br>2 2e 31 36<br>0 63 31 00 8,0.109.<br>                                                              | x. <e.<br>.le.<br/>@3<br/>192.16<br/>.hpepc1.</e.<br>                                   |                                                                                                    |
| ilter:                                                                                                    |                                                                                                    |                                                                                                    | Reset A                                                                                 | spply File: <capture> Drops: 0</capture>                                                                                                    |
|                                                                                                    |                                                                                                    |                                                                                                    |                                                                                         |                                                                                                    |

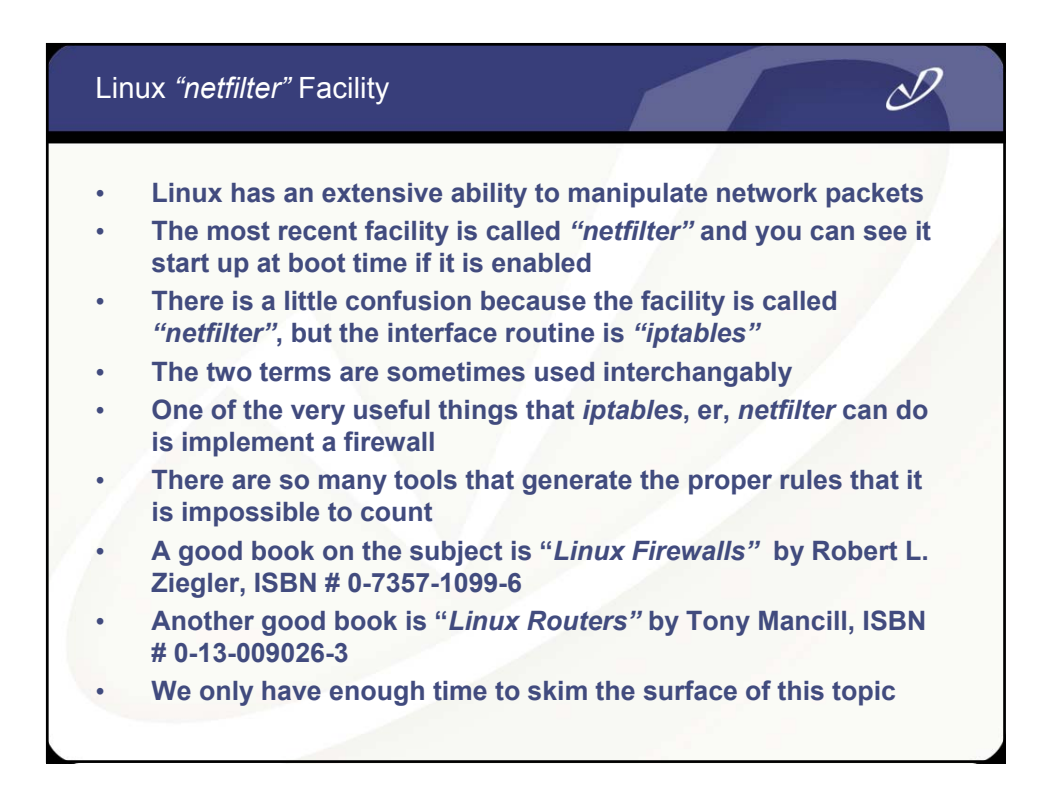

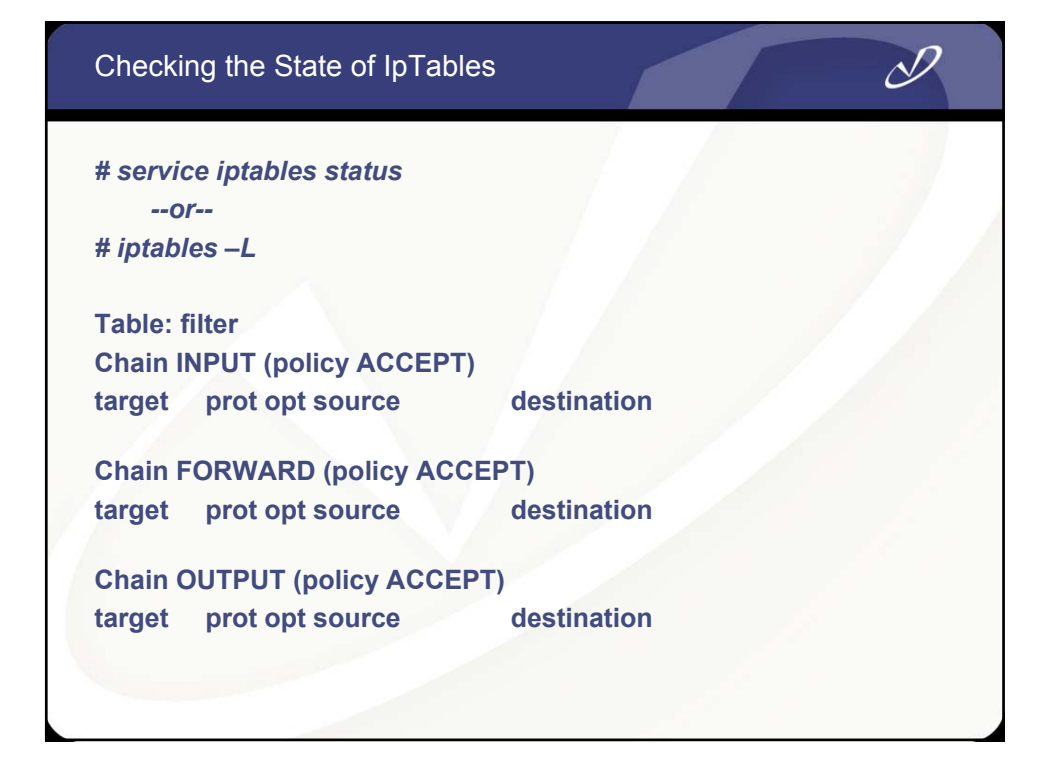

| Adding a Simple Rule to a Chai                                                         | n                                            | D           |  |
|----------------------------------------------------------------------------------------|----------------------------------------------|-------------|--|
| # iptablestable filter -A INPUT -<br>>in-interface e<br>>source 192.10<br>>proto tcpdg | j ACCEPT \<br>th0 \<br>68.0.101 \<br>port 22 |             |  |
| # iptables -L                                                                          |                                              |             |  |
| Chain INPUT (policy ACCEPT)<br>target prot opt source<br>ACCEPT tcp nec1               | destination<br>anywhere                      | tcp dpt:ssh |  |
| Chain FORWARD (policy ACCEP                                                            | T)                                           |             |  |
| target prot opt source                                                                 | destination                                  |             |  |
| Chain OUTPUT (policy ACCEPT)<br>target prot opt source                                 | destination                                  |             |  |
|                                                                                        |                                              |             |  |

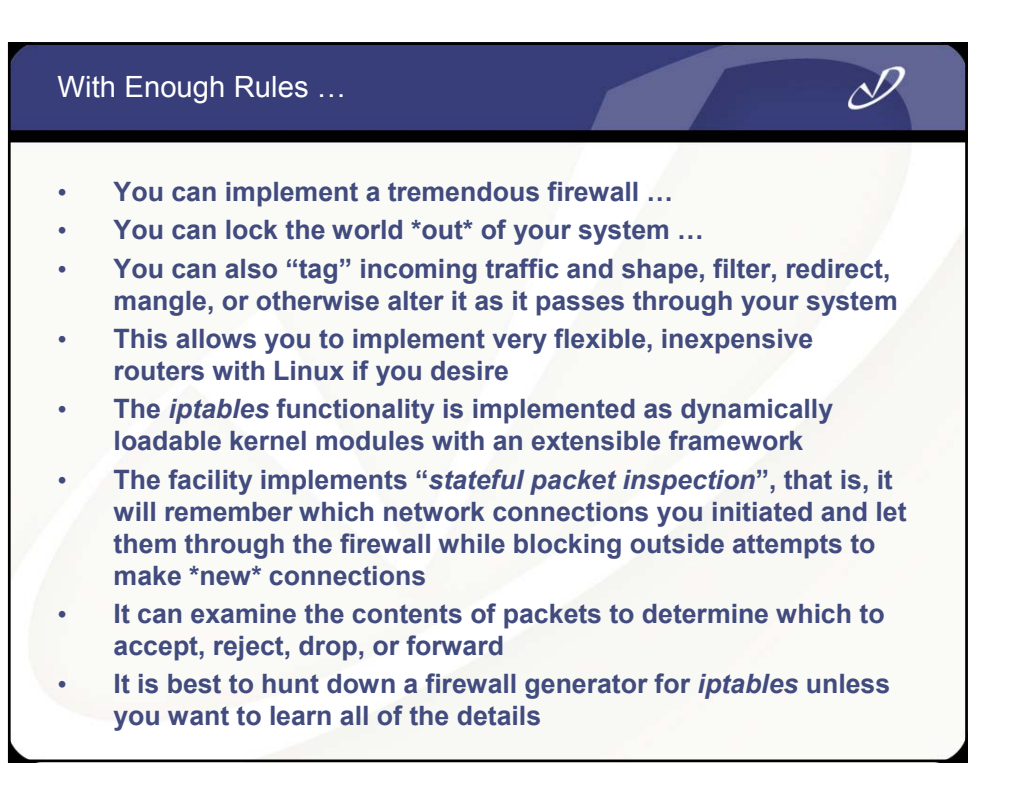

| Security Level   | Configuration | Security Level   | Configuration                   |
|------------------|---------------|------------------|---------------------------------|
| Security Level:  | No firewall   | Security Level:  | High                            |
| Use default fi   | rewall rules  | 🔿 Use default fi | rewall rules                    |
| 🔿 Customize      |               | Customize        |                                 |
|                  | 🗋 eth0        |                  | 🗌 eth0                          |
| Trusted devices: |               | Trusted devices: |                                 |
|                  |               |                  |                                 |
|                  | □ FTP         |                  |                                 |
|                  | SSH SSH       |                  | SSH                             |
| Allow incoming:  |               | Allow incoming:  |                                 |
|                  | Mail (SMTP)   |                  | Mail (SMTP)                     |
|                  | Telnet        |                  | Telnet                          |
|                  | X Cancel V OK |                  | 🔀 <u>C</u> ancel 🛛 🖉 <u>O</u> K |

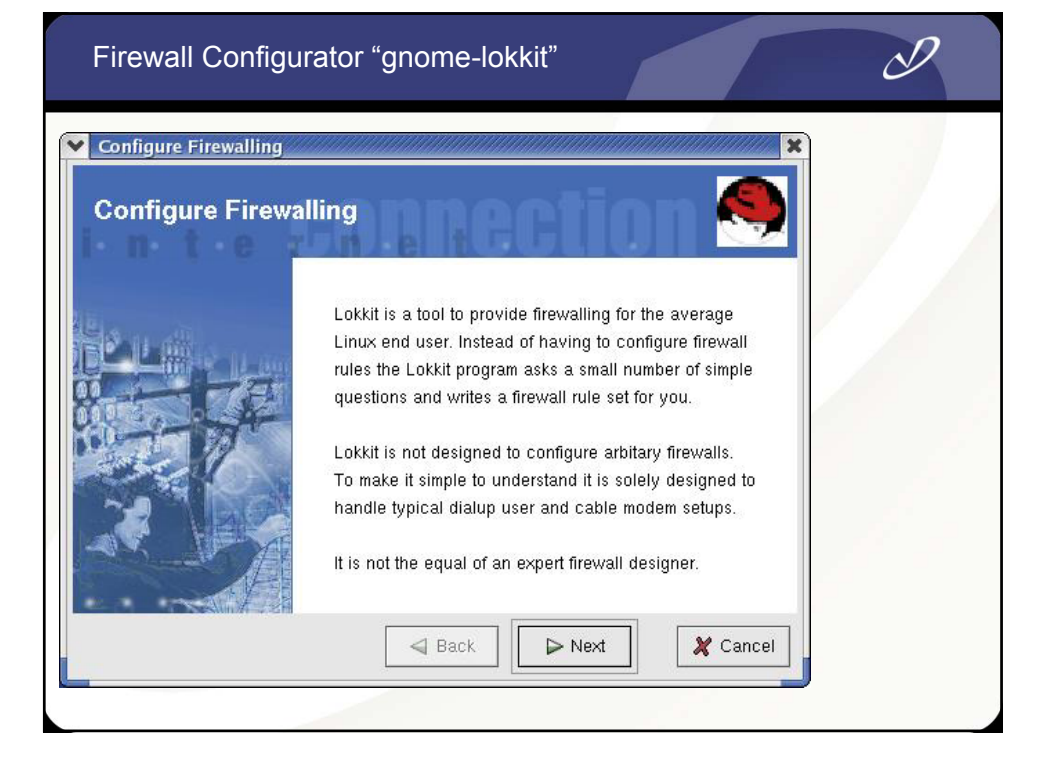

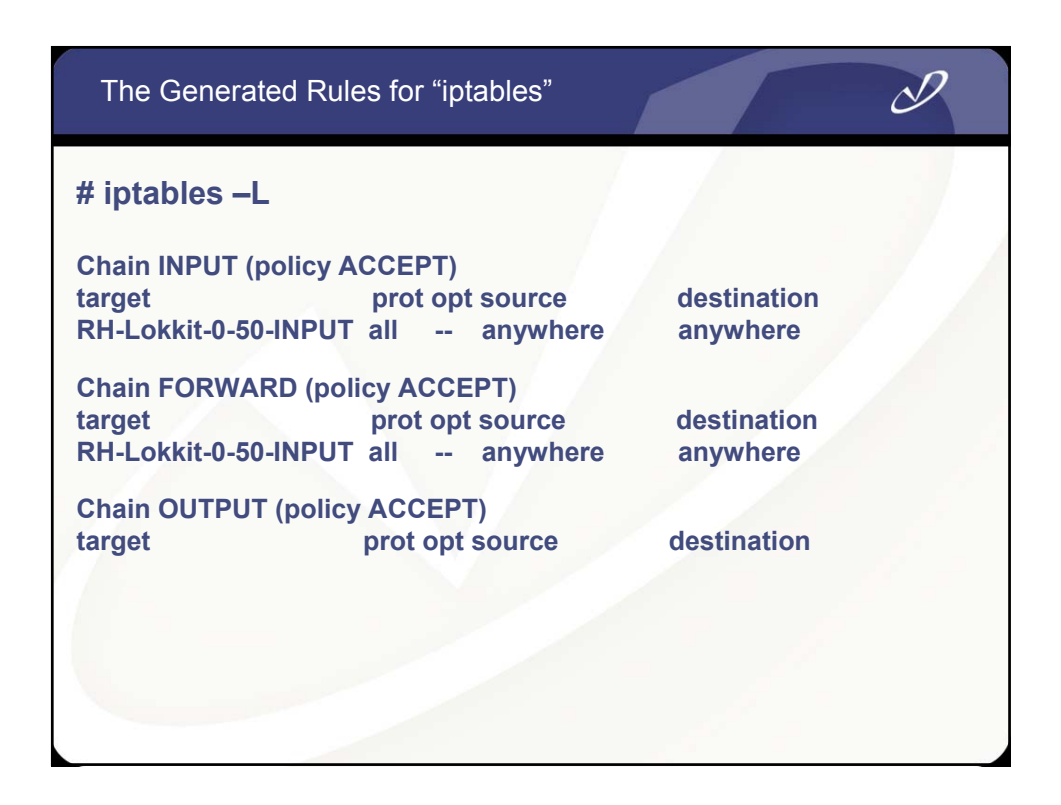

| The Gene             | erated F              | Rules for "ip             | tables" (continu              | ued 1)                     |  |
|----------------------|-----------------------|---------------------------|-------------------------------|----------------------------|--|
| Chain RH-I<br>target | Lokkit-0-<br>prot opt | 50-INPUT (2 ı<br>t source | references)<br>destination    |                            |  |
| ACCEPT<br>flags:     | tcp<br>SYN,RST        | anywhere<br>,ACK/SYN      | anywhere                      | tcp dpt:ssh                |  |
| ACCEPT<br>dpts:l     | udp<br>bootps:bo      | anywhere<br>ootpc         | anywhere                      | udp spts:bootps:bootpc     |  |
| ACCEPT<br>dpts:l     | udp<br>bootps:bo      | anywhere<br>ootpc         | anywhere                      | udp spts:bootps:bootpc     |  |
| ACCEPT               | all                   | anywhere                  | anywhere                      |                            |  |
| ACCEPT               | udp                   | 192.168.0.1               | anywhere                      | udp spt:domain             |  |
| REJECT<br>flags:     | tcp<br>SYN,RST        | anywhere<br>,ACK/SYN re   | anywhere<br>eject-with icmp-p | tcp<br>port-unreachable    |  |
| REJECT<br>unrea      | udp<br>chable         | anywhere                  | anywhere                      | udp reject-with icmp-port- |  |
|                      |                       |                           |                               |                            |  |

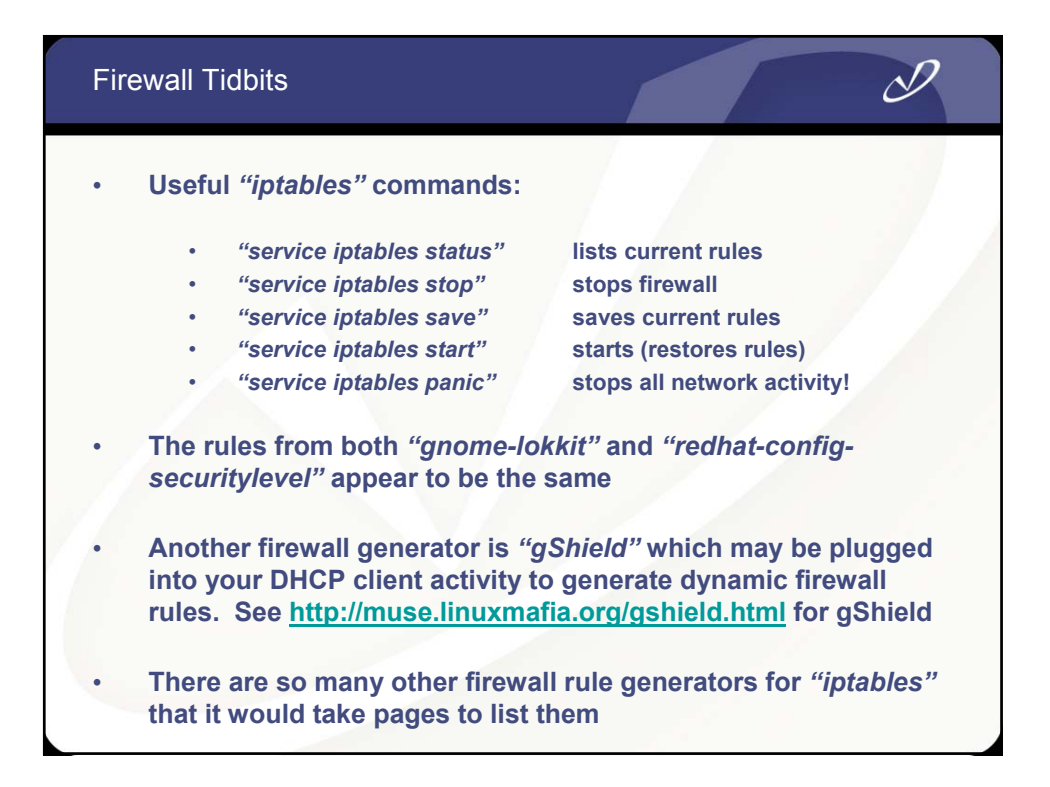

| gShield                                                                                                    | From t | he gShield Developer's Page                                                                                                    |
|----------------------------------------------------------------------------------------------------|--------|----------------------------------------------------------------------------------------------------|
| <ul> <li>gShield is an <u>iptables</u> firewall for use with the 2.4.x series of the Linux kernel. I is easily configured through a single, well commented configuration file. If your needs are more minimal, see levy, a iptables ruleset generator.</li> <li><u>Features include</u>: support for multiple NATs, configurable public service access, access control lists, routable protection, DMZ support, portforwarding, MAC-specific filtering, configurable outgoing filtering, blacklists, support for transparent proxy, QoS marking of common transports and more.</li> <li>gShield in no way taunts Happy Fun Ball, and is released under the GNU General Public License (GPLv2).</li> </ul> |        | gShield<br>gShield is an <u>iptables</u> firewall for use with the 2.4.x series of the Linux kernel. It<br>is easily configured through a single, well commented configuration file.<br>If your needs are more minimal, see levy, a iptables ruleset generator.<br><u>Features include</u> : support for multiple NATs, configurable public service<br>access, access control lists, routable protection, DMZ support, port-<br>forwarding, MAC-specific filtering, configurable outgoing filtering,<br>blacklists, support for transparent proxy, QoS marking of common<br>transports and more.<br>gShield in no way taunts Happy Fun Ball, and is released under the GNU<br>General Public License (GPLv2).<br>http://muse.linuxmafia.org/gshield.html |

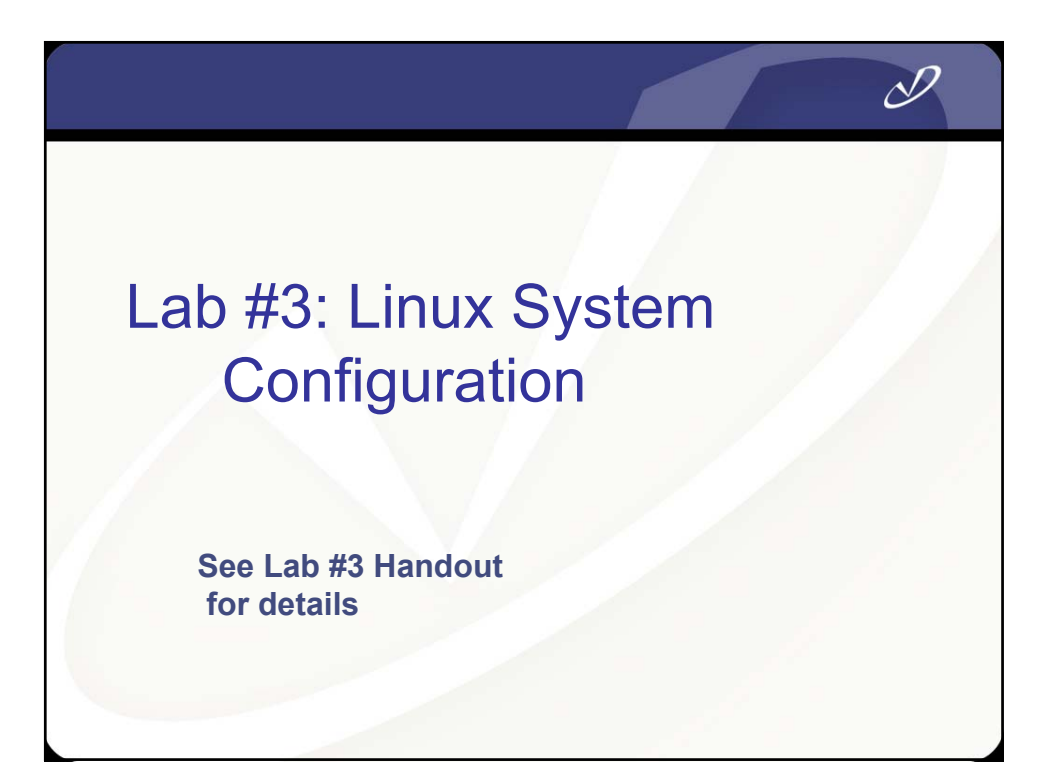

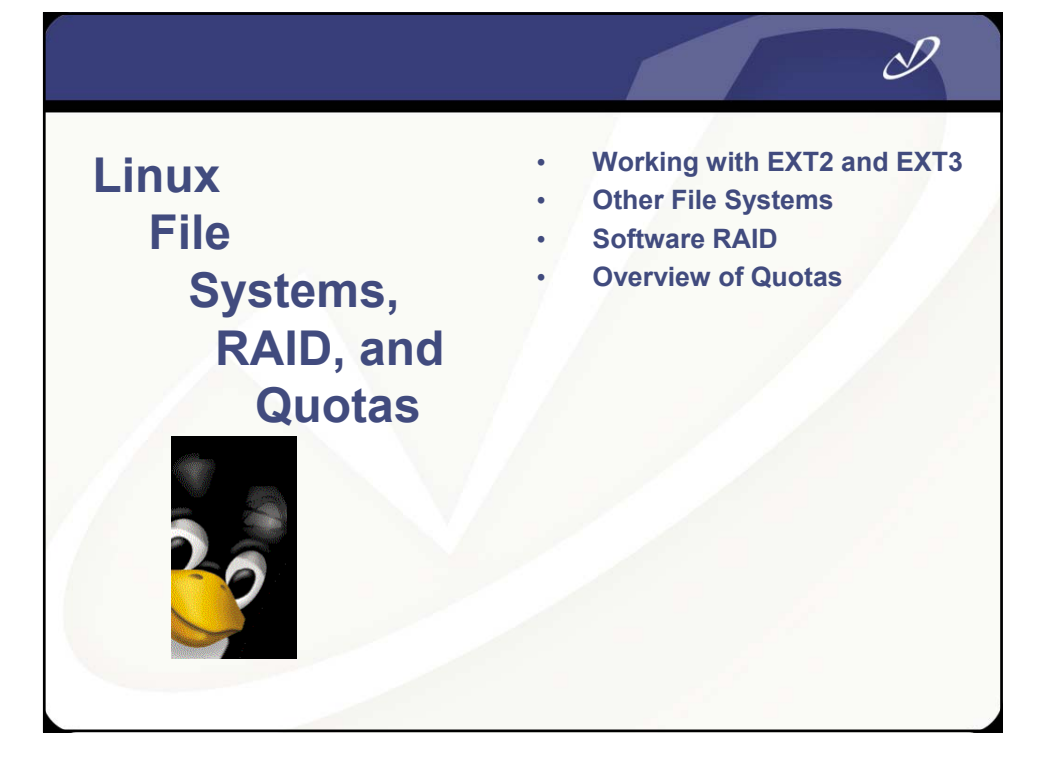

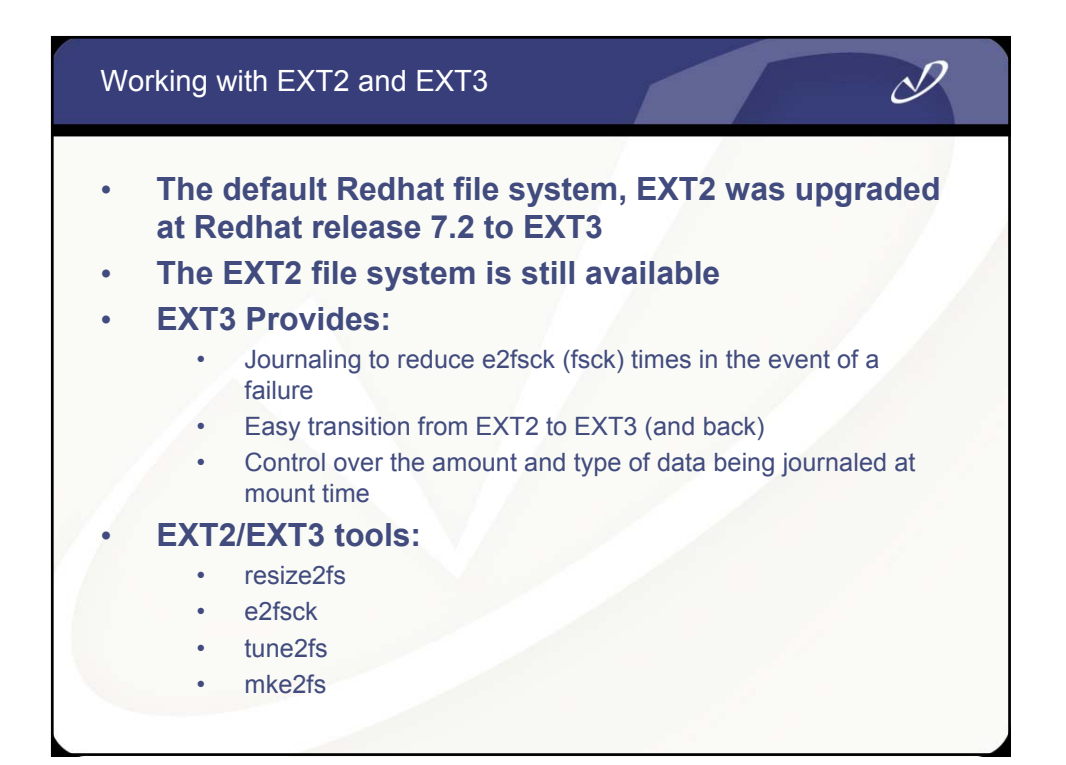

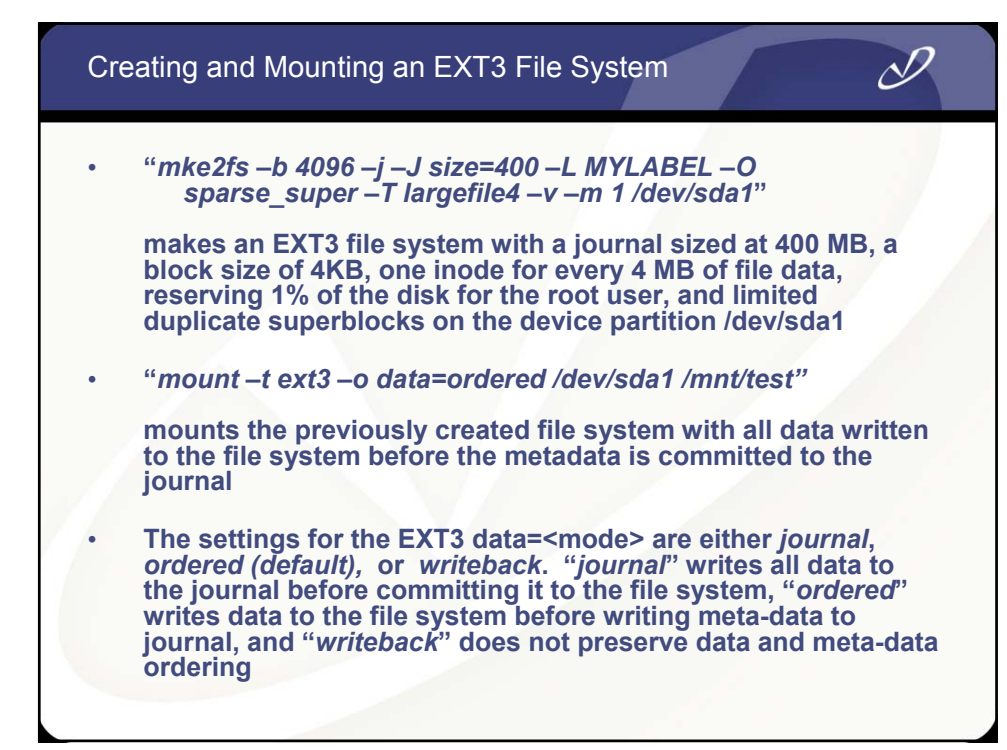

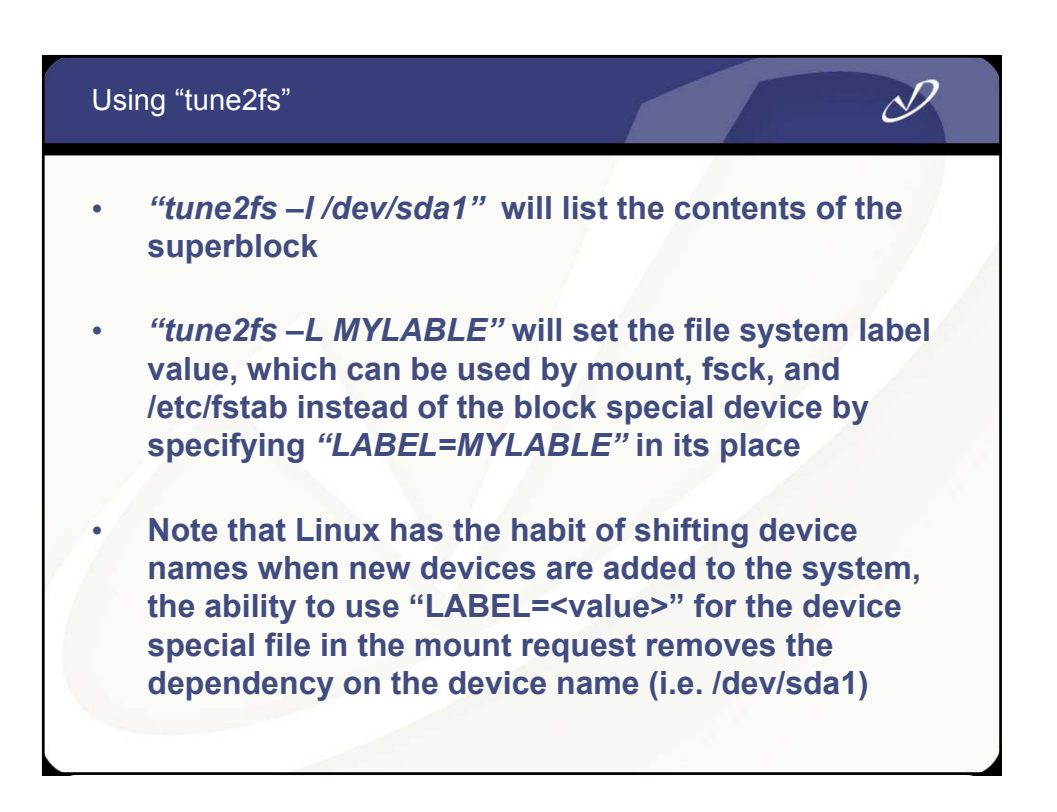

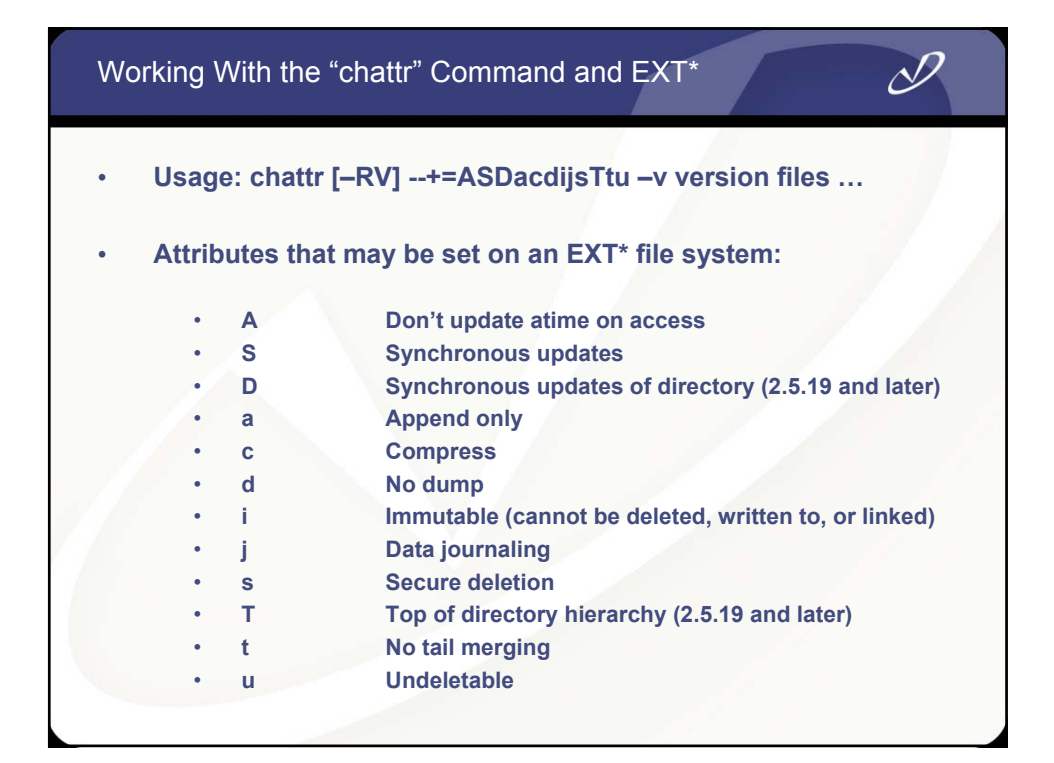

| File Systems On Redha                                                                                                    | t (See "man 5 fs")                                                                                                    |
|----------------------------------------------------------------------------------------------------|----------------------------------------------------------------------------------------------------|
| <ul> <li>Commonly used file s</li> <li>ext2/ext3</li> <li>jfs</li> <li>umsdos<br/>filenames</li> <li>msdos</li> <li>vfat</li> <li>reiserfs</li> <li>ISO9660</li> <li>xfs</li> <li>smb<br/>Samba</li> </ul> | ystems:<br>default Redhat fs<br>journaled fs from IBM<br>DOS fs, plus UID/GID, permissions, long<br>DOS fs, 8.3 file names<br>later version of FAT, long names<br>popular journaled fs for Linux<br>CD-ROM/DVD fs includes Sierra and Rockridge<br>journaled fs from SGI, must be added to Redhat<br>Microsoft server message block, CIFS and |
| • nts                                                                                                    | network file system from Sun Microsystems                                                                                                    |
| Less commonly used                                                                                                    |                                                                                                    |
| • cramfs                                                                                                    | read-only compressed fs                                                                                                    |
| • minix                                                                                                    | first file system to run under Linux                                                                                                    |
| • xiats                                                                                                    | extension of minix                                                                                                    |
| • ext                                                                                                    | Tirst extended is, extension of minix                                                                                                    |
| <ul> <li>ncpts</li> </ul>                                                                                                    | uses NCP protocol for Novell Netware                                                                                                    |
| • sysv                                                                                                    | Xenix fs, SystemV/386 fs, Coherent fs                                                                                                    |

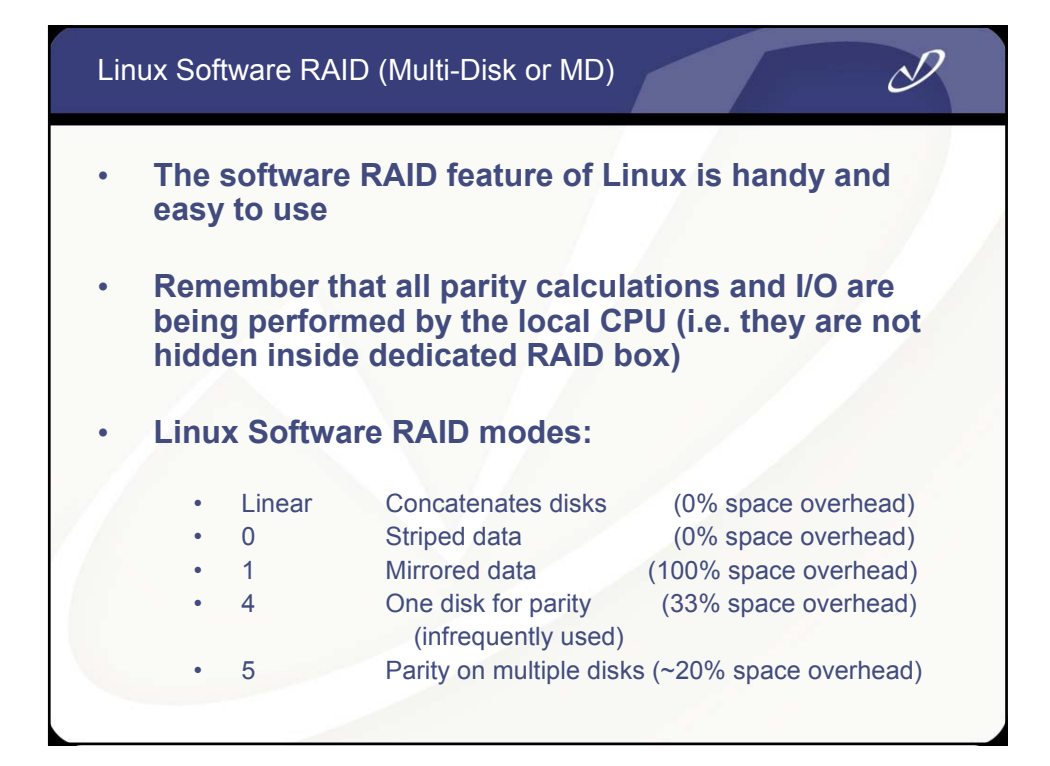

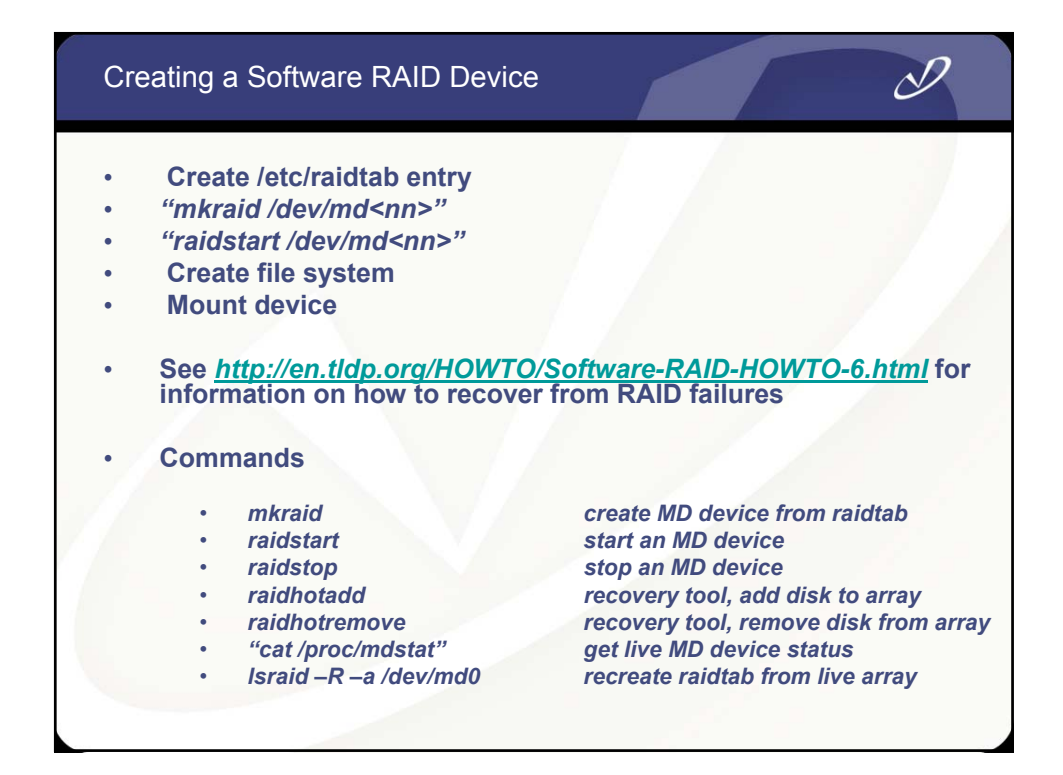

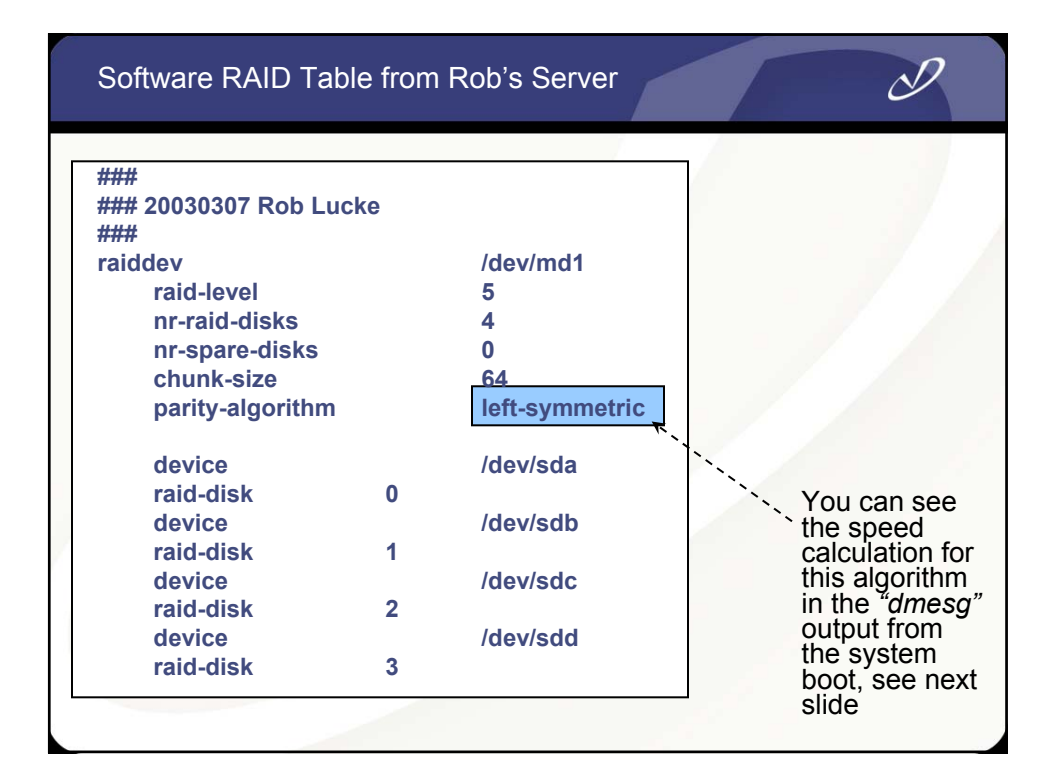

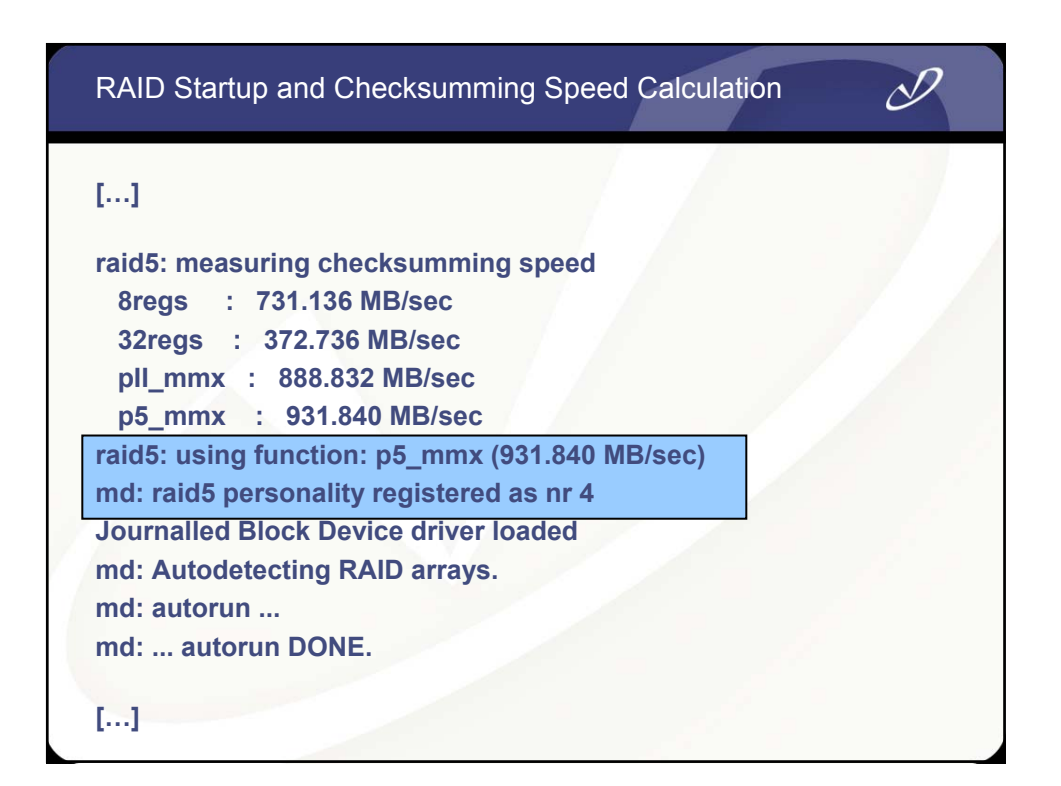

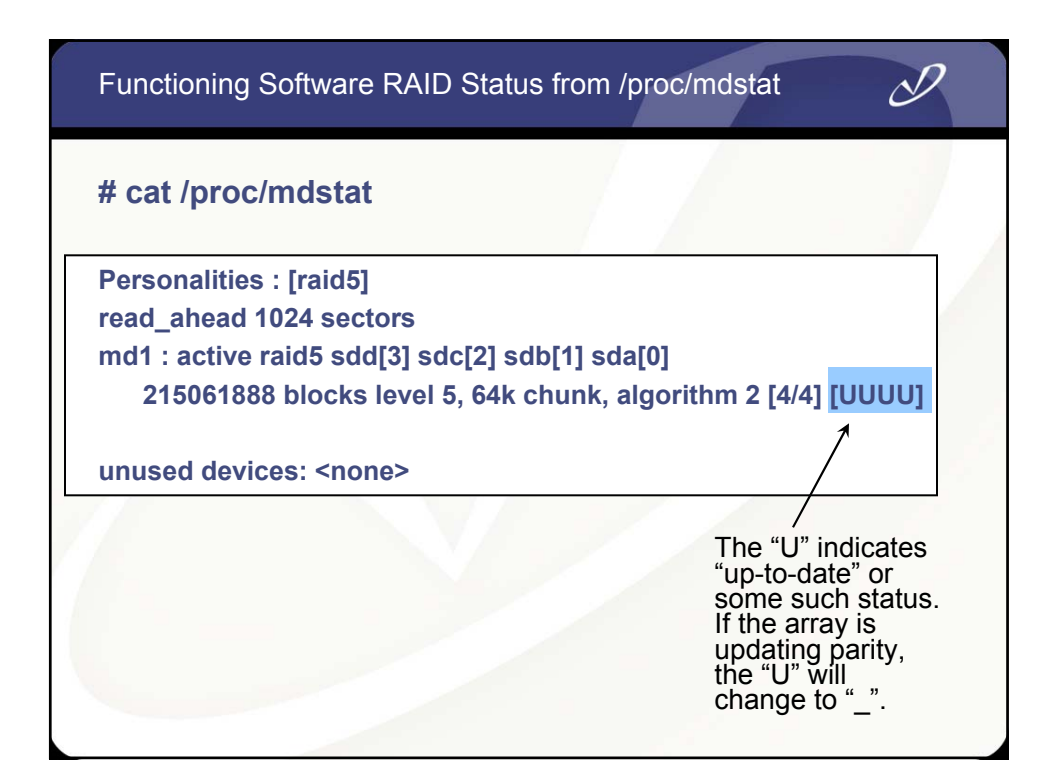

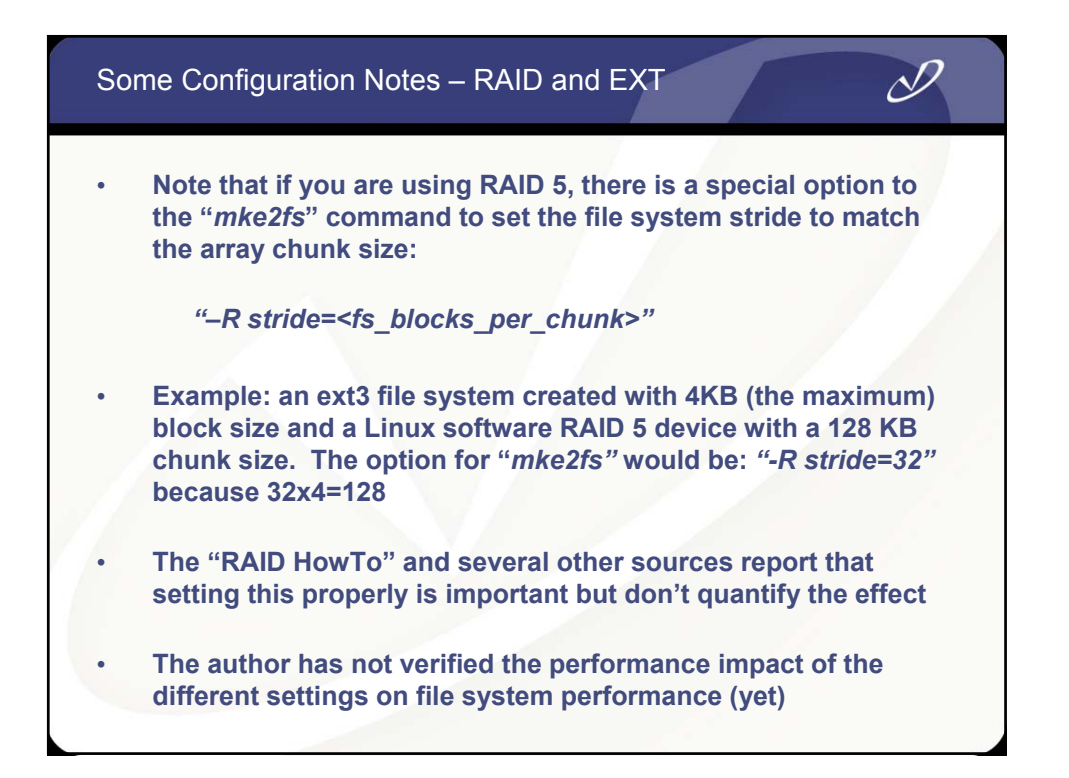

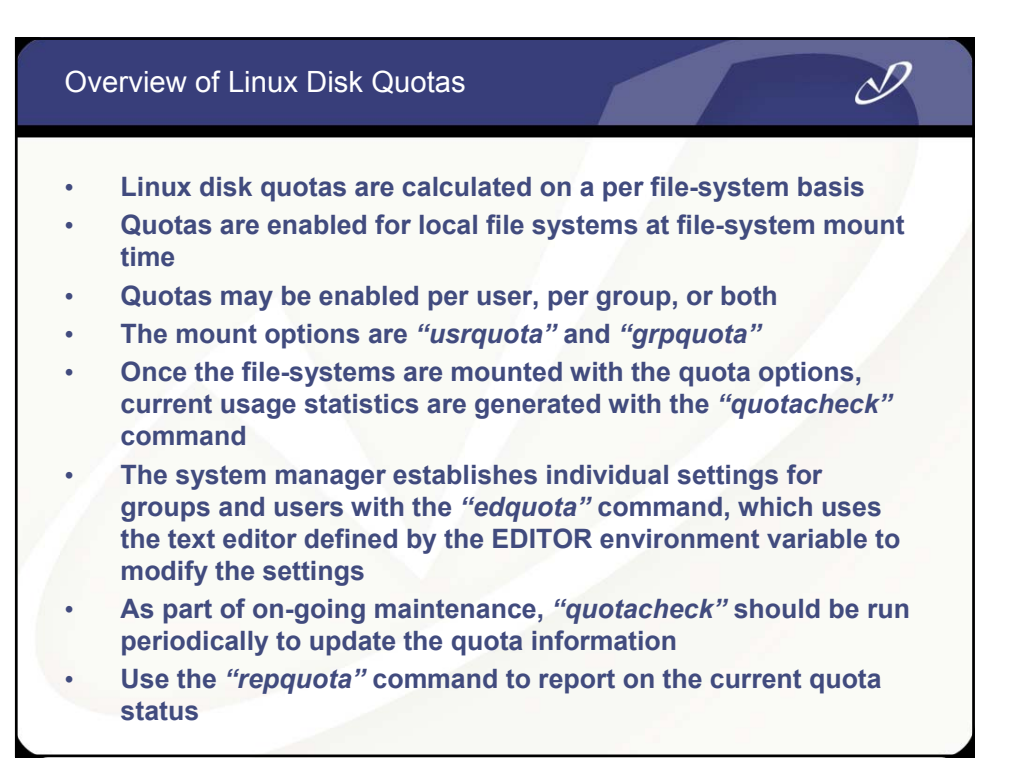

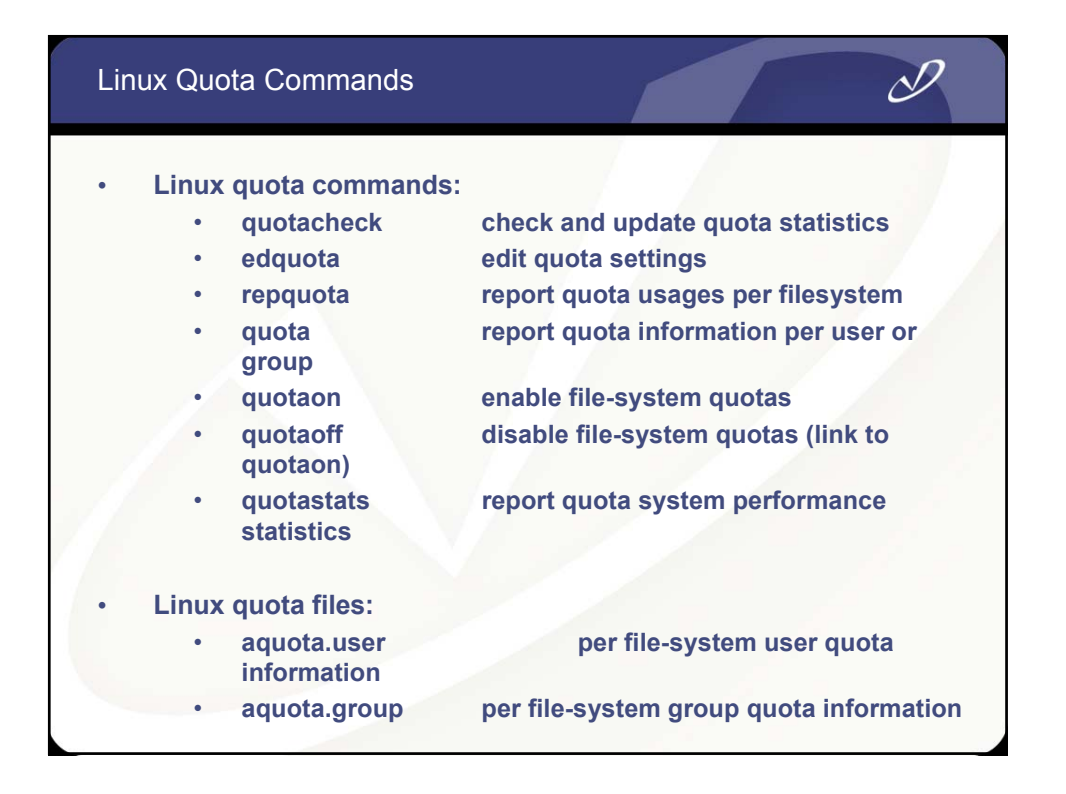

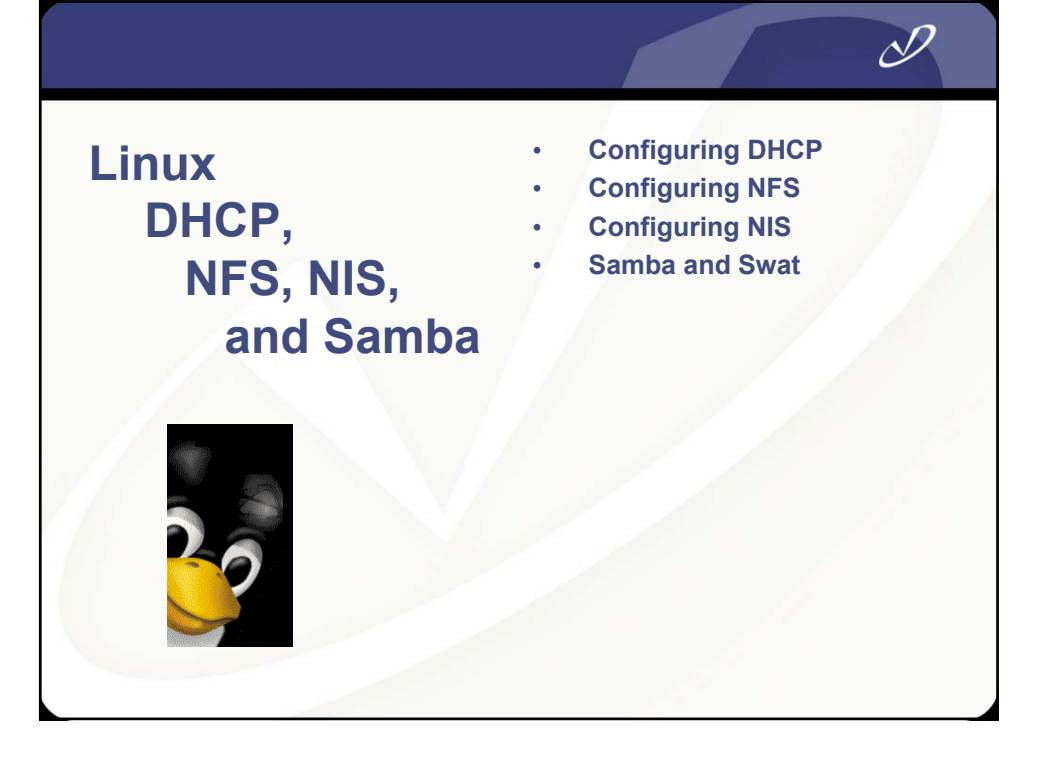

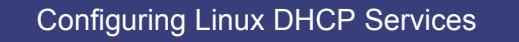

- The DHCP server can be a big help to you as a system manager it can "fill in" lots of client configuration information for you
- You can specify default parameters to all client systems serviced by the DHCP server
- The server configuration file is /etc/dhcpd.conf
- The DHCP client (dhcpcd) will fill in all of the information in configuration files on the system at boot time
- To see the client information for DHCP, look at the /var/lib/dhcp/dhclient-eth0.leases file
- See man pages for *dhcp.conf*, *dhcp.leases*, *dhcp-options*, and *dhclient.conf*

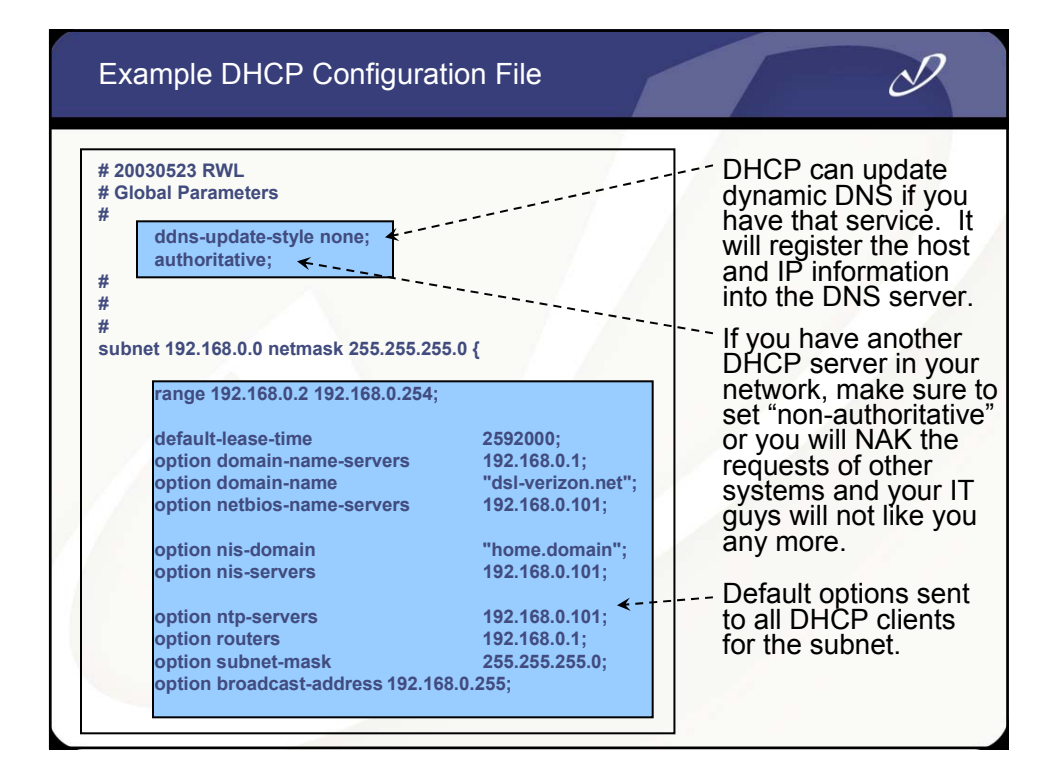

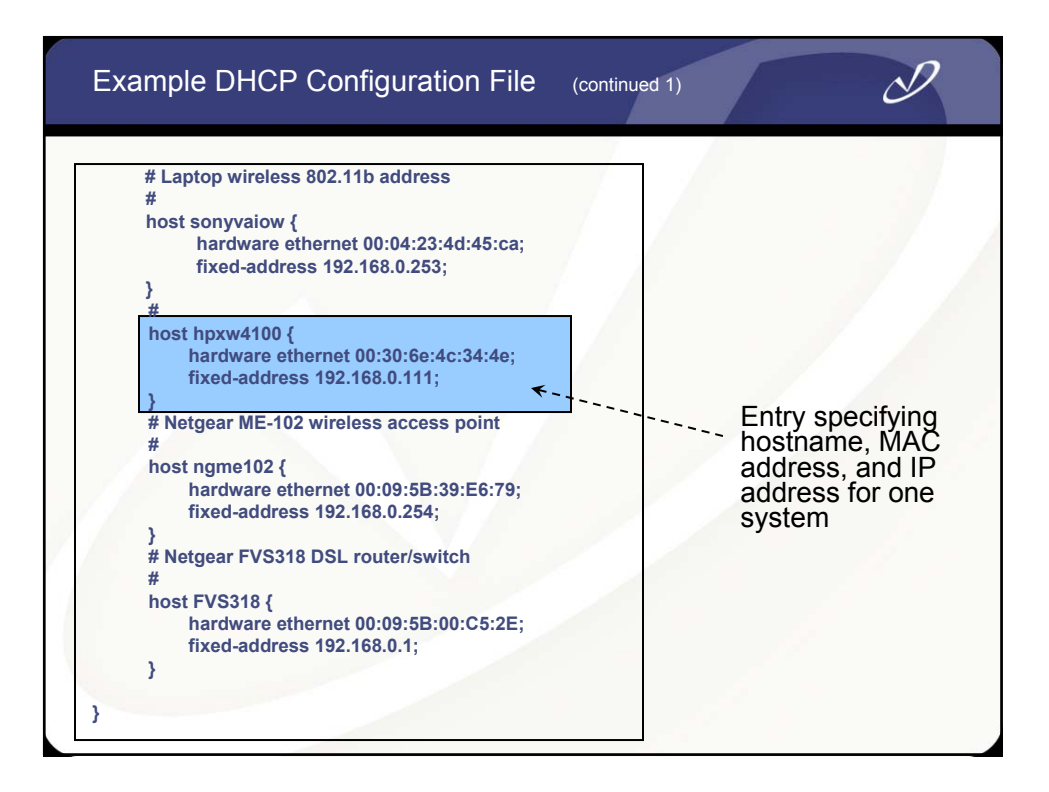

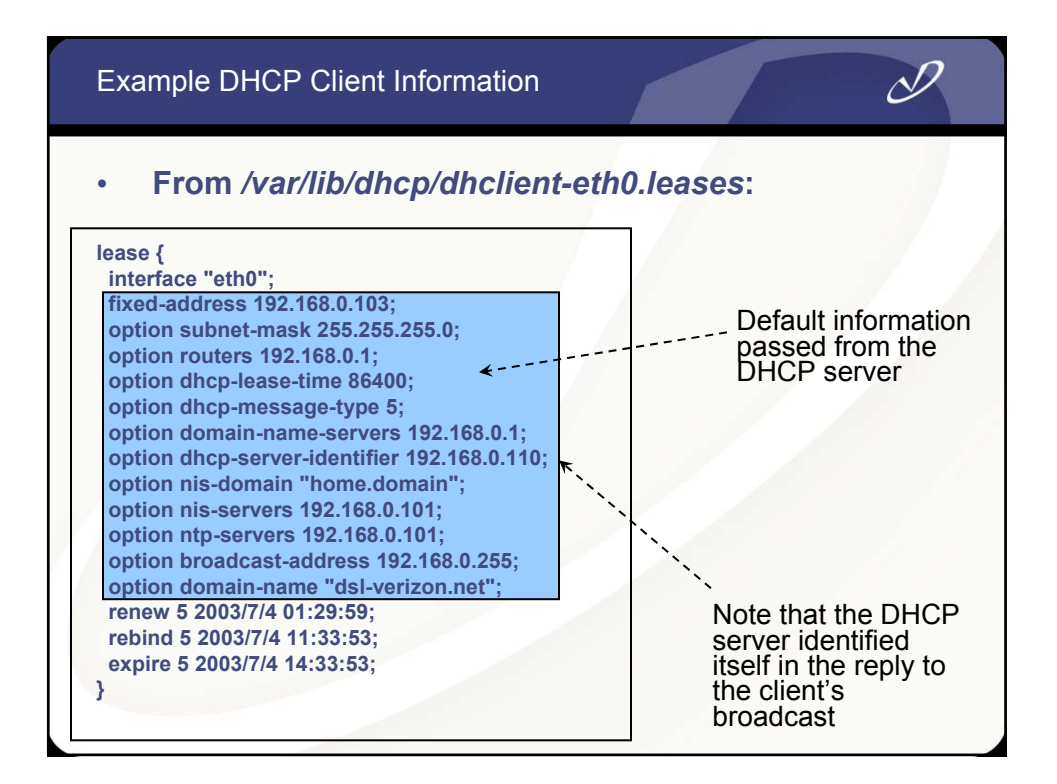

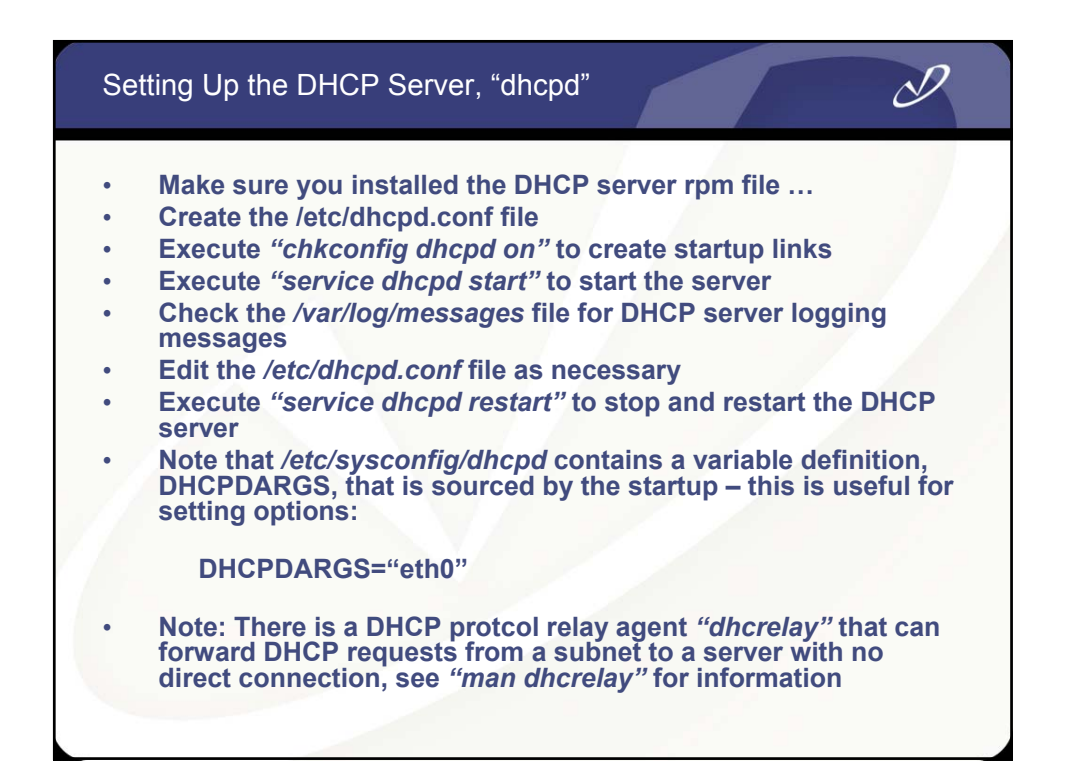

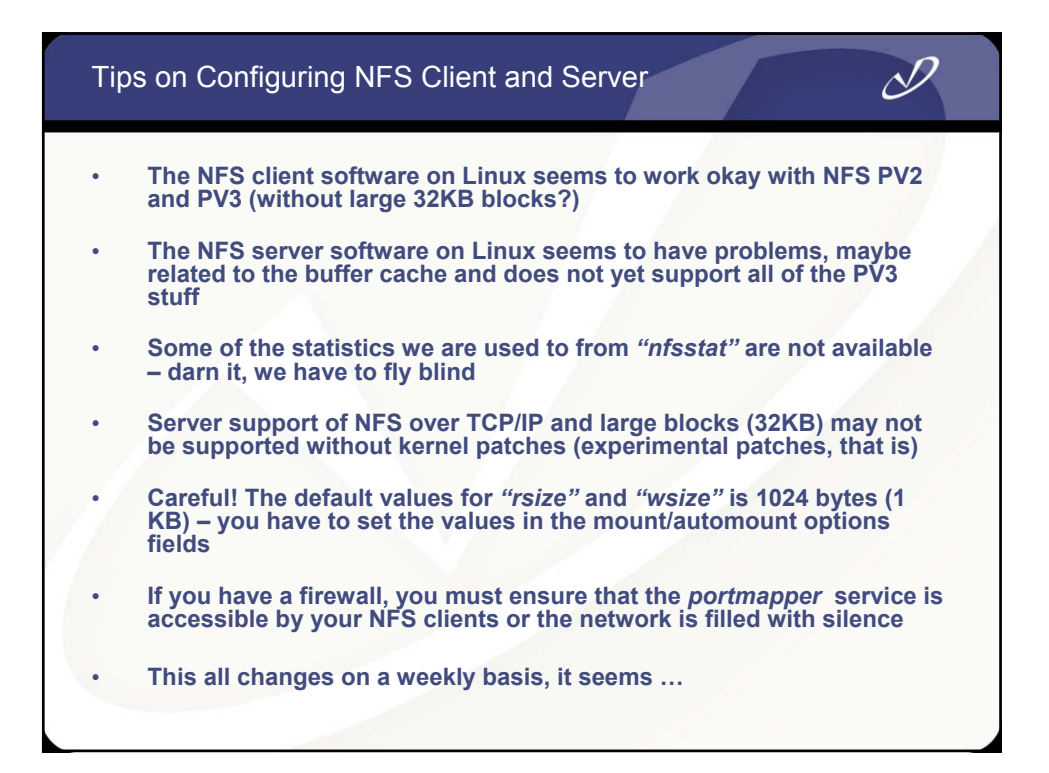

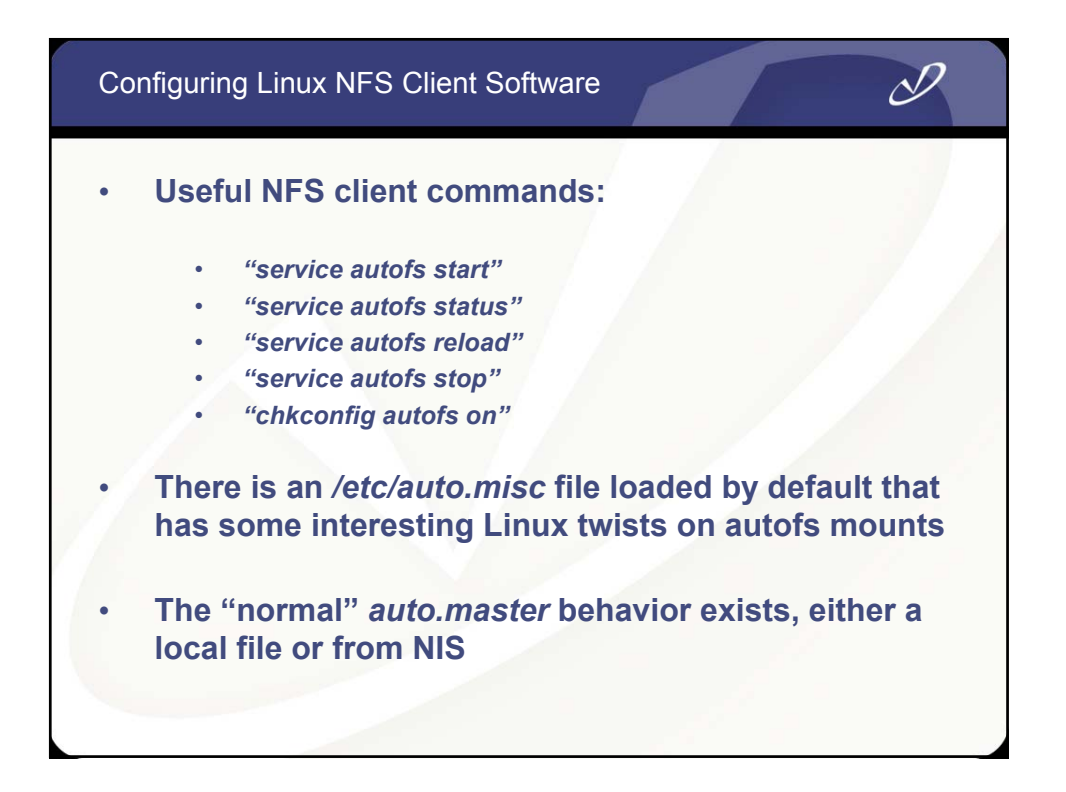

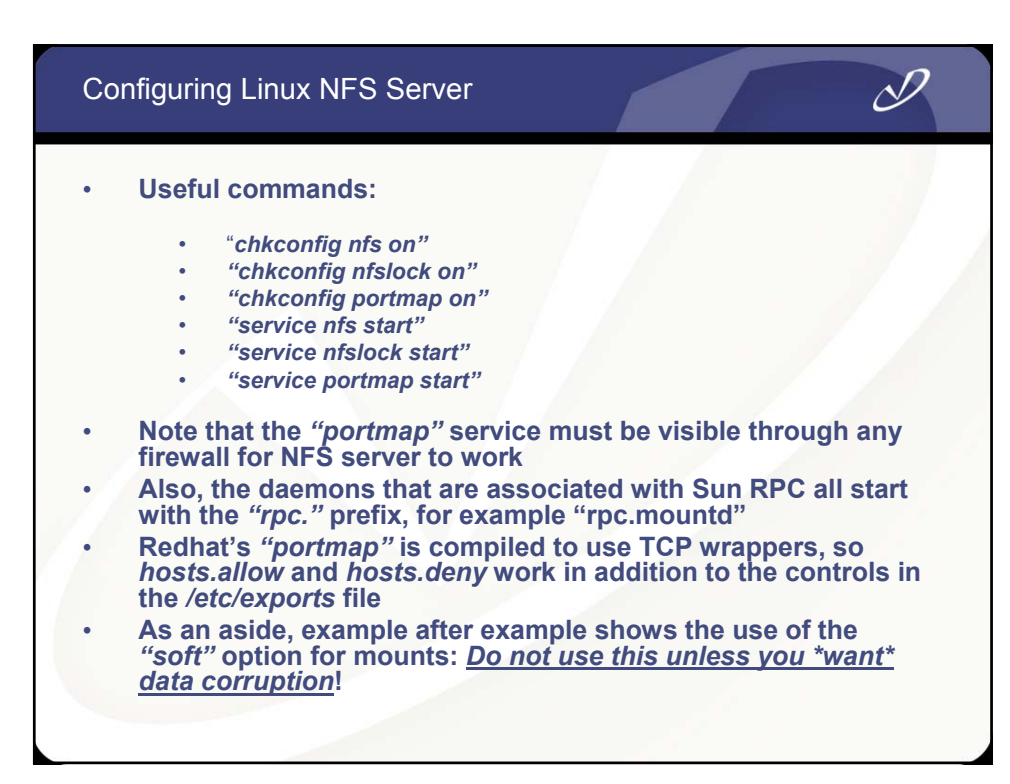

| S    | un RF | PC | Daem | nons from "pmap_c | lump" Co | omn | nand |       | I        |  |
|------|-------|----|------|-------------------|----------|-----|------|-------|----------|--|
| #pma | ap_du | mp | I    |                   |          | 2   |      |       |          |  |
| 10   | 0000  | 2  | tcp  | 111 portmapper    | 100003   | 2   | udp  | 2049  | nfs      |  |
| 10   | 0000  | 2  | udp  | 111 portmapper    | 100003   | 3   | udp  | 2049  | nfs      |  |
| 10   | 0024  | 1  | udp  | 32768 status      | 100021   | 1   | udp  | 32770 | nlockmgr |  |
| 10   | 0024  | 1  | tcp  | 32768 status      | 100021   | 3   | udp  | 32770 | nlockmgr |  |
| 10   | 0007  | 2  | udp  | 702 ypbind        | 100021   | 4   | udp  | 32770 | nlockmgr |  |
| 10   | 0007  | 1  | udp  | 702 ypbind        | 100005   | 1   | udp  | 32771 | mountd   |  |
| 10   | 0007  | 2  | tcp  | 705 ypbind        | 100005   | 1   | tcp  | 32770 | mountd   |  |
| 10   | 0007  | 1  | tcp  | 705 ypbind        | 100005   | 2   | udp  | 32771 | mountd   |  |
| 39   | 1002  | 2  | tcp  | 32769 sgi_fam     | 100005   | 2   | tcp  | 32770 | mountd   |  |
| 10   | 0011  | 1  | udp  | 859 rquotad       | 100005   | 3   | udp  | 32771 | mountd   |  |
| 10   | 0011  | 2  | udp  | 859 rquotad       | 100005   | 3   | tcp  | 32770 | mountd   |  |
| 10   | 0011  | 1  | tcp  | 862 rquotad       |          |     |      |       |          |  |
| 10   | 0011  | 2  | tcp  | 862 rquotad       |          |     |      |       |          |  |
|      |       |    |      |                   |          |     |      |       |          |  |

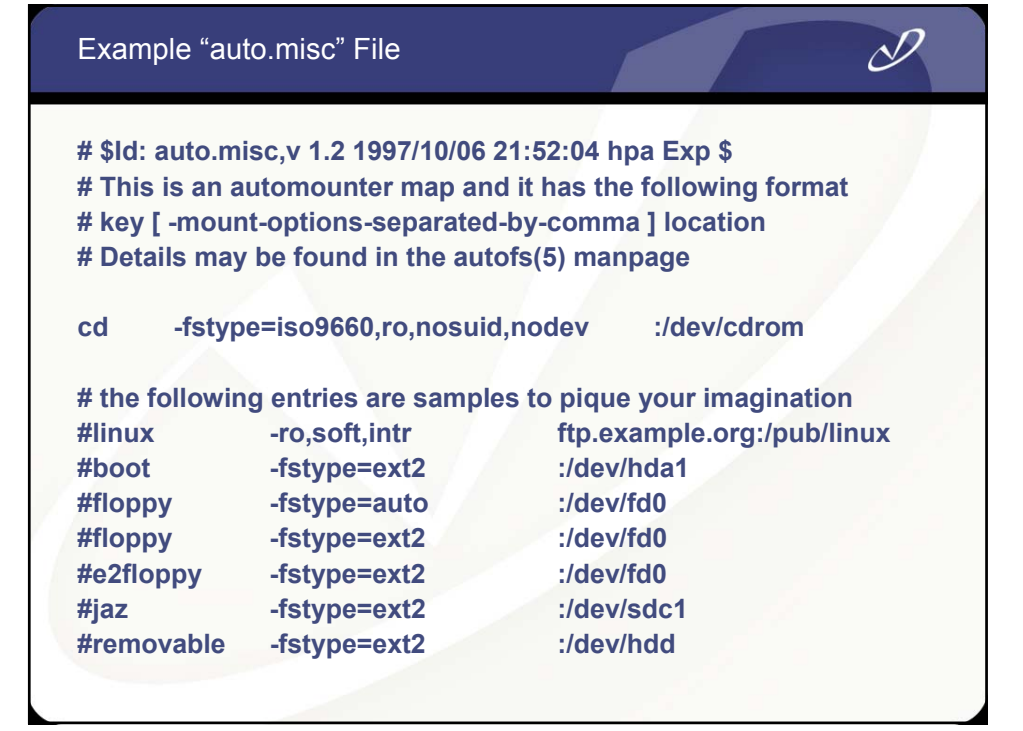

### My "autofs" Map Files

# ypcat -k auto.master

/data auto.data -vers=3,rsize=32768,wsize=32768 /home auto.home -vers=3,rsize=32768,wsize=32768

# ypcat -k auto.data

music nec2:/bigdata/SambaShare/Music software nec2:/bigdata/SambaShare/Software pictures nec2:/bigdata/SambaShare/Pictures bigdata nec2:/bigdata

# ypcat -k auto.home

teri nec2:/bigdata/LocalHomes/Teri rob nec2:/bigdata/LocalHomes/Rob

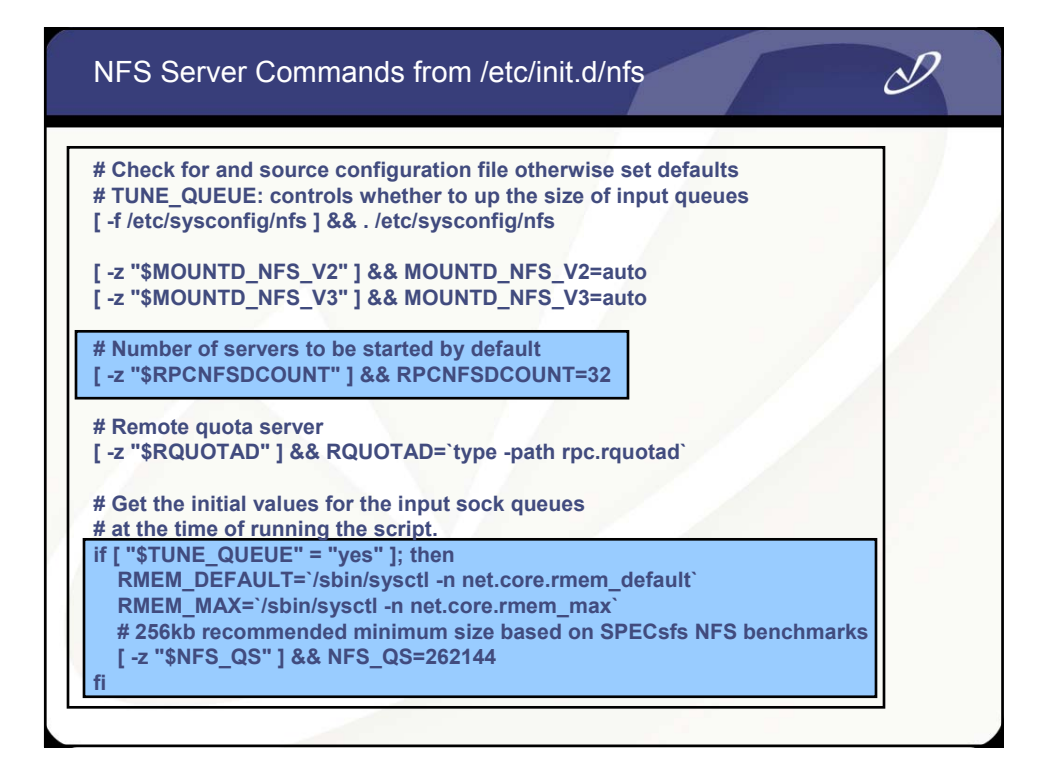

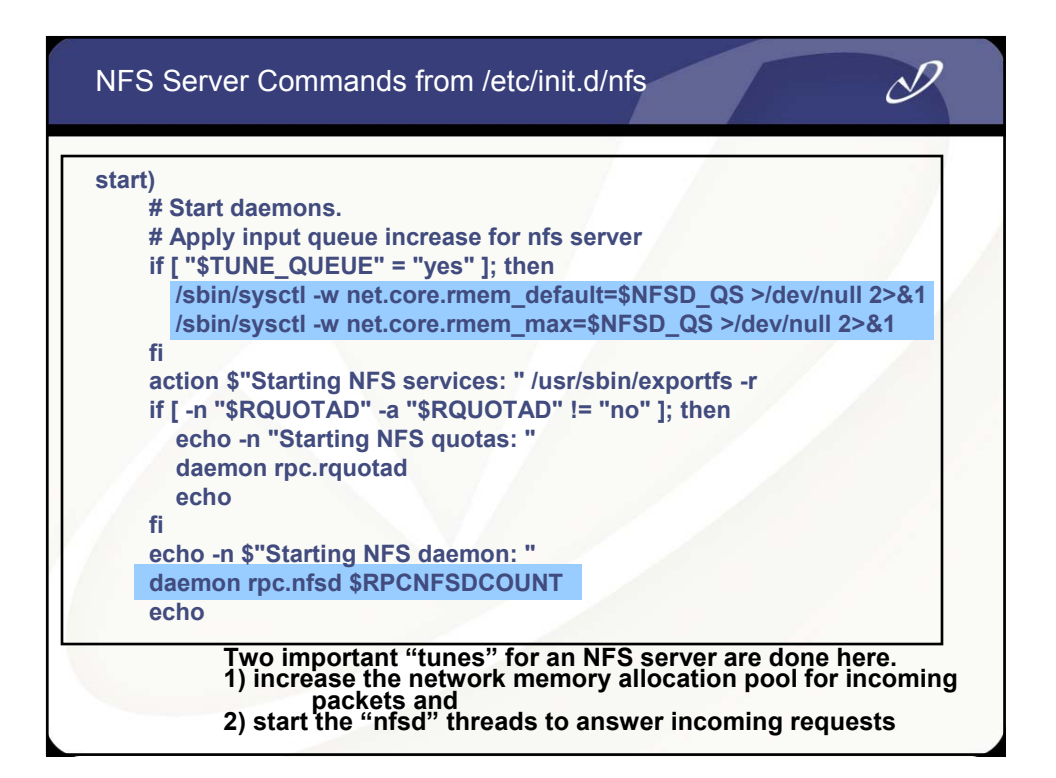

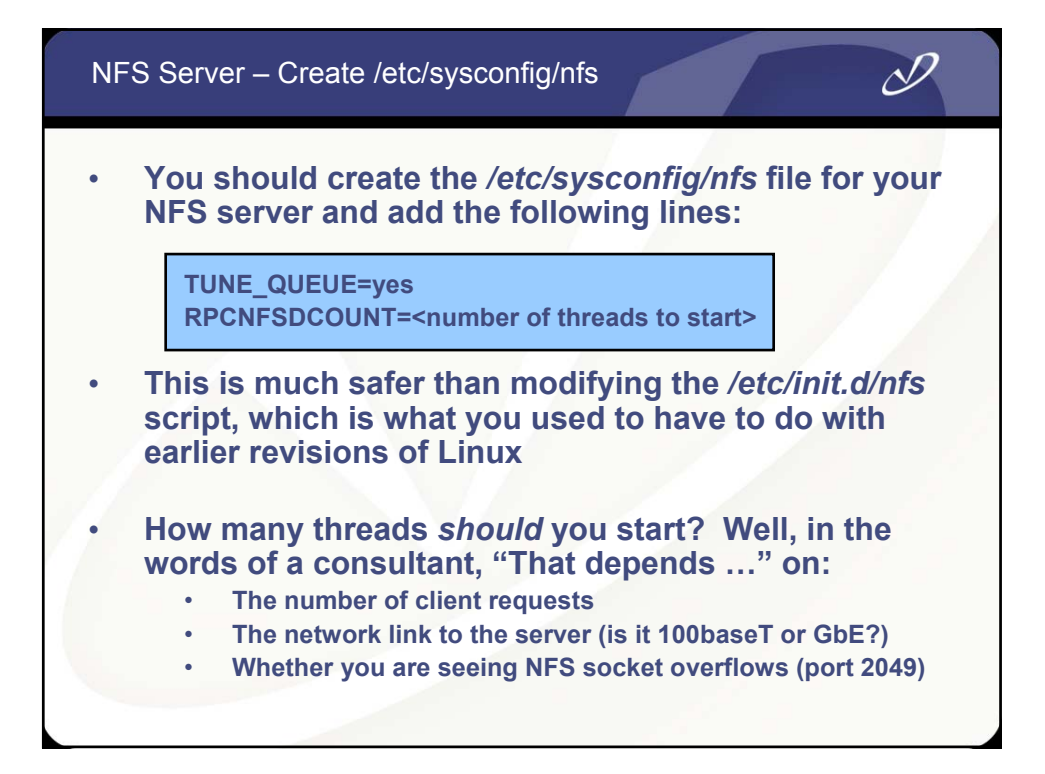

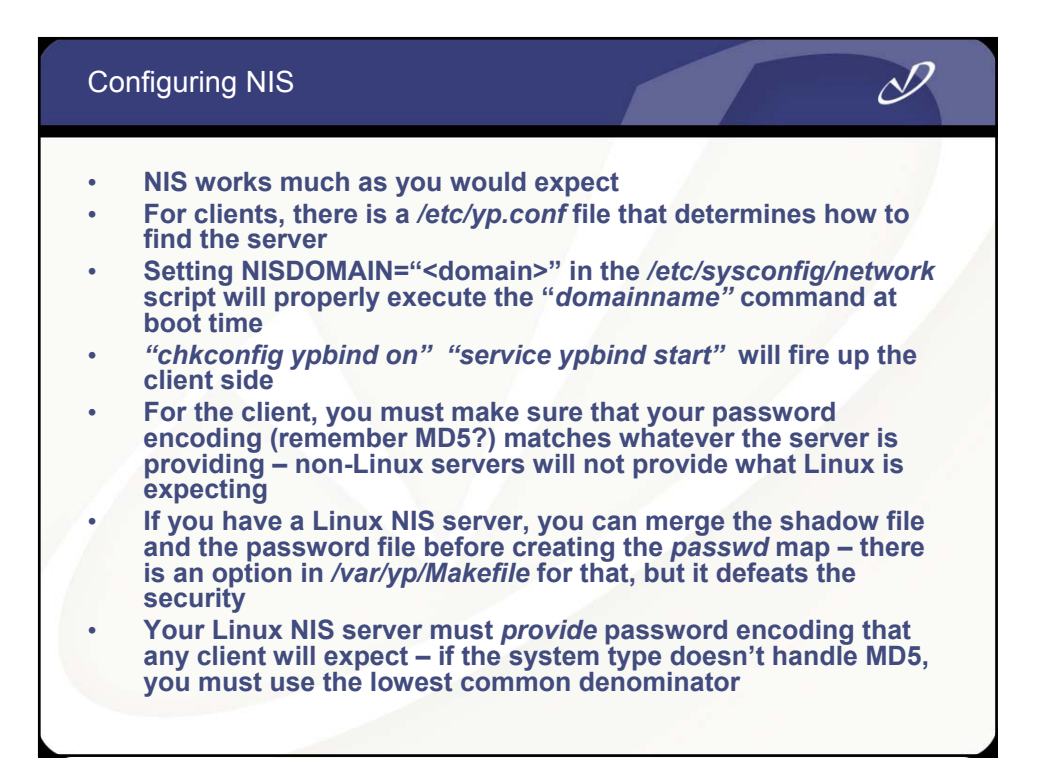

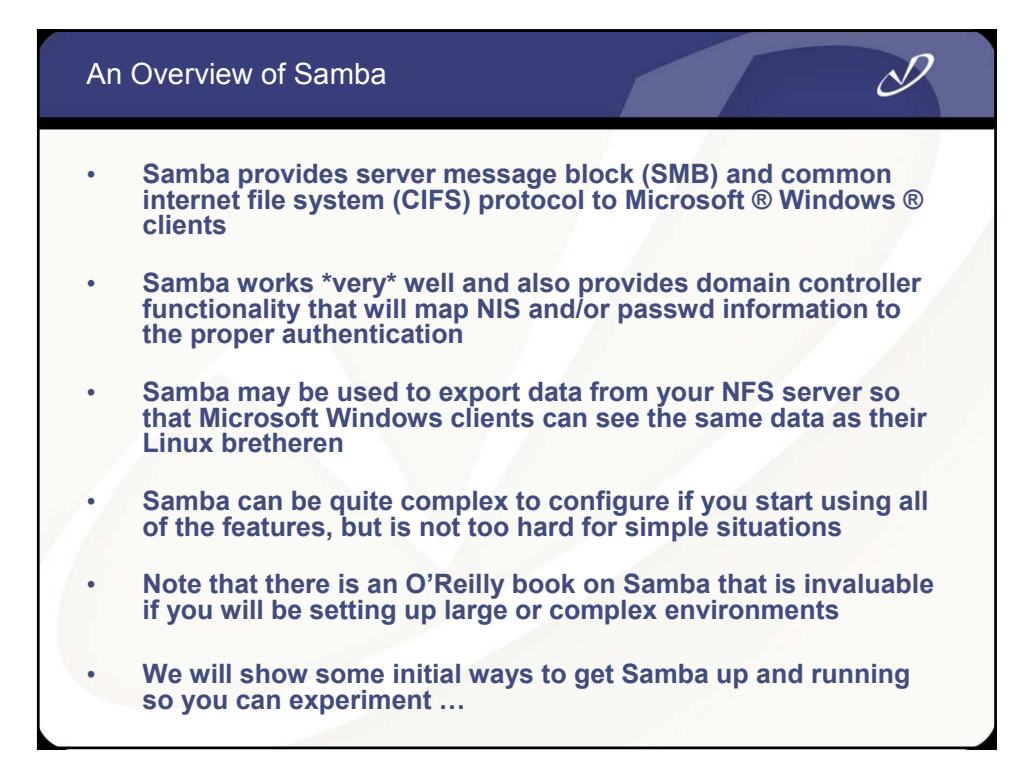

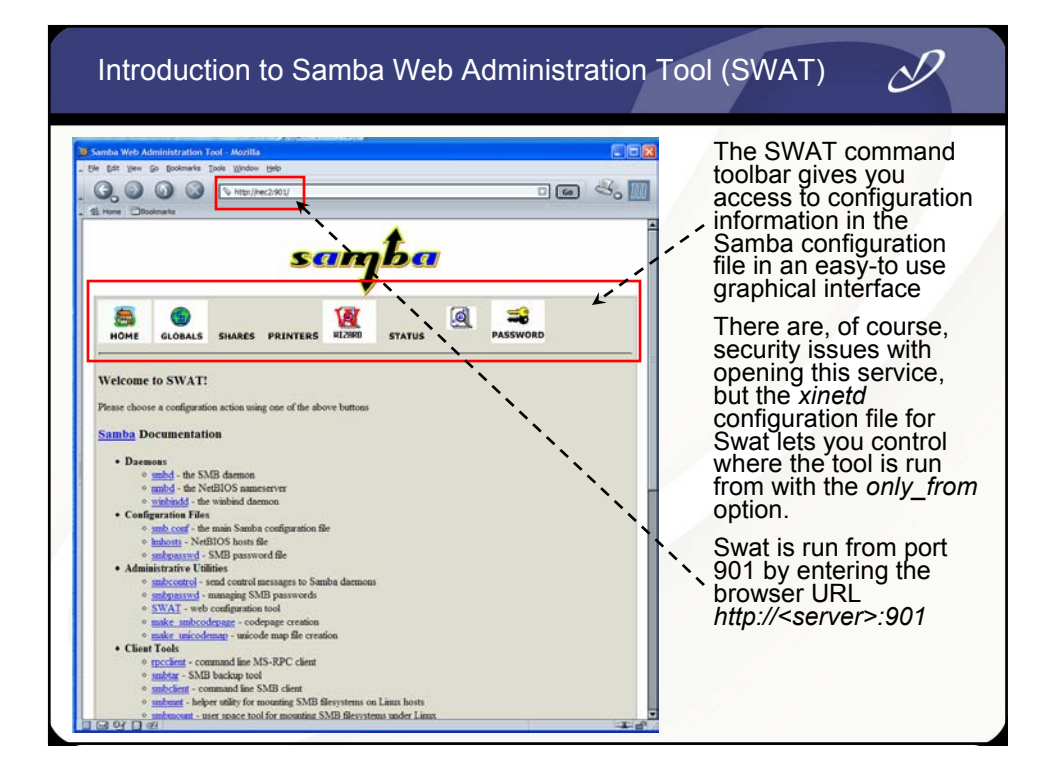

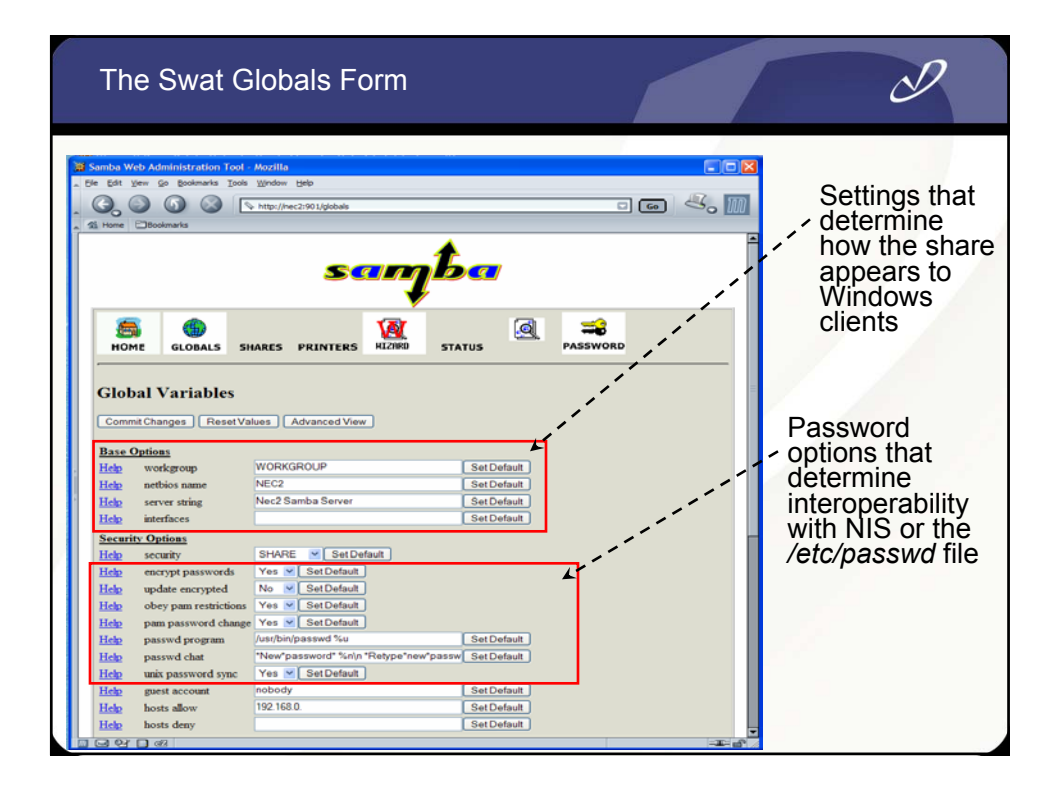

| A Swat Share Form                                                                                                    | D                                                                                                    |
|----------------------------------------------------------------------------------------------------|----------------------------------------------------------------------------------------------------|
| Sector Wide Addendizations for Advant  Der Sit for ign Bartenis Des Bondenis  The Sit for ign Bartenis Des Bondenis  The December Site Des Bondenis  Status Status Status PRINTERS  Lickens Status Status PRINTERS  Lickens Status  Share Parameters  December Add 5 Storage on Nec2  Set Defaul  Red Comment  Red Site December  Red Site December  Red Site Dece | Always make sure to<br>"Commit Changes" after<br>making changes to the<br>form information –<br>otherwise you will lose<br>your work bad form!<br>Settings for the base<br>path to the share's<br>storage and the share<br>comment seen by<br>Windows clients<br>File access, valid user<br>list, default file and<br>directory create masks,<br>default ownership, and<br>the hosts that are<br>allowed to connect |

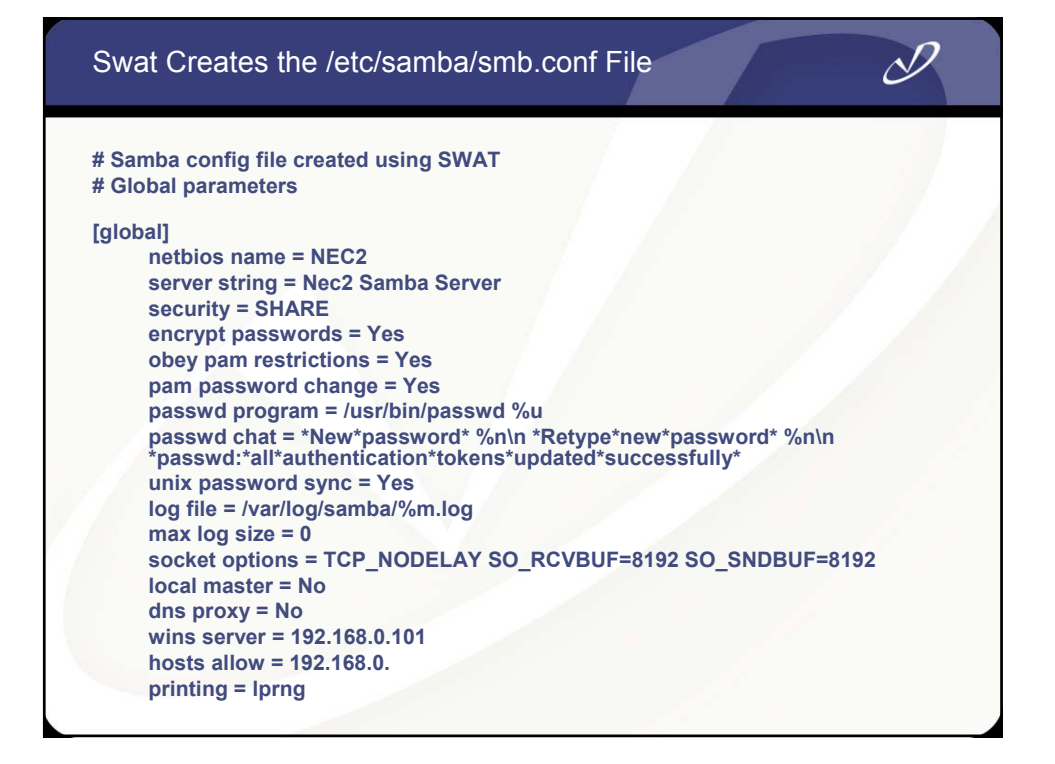

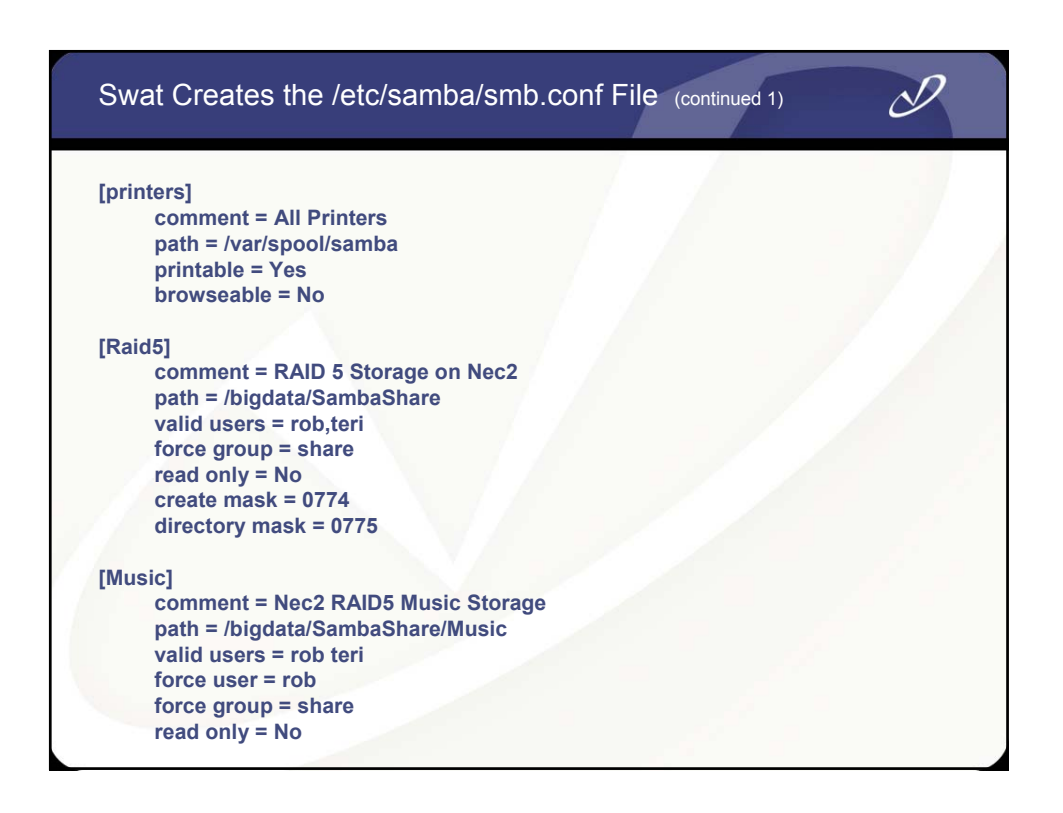

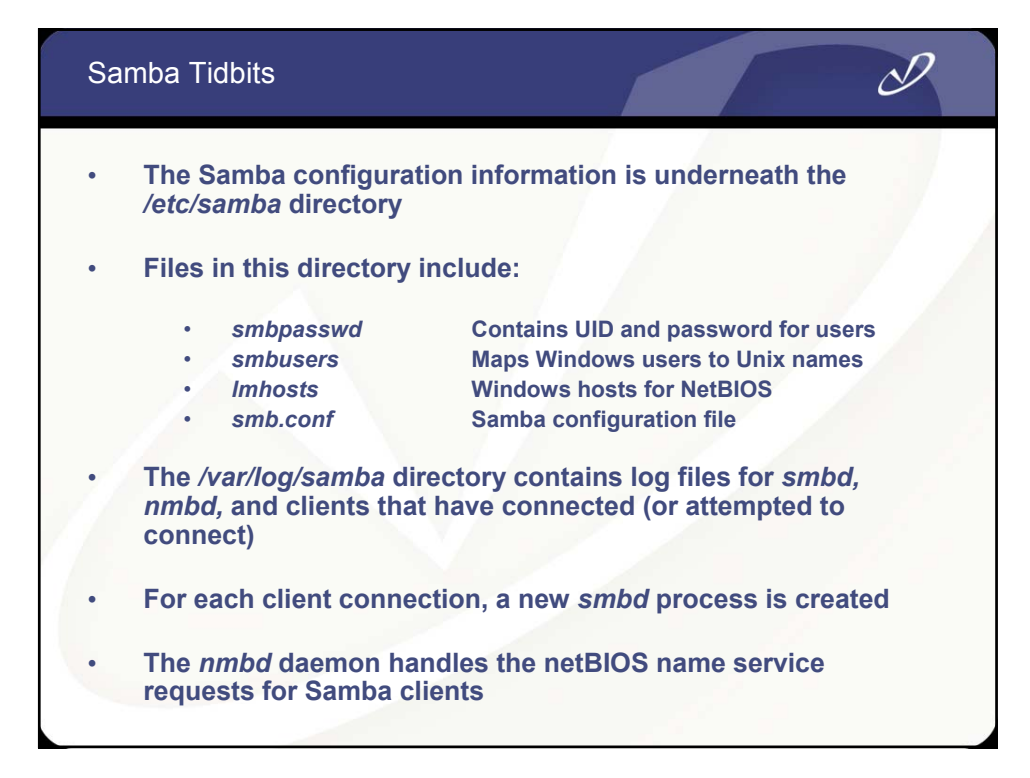

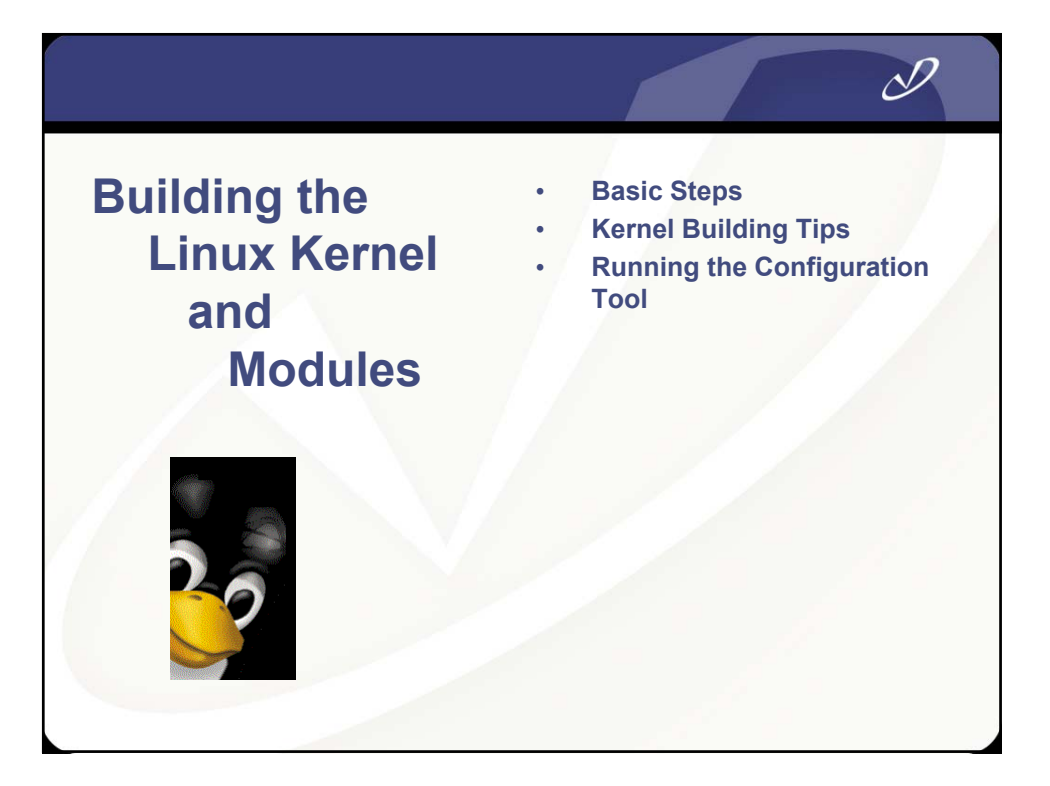

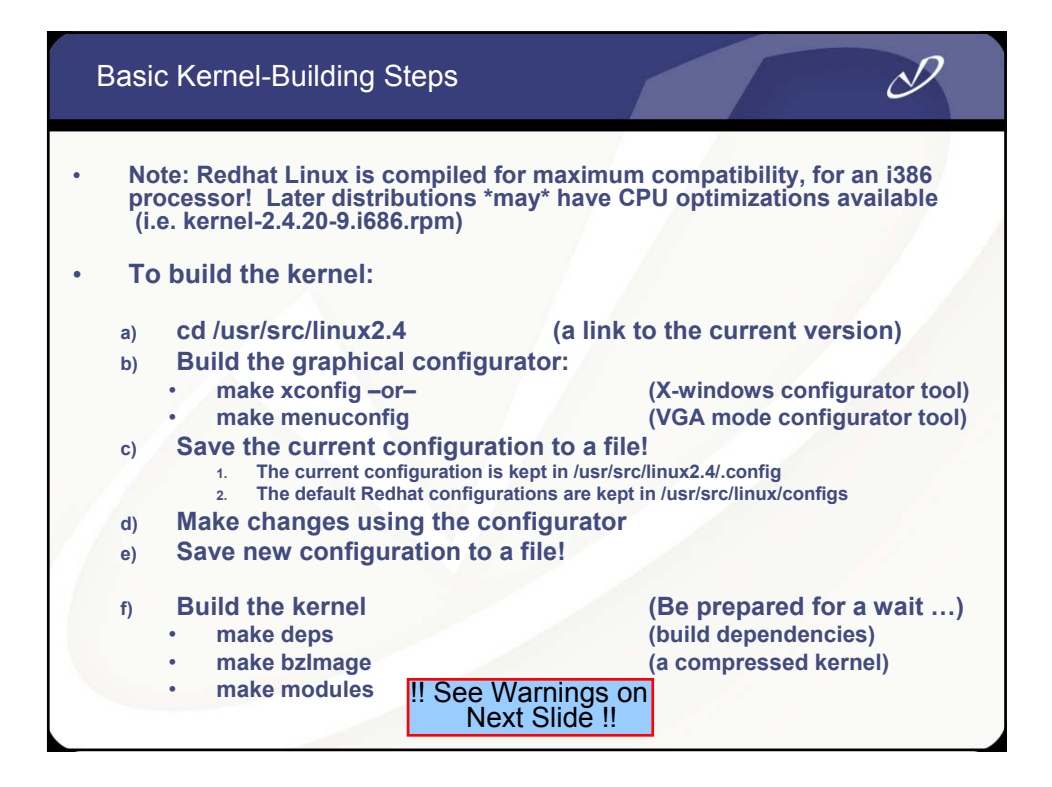

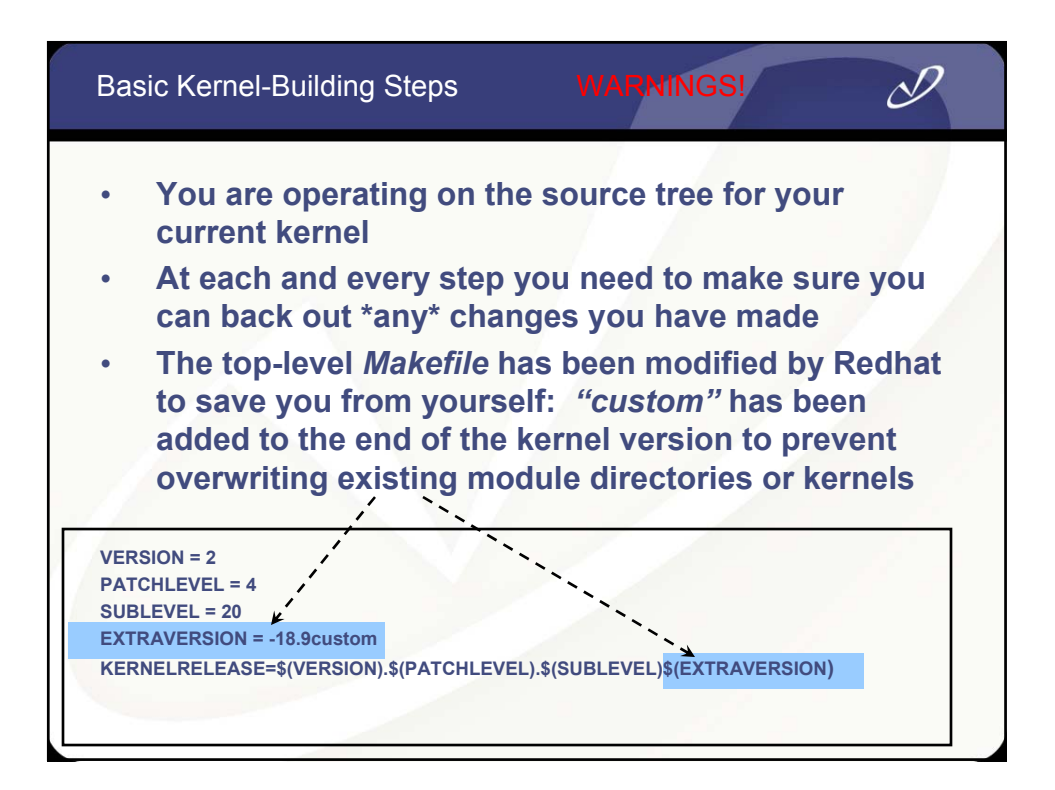

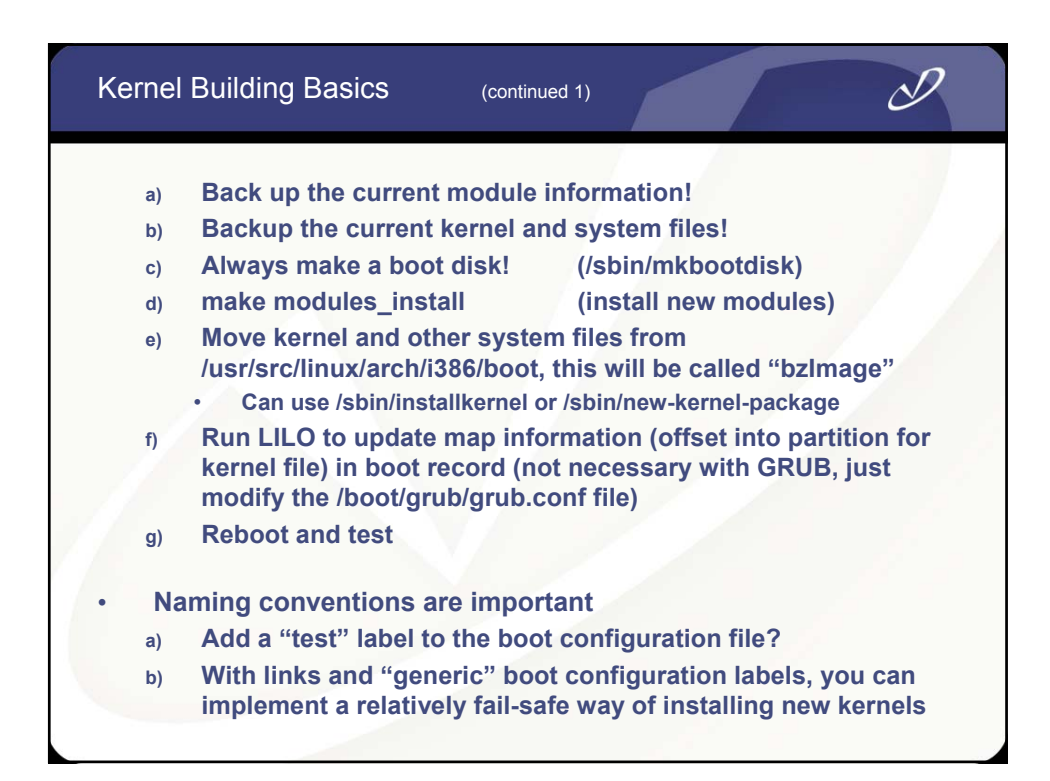

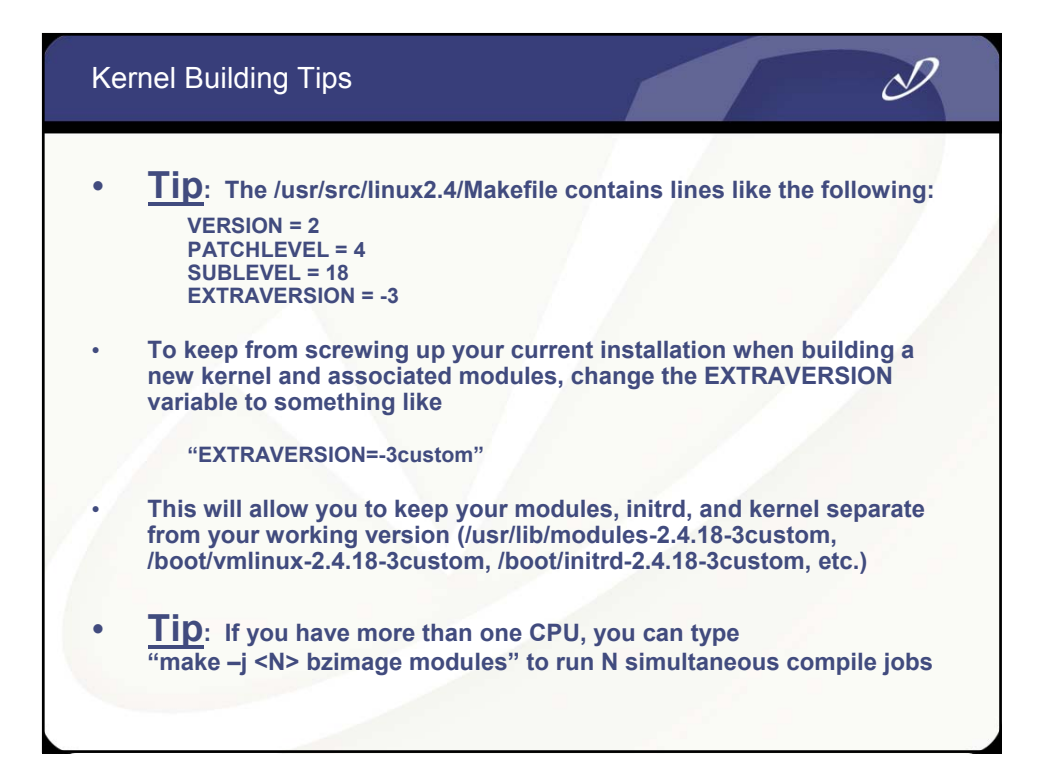

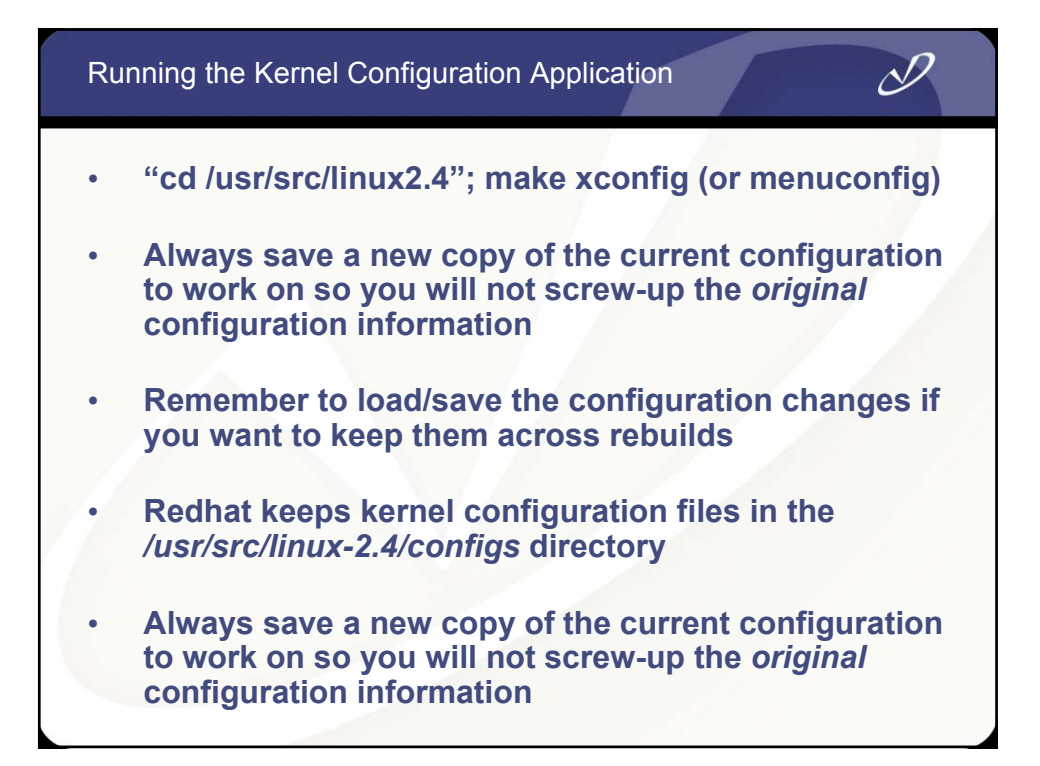

| Code maturity level ontions         | Fusion MPT device sunnort                   | Sound                            |
|-------------------------------------|---------------------------------------------|----------------------------------|
| oadable module support              | IEEE 1394 (FireWire) support (EXPERIMENTAL) | USB sunnort                      |
| Processor type and features         | I20 device support.                         | Additional device driver support |
| General setup                       | Network device support                      | Bluetooth support                |
| Memory Technology Devices (MTD)     | Amateur Radio support                       | Profiling support                |
| Parallel port support               | IrDA (infrared) support                     | Kernel hacking                   |
| Plug and Play configuration         | ISDN subsystem                              | Library routines                 |
| Block devices                       | Old CD-ROM drivers (not SCSI, not IDE)      |                                  |
| Multi-device support (RAID and LVM) | Input core support                          |                                  |
| Cryptography support (CryptoAPI)    | Character devices                           |                                  |
| letworking options                  | Multimedia devices                          | <u>S</u> ave and Exit            |
| Felephony Support                   | Crypto Hardware support                     | Quit Without Saving              |
| TA/IDE/MFM/RLL support              | File systems                                | Load Configuration from File     |
| SCSI support                        | Console drivers                             | Store Configuration to File      |

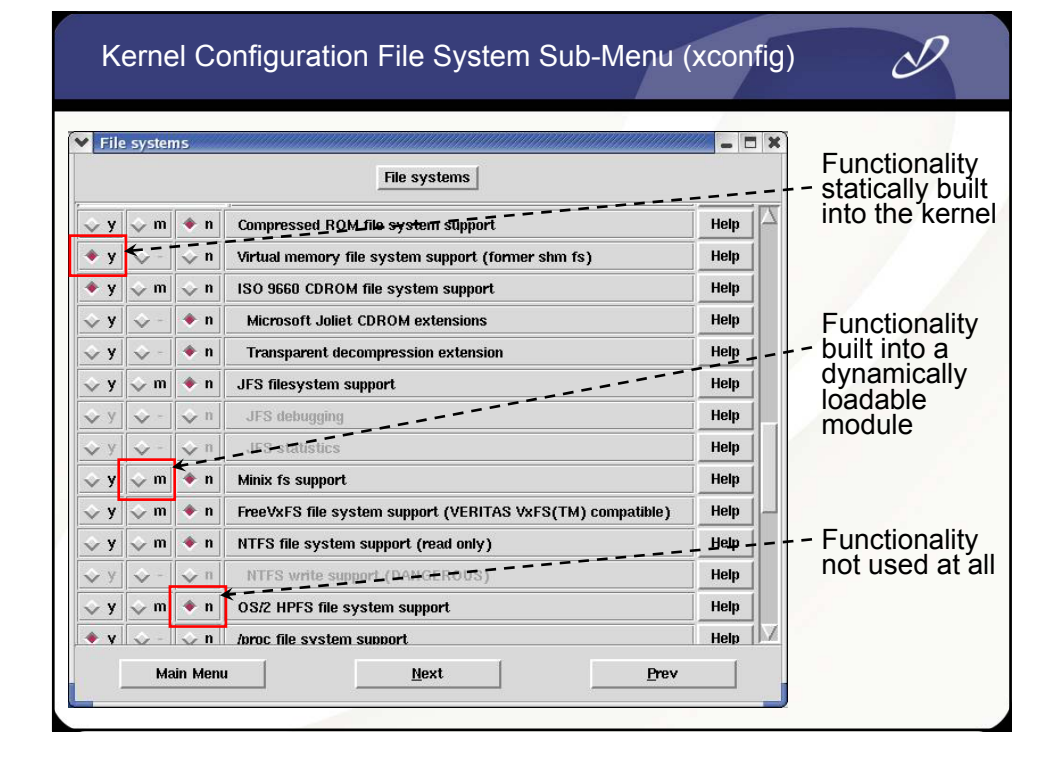

| Linux Kerner Configuration          |                                             |                                  |
|-------------------------------------|---------------------------------------------|----------------------------------|
| Code maturity level options         | Fusion MPT device support                   | Sound                            |
| Loadable module support             | IEEE 1394 (FireWire) support (EXPERIMENTAL) | USB support                      |
| Processor type and features         | I2O device support                          | Additional device driver support |
| General setup                       | Network device support                      | Bluetooth support                |
| Memory Technology Devices (MTD)     | Amateur Radio support                       | Profiling support                |
| Parallel port support               | IrDA (infrared) support                     | Kernel hacking                   |
| Plug and Play configuration         | ISDN subsystem                              | Library routines                 |
| Block devices                       | Old CD-ROM drivers (not SCSI, not IDE)      |                                  |
| Multi-device support (RAID and LVM) | Input core support                          |                                  |
| Cryptography support (CryptoAPI)    | Character devices                           |                                  |
| Networking options                  | Multimedia devices                          | <u>S</u> ave and Exit            |
| Felephony Support                   | Crypto Hardware support                     | Quit Without Saving              |
| ATA/IDE/MFM/RLL support             | File systems                                | Load Configuration from File     |
| SCSI support                        | Console drivers                             | Store Configuration to File      |

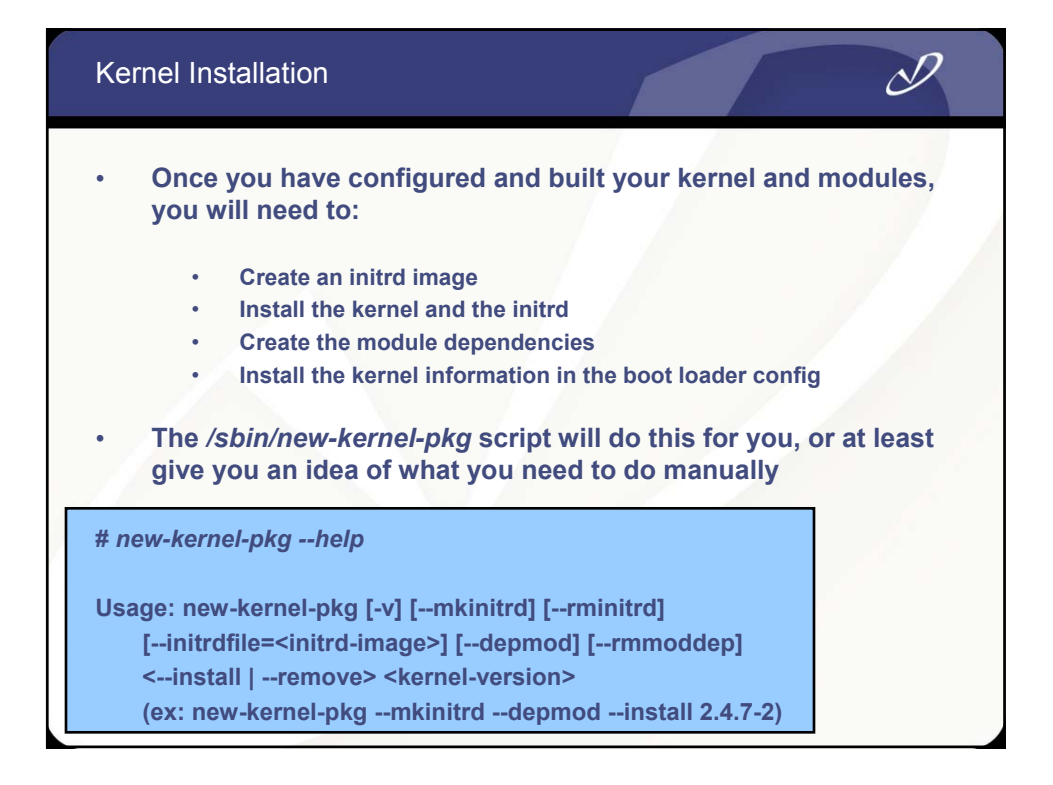

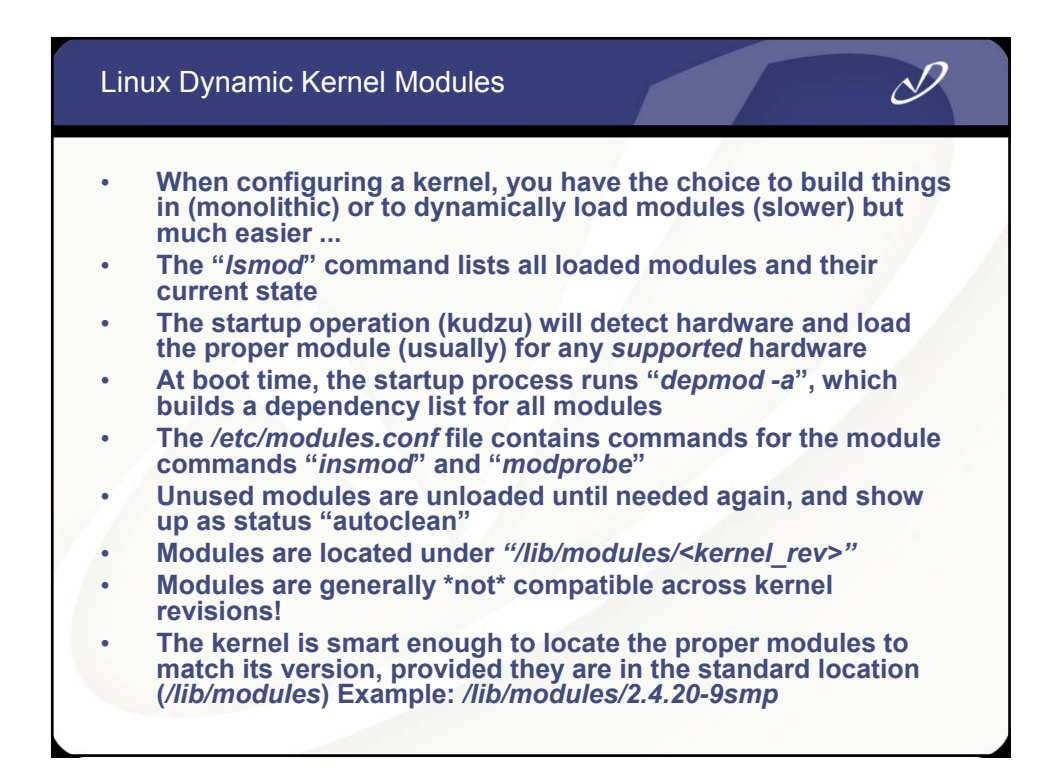

| Output From "Is | mod" comn | nand                           |
|-----------------|-----------|--------------------------------|
| Module          | Size      | Used by Not tainted            |
| ipt REJECT      | 3992      | 0 (autoclean)                  |
| loop            | 12152     | 0 (autoclean)                  |
| nls_iso8859-1   | 3516      | 0 (autoclean) loaded           |
| nls_cp437       | 5148      | 0 (autoclean)                  |
| vfat            | 13004     | 0 (autoclean)                  |
| fat             | 38808     | 0 (autoclean) [vfat]           |
| nfs             | 81336     | 0 (autoclean)                  |
| agpgart         | 48128     | 4 (autoclean)                  |
| nfsd            | 80176     | 32 (autoclean)                 |
| lockd           | 58704     | 1 (autoclean) [nfs nfsd]       |
| sunrpc          | 81564     | 1 (autoclean) [nfs nfsd lockd] |
| iptable_filter  | 2412      | 0 (autoclean)                  |
| ip_tables       | 15096     | 2 [ipt_REJECT iptable_filter]  |
| autofs          | 13268     | 2 (autoclean)                  |
| 8139too         | 18120     | 1                              |
| mii             | 3976      | 0 [8139too]                    |

| Output of " | ʻlsmod" Co | ommand | (continued 1)                       |  |  |
|-------------|------------|--------|-------------------------------------|--|--|
| Module      | Size       | Used b | у                                   |  |  |
| sg          | 36524      | 0      | (autoclean)                         |  |  |
| sr_mod      | 18136      | 0      | (autoclean)                         |  |  |
| microcode   | 4668       | 0      | (autoclean)                         |  |  |
| ide-scsi    | 12208      | 0      |                                     |  |  |
| ide-cd      | 35712      | 0      |                                     |  |  |
| cdrom       | 33728      | 0      | [sr_mod ide-cd]                     |  |  |
| keybdev     | 2976       | 0      | (unused)                            |  |  |
| mousedev    | 5556       | 1      |                                     |  |  |
| hid         | 22244      | 0      | (unused)                            |  |  |
| input       | 5856       | 0      | [keybdev mousedev hid]              |  |  |
| usb-uhci    | 26412      | 0      | (unused)                            |  |  |
| usbcore     | 79040      | 1      | [hid usb-uhci]                      |  |  |
| ext3        | 70784      | 2      |                                     |  |  |
| jbd         | 51892      | 2      | [ext3]                              |  |  |
| aic7xxx     | 141204     | 0      |                                     |  |  |
| sd_mod      | 13452      | 0      |                                     |  |  |
| scsi_mod    | 107512     | 5      | [sg sr_mod ide-scsi aic7xxx sd_mod] |  |  |
|             |            |        |                                     |  |  |

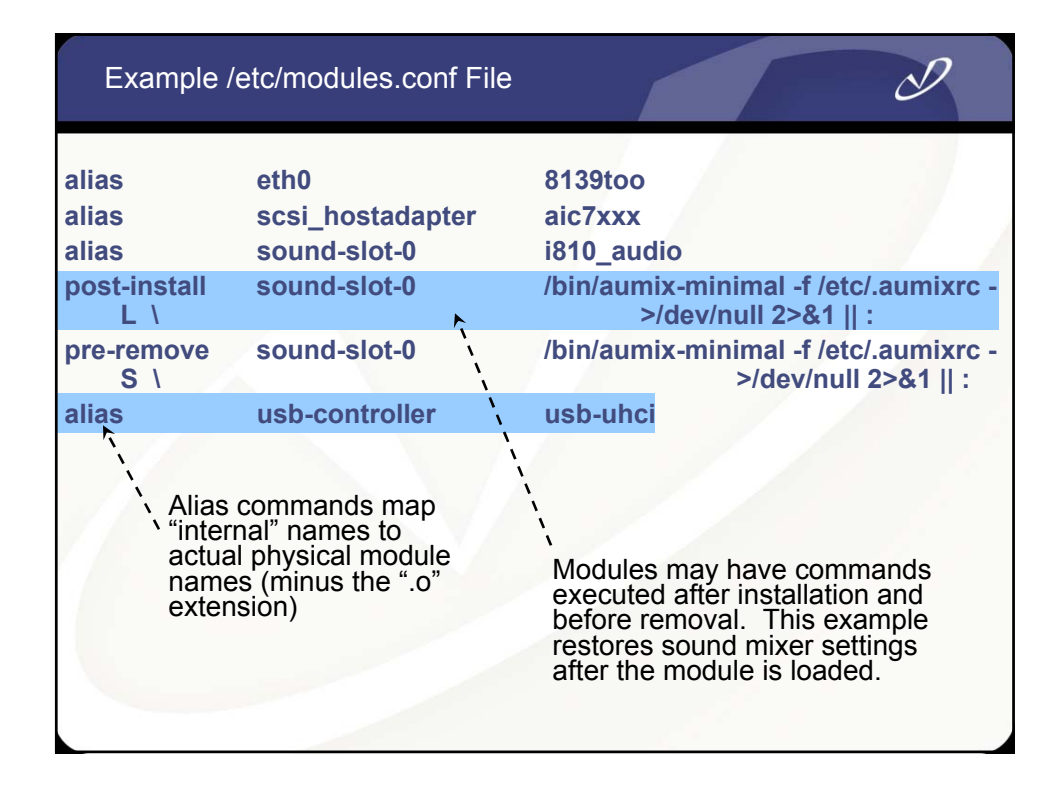

| Contents of                  | /lib/modu | les/ <ve< th=""><th>ersion&gt; Directory</th><th>D</th></ve<> | ersion> Directory                                 | D             |
|------------------------------|-----------|---------------------------------------------------------------|---------------------------------------------------|---------------|
| # Is -al /lib/m<br>total 360 | 3.9       | Module<br>dependency<br>information<br>file                   |                                                   |               |
| drwxr-xr-x                   | 3 root    | root                                                          | 4096 Jun 19 14:57 .                               |               |
| drwxr-xr-x                   | 6 root    | root                                                          | 4096 Jun 19 14:56                                 |               |
| lrwxrwxrwx                   | 1 root    | root                                                          | 34 Jun 19 14:56 build -><br>//usr/src/linux-2.4.2 | 20-18.9/      |
| drwxr-xr-x                   | 8 root    | root                                                          | 4096 Jun 19 14:56 kernel                          | 1             |
| -rw-rr                       | 1 root    | root                                                          | 104170 Jun 19 14:57 modules.c                     | lep 🖌         |
| -rw-rr                       | 1 root    | root                                                          | 31 Jun 19 14:57 modules.g                         | eneric_string |
| -rw-rr                       | 1 root    | root                                                          | 147 Jun 19 14:57 modules.i                        | eee1394map    |
| -rw-rr                       | 1 root    | root                                                          | 8330 Jun 19 14:57 modules.is                      | sapnpmap      |
| -rw-rr                       | 1 root    | root                                                          | 29 Jun 19 14:57 modules.p                         | parportmap    |
| -rw-rr                       | 1 root    | root                                                          | 65563 Jun 19 14:57 modules.p                      | ocimap        |
| -rw-rr                       | 1 root    | root                                                          | 24 Jun 19 14:57 modules.p                         | onpbiosmap    |
| -rw-rr                       | 1 root    | root                                                          | 135925 Jun 19 14:57 modules.u                     | ısbmap        |
|                              |           |                                                               |                                                   |               |
|                              |           |                                                               |                                                   |               |

Manipulating Dynamically Loadable Modules

## Dynamic module commands:

- List exported module symbols "ksyms"
  - "insmod" install module (low level)
- "modprobe" Install module and dependencies (high
- level) "rmmod"
  - remove module
  - "depmod"
- "Ismod"
- create module dependencies

D

D

list installed modules

**Miscellaneous HP-UX to Linux Commands** MANPATH Linux Shared Library Loading **Tidbits** Using "strace"

### Some Linux to HP-UX Command Mappings

### HP-UX

### Linux

swapinfo chown root:root /root\_home rm II bdf lanscan swapon -s chown root.root /dev/fd0 rm -f (defaults to "safe") alias II='Is -al' df ifconfig

Note: Many Linux commands support both the "-v" option style and the GNU "--verbose" option style. Check the man page for the command for details

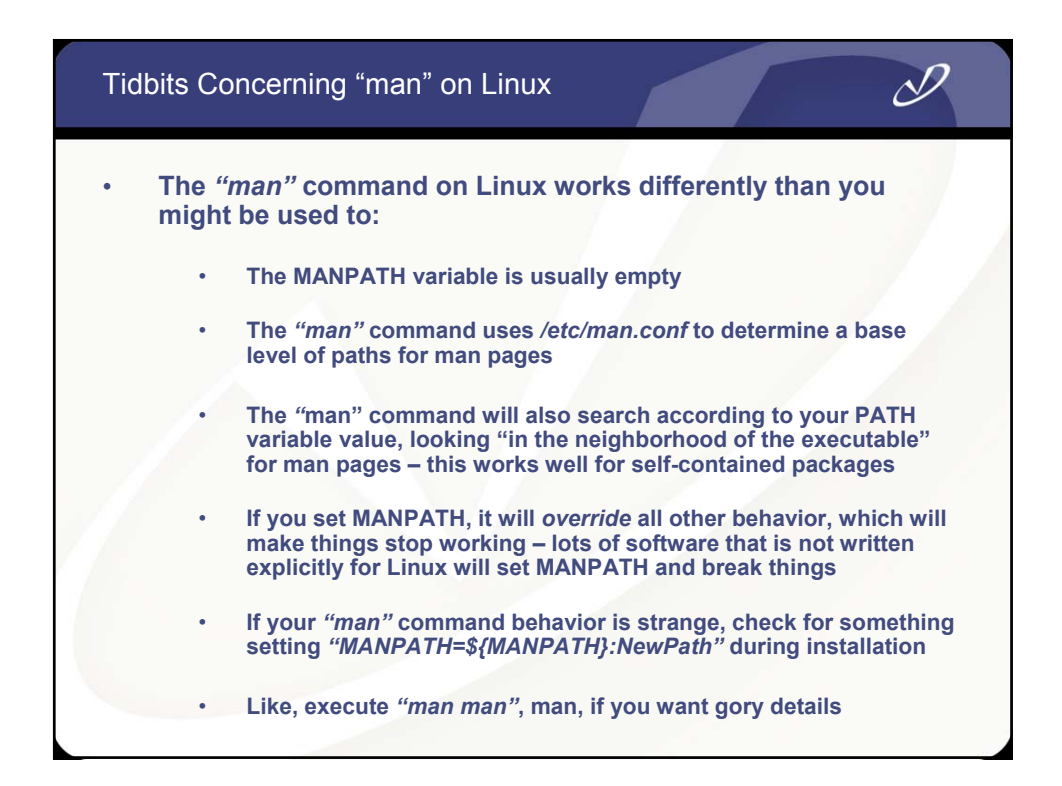

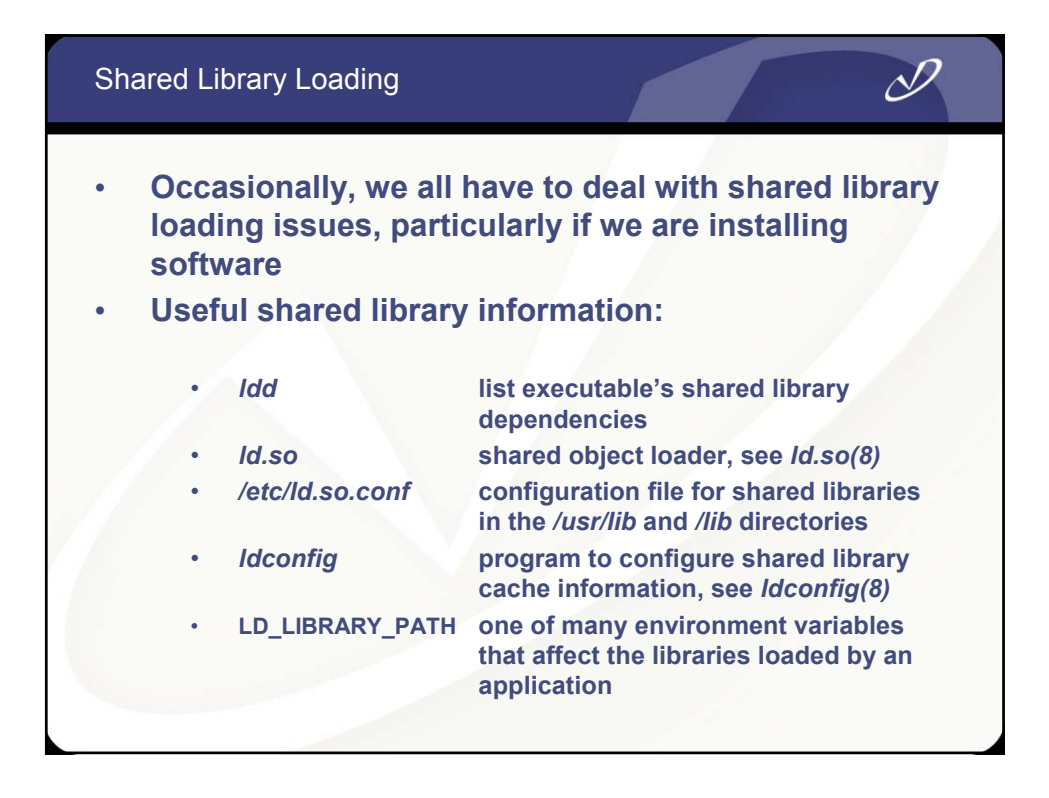

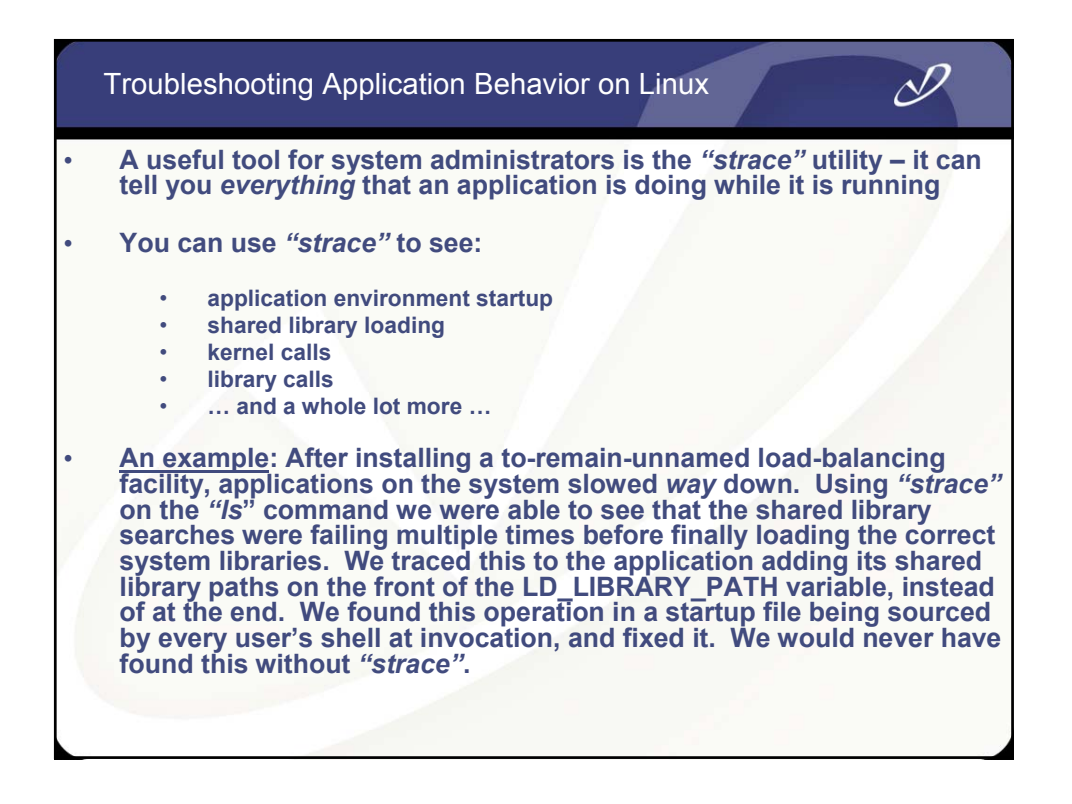
## Example of "strace" Output

D

| execve("/bin/ls", ["ls", "."], [/* 38 vars */]) = 0<br>uname({sys="Linux", node="hppav1",}) = 0<br>brk(0) = 0x80586c8<br>old_mmap(NULL, 4096, PROT_READ PROT_WRITE, M/<br>0) = 0x40016000<br>open("/etc/ld.so.preload", O_RDONLY) = -1 ENOENT<br>open("/etc/ld.so.cache", O_RDONLY) = 3<br>fstat64(3, {st_mode=S_IFREG 0644, st_size=116342,})<br>old_mmap(NULL, 116342, PROT_READ, MAP_PRIVATE<br>close(3) = 0<br>open("/lib/libtermcap.so.2", O_RDONLY) = 3<br>read(3, "\177ELF\1\1\1\0\0\0\0\0\0\0\0\0\0\0\0\3\0\3\0\1\0\0\0\34<br>fstat64(3, {st_mode=S_IFREG 0755, st_size=11784,})<br>old_mmap(NULL, 14856, PROT_READ]PROT_EXEC, M/<br>old_mmap(0x40037000, 4096, PROT_READ]PROT_WRI<br>0x2000) = 0x40037000<br>close(3) = 0<br>open("/lib/tlib/libc.so.6", O RDONLY) = 3 | AP_PRIVATE MAP_ANONYMOUS, -1,<br>(No such file or directory)<br>}) = 0<br>E, 3, 0) = 0x40017000<br>40\r\0", 512) = 512<br>) = 0<br>AP_PRIVATE, 3, 0) = 0x40034000<br>ITE, MAP_PRIVATE MAP_FIXED, 3, |
|----------------------------------------------------------------------------------------------------|----------------------------------------------------------------------------------------------------|
|                                                                                                    | You get the idea, this<br>goes on for pages and<br>pages on a complicated<br>application                                                                                                    |

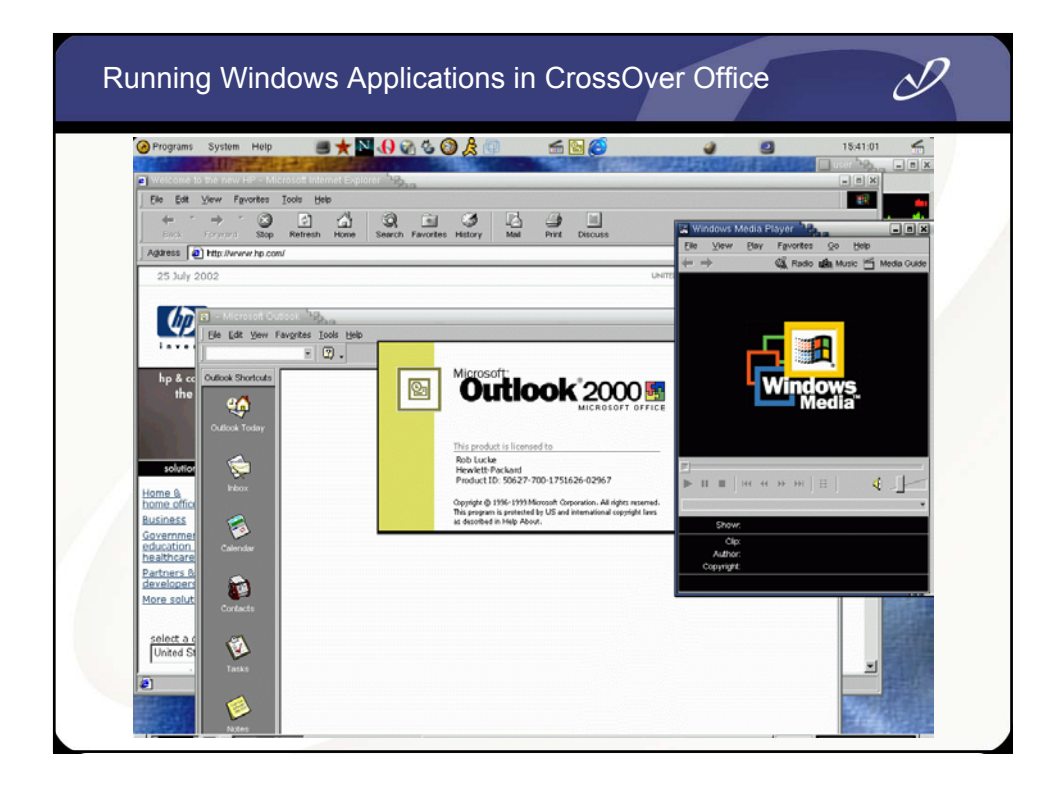

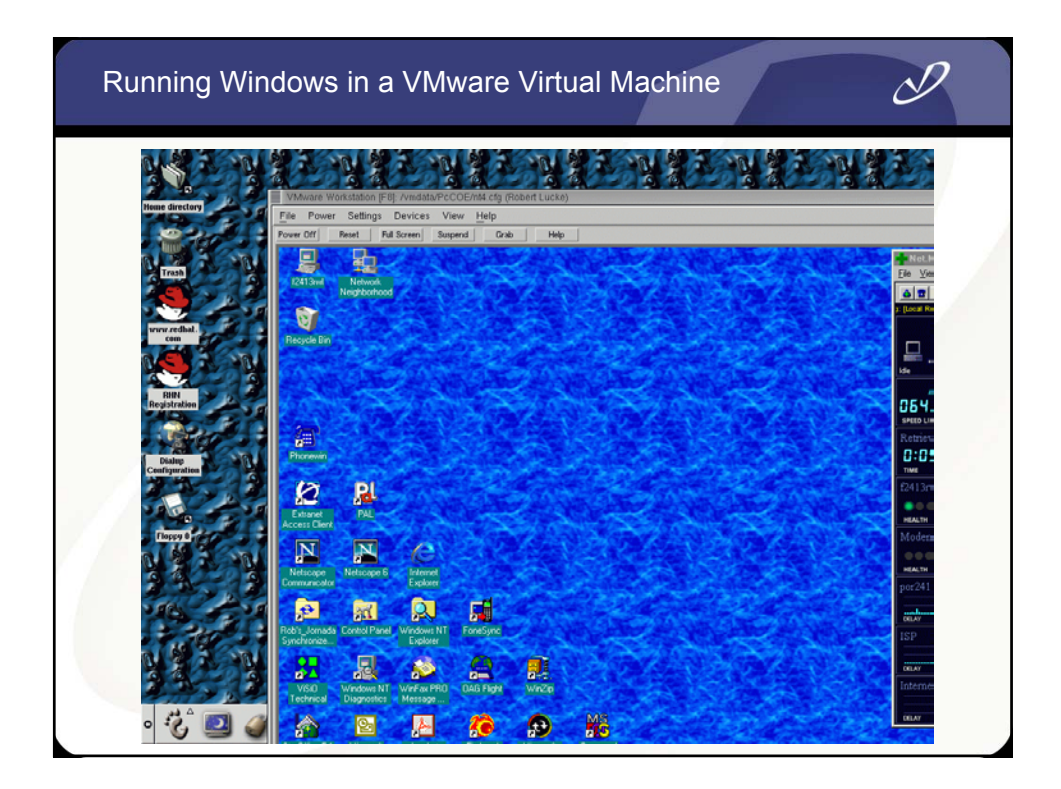

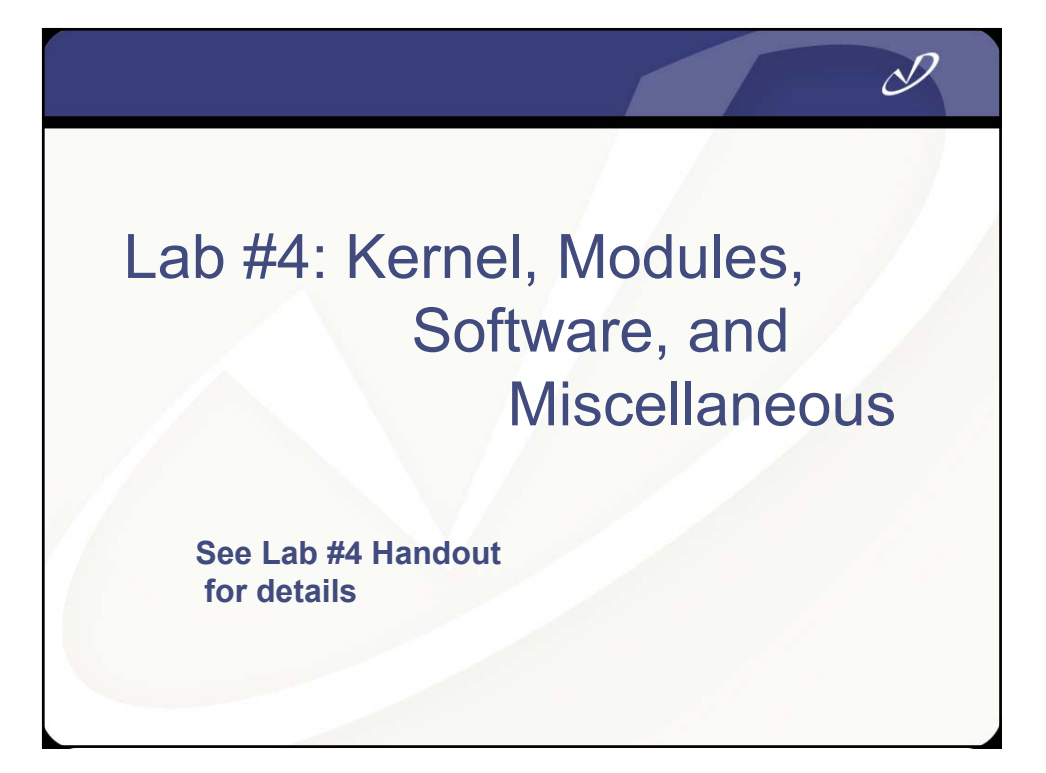